# Oracle® Communications EAGLE Installation Guide

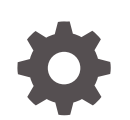

Release 47.0 F41411-03 August 2023

ORACLE

Oracle Communications EAGLE Installation Guide, Release 47.0

F41411-03

Copyright © 1993, 2023, Oracle and/or its affiliates.

This software and related documentation are provided under a license agreement containing restrictions on use and disclosure and are protected by intellectual property laws. Except as expressly permitted in your license agreement or allowed by law, you may not use, copy, reproduce, translate, broadcast, modify, license, transmit, distribute, exhibit, perform, publish, or display any part, in any form, or by any means. Reverse engineering, disassembly, or decompilation of this software, unless required by law for interoperability, is prohibited.

The information contained herein is subject to change without notice and is not warranted to be error-free. If you find any errors, please report them to us in writing.

If this is software, software documentation, data (as defined in the Federal Acquisition Regulation), or related documentation that is delivered to the U.S. Government or anyone licensing it on behalf of the U.S. Government, then the following notice is applicable:

U.S. GOVERNMENT END USERS: Oracle programs (including any operating system, integrated software, any programs embedded, installed, or activated on delivered hardware, and modifications of such programs) and Oracle computer documentation or other Oracle data delivered to or accessed by U.S. Government end users are "commercial computer software," "commercial computer software documentation," or "limited rights data" pursuant to the applicable Federal Acquisition Regulation and agency-specific supplemental regulations. As such, the use, reproduction, duplication, release, display, disclosure, modification, preparation of derivative works, and/or adaptation of i) Oracle programs (including any operating system, integrated software, any programs embedded, installed, or activated on delivered hardware, and modifications of such programs), ii) Oracle computer documentation and/or iii) other Oracle data, is subject to the rights and limitations specified in the license contained in the applicable contract. The terms governing the U.S. Government's use of Oracle cloud services are defined by the applicable contract for such services. No other rights are granted to the U.S. Government.

This software or hardware is developed for general use in a variety of information management applications. It is not developed or intended for use in any inherently dangerous applications, including applications that may create a risk of personal injury. If you use this software or hardware in dangerous applications, then you shall be responsible to take all appropriate fail-safe, backup, redundancy, and other measures to ensure its safe use. Oracle Corporation and its affiliates disclaim any liability for any damages caused by use of this software or hardware in dangerous applications.

Oracle®, Java, and MySQL are registered trademarks of Oracle and/or its affiliates. Other names may be trademarks of their respective owners.

Intel and Intel Inside are trademarks or registered trademarks of Intel Corporation. All SPARC trademarks are used under license and are trademarks or registered trademarks of SPARC International, Inc. AMD, Epyc, and the AMD logo are trademarks or registered trademarks of Advanced Micro Devices. UNIX is a registered trademark of The Open Group.

This software or hardware and documentation may provide access to or information about content, products, and services from third parties. Oracle Corporation and its affiliates are not responsible for and expressly disclaim all warranties of any kind with respect to third-party content, products, and services unless otherwise set forth in an applicable agreement between you and Oracle. Oracle Corporation and its affiliates will not be responsible for any loss, costs, or damages incurred due to your access to or use of third-party content, products, or services, except as set forth in an applicable agreement between you and Oracle.

# Contents

### <u>1</u> Introduction

| 1.1 | Over                                      | view                                    | 1-1 |
|-----|-------------------------------------------|-----------------------------------------|-----|
| 1.2 | Scop                                      | e and Audience                          | 1-1 |
| 1.3 | 3 References                              |                                         |     |
| 1.4 | 4 Regulatory Compliance and Certification |                                         |     |
| 1.5 | .5 Environmental Requirements             |                                         |     |
| 1.6 | 1.6 Hardware Repair and Return            |                                         |     |
|     | 1.6.1                                     | Repair and Return Shipping Instructions | 1-5 |
|     | 1.6.2                                     | Returning a Crate                       | 1-6 |
|     |                                           |                                         |     |

### 2 Safety Information

| General                 | 2-1                                                                 |
|-------------------------|---------------------------------------------------------------------|
| Frames                  | 2-2                                                                 |
| Power                   | 2-3                                                                 |
| Electrostatic Discharge | 2-5                                                                 |
| Components              | 2-6                                                                 |
|                         | General<br>Frames<br>Power<br>Electrostatic Discharge<br>Components |

### 3 General Installation Information

|                              | 3-1                                                                           |  |  |
|------------------------------|-------------------------------------------------------------------------------|--|--|
| Components Overview          |                                                                               |  |  |
| nent                         | 3-2                                                                           |  |  |
|                              | 3-3                                                                           |  |  |
|                              | 3-3                                                                           |  |  |
| abeling                      | 3-5                                                                           |  |  |
| P/N 870-2804-001)            | 3-5                                                                           |  |  |
| P/N 870-1606-xx/870-2320-xx) | 3-5                                                                           |  |  |
| ction                        | 3-6                                                                           |  |  |
| r<br>F<br>F                  | nent<br>abeling<br>P/N 870-2804-001)<br>P/N 870-1606-xx/870-2320-xx)<br>ction |  |  |

#### 4 Frames and Shelves

| 4.1 | Unpacking |
|-----|-----------|
|-----|-----------|

4-1

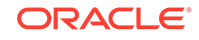

| 4.2                     | Floo  | r Prep   | aration                              | 4-6  |
|-------------------------|-------|----------|--------------------------------------|------|
| Z                       | 4.2.1 | Reco     | ommended Tools                       | 4-6  |
| Z                       | 4.2.2 | Rais     | ed Floor                             | 4-8  |
|                         | 4.2   | 2.2.1    | Recommended Tools                    | 4-8  |
|                         | 4.2   | 2.2.2    | Drill Cable Holes                    | 4-9  |
|                         | 4.2   | 2.2.3    | Heavy Duty Frame Anchoring           | 4-9  |
|                         | 4.2   | 2.2.4    | Raised Floor Earthquake Bracing      | 4-13 |
| 2                       | 4.2.3 | Con      | crete Floor                          | 4-15 |
| 4.2.4 Recommended Tools |       |          | 4-15                                 |      |
| 4.3                     | Anch  | noring   | to Overhead Rack of Heavy Duty Frame | 4-18 |
| 4.4                     | Rem   | noving   | Frame Panels                         | 4-19 |
| 4.5                     | Insta | alling L | Jnit Separation Brackets             | 4-19 |
| 4.6                     | Rea   | r Cove   | ers                                  | 4-20 |
| 4.7                     | Shel  | ves      |                                      | 4-21 |
| 4.8                     | Labe  | eling    |                                      | 4-23 |
| 2                       | 4.8.1 | End      | Aisle Labeling                       | 4-23 |
| 2                       | 4.8.2 | Fran     | ne Labeling                          | 4-28 |
| 2                       | 4.8.3 | Shel     | f Labeling                           | 4-31 |

### 5 Fuses and Alarm Panel

| 5.1                                                  | Fuse  | e and Alarm Panels                                 | 5-1  |
|------------------------------------------------------|-------|----------------------------------------------------|------|
| į                                                    | 5.1.1 | 5-2                                                |      |
| į                                                    | 5.1.2 | Fuse and Alarm Panel (P/N 870-2804-01)             | 5-2  |
|                                                      | 5.2   | L.2.1 Shorting Board                               | 5-5  |
| į                                                    | 5.1.3 | Fuse and Alarm Panel (P/N 870-1606-xx/870-2320-xx) | 5-7  |
|                                                      | 5.2   | L3.1 Jumper Board                                  | 5-9  |
| į                                                    | 5.1.4 | Provision Rules for FAP Fuse Locations             | 5-12 |
| 5.2                                                  | Insta | Iling Power Cables                                 | 5-12 |
| į                                                    | 5.2.1 | Recommended Tools                                  | 5-14 |
| 5.3 Frame Ground and Logic Ground Cabling Procedures |       |                                                    | 5-16 |
| į                                                    | 5.3.1 | Recommended Tools                                  | 5-16 |
| į                                                    | 5.3.2 | Ground Frame                                       | 5-17 |
| į                                                    | 5.3.3 | Connect Ground Cable to Control Frame              | 5-18 |
| į                                                    | 5.3.4 | Logic Ground Connections to the System Ground Bar  | 5-21 |
| į                                                    | 5.3.5 | Logic Ground Cables                                | 5-25 |
| 5.4                                                  | Fuse  | e Verification                                     | 5-27 |
| 5.5                                                  | Verif | ication of Fuse Alarm Function                     | 5-29 |
| 5.6                                                  | FAP   | Alarm System Test                                  | 5-30 |
| 5.7                                                  | Fuse  | e Assignments                                      | 5-32 |
| 5.8                                                  | Fuse  | e and Card Locations                               | 5-34 |

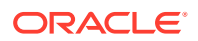

### 6 Assemblies

| 6.1 Intra | a-system Cable Installation                                          | 6-1   |
|-----------|----------------------------------------------------------------------|-------|
| 6.1.1     | Install IMT Cables                                                   | 6-2   |
| 6.        | 1.1.1 Rack Alarm and Row Alarm Cable Routing                         | 6-4   |
| 6.1.2     | Interface Cable Installation                                         | 6-5   |
| 6.        | 1.2.1 Interface Cable Installation Order                             | 6-6   |
| 6.        | 1.2.2 Recommended Tools                                              | 6-9   |
| 6.1.3     | LAN Ethernet Cable Installation for ACM                              | 6-11  |
| 6.        | 1.3.1 Customer Supplied Ethernet Cable Requirements                  | 6-11  |
| 6.        | 1.3.2 Recommended Tools                                              | 6-12  |
| 6.2 E5-l  | ENET/E5-ENET-B and Fan Option, EDCM, E5-SM4G/E5-SM8G-B Cabling       | 6-15  |
| 6.3 Use   | r Upgrade Procedures                                                 | 6-18  |
| 6.3.1     | Upgrading to E5-MCPM-B Module (MCPM)                                 | 6-18  |
| 6.3.2     | Measurement Collection and Polling Module (MCPM)                     | 6-24  |
| 6.3.3     | Removing a Card in an Existing EAGLE System                          | 6-30  |
| 6.4 Fan   | Assembly Installation and Cabling                                    | 6-32  |
| 6.4.1     | Installing Fan Assembly 890-0001-04                                  | 6-33  |
| 6.4.2     | Installing Fan Cables                                                | 6-41  |
| 6.4.3     | Powering Up the Fan Assembly                                         | 6-42  |
| 6.4.4     | Installing Fan Assembly 890-1038-01 or 890-1038-02                   | 6-45  |
| 6.4.5     | Installing Fan Cables                                                | 6-48  |
| 6.4.6     | Powering Up the Fan Assembly                                         | 6-49  |
| 6.4.7     | Testing the Fan Assembly                                             | 6-52  |
| 6.5 Sou   | rce Timing                                                           | 6-52  |
| 6.5.1     | HS Source and Composite Clock Cables on Backplane P/N 850-0330-06/07 | 6-60  |
| 6.5.2     | HS Source and Composite Clock Cables on Backplane P/N 850-0330-03/04 | 6-70  |
| 6.6 A C   | ock and B Clock Cable Replacement                                    | 6-82  |
| 6.6.1     | Procedure — Replacing A Frame Clock Cables                           | 6-84  |
| 6.6.2     | Procedure — Replacing B Frame Clock Cables                           | 6-88  |
| 6.7 Terr  | nination of Alarm, Clock Supply, and Terminal Cables                 | 6-92  |
| 6.7.1     | Alarm Cable Termination                                              | 6-93  |
| 6.7.2     | Terminate Clock Supply Cables                                        | 6-95  |
| 6.7.3     | Terminal Cables                                                      | 6-95  |
| 6.8 Hold  | lover Clock Installation                                             | 6-95  |
| 6.8.1     | Output Panel Connections                                             | 6-96  |
| 6.8.2     | Holdover Clock Switch Settings                                       | 6-98  |
| 6.8.3     | Clock Input DIP Switch Settings                                      | 6-98  |
| 6.8.4     | Output Panel Connections                                             | 6-100 |

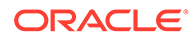

| 6.8.5 Holdover Clock Alarm Connections    | 6-100 |
|-------------------------------------------|-------|
| 6.8.5.1 BITS Clock Source Cables          | 6-102 |
| 6.8.6 Replacing Holdover Clock Rear Cover | 6-103 |
| 6.8.7 Install Holdover Clock Fuses        | 6-103 |
| 6.9 Ohms Converter International Market   | 6-103 |
| 6.10 Hardware Acceptance                  | 6-107 |
| 6.11 –48VDC Power Source                  | 6-108 |
| 6.11.1 Verify -48VDC                      | 6-110 |

### A LED Information

| A.1  | Introduction                                            | A-1  |
|------|---------------------------------------------------------|------|
| A.2  | CI, Clock Interface Card, Holdover Clock                | A-1  |
| A.3  | E5-ATM-B Interface Module                               | A-2  |
| A.4  | E5-E1T1-B Interface Module                              | A-3  |
| A.5  | E5-ENET-B Interface Module                              | A-4  |
| A.6  | E5-MASP Card                                            | A-6  |
| A.7  | E5-MCPM-B Module                                        | A-7  |
| A.8  | E5-MDAL Card                                            | A-9  |
| A.9  | E5-SM8G-B Module                                        | A-10 |
| A.10 | HIPR2, High-Speed IMT Packet Router 2 Module            | A-12 |
| A.11 | MIS, Maintenance Interface System, Holdover Clock       | A-13 |
| A.12 | MCA, Matrix Controller Assembly Card, Holdover Clock    | A-14 |
| A.13 | SLIC Module                                             | A-15 |
| A.14 | ST3, Stratum-3 Clock Card, Holdover Clock               | A-17 |
| A.15 | TOCA, Timing Output Composite Automatic, Holdover Clock | A-18 |
|      |                                                         |      |

### B Backplane Connectors

| B.1 | Cont  | rol Sh | elf Connectors                                 | B-1  |
|-----|-------|--------|------------------------------------------------|------|
|     | B.1.1 | Cont   | rol Shelf Backplane 04                         | B-2  |
|     | B.1.2 | Cont   | rol Shelf Backplane 06/07                      | B-2  |
|     | B.1.3 | Over   | view of the Control Shelf Backplane Connectors | B-3  |
|     | B.1.4 | Powe   | er Connectors                                  | B-6  |
|     | B.1   | 4.1    | Fuse and Alarm Panel 870-2320-01/03            | B-7  |
|     | B.1   | 4.2    | Rack Alarm (Alarm Interface)                   | B-9  |
|     | B.1   | 4.3    | Fan Power                                      | B-10 |
|     | B.1.5 | Alarn  | n Connectors                                   | B-10 |
|     | B.1   | 5.1    | Local Maintenance Center Alarm Connector       | B-10 |
|     | B.1   | 5.2    | Remote Maintenance Center Alarm Connector      | B-11 |
|     | B.1   | 5.3    | Rack Alarm Connectors                          | B-12 |
|     |       |        |                                                |      |

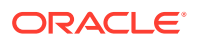

| B.1.5.4       | Row Alarm Connector                                        | B-12 |
|---------------|------------------------------------------------------------|------|
| B.1.5.5       | External Alarm Connector                                   | B-13 |
| B.1.5.6       | OAP Alarm Connector                                        | B-14 |
| B.1.6 Sys     | tem Clock Connectors                                       | B-15 |
| B.1.6.1       | A Clock 0 through A Clock 5                                | B-15 |
| B.1.6.2       | B Clock 0 through B Clock 5                                | B-16 |
| B.1.7 She     | If Clock Connectors (for Control Shelf Backplane -04 only) | B-17 |
| B.1.7.1       | Clock A In Connector                                       | B-17 |
| B.1.7.2       | Clock A Out Connector                                      | B-17 |
| B.1.7.3       | Clock B In Connector                                       | B-18 |
| B.1.7.4       | Clock B Out Connector                                      | B-19 |
| B.1.8 BIT     | S Clock Connectors                                         | B-19 |
| B.1.9 Seri    | al Port Connectors                                         | B-20 |
| B.1.10 Int    | erface Connectors                                          | B-21 |
| B.1.10.1      | Control Shelf Modules                                      | B-22 |
| B.1.10.2      | 2 Maintenance Disk and Alarm Connector                     | B-27 |
| B.1.10.3      | B Terminal Disk Module                                     | B-30 |
| B.1.11 Inte   | erprocessor Message Transport Connectors                   | B-35 |
| B.1.12 Ge     | eneral Purpose Relay Connectors                            | B-35 |
| B.1.12.1      | GP01                                                       | B-35 |
| B.1.12.2      | 2 GP02                                                     | B-36 |
| B.1.13 Ge     | eneral Purpose Serial Interface Connectors                 | B-37 |
| B.2 Extension | Shelf                                                      | B-37 |
| B.2.1 Exte    | ension Shelf Backplane 04                                  | B-38 |
| B.2.2 Pow     | ver Connectors                                             | B-38 |
| B.2.3 Sys     | tem Clock Connectors                                       | B-39 |
| B.2.3.1       | Clock A In Connector J5                                    | B-39 |
| B.2.3.2       | Clock A Out Connector J6                                   | B-40 |
| B.2.3.3       | Clock B In Extension Shelf Connector J41                   | B-41 |
| B.2.3.4       | Clock B Out Extension Shelf Connector J42                  | B-41 |
| B.2.4 Inte    | rface Connectors                                           | B-42 |
| B.2.4.1       | Extension Shelf Modules                                    | B-43 |
| B.2.5 Inte    | rprocessor Message Transport Connectors                    | B-48 |

## C Cables and Adapters

| C.1 Labeling Cables                |     |  |
|------------------------------------|-----|--|
| C.1.1 Procedure - Cable Labeling   | C-1 |  |
| C.2 Cables and Adapters            |     |  |
| C.2.1 Cable and Adapter Use        | C-3 |  |
| C.2.2 Alarm Cable (Holdover Clock) | C-5 |  |

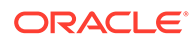

| C.2.3  | B-Clock Cable                                   | C-6  |
|--------|-------------------------------------------------|------|
| C.2.4  | Crossover (CAT-5) Cable                         | C-7  |
| C.2.5  | E5-ENET ADAPTER (DB26 Male-to-Dual RJ45)        | C-7  |
| C.2.6  | External Alarm Cable (Custom)                   | C-8  |
| C.2.7  | Fan Power and Alarm Cable                       | C-9  |
| C.2.8  | Filter Rack Alarm Cable                         | C-10 |
| C.2.9  | IMT Cable High Speed                            | C-11 |
| C.2.10 | Source Clock Cable (BITS/High-speed)            | C-12 |
| C.2.11 | Power Cable                                     | C-12 |
| C.2.12 | Row Alarm Cable                                 | C-13 |
| C.2.13 | Serial Interface, Terminal, and Printer Adapter | C-15 |
| C.2.14 | Shielded Straight Through Cable (CAT-5)         | C-15 |
| C.2.15 | Switch-to-Frame Ground Cable                    | C-16 |

### D Part Numbers

| D.1 | Overview                           | D-1  |
|-----|------------------------------------|------|
| D.2 | Cables, Adapters                   | D-2  |
| D.3 | Components                         | D-6  |
| D.4 | Frames, Backplanes, FAPs, and Fans | D-8  |
| D.5 | Labels                             | D-10 |
| D.6 | Miscellaneous Parts                | D-11 |
| D.7 | Power Cords for Peripherals        | D-12 |

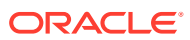

# My Oracle Support (MOS)

My Oracle Support (MOS) is your initial point of contact for any of the following requirements:

#### Product Support:

The generic product related information and resolution of product related queries.

#### Critical Situations

A critical situation is defined as a problem with the installed equipment that severely affects service, traffic, or maintenance capabilities, and requires immediate corrective action. Critical situations affect service and/or system operation resulting in one or several of these situations:

- A total system failure that results in loss of all transaction processing capability
- Significant reduction in system capacity or traffic handling capability
- Loss of the system's ability to perform automatic system reconfiguration
- Inability to restart a processor or the system
- Corruption of system databases that requires service affecting corrective actions
- Loss of access for maintenance or recovery operations
- Loss of the system ability to provide any required critical or major trouble notification

Any other problem severely affecting service, capacity/traffic, billing, and maintenance capabilities may be defined as critical by prior discussion and agreement with Oracle.

#### Training Need

Oracle University offers training for service providers and enterprises.

My Oracle Support (https://support.oracle.com) is your initial point of contact for all product support and training needs. A representative at Customer Access Support can assist you with My Oracle Support registration.

Call the Customer Access Support main number at 1-800-223-1711 (toll-free in the US), or call the Oracle Support hotline for your local country from the list at http://www.oracle.com/us/support/contact/index.html. When calling, make the selections in the sequence shown below on the Support telephone menu:

- For Technical issues such as creating a new Service Request (SR), select 1.
- For Non-technical issues such as registration or assistance with My Oracle Support, select **2**.
- For Hardware, Networking and Solaris Operating System Support, select 3.

You are connected to a live agent who can assist you with My Oracle Support registration and opening a support ticket.

My Oracle Support is available 24 hours a day, 7 days a week, 365 days a year.

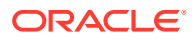

# What's New in This Guide

This section introduces the documentation updates for Release 47.0 in Oracle Communications EAGLE Installation Guide.

#### Release 47.0 -F41411-03, August 2023

- Removed the following sub-sections from Cables and Adapters section:
  - Alarm NETRA Server Cable (P/N 830-0900-xx)
  - BNC-to-BNC Cable Assembly (P/N 830-0624-xx)
  - BNC/Open End Cable
  - Breaker-to-Terminal Strip Power Cable
  - CD ROM Cable
  - Converter
  - Crossover DCM Patch Panel Cable
  - DCM,100-BASE TX Interface
  - Drive Power Cable
  - DS1 Cable
  - E1 Cable
  - E1 Patch Cable
  - E5-ATM Adapter
  - E5-ENET ADAPTER (DB26 Male-to-DB26 Female)
  - E5-ENETFAST COPY ADAPTER, UPPER
  - E5-ENETFAST COPY ADAPTER, LOWER
  - ENETAdapter 15-Pin to 26-Pin (P/N 830-0425-01)
  - Fifty Position Hard Drive I/O Cable
  - Hazard Ground Cable
  - Force Transition Card
  - High Speed Source Timing Adapter
  - Interface Cable
  - Local Maintenance Center Cable
  - Loop Back Cable Adapter
  - Source High Speed Clock Adapter
  - MMI Port Cable
  - Modem/Terminal Cable
  - Network Cable
  - Null Modem Cable
  - Null-Modem for Terminal Cable

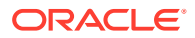

- PowerCable, -48V
- RAID Power Cable
- Remote Maintenance Center Cable
- RJ45/RJ45 Cable (CAT-5)(Yellow)
- RJ45/RJ45Cable (CAT-5) (Blue)
- RJ45-to-9 Pin Adapter
- Router Power Cable
- RS232
- Serial I/O Transition Card
- Serial Interface/Modem Adapter
- Straight-Through Patch-Panel Cable
- Terminal/Converter Cable
- Terminal/Printer Cable
- Terminal/Server Serial Cable with Flow Control
- Terminal/Server Serial Port Adapter, NTW
- Terminal/Server Serial Port Adapter, MRV
- Terminal/Server Serial Port Adapter, EAGLE/Cyclades
- Tone and Announcement Server Alarm Cable
- Updated the following tables:
  - Table C-7 in Power Cable section.
  - Table C-1 in Cable and Adapter Use section.
  - Table C-8 in Row Alarm Cable section.
  - Table C-9 in Shielded Straight Through Cable (CAT-5) section.
- Added a note about the list of cards supported by EAGLE release 47.0 in the Components Overview section.

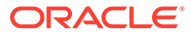

# Acronyms

The following table provides information about the acronyms and the terminology used in the document:

| Acronym | Description                               |
|---------|-------------------------------------------|
| AWG     | American Wire Gauge                       |
| BITS    | Building Integrated Timing System         |
| CF      | Control Frame                             |
| DCM     | Database Communications Module            |
| DIP     | Dual In-line Package                      |
| EF      | Extension Frame                           |
| FAP     | Fuse and Alarm Panel                      |
| IMT     | Interprocessor Message Transport          |
| LED     | Light Emitting Diode                      |
| LIM     | Link Interface Module                     |
| MAU     | Media Access Units                        |
| МСРМ    | Measurement Collection and Polling Module |
| MGB     | Main Ground Bar                           |
| MOP     | Method Of Procedure                       |
| TOCA    | Timing Output Composite Clock Automatic   |
| TOLA    | Timing Output Logic Clock Automatic       |
| TSM     | Translation Service Module                |

#### Table Acronyms

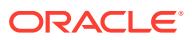

# 1 Introduction

This chapter contains information to help assemblers understand and use this document.

#### Note:

These instructions are not intended to be followed in any particular sequence; select and use the instructions as needed for your assembly.

# 1.1 Overview

This guide provides installation information for new systems or components based on Oracle Communications **EAGLE** releases 45.0 and later. For installation of previous releases, contact your sales representative.

#### Attention:

Be sure to wear a wrist strap connected to the wrist strap grounding point of the **EAGLE** before performing any installation procedures on the EAGLE.

# 1.2 Scope and Audience

This manual is meant for qualified technical installation and test personnel who must have thorough knowledge of telecommunication installation specifications, procedures, and equipment standards.

#### Note:

All personnel must be aware of and conform to the safety information provided in Safety Information and through out this document.

This manual does not cover testing or system software.

Hardware Operational Testing is designed to verify the functionality of the finalized construction of the hardware at the customer site. The demarcation line for the testing is, up to and including the patch panel, directly connected to the system. All installations are site specific, therefore a comprehensive site survey is necessary for all installations.

For hardware descriptions or basic site engineering information, refer to *Hardware Reference* included with your system documentation. For replacement procedures of existing hardware components, refer to *Maintenance Guide* included with your system documentation.

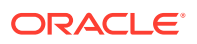

# 1.3 References

For more information, refer to the following documents:

- **1.** Hardware Reference Guide
- 2. Maintenance Guide
- 3. Database Administration SS7 User's Guide
- 4. Application B Card Hardware and Installation Guide

# **1.4 Regulatory Compliance and Certification**

Oracle Communications products are tested to meet the following regulatory standards:

- Network Equipment Building System (NEBS) level 3 as listed in Telcordia SR-3580.
- Applicable Telcordia Electromagnetic Compatibility and Electrical Safety requirements in GR-1089-CORE.
- Applicable Physical Protection requirements in GR-63-CORE.
- Relevant directives and harmonized standards in support of the products Compliance European (CE) mark required in Europe. Figure 1-1 shows the mark used to indicate this compliance.

#### Figure 1-1 European Directives CE Mark

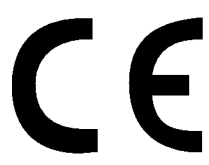

- Relevant standards in ElectroMagnetic Compatibility (EMC) directive 2004/108/EC.
- Relevant standards in Safety directive 2006/95/EC, supported by Certified Body (CB) Test Certificates issued by the National Certification Body as tested to IEC 60950 with national differences for participating countries.
- Underwriters Laboratories (UL) listed under UL File E200146 for USA and c-UL for Canada. Figure 1-2 shows the mark used to indicate this compliance.

#### Figure 1-2 Combined UL Mark for the United States and Canada

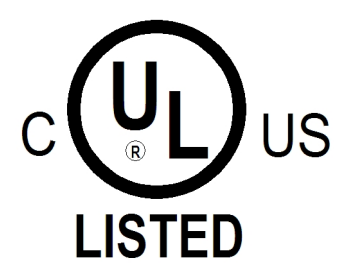

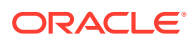

• Relevent standards in SJ/T 11363-2006 for limits of certain hazardous substances.

| 部件名称                          | 有毒有害物质或元素 (Hazardous Substance) |      |      |                     |                                                                                                    |         |
|-------------------------------|---------------------------------|------|------|---------------------|----------------------------------------------------------------------------------------------------|---------|
| (Parts)                       | 铅                               | 汞    | 镉    | 六价铬                 | 多溴联苯                                                                                                    | 多溴二苯醚   |
|                               | (Pb)                            | (Hg) | (Cd) | (Cr <sup>6+</sup> ) | (PBB)                                                                                                    | (PBDE)  |
| 金属部件                          | 0                               | 0    | 0    | 0                   | 0                                                                                                    | 0       |
| (Metal Parts)                 | 0                               | Ŭ    | 0    | )                   | )                                                                                                    | 0       |
| 电路模块                          | ×                               | 0    | 0    | 0                   | 0                                                                                                    | 0       |
| (Circuit Modules)             |                                 | 0    | 0    | 0                   | 多溴联苯<br>(PBB)     多溴二苯酮<br>(PBDE)       〇     〇       〇     〇       〇     〇       〇     〇       〇     〇       〇     〇       〇     〇       〇     〇       〇     〇       〇     〇       〇     〇       〇     〇       〇     〇       〇     〇 | 0       |
| 电缆及电缆组件                       | ~                               | 0    | 0    | 0                   | 0                                                                                                    | $\circ$ |
| (Cables & Cable Assemblies)   | ^                               | 0    | 0    | 0                   | 0                                                                                                    | 0       |
| 塑料和聚合物部件                      | 0                               | 0    | 0    | 0                   | 0                                                                                                    | 0       |
| (Plastic and Polymeric parts) | 0                               | J    | 0    | 0                   | 0                                                                                                    | 0       |

#### Figure 1-3 Hazardous Substances

表示该有毒有害物质在该部件所有均质材料中的含量均在SJ/Txxxx-xxxx
 标准规定的限量要求以下。

Indicates that the concentration of the hazardous substance in all homogeneous materials in the parts is below the relevant threshold of the SJ/T 11363-2006 standard.

表示该有毒有害物质至少在该部件的某一均质材料中的含量超出SJ/Txxxx-xxxx 标准规定的限量要求。

Indicates that the concentration of the hazardous substance of at least one of all homogeneous materials in the parts is above the relevant threshold of the SJ/T 11363-2006 standard.

# **1.5 Environmental Requirements**

The environmental conditions for the system must be maintained to the following specifications.

#### **Temperature Variation**

Typical environmental conditions are temperature and humidity controlled. With loss of environmental control the equipment covered in this manual complies with these conditions:

- Operating: 5° C to 40° C (41° F to 104° F)
- Storage: -5° C to 50° C (23° F to 122° F)

#### **Relative Humidity**

- Operating: 5% to 85% non-condensing (maximum absolute humidity of 0.024 kg of water per kg of dry air)
- Short Term Operating: 5% to 90% non-condensing (maximum absolute humidity of 0.024 kg of water per kg of dry air)

#### Elevation

Operating: 60m below sea level at ambient temperature of  $30^{\circ}$  C to +4000m above sea level at ambient temperature of  $40^{\circ}$  C.

#### **Building Requirements**

The building requirements are standard telephony industry requirements for equipment installation.

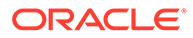

The building must provide a clear, uncluttered route between the loading/receiving dock and the planned location. In order to move the equipment to the proper location, recommend hall clearance is at least 4.5 feet, (1.4 meters) wide by 8 feet, (2.4. meters) tall.

Four feet, (1.2 meter) side aisles should be used to allow maneuvering frames into place and provide ample work space around the equipment.

## 1.6 Hardware Repair and Return

Any system components being returned for repair or replacement must be processed through the Oracle Return Material Authorization (RMA) procedures. A hardware repair is defined as an item returned to Oracle due to a failure, with the returned item being repaired and returned to the customer. It is essential that serial numbers are recorded correctly. RMAs cannot be created without a valid serial number. All repair and quality information is tracked by serial number. Table 1-1 lists the basic RMA types. Table 1-2 lists the RMA return reasons.

| Replacement Type             | Description                                                                                        | Turnaround                                                 |
|------------------------------|----------------------------------------------------------------------------------------------------|------------------------------------------------------------|
| Priority Advance Replacement | Customer requests the<br>URGENT replacement of a<br>damaged product                                | Same day shipment                                          |
| Advance Replacement          | Customer request the<br>replacement of a damaged<br>product                                        | Shipment within 3 business days                            |
| Repair / Return              | Customer will return a damaged product for repair                                                  | Shipment within 5 days after receipt                       |
| Expendable                   | A damaged part, such as a cable, is replaced, but the Customer does not return the damaged product | Depends on urgency -<br>shipment within 3 business<br>days |

Table 1-1 Basic RMA Types

#### Table 1-2 RMA Reasons for Return

| Reason for Return      | Description                                                                           |
|------------------------|---------------------------------------------------------------------------------------|
| Damaged by Environment | Product damaged by environmental phenomena such as water damage or earthquake.        |
| Damaged in Shipment    | Damaged between shipment from Oracle and receipt at the Customer's installation site. |
| DOA – Dead on Arrival  | Product is not functional when it is first installed at the Customer's location.      |
| Lab Return             | Products returned from lab sites.                                                     |
| Product Capture        | Defect to be captured by Quality or Engineering (not Product Recall).                 |
| Product Deficiency     | Anything wrong with the part that doesn't fall into another category.                 |

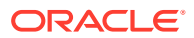

| Reason for Return              | Description                                                                                     |
|--------------------------------|-------------------------------------------------------------------------------------------------|
| Product Recall                 | Products recalled by divisions for the repair of a defect or replacement of defective products. |
| Return – No Product Deficiency | Anything returned without the product being defective.                                          |

### 1.6.1 Repair and Return Shipping Instructions

All returned equipment, assemblies, or subassemblies must be shipped to the Oracle Repair and Return Facility specified by the My Oracle Support (MOS). The item being returned must be shipped in the original carton or in an equivalent container assuring proper static handling procedures and with the freight charges prepaid.

The assigned RMA number must be clearly printed on the "RMA#:" line of the shipping label on the outside of the shipping package. If the RMA number is not placed on the label, the return could be delayed.

#### **Procedure - RMA**

- Obtain and confirm the following information before contacting the My Oracle Support (MOS):
  - Your name:
  - Company name:
  - Call-back number:
  - Email address:
  - Which product you are calling about?
  - Site location:
  - CLEI number
  - System serial number (NT, CE, LM, DS, etc.):
  - Complete software release (e.g., 28.0.1-41.53.0):
  - Upgrade forms
    - WI005153
    - WI005154
    - WI005218
    - WI005219
    - WI005220
  - Oracle card type: (e.g., E5-APP-B, E5-ENET, etc.):
  - Oracle card part number (870-####-##):
  - Associated serial number (102########):
  - Reason for return or replacement (isolated from system):
  - Full name of person the replacement card is being shipped to:

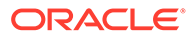

Shipping address:

Note:

If possible, include associated alarms (UAMs) and a copy of the associated output (capture file).

- 2. Contact the My Oracle Support (MOS) and request a Return of Material Authorization (RMA).
- **3.** If the item is a like-for-like advance replacement, the My Oracle Support (MOS) arranges for shipment of the replacement item to the customer.
  - a. Wait for the replacement component to arrive.
  - **b.** Package the defective component in the box of materials you received with your replacement. Use proper static handling procedures.
  - c. Label the outside and inside of the box with your RMA number clearly visible. Place the packing slip from the received replacements on the inside of your box.
  - d. Ship the defective component to the return address listed on the packing slip.
- 4. If the item is a repair/return, the My Oracle Support (MOS) arranges for shipment of the replacement item to the customer.
  - a. Package the defective component in a suitable package for shipping. Use proper static handling procedures.
  - b. Label the outside and inside of the box with your RMA number clearly visible. Include a packing slip with all the information from 1 along with the RMA number.
  - c. Ship the defective component to the following address:

ORACLE

Attn: RMA Department

5200 Paramount Parkway

Morrisville, NC 27560

RMA#: <assigned by Oracle>

d. Wait for the repaired component to arrive.

### 1.6.2 Returning a Crate

Use the following procedure to return a shipping crate and dollies to Oracle.

- 1. Replace the retaining brace.
- 2. Replace the shipping container front panel using the bolts saved previously and arrange the return shipment by contacting:

Shipping Manager ORACLE

Attn: RMA Department

5200 Paramount Parkway

Morrisville, NC

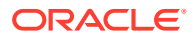

27560RMA#: <assigned by Oracle>

**3.** After the frame is positioned and the dollies are removed from the frame, the dollies are returned to the same address as the shipping container listed above.

If the equipment is being immediately installed ship the dollies back to Oracle in the crate after use. After installing the equipment bolt the dollies securely in the crate and return to Oracle.

#### OR

If the equipment is not being immediately installed ship the dollies back to Oracle in the box supplied with the crate. After unpacking the equipment return the crate to Oracle and retain the box to return the dollies. After installing the equipment remove the dollies and return to Oracle in the supplied box.

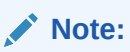

It is the site supervisor's responsibility to assure the crate and dollies are returned to Oracle.

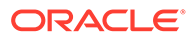

# 2 Safety Information

This chapter lists important safety information to protect personnel and equipment.

# 2.1 General

These icons and text throughout this manual are to alert the reader, to assure personnel safety, to minimize service interruptions, and to warn of potential equipment damage.

#### Table 2-1 Admonishments

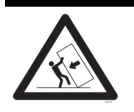

#### TOPPLE/DANGER:

(This icon and text indicate the possibility of **personnel injury and equipment damage**.)

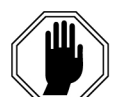

#### DANGER:

(This icon and text indicate the possibility of personnel injury.)

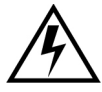

#### WARNING:

(This icon and text indicate the possibility of equipment damage.)

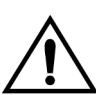

#### CAUTION:

(This icon and text indicate the possibility of service interruptions.)

#### warning:

All personnel associated with the installation of these systems must adhere to all safety precautions and use required protection equipment to avoid the possibility of injury, equipment damage, service degradation, or service interruption.

#### warning:

Some procedures may interrupt service. When possible, perform maintenance during low traffic and database provisioning periods, such as the maintenance window.

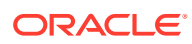

### 2.2 Frames

#### topple:

Always read and understand instructions thoroughly and completely before working on, moving, raising or lowering the frame, any portion of the frame, attachments to the frame, or equipment.

#### 💉 topple:

Never try to unpack any frame from the shipping container without at least two people to steady any movement of the frame and related components. At least two people are required to safely move and position a frame into place.

#### 💉 topple:

Never pull out the shelf of a frame that is not anchored properly. Systems with sliding shelves must be securely anchored to the floor and to the overhead cable racks. Extending a shelf without correctly anchoring the frame can cause the frame to topple and endanger personnel and damage equipment.

#### topple:

Frames are required to be attached to over-head ladder-racks before shelves are extended.

#### **DANGER**:

Moving an application server chassis requires two people. Each chassis weighs approximately 25 kg (55 lbs) and may cause injury or damage to internal components due to shock and vibration if not handled properly.

#### 💉 warning:

Before drilling holes in any flooring, verify with facilities personnel that the area is free of gas or water pipes, ventilation plenum, and electrical wiring conduits.

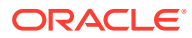

#### warning:

Finger-tighten nuts on threaded rods inside the frames above the raised floor before finger tightening the nuts below the raised floor.

#### Caution:

Frame ground. *Do not* "double lug": The practice of using one bolt through a lug and the ground bar, and through another lug on the other side of the ground bar, held in place by one nut.

A bolt through any nut must show at least two threads beyond the nut.

## 2.3 Power

#### **danger:**

Strictly observe all grounding requirements to reduce the risk of electric shock.

#### danger:

Do not use or place commercially **AC**-powered equipment within 7 ft. of –48V equipment. Close proximity can create a shock or current loop that is severely hazardous to personnel and equipment.

#### 💉 warning:

The intra-building port(s) of the equipment or subassembly is suitable for connection to intra-building or unexposed wiring or cabling only. The intra-building port(s) of the equipment or subassembly MUST NOT be metallically connected to interfaces that connect to the Outside Plant (OSP) or its wiring. These interfaces are designed for use as intra-building interfaces only (Type 2 or Type 4 ports as described in GR-1089-CORE, Issue 4) and require isolation from the exposed OSP cabling. The addition of Primary Protectors is not sufficient protection in order to connect these interfaces metallically to OSP wiring.

#### warning:

The power (-48 **VDC**) and return connections of Fuse and Alarm Panels (**FAP**) 870-0243-08 and 870-1606-xx are physically reversed at the input terminal.

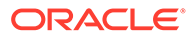

#### warning:

Before testing -48VDC power source:

- Ensure that no power is being provided to the system from the –48VDC power source, such as a power board
- Ensure that no circuit cards are installed in the shelves
- Remove all fuses from the fuse and alarm panels
- Recheck wiring and connections for proper polarity

#### warning:

Always install an isolator pad between the frame and ground. Oracle frames are shipped with isolator pads to completely isolate the frames from ground. If a non-Oracle frame is used, an isolator pad must be provided.

#### warning:

Frames with **HCMIM** cards require 60A breakers, **ELAP** frames use 30A and 60A breakers, and **EPAP** frames use 30A breakers. Existing frames that are fused at 40A can be upgraded to support 60A with a **FAP** upgrade kit.

#### warning:

Verify that all breakers for application servers are set to the OFF (O) position. An application server chassis is redundantly powered from both A and B -48VDC buses. Ensure that both the circuit breaker supplying A power to the chassis and the circuit breaker supplying B power to the chassis are turned OFF by measuring the voltage with a **VOM** on the cable that connects the chassis to its breakers. Both A and B power **LEDs** on the front panel of the chassis should be OFF.

#### Caution:

Redundant systems allow service during normal maintenance. When repairs require a total power disconnect, both input supply sources must be disconnected. This causes service interruption and takes down the systems.

#### Caution:

This equipment has a connection between the earthed conductor of the **DC** supply circuit and the earthing conductor.

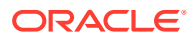

#### Caution:

The Branch Circuit Overcurrent Protection shall be rated at 48V minimum and 40A maximum.

#### Caution:

Install equipment in restricted access areas in accordance with articles 110-16, 110-17, and 110-18 of the National Electric Code, **ANSI/NFPA** 70.

#### Caution:

Incorporate a readily accessible approved disconnect device in the field wiring.

#### Caution:

Connect to a reliably grounded **SELV** source that is reliably earthed and electrically isolated from the **AC** source.

#### Caution:

Use only listed closed-loop connectors for connection to the power supply.

# 2.4 Electrostatic Discharge

#### 🖍 danger:

Do not wear metal, chains, rings, watches, or jewelry or carry exposed metal, keys, or tools in pockets when working on system equipment or other related electrostatic-sensitive components.

#### 🖍 danger:

Always wear a wrist strap or other electrostatic protection when handling printed circuit cards and other electrostatic-sensitive devices.

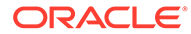

#### warning:

Observe proper **ESD** procedures when handling the application server chassis. Always wear an **ESD** wrist strap connected to a grounded bench or frame.

#### 🖍 warning:

Use the antistatic wrist strap connected to the wrist strap grounding point on the frame when performing these procedures.

#### 🖍 warning:

Do not leave or allow unused metal objects, such as screws or washers, to remain anywhere within the equipment. Remove all unused material from the equipment.

#### 🖍 warning:

Do not allow any metal shavings to remain in the equipment area. Shavings may occur from over tightened screws or bolts. These small metal particles are hazardous to electronic equipment. Be careful not to over tighten screws or bolts.

#### 🖍 warning:

Do not use tie wraps on or above the top traverse arms on a frame. Always trim tie wrap flush and turn the trimmed tie wrap to the rear of the cable. Contact the Site Supervisor for site-specific customer information.

## 2.5 Components

#### 💉 warning:

If components arrive in containters that might have been subjected to extreme temperatures or variations in humidity (such as air transport), allow 6 hours for the components to aclimatize to your site conditions before operating.

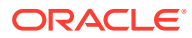

#### warning:

Metal points on Printed Circuit Boards conducts -48VDC and can cause shorts, shocks, and damage if not handled properly.

#### Caution:

New **CPCI** cards may have a small plastic cover over the screws or the alignment ejector pins. Remove and discard these plastic covers. If inserting the cards takes an excessive amount of force, check for obstructions. Forcing the card into a slot may damage the ejector handle or pin.

#### Caution:

In **EAGLE**, make sure that the **DCM** card is inserted into the correct odd numbered slots. In **IP**<sup>7</sup> Secure Gateway systems, there are no slot provisioning requirements. Cards may be provisioned in any slot where they physically fit except for the **HMUX** and **MAS** dedicated card slots.

#### Caution:

After the frame has been shipped or moved, remove all cards prior to applying power. Carefully reset cards to avoid possible faulty connections.

To remove or install a card, use the module locking tabs at the top and bottom of the card faceplate. See to Figure 2-1.

Figure 2-1 Removing a Card

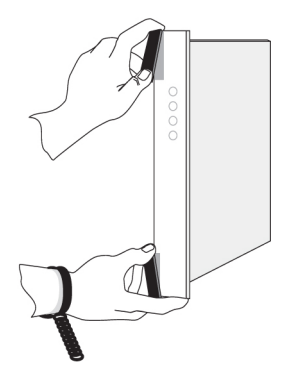

#### Caution:

Do not impact the faceplate in order to mate the connectors. Any impact to the card's faceplate can damage the faceplate, the pins, or the connectors.

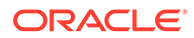

#### Caution:

Be sure to install the fan assembly 890-0001-04 before installing the  $\ensuremath{\text{HCMIM}}$  card.

#### Caution:

Before powering up the fans, ensure that the shelf directly above the fan does not contain any empty slots. Install an air management card in any empty slots to ensure proper air flow. These filler cards have no electrical connection to the system.

#### Caution:

Do not form FAN POWER cables with LIM cables.

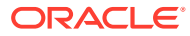

# 3.1 Hardware Operational Testing

Hardware operational testing is designed to verify the functionality of the finalized construction of the hardware at the customer site. The demarcation line for the testing is up to and including the patch panel directly connected to the system. All cabling, alarm output, clock input, and other equipment is also verified operational per the *Hardware Operational Test Manual* provided with the test equipment.

#### Attention:

If components arrive in containers that might have been subjected to extreme temperatures or variations in humidity (such as air transport), allow 6 hours for the components to acclimatize to your site conditions before operating.

# 3.2 Components Overview

The name, function, and part number(s) of the most current EAGLE components are listed in alphabetical order. For a detailed hardware description, refer to *Hardware Reference*. For more history and part numbers of these components, refer to LED Information.

| Acronym  | Name                                                | Function                                                                                                    |
|----------|-----------------------------------------------------|----------------------------------------------------------------------------------------------------|
|          | Air Management Card                                 | Filler card without electrical connections                                                                                                    |
| CI       | Clock Interface <b>Card</b><br>(Holdover Clock)     | Input signal redundancy                                                                                                    |
| DCMX     | Expandable <b>Database</b><br>Communications Module | IP connectivity                                                                                                    |
| DSM      | Database Service Module                             | Large-capacity SCCP database                                                                                                    |
| E5-APP-B | EAGLE Application B Card                            | General-purpose application server (AS) that offers high transaction rates with low latency                                                                   |
| E5-E1T1  | E5-E1/T1 Interface Module                           | Single slot card providing eight trunk terminations<br>processing up to 32 signaling links of configurable<br>channelized <b>E1</b> or <b>T1</b> connectivity |
| E5-ENET  | E5-ENET Interface Module                            | One or more Ethernet interfaces                                                                                                    |
| E5-SM4G  | Database Service Module                             | SCCP Database                                                                                                    |
| E5-STC   | E5-ENET Interface Module                            | IP connectivity                                                                                                    |
| E5-TSM   | Translation Service Module                          | GLS functionality                                                                                                    |

 Table 3-1
 EAGLE Components

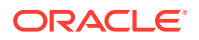

| Acronym | Name                                                            | Function                                                                                                    |
|---------|-----------------------------------------------------------------|----------------------------------------------------------------------------------------------------|
| HIPR2   | High-Speed IMT Packet<br>Router 2 Module                        | Provides Interprocessor Message Transport (IMT) bus continuity for all cards connected to the IMT bus at a rate of 2.5 Gbps for large systems |
| LIM     | Link Interface Module                                           | Provides specific SS7 interfaces                                                                                                    |
| MCA     | Matrix Controller Automatic<br>(Holdover Clock)                 | Controls output protection switch matrix                                                                                                    |
| MIS     | Maintenance Interface<br>System <b>Card</b> (Holdover<br>Clock) | Provides alarms output to system control shelf                                                                                                |
| MPS     | Multi-purpose Server                                            | <b>Database</b> /reload functionality to various applications                                                                                 |
| SLIC    | Service and Link Interface<br>Card                              | Single/multi-use card that runs multiple applications                                                                                         |
| ТОСА    | Timing Output Composite<br>Automatic (Holdover Clock)           | Clocks outputs ( <b>TO1</b> and <b>TO2</b> ) for A and B through the system control shelf                                                     |

Table 3-1 (Cont.) EAGLE Components

#### Note:

For the complete list of cards supported by EAGLE Release 47.0, see *Hardware Reference Guide.* 

## 3.3 Card Installation and Replacement

The frame arrives configured with the cards in place. After installing the frame in its final location, remove all cards prior to powering up the frame. Reinstall all cards in the control shelf, extension shelves, and other frames carefully to avoid possible faulty connections. When installing a card, be aware of possible electrostatic discharge or shorts.

#### 🖍 warning:

Always wear a wrist strap or other electrostatic protection when handling electronic cards or electrostatic sensitive devices.

Cam-out/lock-in levers on the front edge of the card assist in insertion and removal of the card. Grasp the card at the top and bottom, as shown in the figure below, and slide the card into the appropriate slot. Using the card slot guides in the shelf, slide the card into the shelf until the connectors on the card seat with the connectors on the backplane. Press both tabs in until they lock the card in place. To ensure proper seating, the levers must be held in the release position until the locking tabs can engage with the upper and lower flange on the shelf. Once the locking tabs on the levers engage the shelf plane, the tabs are pressed to the card faceplate, and must be flush with the faceplate when the card is completely seated.

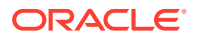

#### Figure 3-1 Removing an EAGLE card

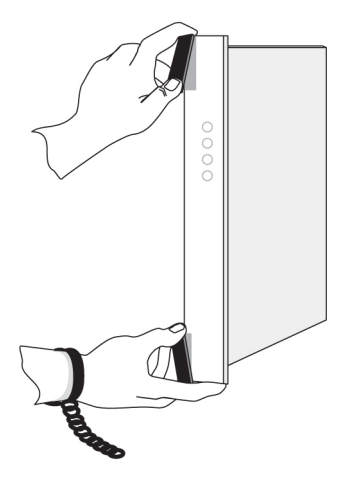

Part number, **LEDs**, text and bar code (**CLEI** and serial number) are located on the faceplate of each card. The cards in the frames are configured with specific functions and services.

# 3.4 Labeling

This section provides general labeling instructions for cables, frames, shelves, and fuse and alarm panels.

### 3.4.1 Cable Labeling

Before installing, use this procedure to label the cables to ensure connection to the proper ports and ease of future maintenance.

#### Tools

- Installer's Cable Running List
- All cables listed in Installer's Cable Running List
- Any non-Oracle cables
- Cable labels (including blank labels for non-Oracle cables)
- Fine point marker
- Locate the Installer's Cable Running List in the *Equipment Specification* for the site. Refer to for an example.

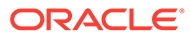

| lten<br>c | tem number<br>column                                                |      | Cal<br>co             | ole type<br>olumn         |            | FROM<br>column         |               | TO<br>columns    |                        |      |
|-----------|---------------------------------------------------------------------|------|-----------------------|---------------------------|------------|------------------------|---------------|------------------|------------------------|------|
|           | ļ                                                                   |      |                       |                           | LER'       |                        | IG LIST       |                  |                        |      |
|           | ITEM                                                                | FEET | CA QTY<br>or PART NO. | CABLE TYPE<br>or PART NO. | CKT<br>NO. | FROM                   | TO<br>(FRAME) | TO<br>(LOCATION) | LED<br>DESIG.          | TERM |
|           | 8.0 LINK INTERCONNCTS, CONTROL FRAME [CF-00], EXTENSION SHELF [SH2] |      |                       |                           |            |                        |               |                  |                        |      |
|           | 8.01                                                                | 35   | 32<br>1               | 830-1149-02               | 1201A      | CF-00 [105.09] SH2 J24 | RR 106.03     | PNL 1 JK 13      | T,R(XMT)<br>T1,R1(RCV) |      |
|           | 8.02                                                                | 35   | 32<br>2               | 830-1149-02               | 1201B      | CF-00 [105.09] SH2 J40 | RR 106.03     | PNL 1 JK 14      | T,R(XMT)<br>T1,R1(RCV) |      |
|           |                                                                     |      |                       |                           |            |                        |               |                  |                        |      |

Figure 3-2 Installer's Cable Running List Example

- 2. Locate the labels included with the cable shipment.
- **3.** Take one cable and identify the cable's part number in the *Cable Type* column of the cable running list.
- 4. Match the cable with its corresponding pair of labels:
  - a. Go to the cable's From column of the cable running list.
  - b. Match the *From* column information to the *From* information on one label.
  - c. Match the *From* column information to the *To* information on the other label.

#### Note:

The label for the connector end of these cables can be identified by the presence of a "J" number, for example: J32, that appears in the "From" area of the label.

#### Note:

Make sure that all cables specific to an A or B side are clearly labeled as A cable and B cable.

- 5. Repeat 4for each cable to ensure that all labels are present and that originations and destinations of all cables are clearly identified.
- 6. For cables that come from the factory with connectors already installed, apply the appropriate label onto each end of the cable approximately two inches from the connector.

#### Note:

Ensure that the labels are positioned so they are still readable after the cables are installed.

7. For cables that need to be cut to the appropriate length: After the cable is cut to the appropriate length, affix labels with the item number approximately two inches from the end of the cable insulation.

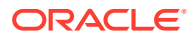

8. For cables not ordered through Oracle, confirm source, part number, and origination/ destination points before labeling them.

Note: All cables must be labeled "TO" and "FROM"

After you have labeled all cables, you are ready for cable installation.

### 3.4.2 Fuse and Alarm Panel Labeling

**EAGLE** frames arrive from the factory with labels in place. If a frame is assembled at a site, a labeling kit may be necessary.

#### 3.4.2.1 Label Kit for FAP (P/N 870-2804-001)

A label Kit contains sheets of die-cut stick-on labels for the FAP:

- For **FUSEBANK** A
- For FUSEBANK B
- 1. Peel the individual die-cut label that designates a specific frame from one of the three die-cut sheets of labels.
- 2. The label designates either CONTROL FRAME or EF-00 through EF-04. The labels must be pressed onto the drip tray of the correct frame.
- 3. Press the sticky side of the label into the silk screened area on the front of the drip tray located just below the Fuse and Alarm Panel for the specific frame.

Place the label marked FUSE BANK A on the left side of the drip tray faceplate. The label marked FUSE BANK B is placed on the right side of the drip tray faceplate.

#### Figure 3-3 Control Frame Fuse Label

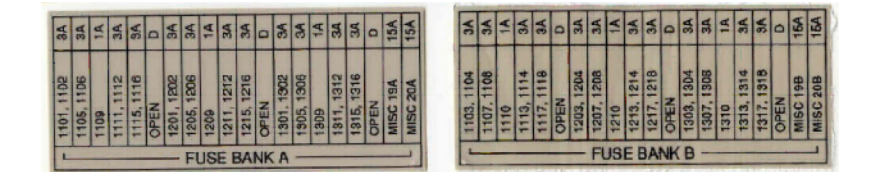

#### 3.4.2.2 Label Kit for FAP (P/N 870-1606-xx/870-2320-xx)

Label Kit (P/N 870-1915-02) contains large sheets of die-cut stick-on labels for the appropriate frames. There are three large sheets of die-cut, stick-on labels:

- Sheet (P/N 658-0604-01) is for FUSEBANK A, CONTROLFRAME through EF-04
- Sheet (P/N 658-0604-02) is for FUSEBANK B, CONTROLFRAME through EF-04
- Sheet (P/N 658-0604-03) is for **MISCFRAME**

Also included in the Label Kit (P/N 870-1915-02) are smaller die-cut stick-on labels for different fuses relating to different amps and individual pieces of site-specific equipment; these are to be pressed into fuse **OPEN** spaces.

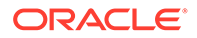

- **1.** Peel the individual die-cut label that designates a specific frame from one of the three large die-cut sheets of labels.
- 2. Press the sticky side of the label into the silk screened area on the front of the faceplate of the Fuse and Alarm Panel (P/N 870-1606-xx) for the specific frame. (refer to Figure 5-8).

The left side of the faceplate is marked A and the right side of the faceplate is marked B.

3. The labels must be pressed into place on the front faceplate of the correct frame.

The left side of the faceplate is marked A and the right side of the faceplate is marked B.

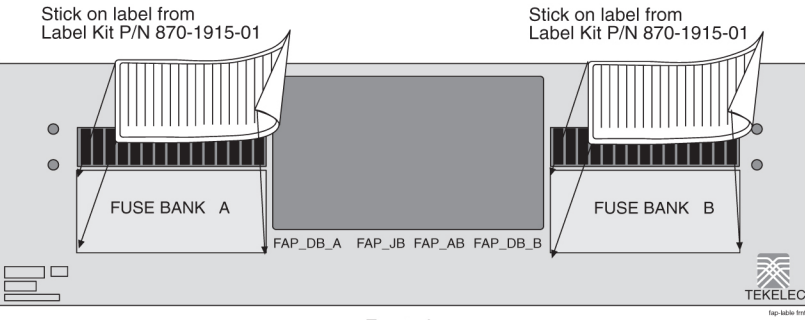

#### Figure 3-4 FAP, Fuse Label Kit (P/N 870-1915-02)

Front view

The label designates CONTROLFRAME or EF-00 through EF-04.

There are also labels for the **MISCFRAME**.

# 3.5 EAGLE Post-Installation Inspection

This section describes a general EAGLE system inspection after installation.

Verify the following:

- 1. All items listed in the Equipment Specification have been installed.
- 2. Shipping container is properly packed with ramp and frame dollies shipped.
- 3. Cabling is neatly installed and the labels are correct and easily readable.
- 4. Power cabling does not run through a cable rack.
- 5. Power cabling is not be routed together with any other cables and has at least six inches of clearance.
- 6. Racks have protective paper between the rack and any cables that would otherwise touch the rack.
- 7. The main central office ground cable is correctly labeled and is marked "**TO** and "**FROM**" with the "Do Not Remove" tag installed on both ends of the cable at the central office grounding bar.

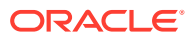

8. The -48VDC power feeds are correctly labeled at the central office power distribution panel.

There should be an A feed and a B feed for each breaker panel and FAP.

9. The -48VDC returns are correctly labeled.

Each frame has an A return and a B return for each breaker panel or FAP.

- **10.** Frames are level.
- **11**. Earthquake bracing, if any, is properly installed.
- **12.** Adequate floor clearances have been maintained.
- **13.** Rear panels are installed.
- **14.** Cable connections are tight at the backplane connections.
- **15.** Cable sheets are properly marked and located in door pocket.
- **16.** All documentation has been received and is available.
- **17.** Terminals and printers connected to the system are operational.
- **18.** Data cartridges have been received and are properly stored.
- **19.** Any attached modems are operational.
- 20. Any attached Media Access Units (MAUs) are operational with power indicator on.

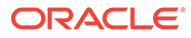

# 4 Frames and Shelves

# 4.1 Unpacking

#### Anger:

At least two people are required to safely move and position the frames. Read and understand this procedure completely before continuing.

- 1. Before opening any shipping container, inspect it for evidence of damage during shipment. Report any damage to the carrier for investigation and possible claims. Also report any damage to the Oracle site supervisor.
- 2. Check the packing slips against the equipment specification list for this installation site. Report any discrepancies to the My Oracle Support (MOS).
- 3. Use the 9/16 inch wrench to remove all of the bolts that hold the front to the shipping container. Do not discard the bolts. Remove the shipping container front panel. Place the bolts into the bag provided inside the shipping container. The shipping container will be returned before and separately from the dolly holding the frame in place. The dolly is used to move and position the frame. Save all bolts and hardware.

#### Figure 4-1 Shipping Container for Heavy Duty Frame

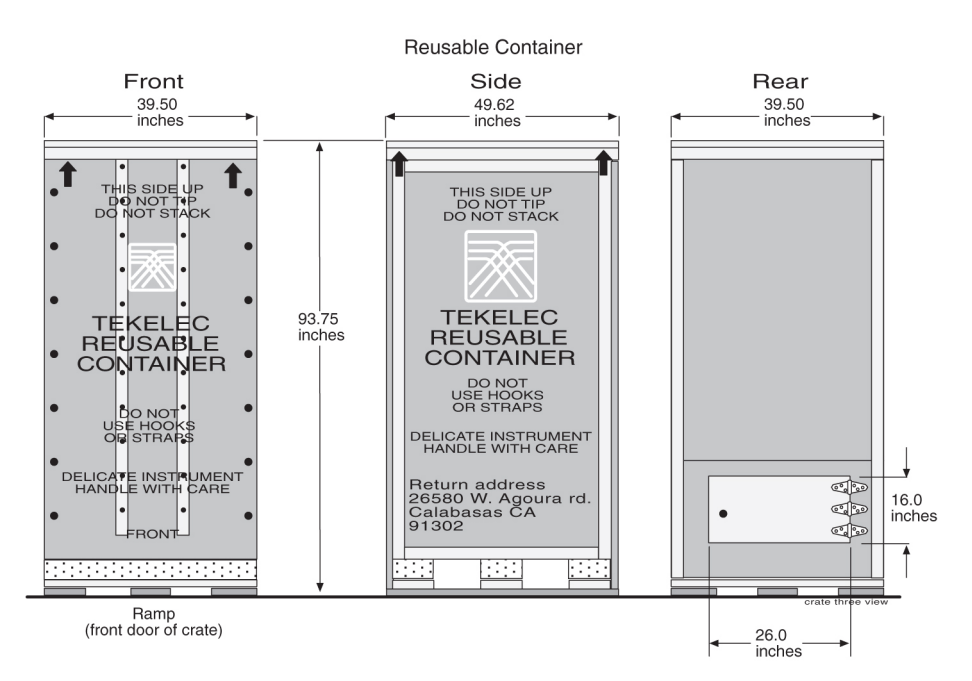

4. Use the front panel of the shipping container as a ramp to remove the frame from the shipping compartment. Place the ramp against the front of the container making sure the

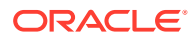

angle side is up and slants away from the frame in the container. Place the ramp against the front edge of the shipping container. Insert the U-bolts in the holes to secure the ramp support and container together.

5. Open the rear door of the shipping container

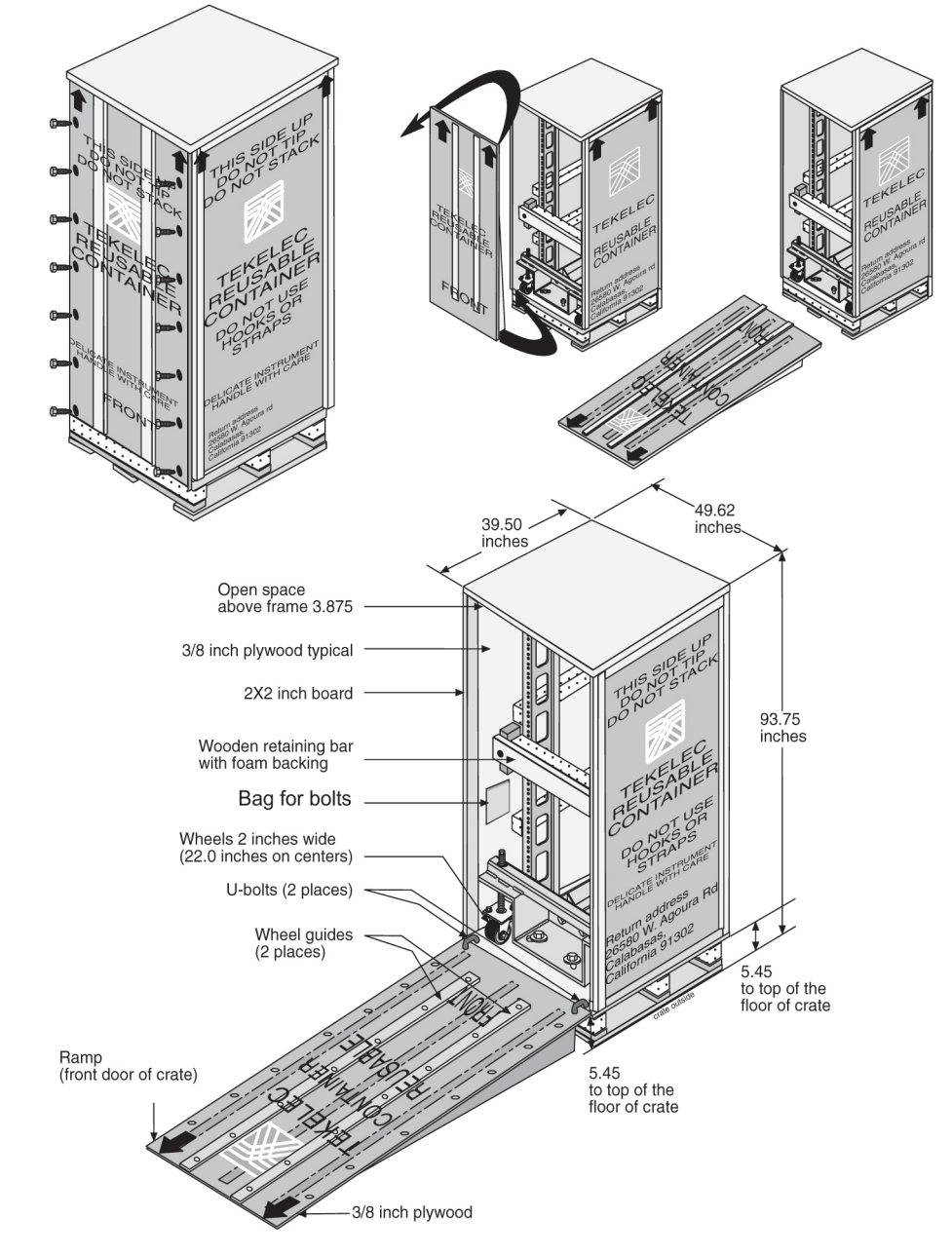

Figure 4-2 Shipping Container for Heavy Duty Frame

- 6. Use the 9/16 inch wrench to unbolt the wooden retaining bar across the front of the frame. Do not discard the retaining brace or the bolts. At this time Do not remove the bolts holding the dolly to the frame. Refer to Figure 4-3.
- 7. At least two people are required any time a frame is moved. Use the 9/16 inch wrench to turn the threaded rod counter clockwise to lower the wheels of the dolly and to raise the frame and dolly enough to clear the front edge of the shipping container, approximately 1-1/2 inches. The threaded bolts must be turned at the
same time by two people, one in the front and one in the rear to avoid making the frame tilt.

8. Only raise the frame high enough to clear the angle created by the front ramp. When the frame and dolly have been raised enough to clear the angle created by the front ramp, slowly and carefully roll the frame out of the shipping container.

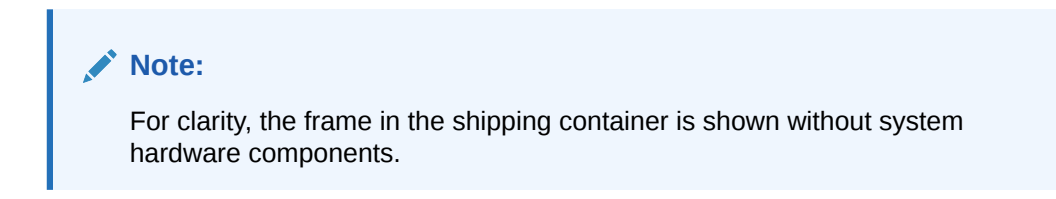

Four bolts 5/16" attach dolly to container floor removed front and back. DO NOT remove bolts that attach dolly to frame. Threaded rod to 5/16'raise and lower dolly wheels Threaded rod to (4 places) 9/16" raise and lower dolly wheels (4 places) 9/16" U-bolts (2 places) Front door/ramp wheel guide on the inside of the wheel U-bolts (2 places) Front door/ramp Front door/ramp wheel guide on the inside of the wheel

Figure 4-3 Shipping, Detach Dolly Heavy Duty Frame

- 9. With a minimum of two people, carefully move the frame to the next location.
- **10.** At the correct site location, turn the threaded rods counter clockwise to lower the frame by raising the wheels of the dolly. Again two technicians must turn the threaded rods at the same time avoid tilting. Refer to Figure 4-4 for the location of the threaded rods attached to wheels.

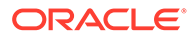

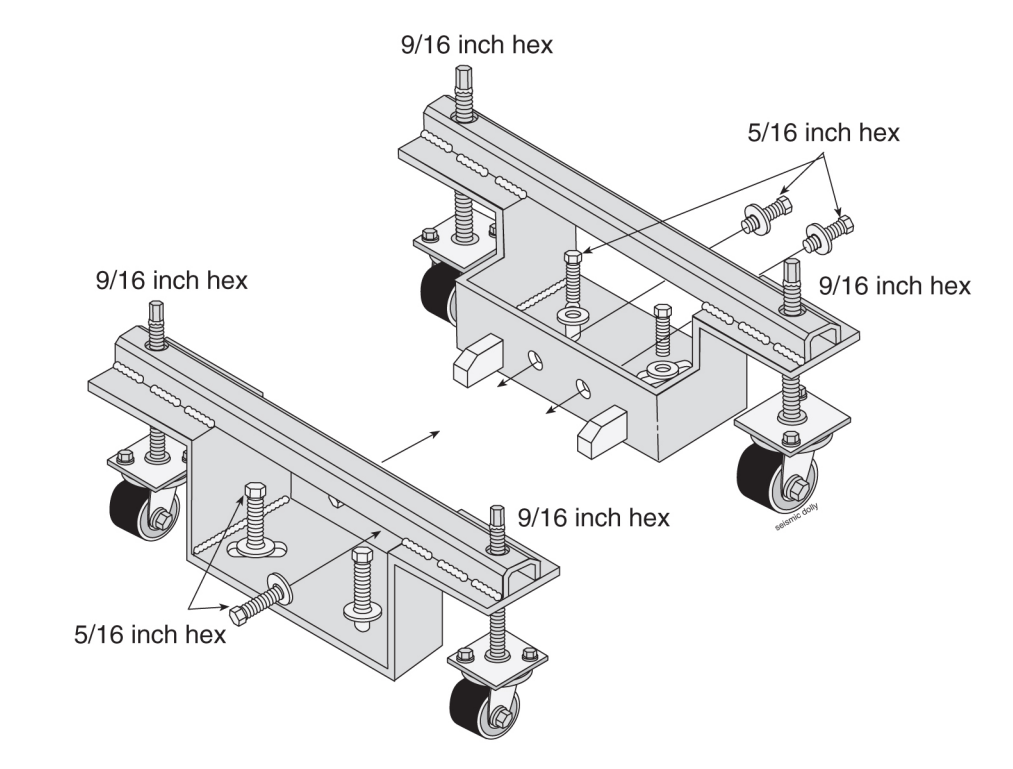

Figure 4-4 Heavy Duty Frame Dolly

**11.** Remove the bolts, front and rear, that attach the dolly to the frame. Refer to Figure 4-5.

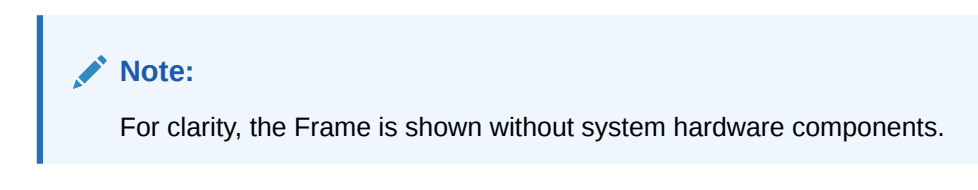

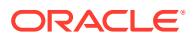

#### Figure 4-5 Heavy Duty Frame with Dolly

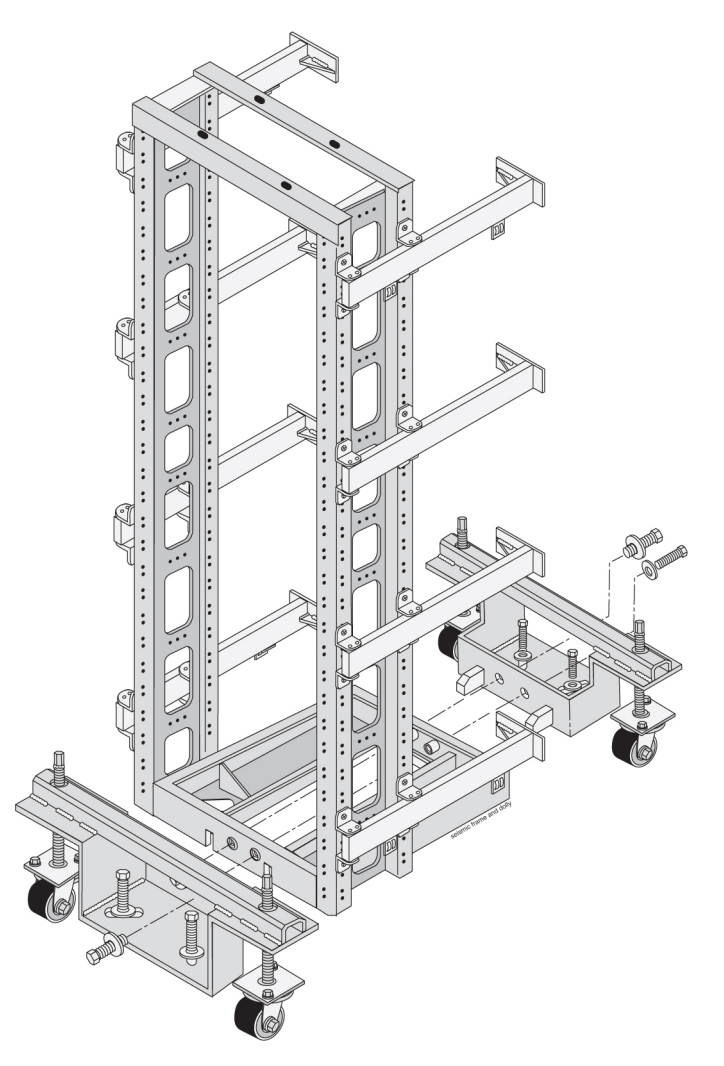

- **12.** When the dollies are removed from the frame after the frame has been moved to a permanent location, the dollies are returned separately from the shipping container.
- Inventory the shipment to make sure that all items listed on the pick list have been received in good condition. Report any discrepancies or damaged equipment to the My Oracle Support (MOS).
- 14. Do not allow the empty shipping containers to become a safety problem or a fire hazard. Contact the site supervisor for specific instructions. Dispose of leftover packaging materials according to local recycling procedures.
- **15.** Follow this procedure when opening all similar shipping containers.

Use this procedure if the shipping container is to be returned to Oracle.

**1.** Replace the retaining brace and re-attach the ramp support to the front of the shipping container using the bolts saved previously.

If the shipping container has been returned already, ship both dollies to the same location listed in the next step.

2. After replacing the shipping container front panel arrange the return shipment by contacting:

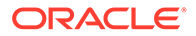

Shipping Manager Oracle Attn: **RMA** Department 5200 Paramount Parkway Morrisville, NC 27560 RMA#: <assigned by Oracle>

# 4.2 Floor Preparation

This section describes how to lay out the floor plan for on-site flooring, and how to prepare a raised floor or a concrete floor for frame installation. For specific types of flooring refer to Concrete Floor or Anchoring to Overhead Rack of Heavy Duty Frame .

#### **General Floor Preparation**

The floor layout for the frame is site specific. The most typical frame layout is constructed with Extension Frames to the right of the Control Frame when viewed from the front. The **OAP** Frame (if applicable) is typically on the left of the Control Frame. Miscellaneous Frames and other support or feature specific frames are lined up to the left of the Control Frame. Refer to the figure below.

Typically, the aisle space from the rear of the frame to the front of other frames or equipment is three feet. The end of the frame layout must be no less than 12 inches from other telco frames.

Note:

The recommended minimum aisle spacing is 2-1/2 ft. (75 cm) front and rear.

Figure 4-6 Typical Frame Layout

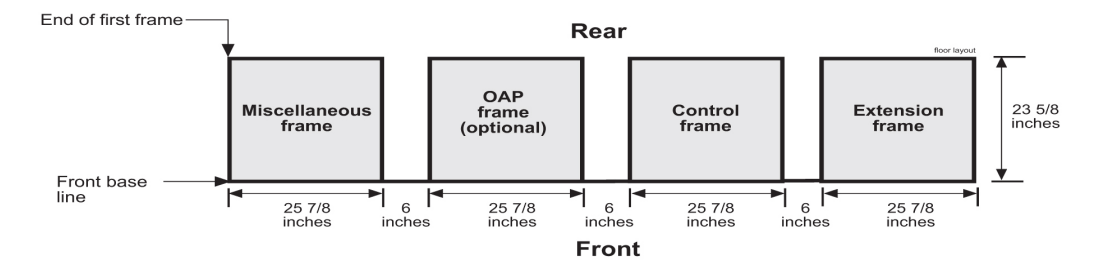

## 4.2.1 Recommended Tools

Oracle tools should be labeled "Property of **ORACLE**" with either a press-on Field Tool Identification label Field Tool Identification wrap.

- Safety glasses
- Chalk-line, with chalk
- Fiberglass tape measure

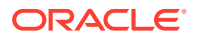

- Felt tip pen
- Isolation sheet (template in mounting hardware kit) to mount one frame
- **1.** Verify with a customer representative that the required area dimensions and equipment location corresponds to the marked floor plan.
- 2. Use the floor plan provided with the engineering site file specifications to mark the front base line and the borders of the first frame with the chalk line (refer to Figure 4-7).

Figure 4-7 Typical Floor Layout for Frames

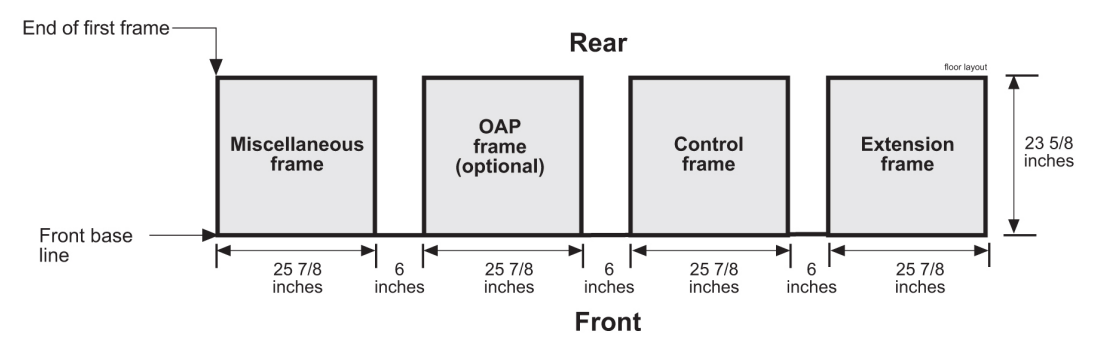

3. Align the frame isolation sheet/template (refer to Figure 4-8) along the chalk line to mark anchor location in the middle of each oval anchor slot and to mark the corners of the first frame.

Create another chalk line that allows 6 inches between each frame for correct spacing. Align the template again against the chalk line and continue the process of aligning, marking, and moving the template until the site specific number of frame spaces have been laid out on the floor.

4. Use the felt tip pen to mark the anchor location in the middle of each slot and corners for each successive frame.

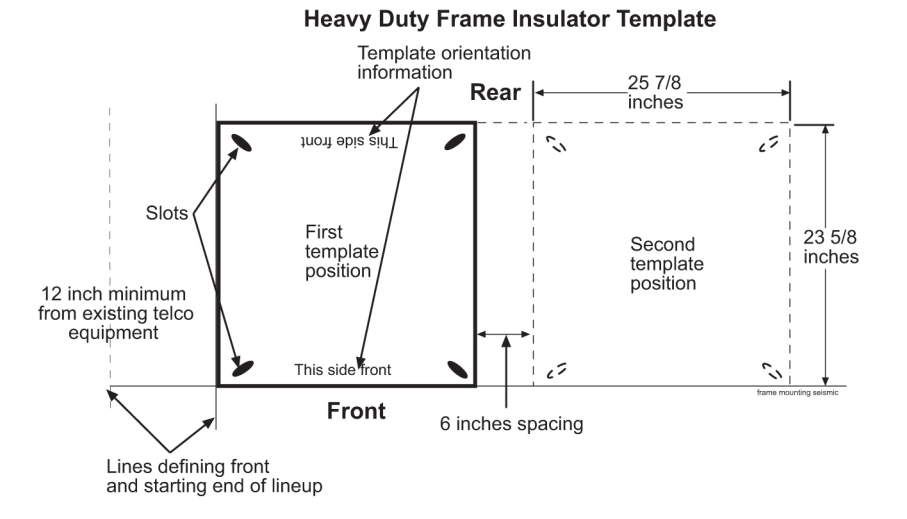

#### Figure 4-8 Isolation Sheet/Template for Frame

The next section describes how to prepare a raised floor for frame installation.

## 4.2.2 Raised Floor

This section describes how to prepare a raised floor for a heavy duty frame installation with anchors. Always get permission from facility personnel before drilling holes.

## 4.2.2.1 Recommended Tools

Oracle tools should be labeled "Property of **ORACLE**" with either a press-on Field Tool Identification label or Field Tool Identification wrap.

- Safety glasses
- Rotary impact drill
- 18 mm masonry drill-bit
- 1 inch drill-bit (hole saw)
- Extension cord
- Vacuum cleaner (an approved, industrial type, that prevents escaping dust particles that may contaminate electronic equipment)
- Masking tape
- Fiberglass tape measure
- Isolation sheet (in mounting hardware kit P/N 840-0092-01)
- Subfloor marking tool
- Ear protectors
- Felt tipped marking pen
- File
- Mounting hardware kit (furnished with each heavy duty frame)

The procedure for preparing raised flooring is **highly site specific**. For more information, refer to the site specific specification as per the Method Of Procedure (**MOP**) for the particular installation.

### 🖍 warning:

Before drilling holes in any flooring, verify with facilities personnel that the area will support a loaded frame and is free of gas or water pipes, ventilation ducts, electrical wiring conduits, or any other items that may be damaged. If the hole is drilled at an angle the anchor and frame will not come together properly. After marking anchor locations, remove the tiles and take them to an approved location for drilling. *Do not* drill tiles in the equipment area.

1. On the raised floor mark the corners of the tiles so that the same tile will be returned to the same place when the job is complete.

Mark the spot to be drilled, and remove the tiles from the equipment area.

2. Drill a 1 inch (2.54 cm) diameter hole in the tiles corresponding to the marked anchor locations.

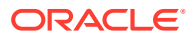

Use a vacuum cleaner to collect the shavings while drilling.

- **3.** Use a file to remove any sharp edges or protrusions from metal parts if applicable and vacuum.
- 4. Return to the equipment area and replace the tiles, making sure the holes match, where the frames will be installed.
- 5. Insert the raised floor marking tool into the anchor holes, making sure that the tool is perpendicular with the hole.

If the hole is drilled at an angle theanchor and frame will not come together properly. With a hammer, tap the head of the star bit with enough force to mark the concrete floor. Repeat this step for each hole associated with all frames.

- 6. Remove the floor tiles for access to the concrete floor.
- 7. Drill an 18 mm diameter hole in the concrete floor to a depth of 3 inches (7.7 cm).

Use a vacuum cleaner to collect the dust while drilling any hole and clean out each hole after the drilling is complete.

### 4.2.2.2 Drill Cable Holes

Mark holes and remove tiles from the equipment area, using a carbide-toothed hole saw of the appropriate diameter. Drill any cable holes required in the raised floor tiles. Replace tiles in the original tiles location.

## 4.2.2.3 Heavy Duty Frame Anchoring

This section describes how to anchor a frame on a raised floor.

- If necessary, remove the tiles and finish drilling the anchor holes in the concrete using an 18 mm diameter masonry bit.
- 2. Insert the anchor assembly, including the threaded rod, into the drilled holes in the concrete floor.
- 3. Install a flat washer and nut onto the anchor assembly, as shown in Figure 4-9.
- 4. Lock the anchor assembly into the concrete by tightening the nut
- 5. If earthquake bracing is required, perform the procedure described in Raised Floor Earthquake Bracing before continuing.

#### Note:

Earthquake bracing is required in earthquake zones 3 and 4 when installing a frame onto a raised floor with a spacing of 1.5 feet or more between the raised floor and the subfloor.

6. Install a nut onto the threaded rod.

The nut will need to be threaded approximately 2 inches below the top of the raised floor

- 7. Install the washers onto the threaded rod.
- 8. Adjust the nut until the washer and nuts are flush with the bottom of the floor tile.

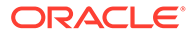

### Note:

Do not over adjust as this may cause the tile or frame to tilt.

- 9. If removed, reinstall the floor tiles.
- **10.** Install the isolation sheet.
- **11.** Mount the frame onto the threaded rods.

### **Caution**:

Two people are needed to position the frame onto threaded rods.

- **12.** Install hold down plates, washers, and nuts in the bottom of the frame.
- **13.** Finger tighten the nuts on threaded rods located inside the frame above the raised floor.
- **14.** Tighten the nuts below the raised floor.
- **15.** Securely tighten the nuts inside the frame.
- **16.** Replace tiles if necessary.

The following figure shows a heavy duty frame installed on a raised floor.

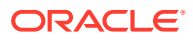

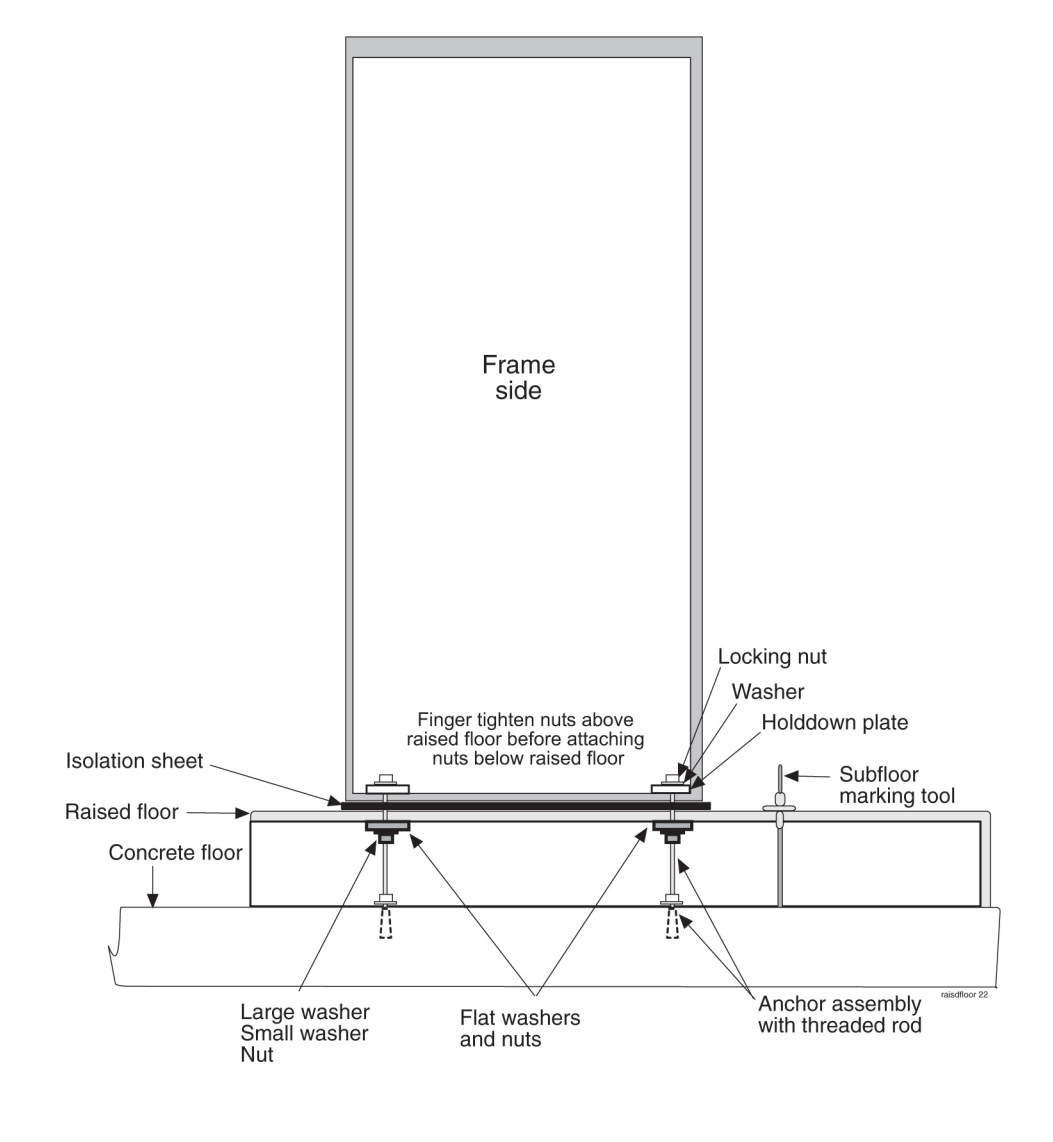

#### Figure 4-9 Raised Floor Installation Elements

#### 💉 warning:

Finger tighten nuts on threaded rods inside the frames above the raised floor before tightening the nuts below the raised floor.

Refer to **Figure 4-10** when installing the heavy duty frame on a raised floor using overhead racks, flat washers, and nuts, Cable Rack Mounting Kit.

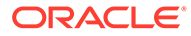

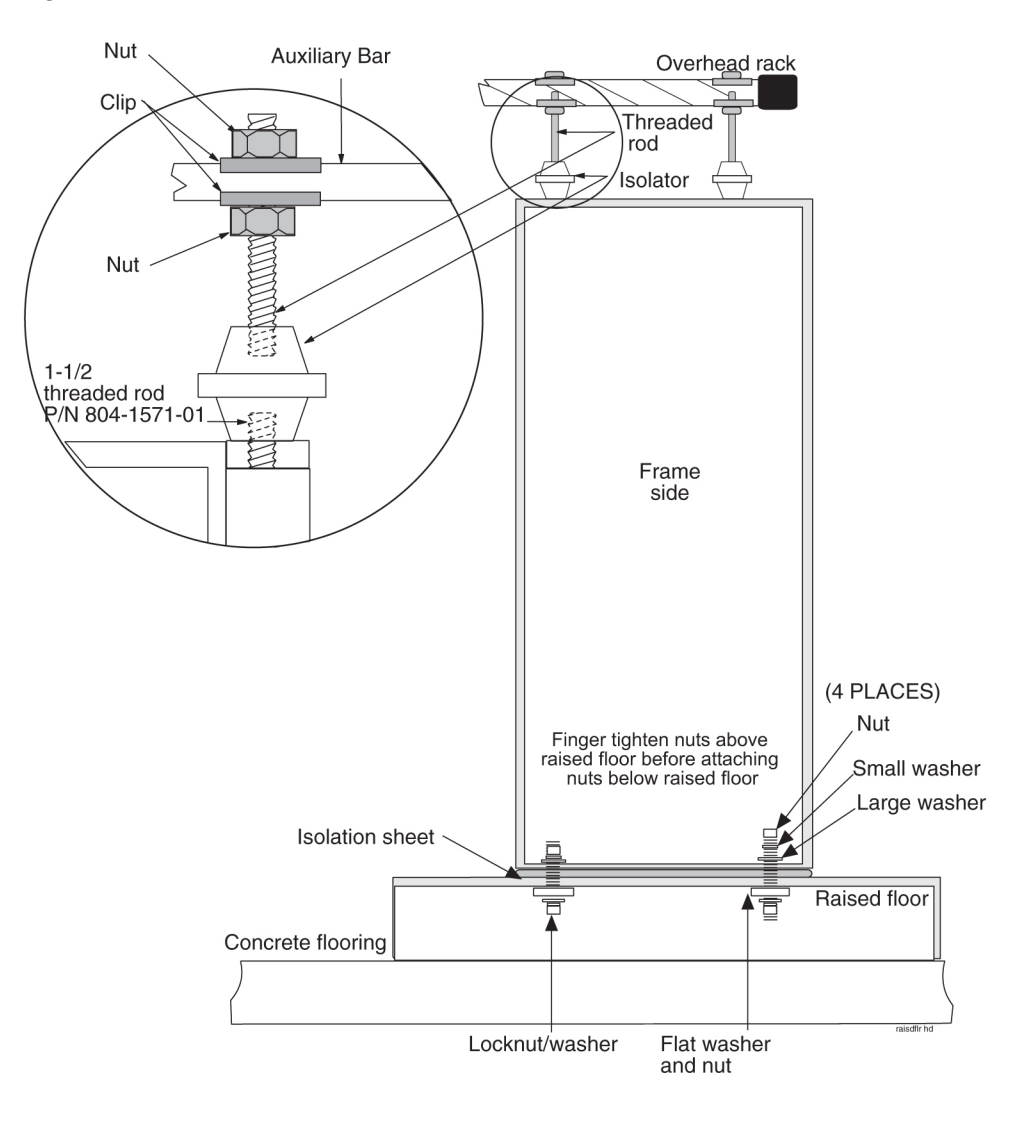

#### Figure 4-10 Raised Floor With Overhead Rack

## 💉 warning:

Finger tighten nuts on threaded rods inside the frames above the raised floor before tightening the nuts below the raised floor.

Refer to **Figure 4-11** when installing the heavy duty frame on a raised floor using Unistruts and the Cable Rack Mounting Kit (P/N 804-0219-01).

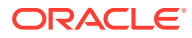

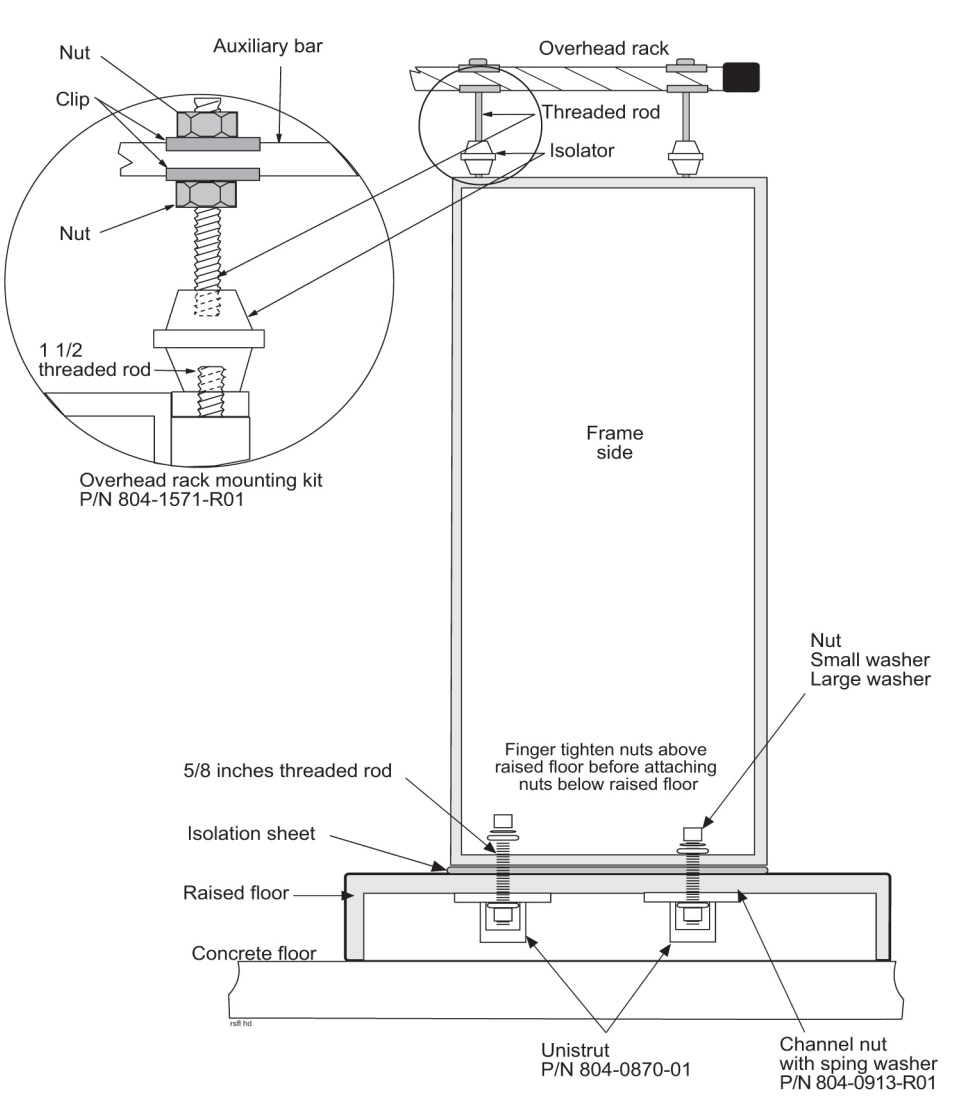

#### Figure 4-11 Raised Floor Installation With Unistrut

### 🖍 warning:

Finger tighten nuts on threaded rods inside the frames above the raised floor before tightening the nuts below the raised floor.

## 4.2.2.4 Raised Floor Earthquake Bracing

This section describes how to install earthquake bracing to a raised floor installation. Bracing is required in earthquake zones 3 and 4 when installing a frame onto a raised floor with a spacing of 1.5 feet or more between the raised floor and the subfloor.

1. Assemble the Earthquake Brace by securing the 45 degree bar steel pieces to the flat 90 degree bar.

Use the Earthquake Brace Kit P/N 982-0065-R01.

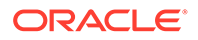

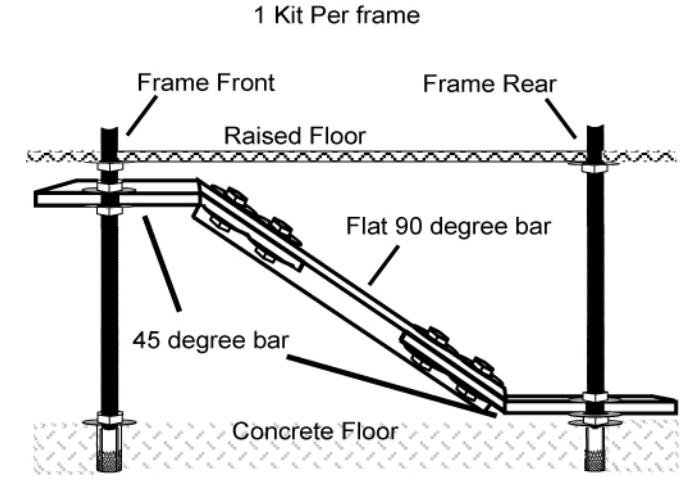

Raised floor Bracing Kit P/N 982-0065-R01

#### Figure 4-12 Earthquake Bracing

- 2. On the threaded rod located at the front of the frame:
  - a. Install a 5/8 nut onto the rod.

The nut will need to be threaded approximately 5 inches from the top of the raised floor .

- **b.** Place a helical washer onto the rod.
- c. Place a flat washer onto the rod.
- 3. On the threaded rod located at the back of the frame, place a Flat washer on the threaded rod so that the washer is sitting on the nut holding the anchor in place.
- 4. Place a flat washer on the back threaded rod.
- 5. Slide the Earthquake brace onto the threaded rod from the front threaded rod to the back threaded rod. Refer to the figure above.

#### Note:

Do not over adjust as this may cause the tile or frame to tilt.

- 6. On the threaded rod located at the rear of the frame:
  - a. Place a flat washer onto the rod.
  - b. Place a helical washer onto the rod.
  - c. Install a 5/8 nut onto the rod and secure tightly, but do not overtighten.
- 7. On the threaded rod located at the front of the frame:
  - a. Place a flat washer onto the rod.
  - b. Place a helical washer onto the rod.
  - c. Install a 5/8 nut onto the rod.
- 8. Adjust the front rod nuts and washers so that the flat portion of the Earthquake bracing bar attached at the threaded rod is level.
- 9. Repeat all the above steps for all additional sets of front and back threaded rods.

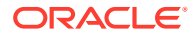

**10.** Once all Earthquake Bracing is installed, continue with the installation of the frames to the raised floor.

## 4.2.3 Concrete Floor

This section describes how to prepare a concrete floor for heavy duty frame installation. Always get permission from facility personnel before drilling holes. Before drilling holes in any flooring, verify with facilities personnel that the area is free of gas or water pipes, ventilation ducts, electrical wiring conduits, or any other items that may be damaged.

## 4.2.4 Recommended Tools

Oracle tools should be labeled "Property of **ORACLE**" with either a press-on Field Tool Identification label or Field Tool Identification wrap.

- Safety glasses
- Rotary impact drill
- 18 mm masonry drill-bit
- Extension cord
- Vacuum cleaner (an approved, industrial type, that prevents escaping dust particles that may contaminate electronic equipment)
- Masking tape
- Fiberglass tape measure
- Isolation sheet (in mounting hardware kit)
- Ear protectors
- Felt tipped marking pen
- Mounting hardware kit (furnished with each heavy duty frame)

### Caution:

All personnel associated with the installation of this system must adhere to all safety precautions and use required protection equipment to avoid the possibility of injury to personnel, service degradation, and/or service interruption.

## Caution:

This is a redundant system to allow service during normal maintenance. When repairs require a total power disconnect, both input supply sources must be disconnected. Disconnection will cause service interruption and take down the any system.

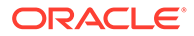

#### 🖍 warning:

Before drilling holes in any flooring, verify with facilities personnel that the area is free of gas or water pipes, ventilation and electrical wiring conduits.

The personnel must have a thorough knowledge of telecommunication installation specifications and procedures. If the holes are drilled at an angle the anchor and frame will not come together properly.

1. Drill an 18 mm hole at the marked anchor location in the concrete floor to a depth of 3 inches (7.7 cm).

Use the vacuum cleaner to collect the dust while drilling holes. Clean out each hole after drilling is completed.

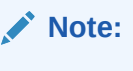

If any obstruction is encountered while drilling the hole, fill the unusable hole with "pour stone" or an equivalent product. After allowing sufficient set time, drill the hole in another spot within the marked area.

2. Check the hole to make sure the fully assembled anchors can be set into the concrete three inches.

The metal sleeve shown in Figure 4-13 must be below the floor.

#### Figure 4-13 Anchor Assembly

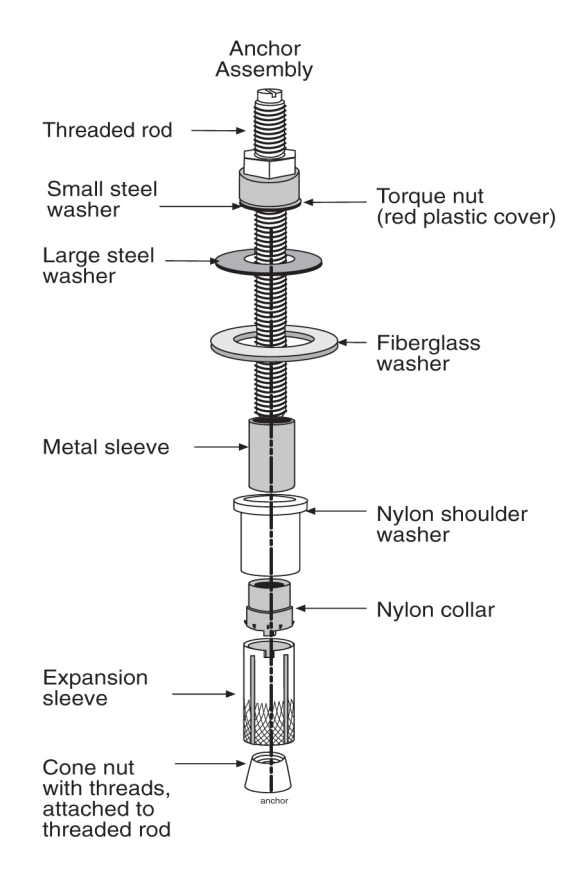

ORACLE

- 3. Install two square washers below the round fiberglass washer as shown in Figure 4-13.
- 4. Install the anchor assemblies in the order shown in Figure 4-13.

The large steel washer, nylon shoulder washer, and round fiberglass washer are found in the mounting hardware kit.

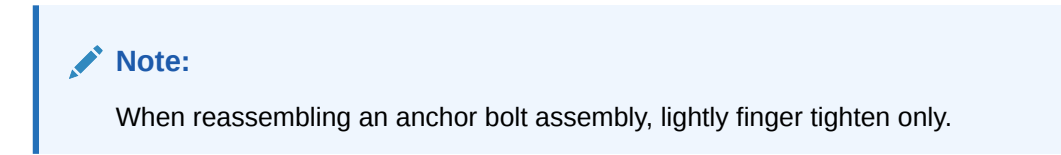

When reassembling an anchor stud assembly, the stud must be flush with the bottom of the cone nut and the torque nut must be near the top of the stud.

5. Insert each anchor into an anchor hole through the three square washers, frame base, and isolation sheet (refer to Figure 4-14).

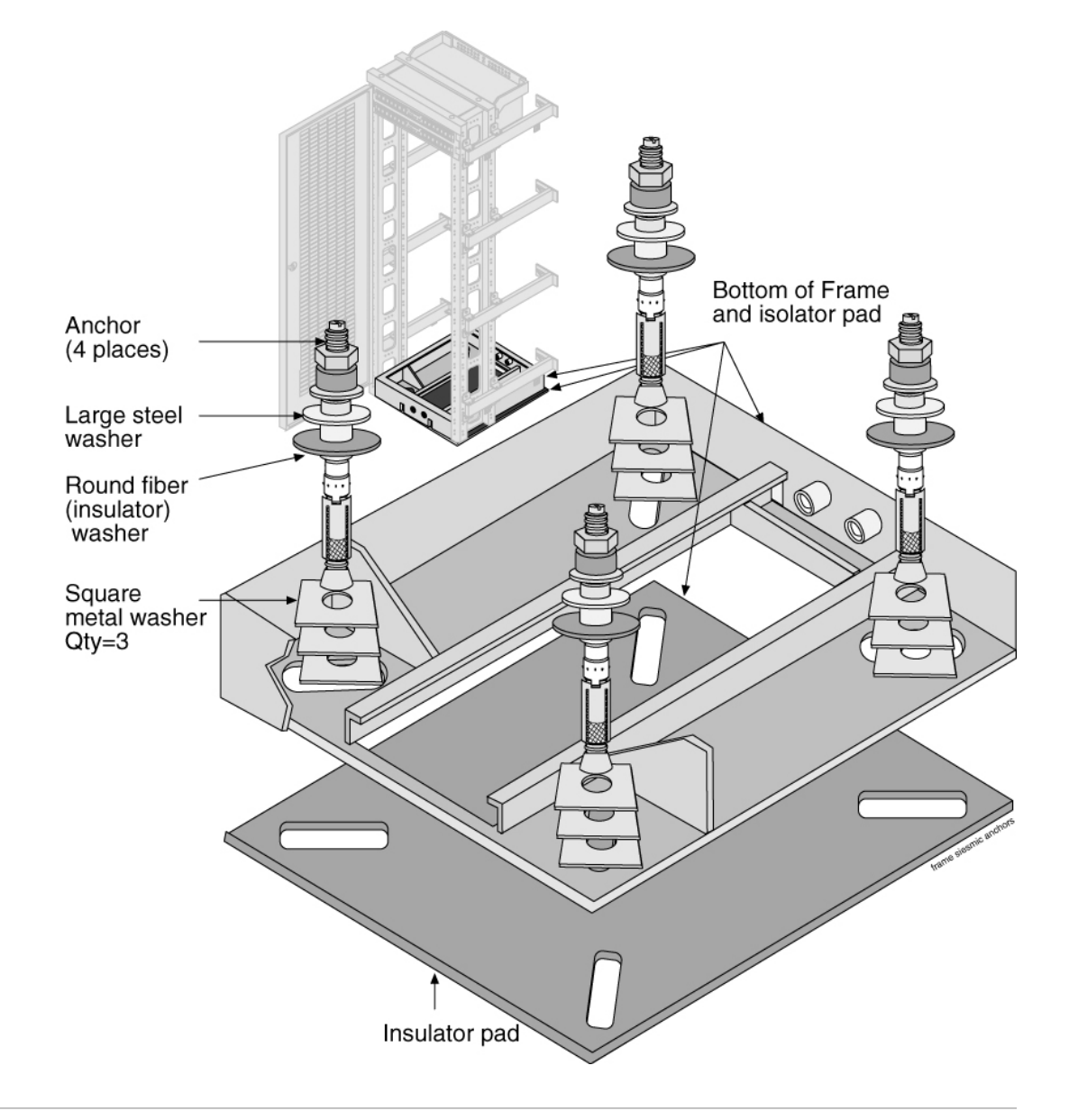

Figure 4-14 Anchor Installation of Heavy Duty Frame

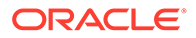

- 6. Tighten the torque nut on the anchor stud assembly with a box end wrench until the top of the nut breaks free.
- 7. Discard the hex nut or the broken-free portion of the torque nut.

# 4.3 Anchoring to Overhead Rack of Heavy Duty Frame

Frames with shelves that may be extended by pulling the shelf into the aisle must be attached to overhead ladder racks to prevent toppling.

- **1.** Using the Cable Rack Mounting kit comprised of ladder hooks threaded rods and insulators, place the assembly directly above the frame for overhead support.
- 2. Secure the top of the frame to the overhead cable ladder rack using a threaded rod with hardware as shown in Figure 4-15.

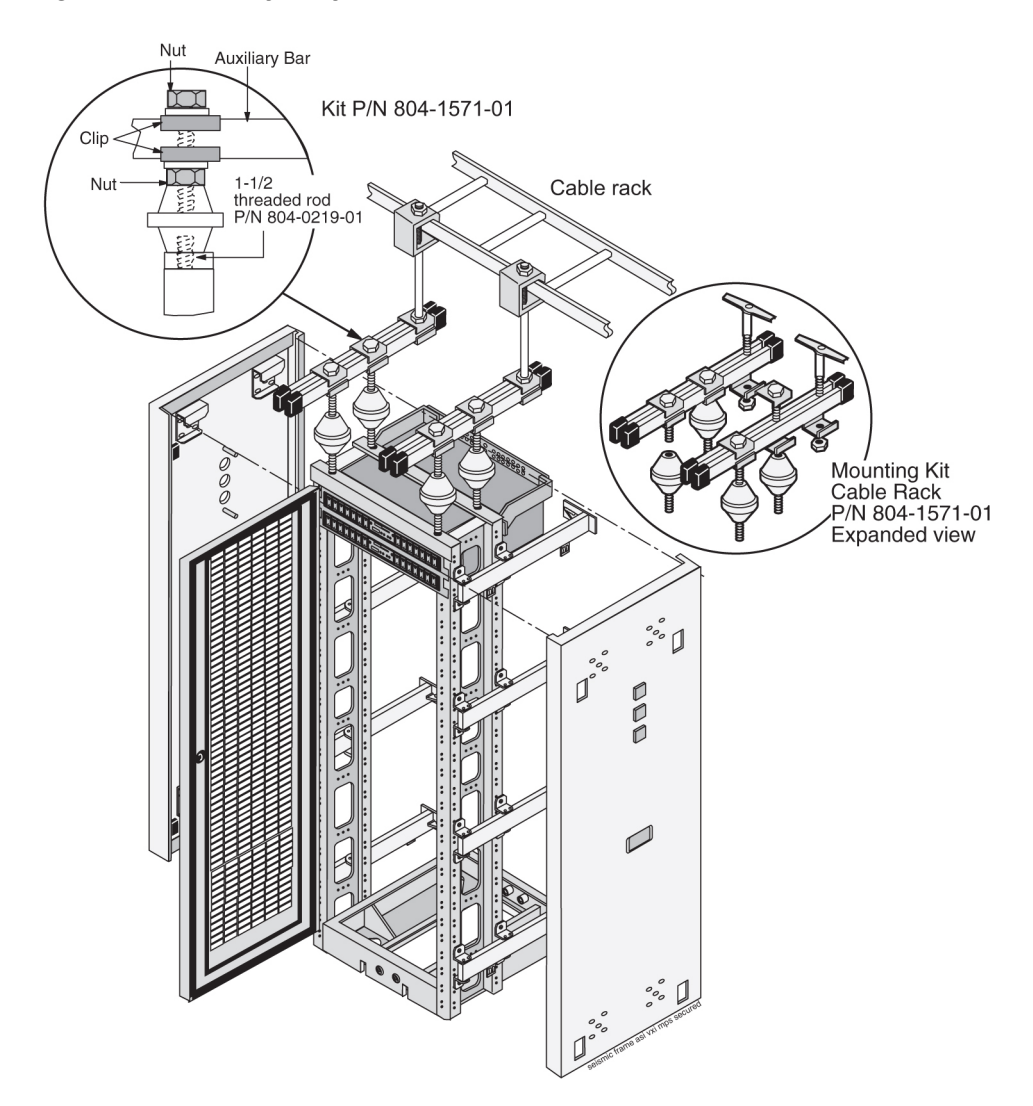

Figure 4-15 Heavy Duty Frame Installation With Cable Rack

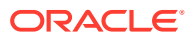

# 4.4 Removing Frame Panels

- 1. Pull down on the upper panel clips and pull the panel away from the frame.
- 2. Pull down on the lower panel clips and pull the panel away from the frame.
- 3. Grasp the handle in the middle panel and lift the panel off of the frame bracket shown in Figure 4-16 .

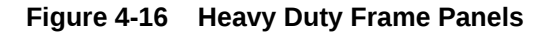

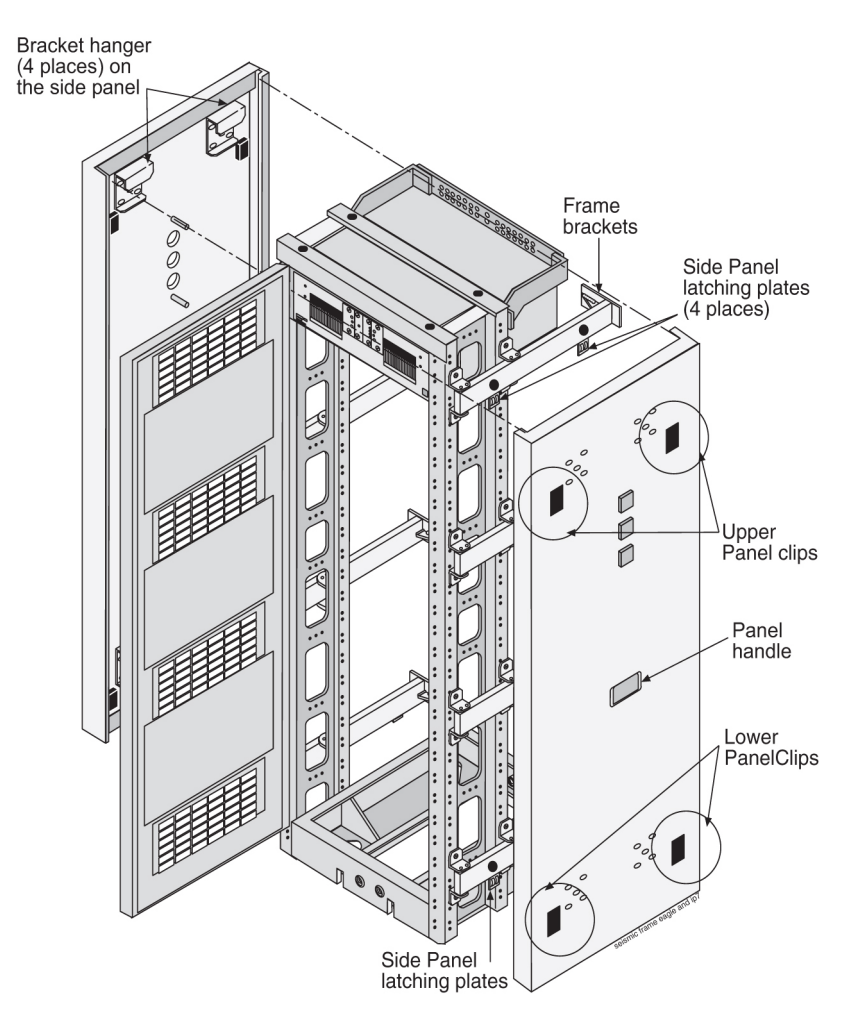

# 4.5 Installing Unit Separation Brackets

- **1.** Use pre-existing holes in the frames.
- 2. Use 12 screws to attach three unit separation brackets with studs as shown in Figure 4-17.

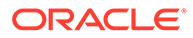

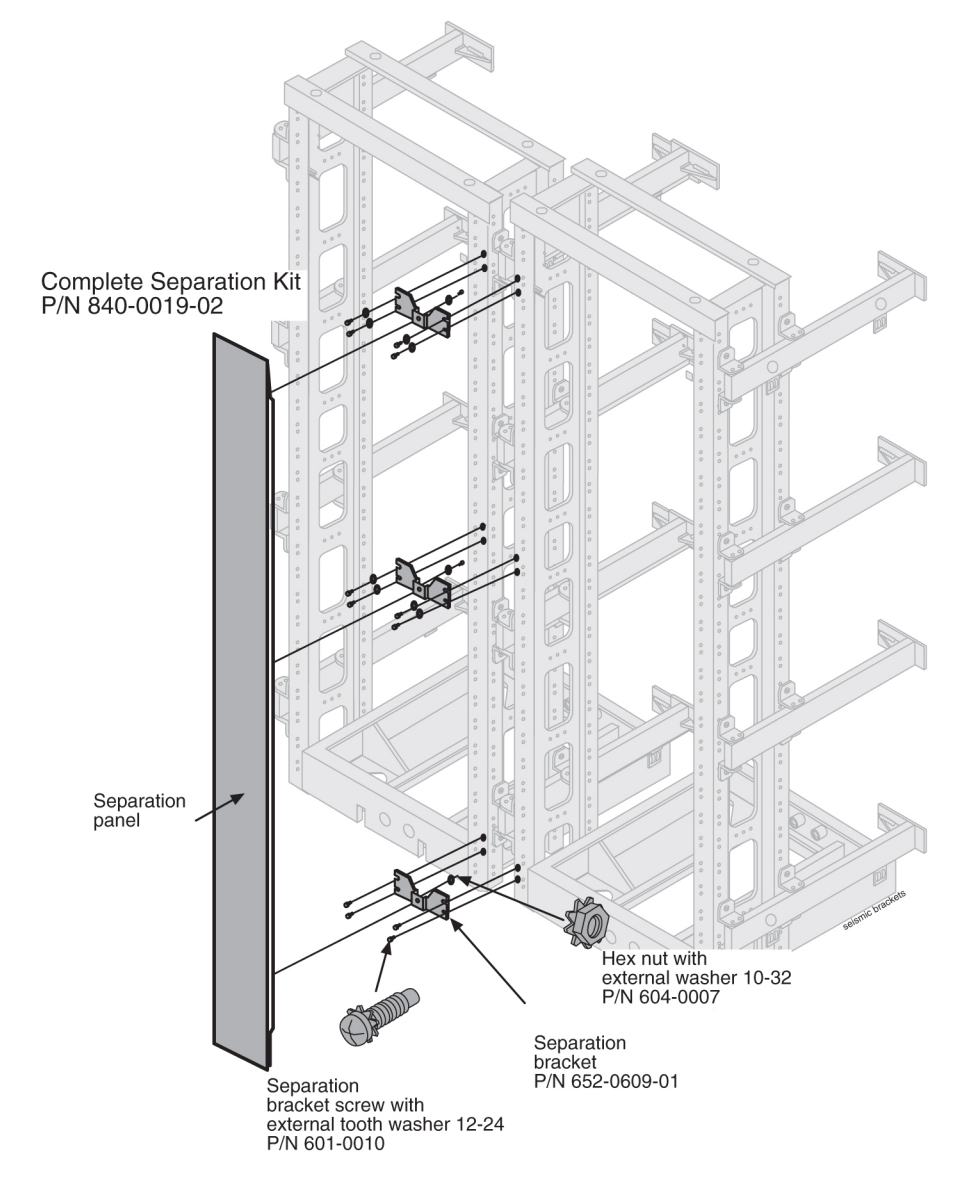

#### Figure 4-17 Unit Separation Bracket Installation

# 4.6 Rear Covers

Gray tinted plastic rear covers with round holes are provided, three per frame, to physically protect the system backplanes and cables, see Figure 4-18.

- 1. Carefully peel off the protective wrapper from each cover.
- 2. With the round holes up, place the cover into the support groove.
- 3. Line up the rear cover holes with the holes in the frame support arm.
- 4. Secure rear cover in place with two screws.

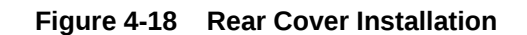

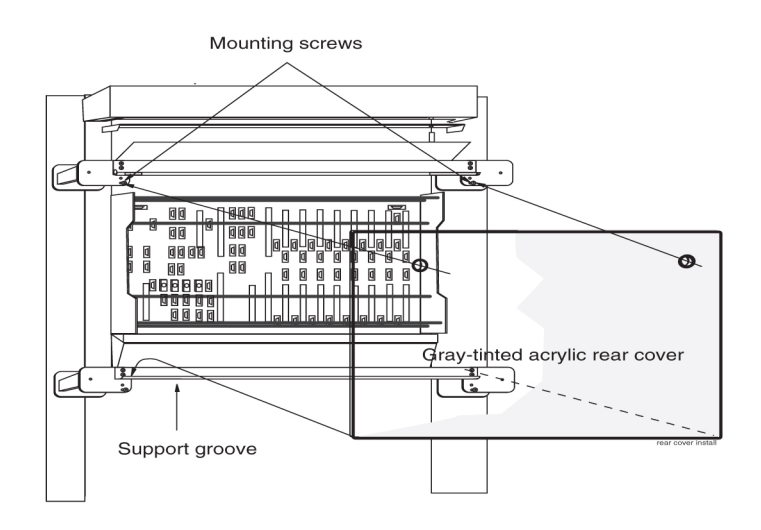

For more information on Frames and Shelves refer to the *Hardware Description Manual* included in your current documentation suite.

# 4.7 Shelves

Figure 4-19 shows the frame door ground.

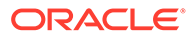

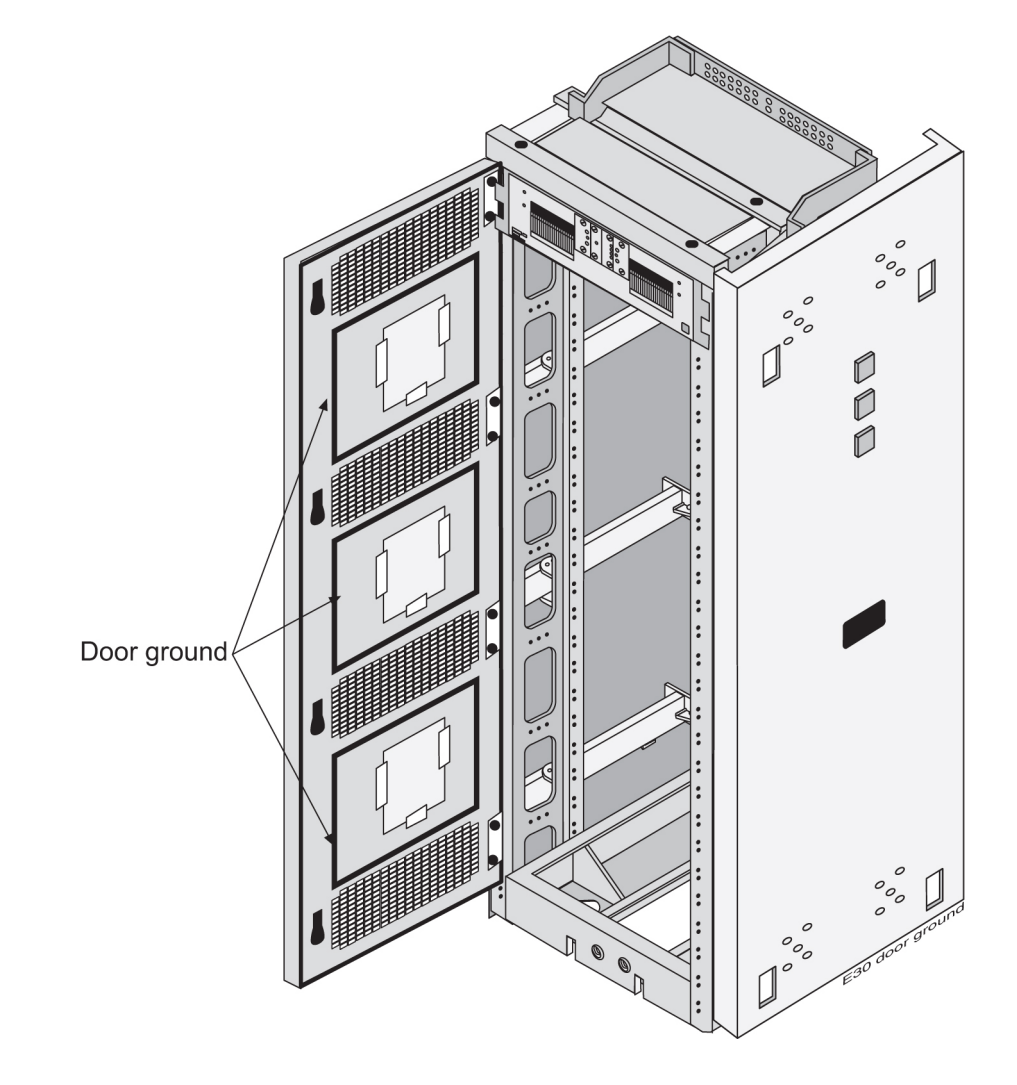

Figure 4-19 EAGLE Frame with Door Ground

Figure 4-20 shows a frame with possible shelf population.

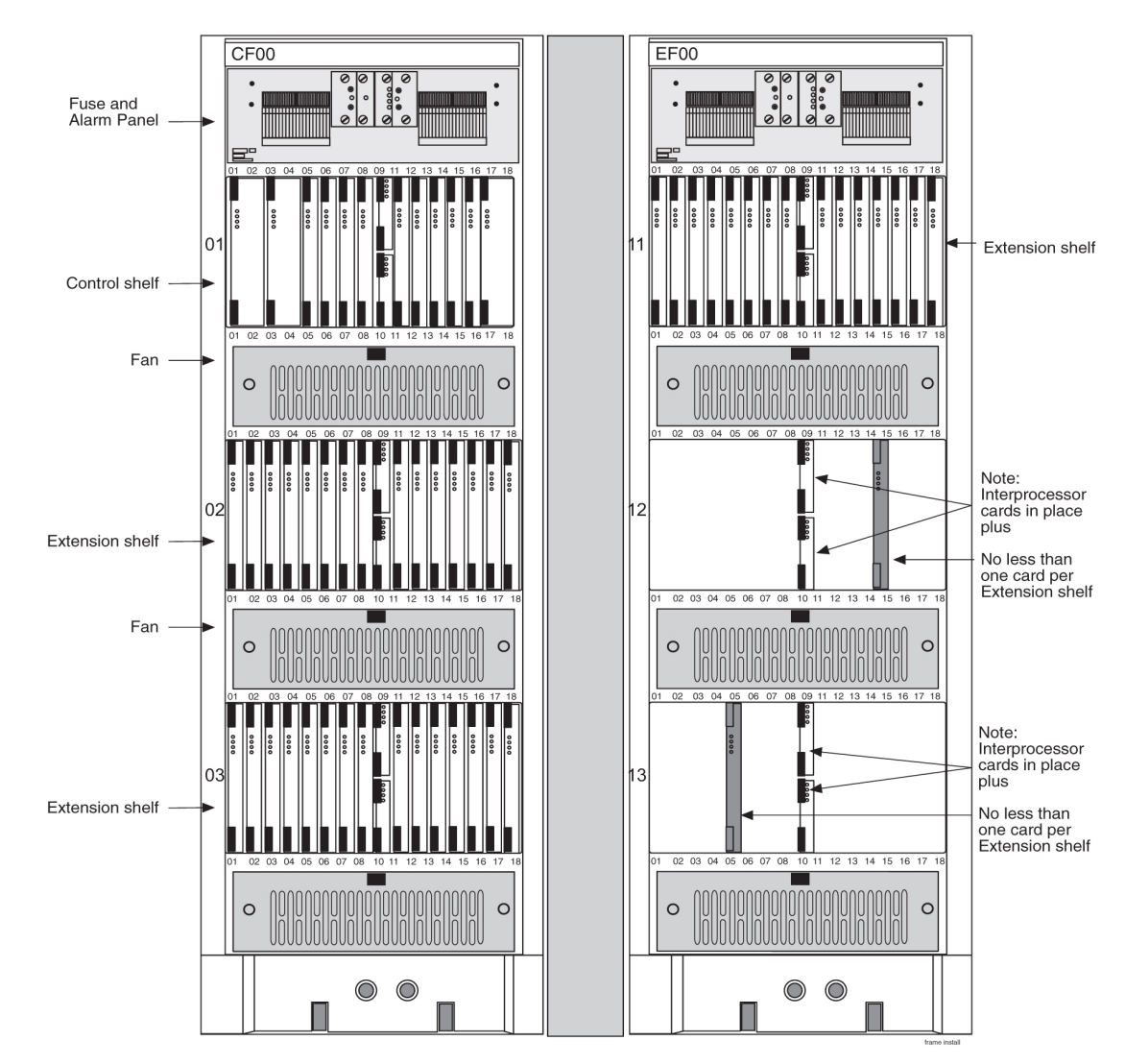

#### Figure 4-20 EAGLE Frame with Shelves

# 4.8 Labeling

## 4.8.1 End Aisle Labeling

This section details the application of the frame lineup end aisle labels. All of the frame lineups are labeled the same way on end panels.

The frame lineup identification placard (P/N 658-0816-01) is applied to the side panel of the end aisle frame. This placard, when populated, shows each frame type and shelf used in the lineup. Frame Type labels and System/Shelf Equipment labels from the equipment identification sheets (P/N 658-1093-01) are used to populate the placard.

The placard lists the frame lineup with the top line of the placard corresponding to the frame nearest the end aisle to which the placard is attached.

1. Locate the clear pocket containing all labels.

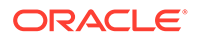

This pocket is located on the side panel that has the Alarm indicators. This should be the end aisle frame.

2. From the clear pocket, remove the frame lineup identification placard (P/N 658-0816-01).

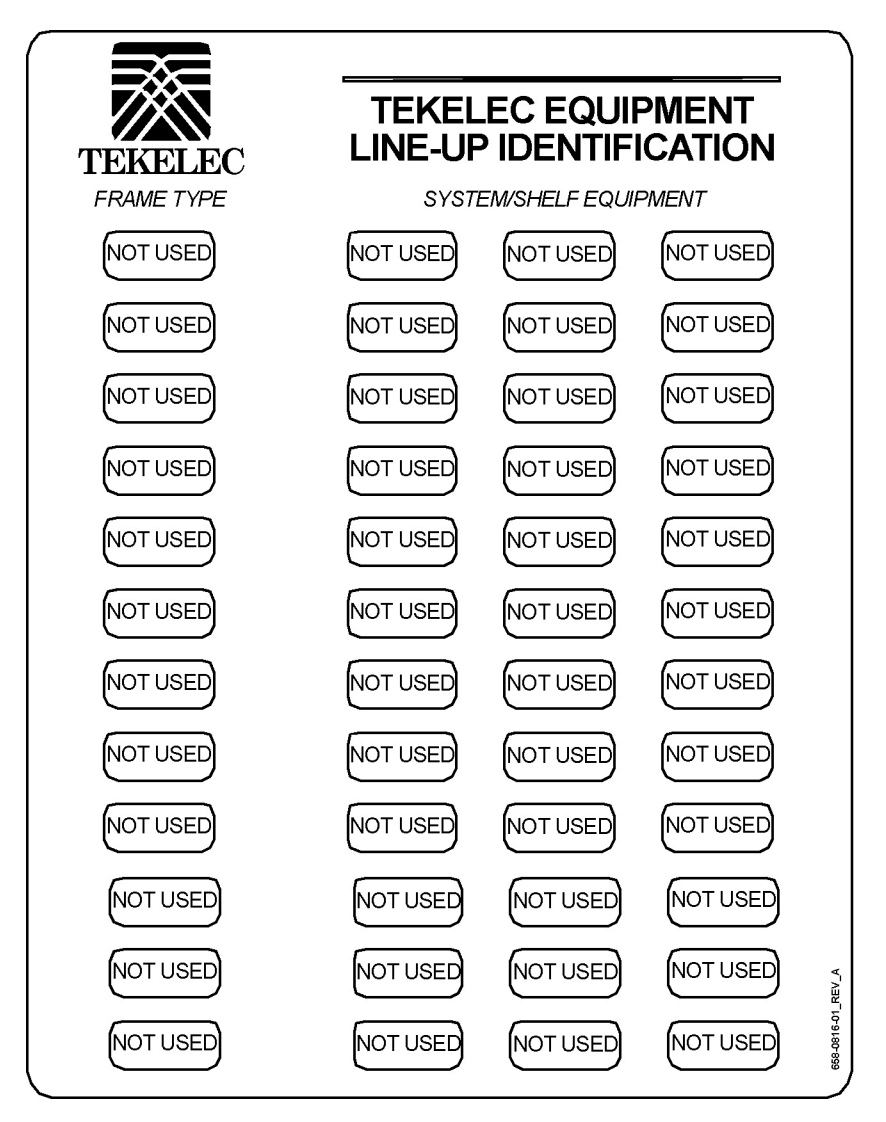

Figure 4-21 Frame Lineup Identification Placard (P/N 658-0816-01)

- From the clear pocket, remove the equipment identification sheets (P/N 658-0816-01).
- 4. From the equipment identification sheets (P/N 658-1093-01), remove the appropriate Frame Type label and System/Shelf Equipment labels and place them on the frame lineup identification placard. See Table 4-1.

## Note:

The top line of the placard corresponds to the frame nearest the end aisle to which the placard is attached.

| Application                                                                              | Frame Type     |    | System/Shelf Eq | uipment |
|------------------------------------------------------------------------------------------|----------------|----|-----------------|---------|
| EAGLE- Control FrameCF-<br>00 Single Control Shelf                                       |                | 11 |                 |         |
| EAGLE- Control Frame<br>CF-00 Single Control Shelf<br>+ 1200 extension shelf             | EAGLE<br>CE-00 | 11 | 12              |         |
| EAGLE- Control Frame<br>CF-00 Single Control Shelf<br>+ 1200 and 1300 extension<br>shelf |                | 11 | 12              | 13      |
| EAGLE- Extension Frame<br>EF-00 with 2100 extension<br>shelf                             |                | 21 |                 |         |
| EAGLE- Extension Frame<br>EF-00 with 2100 and 2200<br>extension shelves                  | EAGLE<br>EF-00 | 21 | 22              |         |
| EAGLE- Extension Frame<br>EF-00 with 2100, 2200 and<br>2300 extension shelves            |                | 21 | 22              | 23      |
| EAGLE- Extension Frame<br>EF-01 with 3100 extension<br>shelf                             |                | 31 |                 |         |
| EAGLE- Extension Frame<br>EF-01 with 3100 and 3200<br>extension shelves                  | EAGLE<br>EF-01 | 31 | 32              |         |
| EAGLE- Extension Frame<br>EF-01 with 3100, 3200 and<br>3300 extension shelves            |                | 31 | 32              | 33      |
| EAGLE- Extension Frame<br>EF-02 with 4100 extension<br>shelf                             |                | 41 |                 |         |
| EAGLE- Extension Frame<br>EF-02 with 4100, and 4200<br>extension shelves                 | EAGLE<br>EF-02 | 41 | 42              |         |
| EAGLE- Extension Frame<br>EF-02 with 4100, 4200 and<br>4300 extension shelves            |                | 41 | 42              | 43      |
| EAGLE- Extension Frame<br>EF-03 with 5100 extension<br>shelf                             |                | 51 |                 |         |
| EAGLE- Extension Frame<br>EF-03 with 5100 and 5200<br>extension shelves                  | EAGLE<br>EF-03 | 51 | 52              |         |
| EAGLE- Extension Frame<br>EF-03 with 5100, 5200 and<br>5300 extension shelves            |                | 51 | 52              | 53      |
| EAGLE- Extension Frame<br>EF-04 with 6100 extension<br>shelf                             | EAGLE<br>EF-04 | 61 |                 |         |
| Misc Frame                                                                               | GPF-00         |    |                 |         |

## Table 4-1 Frame Type and Labels

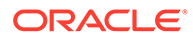

| Application | Frame Type            | System/Shelf Equipment |
|-------------|-----------------------|------------------------|
| MPS         | GPF-00 trhu<br>GPF-05 | MPS                    |
| LSMS        | GPF-00 trhu<br>GPF-05 | MPS                    |
| Sentinel    | SPF-00 thru<br>SPF-05 | Sentinel               |
| SCS         | SCS-00 thru<br>SCS-02 | SCS                    |
| IMF         | IMF-00 thru<br>IMF-02 | IMF                    |
| PMF         | PMF-00 thru<br>PMF-01 | PMF                    |

 Table 4-1
 (Cont.) Frame Type and Labels

|                    |                      |                 | r                 |                 |             |              | r      | ~ ~         |
|--------------------|----------------------|-----------------|-------------------|-----------------|-------------|--------------|--------|-------------|
| EAGLE STP<br>CF-00 | EAGLE 5<br>ISS CF-00 | IP7 SG<br>CF-00 | CF-00             | IP7 FE<br>CF-00 | MF-00       | GPF-00       | SPF-00 | HEET 1 OF   |
| EAGLE STP<br>EF-00 | EAGLE 5<br>ISS EF-00 | IP7 SG<br>EF-00 | IP7 EDGE<br>EF-00 | IP7 FE<br>EF-00 | MF-01       | GPF-01       | SPF-01 | ø           |
| EAGLE STP<br>EF-01 | EAGLE 5<br>ISS EF-01 | IP7 SG<br>EF-01 | IP7 EDGE<br>EF-01 | IP7 FE<br>EF-01 | MF-02       | GPF-02       | SPF-02 | 1           |
| EAGLE STP<br>EF-02 | EAGLE 5<br>ISS EF-02 | IP7 SG<br>EF-02 | IP7 EDGE<br>EF-02 | IP7 FE<br>EF-02 | PMF-00      | GPF-03       | SPF-03 | 1           |
| EAGLE STP<br>EF-03 | EAGLE 5<br>ISS EF-03 | IP7 SG<br>EF-03 | IP7 EDGE<br>EF-03 | IP7 FE<br>EF-03 | PMF-01      | GPF-04       | SPF-04 |             |
| EAGLE STP<br>EF-04 | EAGLE 5<br>ISS EF-04 | IP7 SG<br>EF-04 | IP7 EDGE<br>EF-04 | IP7 FE<br>EF-04 | PMF-02      | GPF-05       | SPF-05 |             |
| EAGLE STP<br>EF-05 | EAGLE 5<br>ISS EF-05 | IP7 SG<br>EF-05 | IP7 EDGE<br>EF-05 | IP7 FE<br>EF-05 |             |              |        |             |
|                    |                      |                 |                   |                 |             |              |        | <br> <br>   |
| IMF-01             | IAS-01               |                 |                   |                 |             |              |        | <br> <br>-  |
| IMF-02             | [IAS-02              |                 |                   |                 |             |              |        | <br> <br>_  |
|                    | [IAS-03]             |                 |                   |                 |             |              |        |             |
|                    | OAPF                 |                 |                   |                 |             |              |        |             |
|                    | PDF                  |                 |                   |                 | <b>FR</b> / | AME TYPE LAE | BELS   | 658-1083-01 |

# Figure 4-22 Frame Type and System/Shelf Equipment Label Sheets (P/N 658-1093-01)

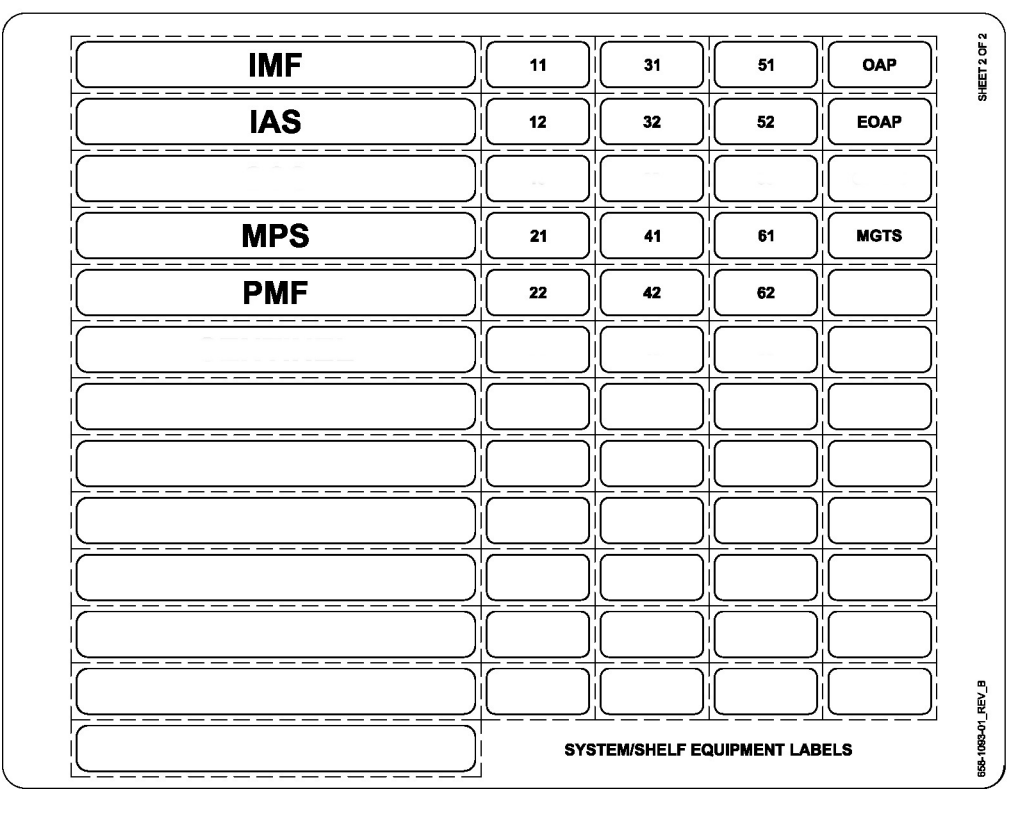

5. Place any unused labels back into the clear pocket.

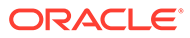

6. Place the populated frame lineup identification placard into the clear pocket such that the populated side of the placard is visible.

## 4.8.2 Frame Labeling

This section details the application of frame and shelf labels. Additional labels on the newer heavy duty frame shown in Figure 4-23 come pre-installed.

Figure 4-23 Heavy-Duty Frame Label Location

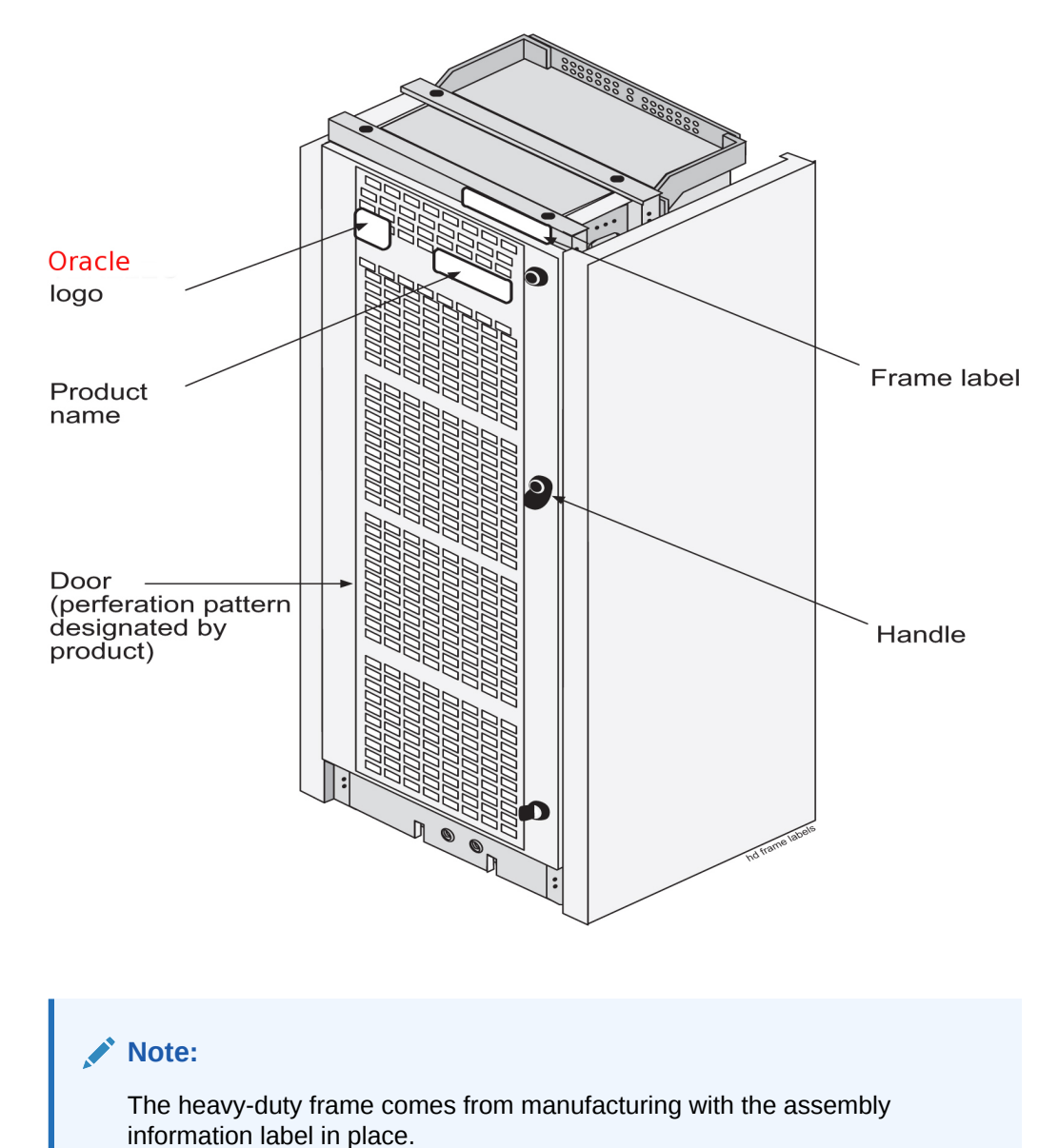

All of the frames shown in Table 4-2 are labeled the same way on end panels and separation panels, see Figure 4-24 and Figure 4-25.

Apply frame labels to the front of each frame as shown in Figure 4-24.

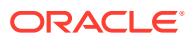

#### Table 4-2 Frame Labels and Part Numbers

| Frame                  | Label         | Label Part Number |
|------------------------|---------------|-------------------|
| Control frame          | <b>CF</b> -00 | 658-0486-01       |
| Extension frame 00     | <b>EF</b> -00 | 658-0486-02       |
| Extension frame 01     | <b>EF</b> -01 | 658-0486-03       |
| Extension frame 02     | <b>EF</b> -02 | 658-0486-04       |
| Extension frame 03     | <b>EF</b> -03 | 658-0486-05       |
| Extension frame 04     | <b>EF</b> -04 | 658-0486-06       |
| Miscellaneous frame 00 | <b>MF</b> -00 | 658-0374-01       |
| Miscellaneous frame 01 | <b>MF</b> -01 | 658-0374-02       |
| Heavy Duty Frame       | GPF           | 658-0374-01       |

**1.** Remove the protective backing from the frame label.

2. Firmly press the label into place as shown in Figure 4-24 and Figure 4-25..

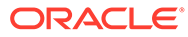

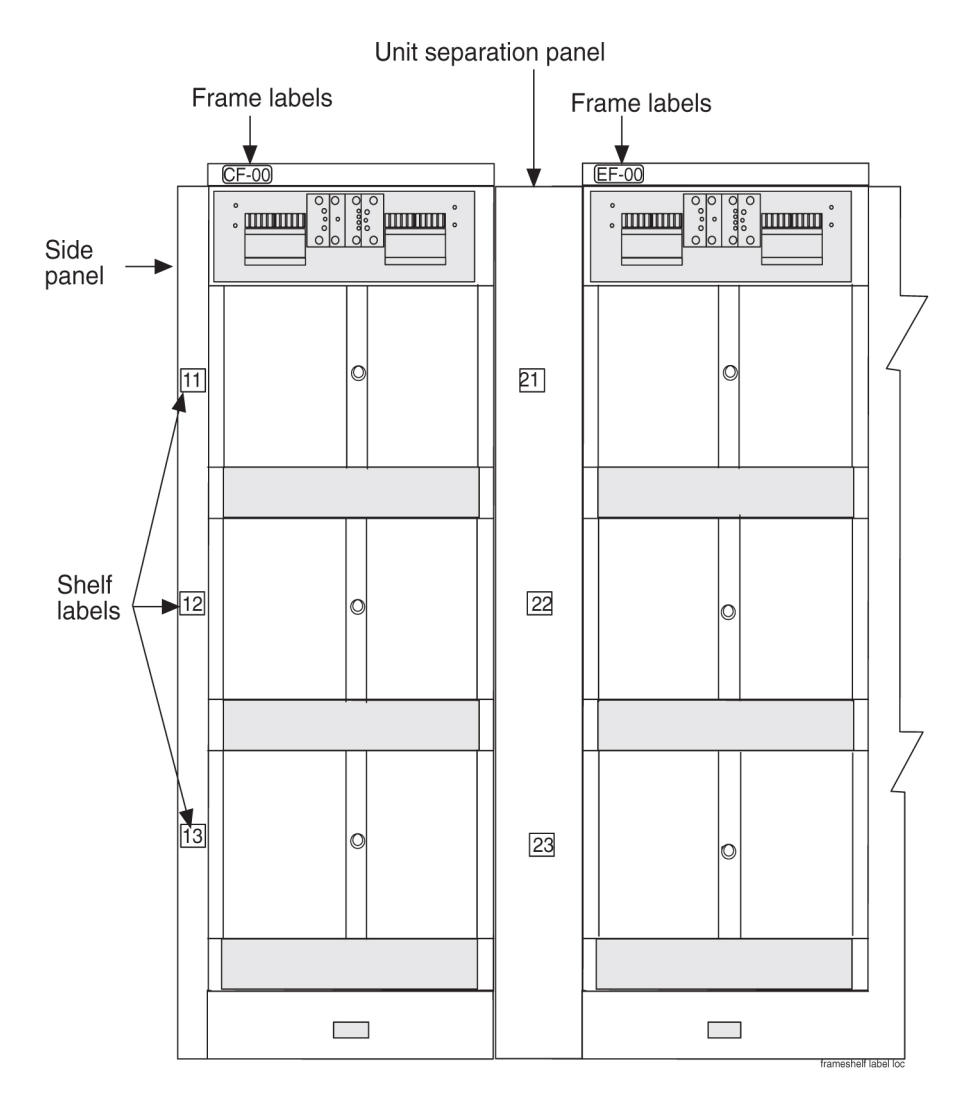

#### Figure 4-24 Frame and Shelf Label Locations

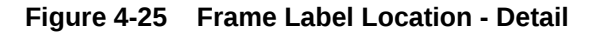

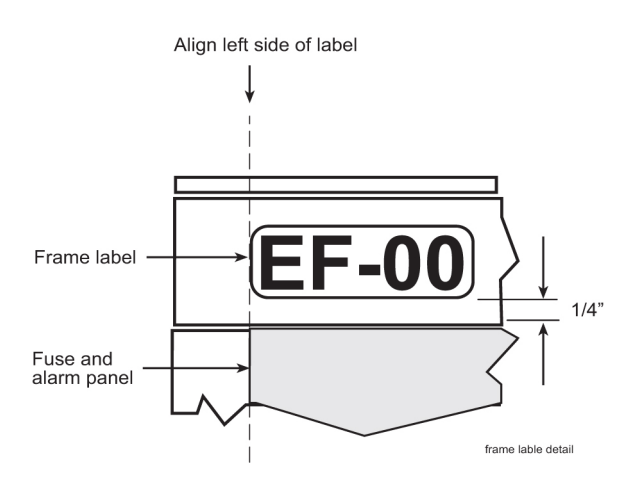

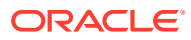

## 4.8.3 Shelf Labeling

Apply shelf labels to the frames of the system as shown in Frame Labeling. Refer to Figure 4-26 for exact placement. Refer to Table 4-3 for the proper label for each shelf.

## Note:

The procedure for the placement of labels is the same on most of the frames. Typically, the system is pre-labeled.

| Frame                                      | Shelf        | Label                   | Label Part Number |
|--------------------------------------------|--------------|-------------------------|-------------------|
| Control Frame CF-00                        | 1            | 11= Frame 1 and Shelf 1 | 658-0490-01       |
| The Control Frame is always                | 2            | 12= Frame 1 and Shelf 2 | 658-0490-02       |
|                                            | 3            | 13= Frame 1 and Shelf 3 | 658-0490-03       |
| Extension Frame EF-00                      | 1            | 21= Frame 2 and Shelf 1 | 658-0490-04       |
| Extension Frame 00 is the                  | 2            | 22= Frame 2 and Shelf 2 | 658-0490-05       |
| second frame in the line-up                | 3            | 23= Frame 2 and Shelf 3 | 658-0490-06       |
| Extension Frame EF-01                      | 1            | 31= Frame 3 and Shelf 1 | 658-0490-07       |
| Extension Frame 01 is the                  | 2            | 32= Frame 3 and Shelf 2 | 658-0490-08       |
| the third frame in the line-up             | 3            | 33= Frame 3 and Shelf 3 | 658-0490-09       |
| (numbering continues in additional frames) |              |                         |                   |
| Extension Frame EF-02                      | 1            | 41                      | 658-0490-10       |
|                                            | 2            | 42                      | 658-0490-11       |
|                                            | 3            | 43                      | 658-0490-12       |
| Extension Frame EF-03                      | 1            | 51                      | 658-0490-13       |
|                                            | 2            | 52                      | 658-0490-14       |
|                                            | 3            | 53                      | 658-0490-15       |
| Extension Frame EF-04                      | 1            | 61                      | 658-0490-16       |
| Heavy Duty Frame                           | As<br>needed | As needed               | 658-0374-01       |

#### Table 4-3 Shelf Labels and Part Numbers

**1.** Remove the protective backing from the shelf label.

2. Firmly press the label into place as shown in Frame Labeling and Figure 4-26.

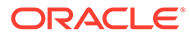

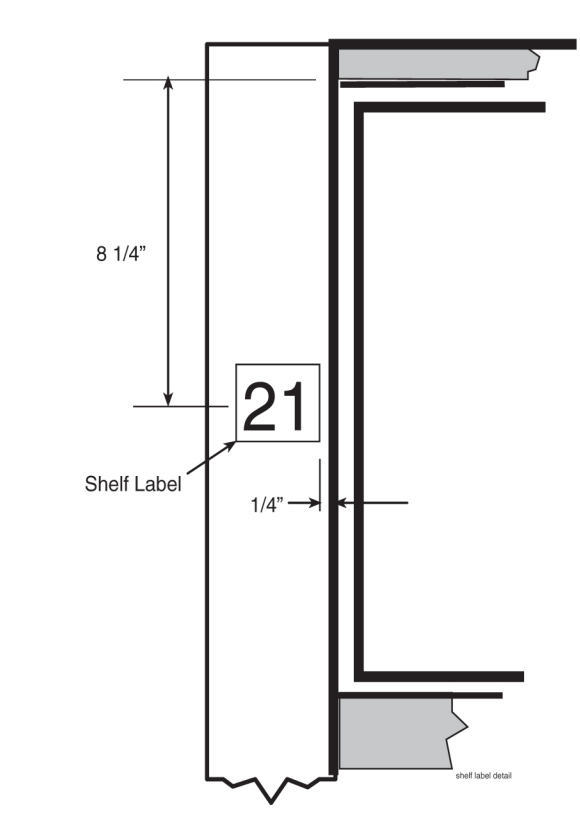

Figure 4-26 Shelf Label Location - Detail

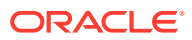

# 5.1 Fuse and Alarm Panels

The Fuse and Alarm Panel (**FAP**) provides protected distribution of –48VDC power to the shelves in the frame. The site voltage input to each frame should be between -40VDC and -57.5VDC. Allowing for the full population of a frame and for the failure of one primary supply, new installations of Control and Extension frames require two 60A feeds. See the "Hardware Power Calculator Tool" section in *Hardware* for more information.

The FAP is installed at the top of the frame and uses two cables to bring A and B power to the frame. The FAP contains two separate circuits, A and B. Current flows from the input terminals to the fuse bus. Protection is provided by fuses placed in fuse holders on the front panel. When a fuse is installed in a fuse holder, the circuit is completed to the output connector.

#### 💉 warning:

Existing frames that are fused at 40 amps may be upgraded to support 60 amps with a FAP upgrade kit. Frames that contain HC-MIMs must be upgraded to support 60 amps. Customers do not perform a FAP upgrade; these upgrades are performed by Oracle Communications personnel.

### 💉 warning:

The FAP P/N 870-1606-02 Revs A-B can be upgraded to FAP P/N 870-1606-02 Rev C with FAP upgrade kit P/N 840-0139-01. The FAP P/N 870-2320-01 Revs A-I can be upgraded to FAP P/N 870-2320-01 Rev J with FAP upgrade kit P/N 870-0139-02.

#### Caution:

All personnel associated with the installation of this system must adhere to all safety precautions and protection equipment required to avoid the possibility of injury to personnel, service degradation, and/or service interruption.

#### Caution:

This is a redundant system to allow service during normal maintenance. When repairs require a total power disconnect, both input supply sources must be disconnected. This will cause service interruption and take down the system.

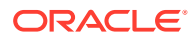

## 5.1.1 Fuses

The fuse and alarm panel uses **GMT**-type fuses of different amperage ratings for individual circuit protection. If a frame circuit fuse is blown the alarm is indicated by an **LED** on the front panel and a small colored flag on the fuse shows the fuse that has failed (refer to Figure 5-1. Refer to *Maintenance* for procedures on replacing fuses and the **FAP** assembly.

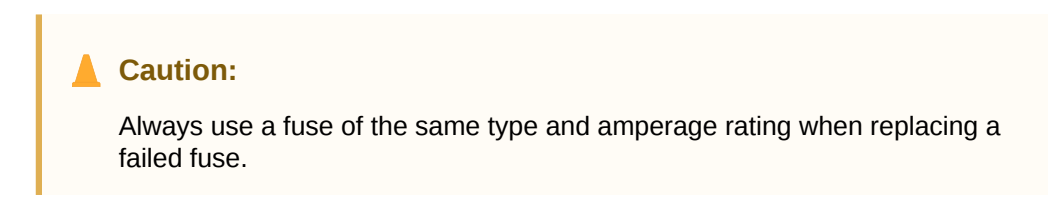

Figure 5-1 Fuse (GMT Brand Shown)

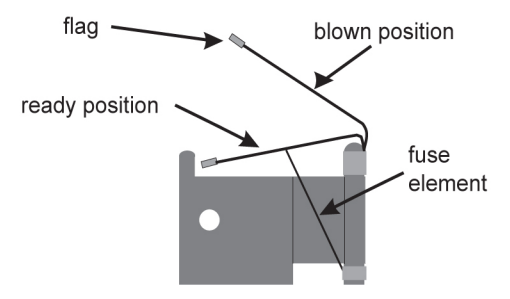

Table 5-1 Fuse Color Codes of Alarm Flags

| Fuse Amp | Fuse Flag Color | Fuse Amp | Fuse Flag Color |
|----------|-----------------|----------|-----------------|
| 0.18A    | Orange-Red      | 2A       | Orange          |
| 0.2A     | Black-Red       | 2.5A     | White-Orange    |
| 0.25A    | Violet          | 3A       | Blue            |
| 0.33A    | Yellow-Green    | 3.5A     | White-Blue      |
| 0.375A   | White-Green     | 4A       | White -Brown    |
| 0.5A     | Red             | 5A       | Green           |
| 0.65A    | Black           | 7.5A     | Black-White     |
| 0.75A    | Brown           | 10A      | Red-White       |
| 1A       | Gray            | 12A      | Yellow-Green    |
| 1.33A    | White           | 15A      | Red-Blue        |
| 1.5A     | White-Yellow    |          |                 |

# 5.1.2 Fuse and Alarm Panel (P/N 870-2804-01)

The FAP (P/N 870-2804-01) is a low-profile (1U) unit that can be installed in the Control Frame (CF) and the Extension Frame (EF).

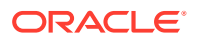

The Power Alarm LED indicates the input power state to the FAP. The LED is green when input power is applied to that bus of the FAP and is red when there is no input power to that bus of the FAP. An unlit Power Alarm LED indicates a failed LED or no input power to either bus of the FAP.

Alarm LEDs to indicate Critical, Major, and Minor alarms are located to the left of the diode board. The LEDs indicate alarms generated by the system that are applicable to that frame which the FAP is installed.

The FAP contains a Diode board and a Shorting board. These boards are located at the front center of the FAP. The FAP also contains two fuse blocks, one to the left (A-side) and one to the right (B-side) of diode and shorting boards, consisting of 20 fuse positions each. The Fuse Alarm LED indicates the failure of a fuse.

The diode board in the FAP contains power diodes and circuitry which allow one bus to pick up the entire load when there is a loss of input power on the other bus.

The Shorting board allows the removal of the diode board without taking down the system. This permits periodic maintenance of the diodes without having to power down or remove the unit from the shelf. For maintenance operation, the Shorting board has to be removed, flipped over, and reinstalled. In the bypass position, both A and B power is connected to the fuse blocks so the diode board can be safely removed. The Shorting board has an LED which is off when the board is in normal operational mode and is green when in the bypass mode of operation. With the Shorting board in the bypass mode, the OR'ing function is not available. Refer to *Maintenance* for additional information to place the FAP into Maintenance Mode of operation.

Figure 5-2 and Table 5-2 describes the front panel configuration of the fuse and alarm panel (P/N 870-2804-01).

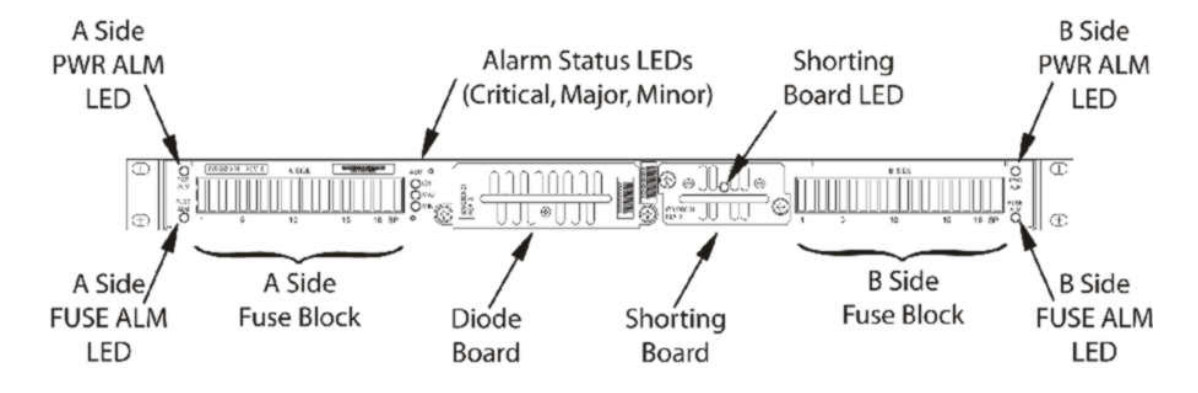

#### Figure 5-2 Fuse and Alarm Panel - Front View (P/N 870-2804-xx)

#### Table 5-2 Fuse and Alarm Panel Front Items (P/N 870-2804-xx)

| Fuse Panel Item       | Description                       |
|-----------------------|-----------------------------------|
| Fuse Positions        | Two groups of 20 GMT fuses        |
| Shorting Board LED    | LED indicator for shorting board. |
| Fuse <b>Alarm</b>     | LED indicator for fuse fail alarm |
| Power <b>Alarm</b>    | LED indicator for input power     |
| Critical <b>Alarm</b> | LED indicator for critical alarm  |

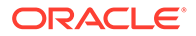

| Fuse Panel Item    | Description                   |
|--------------------|-------------------------------|
| Major <b>Alarm</b> | LED indicator for major alarm |
| Minor <b>Alarm</b> | LED indicator for minor alarm |

| Table 5-2 ( | (Cont.) Fuse and Alarm Panel Front Items ( | (P/N 870-2804-xx) | ) |
|-------------|--------------------------------------------|-------------------|---|
|             |                                            |                   |   |

Table 5-3 presents possible alarm LED states and corresponding fuse conditions.

Table 5-3Fuse State and LED condition (P/N 870-2804-01).

| Fuse State A side                                                                              | Fuse State B side     | Fuse LEDs A<br>side | Fuse LEDs B<br>side |
|------------------------------------------------------------------------------------------------|-----------------------|---------------------|---------------------|
| No fuses blown                                                                                 | No fuses blown        | Green               | Green               |
| No fuses blown                                                                                 | At least 1 fuse blown | Green               | Red                 |
| At least 1 fuse blown                                                                          | No fuses blown        | Red                 | Green               |
| At least 1 fuse blown                                                                          | At least 1 fuse blown | Red                 | Red                 |
| Shorting board enabled (in bypass mode), Shorting board LED is green.                          |                       | Red                 | Red                 |
| Shorting board in normal<br>operational mode, Shorting<br>board LED is off. No fuses<br>blown. |                       | Green               | Green               |

Figure 5-3 and Table 5-4 describes the rear panel configuration. Refer to *Installation* for cabling connection information.

#### Figure 5-3 Fuse and Alarm Panel Rear (P/N870-2804-01).

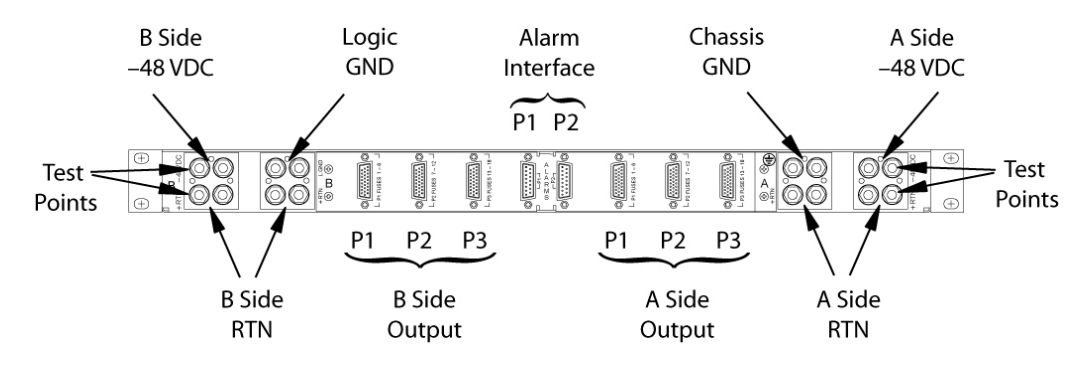

| Table 5-4 | Fuse and A | larm Panel F | Rear Items | (P/N870-2804-01). |
|-----------|------------|--------------|------------|-------------------|
|-----------|------------|--------------|------------|-------------------|

| Fuse Panel Item        | Description                                                |
|------------------------|------------------------------------------------------------|
| Input Terminal Block A | Input and Return for power source A and FAP Chassis Ground |

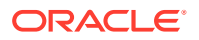

| Fuse Panel Item        | Description                                                  |  |  |
|------------------------|--------------------------------------------------------------|--|--|
| Input Terminal Block B | Input and Return for power source B and FAP Logic Ground     |  |  |
| -48VDC Outputs A       | 26-pin "D" connectors for A-side outputs:                    |  |  |
|                        | P1 - Fuses 1 through 6                                       |  |  |
|                        | P2 - Fuses 7 through 12                                      |  |  |
|                        | <ul> <li>P3 - Fuses 13 through 18</li> </ul>                 |  |  |
| -48VDC Outputs B       | 26-pin "D" connectors for B-side outputs:                    |  |  |
|                        | P1 - Fuses 1 through 6                                       |  |  |
|                        | P2 - Fuses 7 through 12                                      |  |  |
|                        | <ul> <li>P3 - Fuses 13 through 18</li> </ul>                 |  |  |
| Alarm Interface        | 15-pin "D" connectors:                                       |  |  |
|                        | P1 to the EAGLE                                              |  |  |
|                        | <ul> <li>P2 to a power distribution breaker panel</li> </ul> |  |  |

| Table 5-4 | (Cont.) Fuse and Alarm Panel Rear Items ( | (P/N870-2804-01). |
|-----------|-------------------------------------------|-------------------|
|-----------|-------------------------------------------|-------------------|

Table 5-5 presents the power requirements and physical dimensions for the FAP.

| Table 5-5 Fuse and Alarm Panel Specifications (P/N 870-2804-0 | )1). |
|---------------------------------------------------------------|------|
|---------------------------------------------------------------|------|

| Dimensions |                       |  |  |  |  |
|------------|-----------------------|--|--|--|--|
| Height     | 1.75 inches (4.4 cm)  |  |  |  |  |
| Width      | 21.5 inches (53.8 cm) |  |  |  |  |
| Depth      | 10 inches (25 cm)     |  |  |  |  |

## 5.1.2.1 Shorting Board

The Shorting board allows the removal of the diode board without taking down the system. This permits periodic maintenance of the diodes without having to power down or remove the unit from the shelf. The Shorting board has an LED which is off when the board is in normal operational mode and is green when in the bypass mode of operation. With the Shorting Board in the maintenance mode, the Diode Board can be removed for maintenance while still allowing the FAP to operate. No OR'ed power is available in this mode. After installing the Diode Board, the Shorting Board must be reset to normal mode.

### 5.1.2.1.1 Maintenance Mode

This section describes how to place the Shorting Board into maintenance (bypass) mode. Maintenance mode allows the removal of the Diode Board without taking down the system.

#### Procedure — Shorting Board Maintenance Mode

- 1. Check to verify the Shorting Board LED is not on, indicating the FAP is in normal mode.2.
- 2. Locate two screws securing the Shorting Board in its slot (see Figure 5-4). Note the orientation of the Shorting Board LED. Turn the screws at each corner of the board to the left until they disengage.

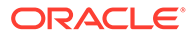

#### Figure 5-4 Shorting Board Faceplate, Normal Mode

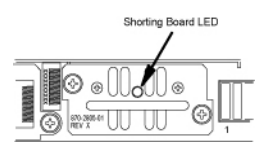

- 3. Pull the board straight out of the FAP until the board is clear of the frame.
- 4. Turn the Shorting Board over and reinsert the board into its slot. Note the orientation of the Shorting Board LED (see Figure 5-5).

| Figure 5-5 | Shorting | Board | Faceplate, | Maintenance | Mode |
|------------|----------|-------|------------|-------------|------|
|            |          |       |            |             |      |

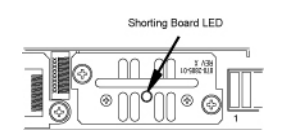

The Shorting Board LED turns green and the fuse alarm LEDs turn red.

- 5. Ensure the board is seated properly and tighten the two screws to secure the board.
- 6. The Shorting Board is now in the maintenance (bypass) mode of operation.

### 5.1.2.1.2 Normal Mode

Use this procedure to place the Shorting board into normal mode. This mode of operation allows one bus to pick up the entire load when there is a loss of input power on the other bus.

#### Procedure — Shorting Board Normal Mode

- 1. Check to verify the Shorting Board LED is green, indicating the FAP is in maintenance mode.
- Locate two screws securing the Shorting Board in its slot. Note the orientation of the Shorting Board LED (Figure 5-6). Turn the screws at each corner of the board to the left until they disengage.

#### Figure 5-6 Shorting Board Faceplate, Maintenance Mode

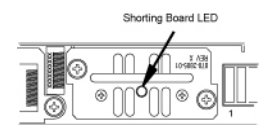

- 3. Pull the board straight out of the FAP until the board is clear of the frame.
- 4. Turn the Shorting Board over and reinsert the board into its slot. Note the orientation of the Shorting Board LED (see Figure 5-7).

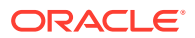
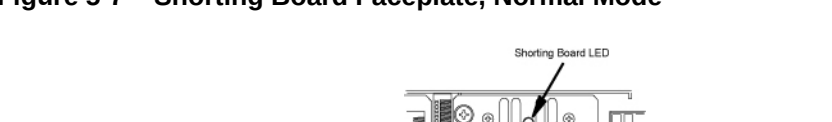

#### Figure 5-7 Shorting Board Faceplate, Normal Mode

Note: The Shorting Board LED is off and the fuse alarm LEDs turn green.

- 5. Ensure the board is seated properly and tighten the two screws to secure the board.
- 6. The Shorting Board is now in the normal mode of operation.

## 5.1.3 Fuse and Alarm Panel (P/N 870-1606-xx/870-2320-xx)

The **FAP** P/N 870-1606-xx can be installed in standard frames. The FAP P/N 870-2320-xx can be installed in heavy duty frames.

The FAP contains an alarm board, two diode boards, and a jumper board. These boards are located at the front center of the FAP. The fuse holders are to the left and right of these boards as shown in Figure 5-8.

The alarm board contains a FUSELED to indicate a failed fuse (for either bus A or B) and LEDs to indicate Critical, Major, and Minor alarms generated by the system that are applicable to that frame which the FAP is installed.

There are two diode boards in the FAP, one for bus A and one for bus B. Each diode board contains power diodes and circuitry which allow one bus to pick up the entire load when there is a loss of input power on the other bus. An LED indicates the input power state to the FAP. The LED is green when input power is applied to that bus of the FAP and is red when there is no input power to that bus of the FAP.

The Maintenance (Jumper) board allows the removal of one or both diode boards without taking down the system. The Jumper board has two connectors and a connector plug. During normal operation, the connector plug is seated on the first connector. For maintenance operation, the jumper board has to be removed and the connector plug moved to the second connector. In the maintenance position, the connector plug connects both A and B power feeds to the fuse panels so one or both diode boards can be safely removed. The OP/ MAINTLED is green when the Jumper board is in normal operational mode and is red when in the maintenance mode of operation. Refer to *Maintenance*.

Figure 5-8 and Table 5-6 describes the front panel configuration of the fuse and alarm panel (P/N 870-1606-xx/870-2320-xx).

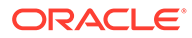

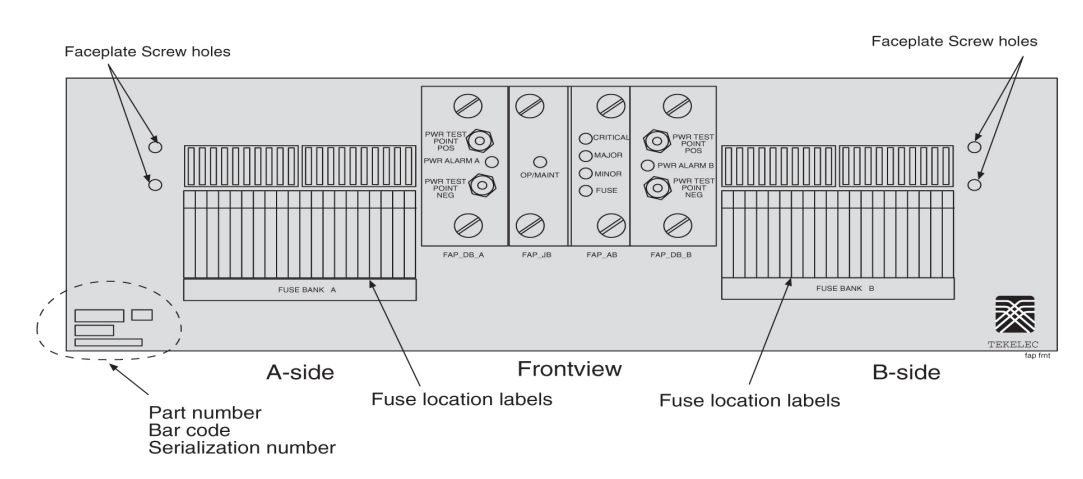

Figure 5-8 Fuse and Alarm Panel (P/N 870-1606-xx/870-2320-xx) Front

Table 5-6 Fuse and Alarm Panel Front Items

| Fuse Panel Item | Description                                                                                                    |
|-----------------|----------------------------------------------------------------------------------------------------|
| Fuse Positions  | Two groups of 20 GMT fuses                                                                                                    |
| PWR ALARM       | <ul> <li>LED indicator for A or B diode board input power</li> <li>Green - input power applied</li> <li>Red - no input power to board</li> </ul> |
| OP/MAINT        | <ul> <li>LED indicator for mode of operation</li> <li>Green - normal</li> <li>Red - maintenance</li> </ul>                                       |
| FUSE            | <ul> <li>LED indicator for fuse fail alarm</li> <li>Green - normal</li> <li>Red - blown fuse</li> </ul>                                          |
| CRITICAL        | LED indicator for frame critical alarm                                                                                                    |
| MAJOR           | LED indicator for frame major alarm                                                                                                    |
| MINOR           | LED indicator for frame minor alarm                                                                                                    |

Figure 5-9 describes the rear panel configuration of fuse and alarm panel (P/N 870-1606-xx). Refer to *Installation* for cabling connection information.

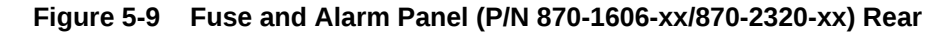

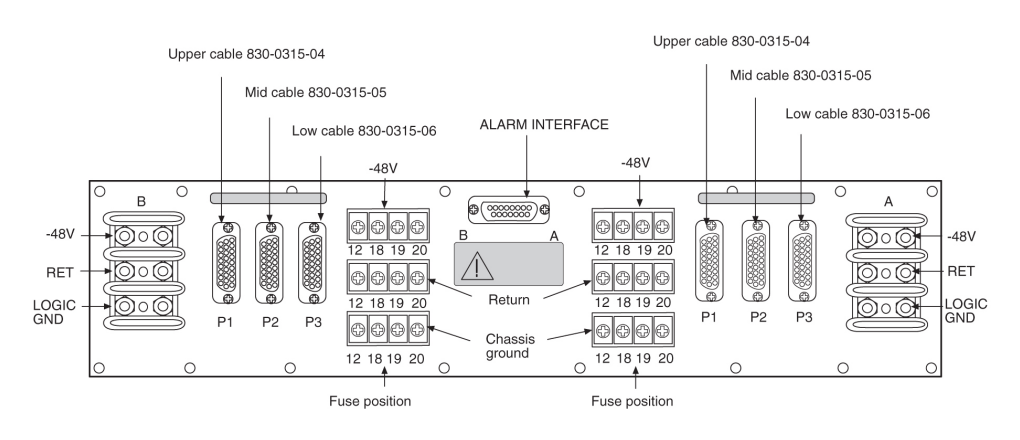

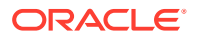

| Fuse Panel Item                                     | Description                                                                                       |
|-----------------------------------------------------|---------------------------------------------------------------------------------------------------|
| Input Terminal Block A                              | Logic Ground, Return, and Input for power source A                                                |
| Input Terminal Block B                              | Logic Ground, Return, and Input for power source B                                                |
| Output Terminal Block A                             | -48VDC, Chassis Ground, and <b>RTN</b> for Fuse location 12, 18, 19, and 20 for side A.           |
|                                                     | These are miscellaneous extra capacity fuses refer to<br>Provision Rules for FAP Fuse Locations . |
| Output Terminal Block B                             | -48VDC, Chassis Ground, and <b>RTN</b> for Fuse location 12, 18, 19, and 20 for side B.           |
|                                                     | These are miscellaneous extra capacity fuses refer to<br>Provision Rules for FAP Fuse Locations   |
| –48VDC, Chassis Ground, and <b>RTN</b><br>Outputs A | 26-pin "D" connectors, P1, P2, and P3 for A-side outputs.                                         |
| -48VDC, Chassis Ground, and <b>RTN</b><br>Outputs B | 26-pin "D" connectors, P1, P2, and P3 for B-side outputs.                                         |

Table 5-7 Fuse and Alarm Panel (P/N 870-1606-xx/870-2320-xx) Rear

#### Table 5-8 Fuse and Alarm Panel (P/N 870-1606-xx/870-2320-xx) Specifications

| Dimensions |                      |
|------------|----------------------|
| Height     | 3 inches (7.6 cm)    |
| Width      | 17 inches (43.2 cm)  |
| Depth      | 10.25 inches (26 cm) |

## 5.1.3.1 Jumper Board

The Jumper board has two connectors and a connector plug. During normal operation, the connector plug is seated on the first connector. For maintenance operation, the jumper board has to be removed and the connector plug moved to the second connector. In the maintenance position, the connector plug connects both A and B power feeds to the fuse panels so one or both diode boards can be safely removed. The OP/MAINT LED is green when the Jumper board is in normal operational mode and is red when in the maintenance mode of operation.

## 5.1.3.1.1 Maintenance Mode

Use this procedure to place the jumper board into maintenance mode. Maintenance mode allows the removal of one or both diode boards without taking down the system.

#### Procedure — Maintenance Mode

1. Locate the jumper board on the Fuse and Alarm Panel (FAP). See Figure 5-10.

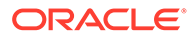

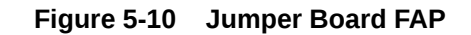

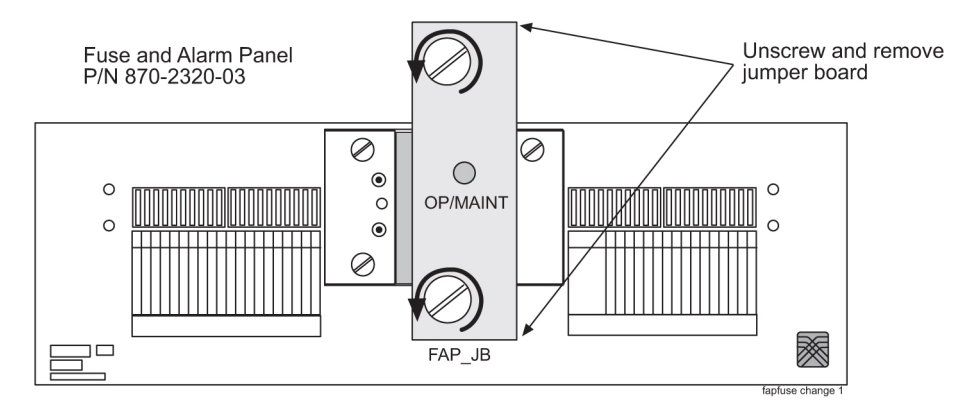

- 2. Remove the Jumper Board (FAP\_JB) by turning the top and bottom screws to the left until they disengage.
- 3. Pull the board straight out of the **FAP** until the board is clear of the frame.
- 4. On the jumper circuit board, unclip the 12-pin connector jumper from P71 and reattach it to P72. Insert it until the plastic retaining clips "snap". See Figure 5-11. Note that the jumper has a retaining strap so it will not get dropped or lost. This repositioning overrides the diodes, establishing a direct connection between the input and fuse panels.

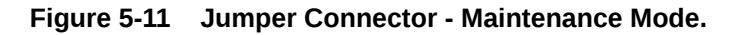

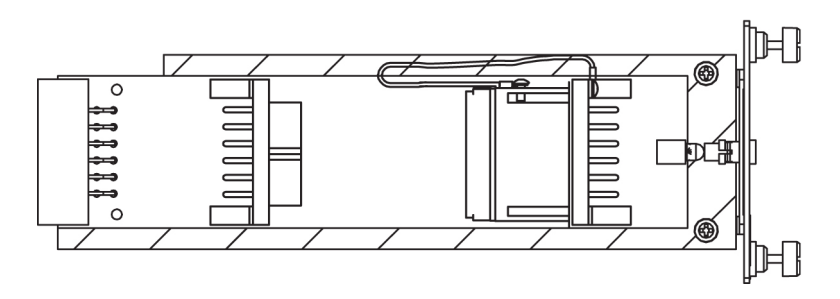

- 5. Slide the jumper board back into the **FAP** and verify both of the following alarms display:
  - the OP/MAINT LED lights red on the FAP
  - an EAGLE fuse alarm displays on the terminal

You may now remove either or both diode circuit boards without affecting **EAGLE** service.

## Note:

Using the jumper override negates the backpower protection usually provided by the diode board.

The jumper board maintenance mode procedure is completed.

#### Procedure — Operational Mode

ORACLE

- 1. Locate the jumper board on the Fuse and Alarm Panel (FAP).
- 2. Unscrew the two thumbscrews securing the FAP jumper board and remove the board.
- 3. On the jumper circuit board, unclip the 12-pin connector jumper from P72 and re-attach it to P71. Insert it until the plastic retaining clips "snap". See Figure 5-12. Note that the jumper has a retaining strap so it will not get dropped or lost. This repositioning establishes a connection between the diode boards with the input and fuse panels.

Figure 5-12 Jumper Connector - Operational Mode.

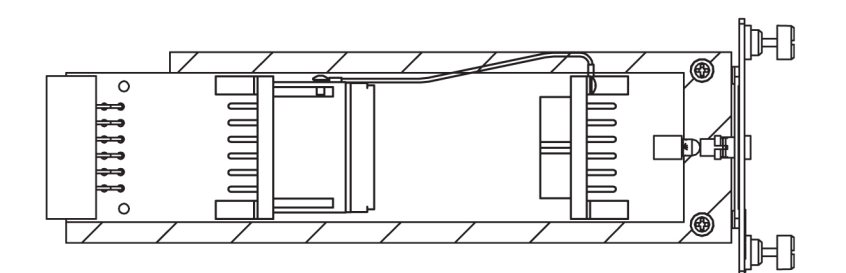

4. Slide the jumper board back into the FAP. Verify the OP/MAINT LED lights green. The fuse alarm LED returns to green.

The jumper board operational mode procedure is completed.

## 5.1.3.1.2 Operational Mode

Use this procedure to place the jumper board into operational mode. This mode of operation allows one bus to pick up the entire load when there is a loss of input power on the other bus.

#### **Procedure — Operational Mode**

- 1. Locate the jumper board on the Fuse and Alarm Panel (FAP).
- 2. Unscrew the two thumbscrews securing the FAP jumper board and remove the board.
- 3. On the jumper circuit board, unclip the 12-pin connector jumper from P72 and re-attach it to P71. Insert it until the plastic retaining clips "snap". Note that the jumper has a retaining strap so it will not get dropped or lost. This repositioning establishes a connection between the diode boards with the input and fuse panels.

Figure 5-13 Jumper Connector - Operational Mode.

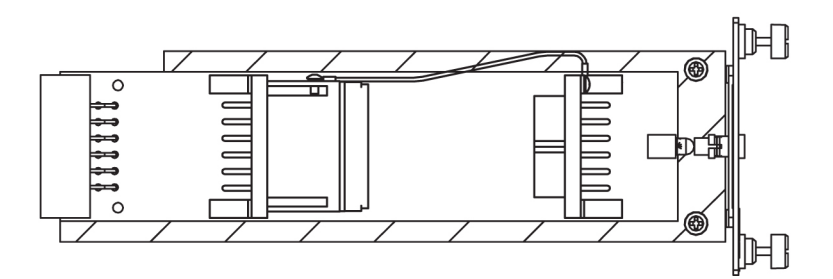

 Slide the jumper board back into the FAP. Verify the OP/MAINT LED lights green. The fuse alarm LED returns to green.

The jumper board operational mode procedure is completed.

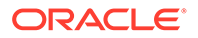

## 5.1.4 Provision Rules for FAP Fuse Locations

The following are provisioning rules for fuse placement apply to FAP P/N870-2804-xx:

- Maximum fuse size 3 amp.
- Fuse positions 19 and 20 not used.
- Power feed must originate from the same power source.
- Fuse and Alarm Panel Shorting board in bypass mode must be less than 40 amp per distributed output side.

These provisioning rules for fuse placement apply to **FAP**s P/N 870-1606-xx and P/N 870-2320-xx.

- Maximum fuse size 3 amp for Fuse one through Fuse 18 when P1, P2, or P3 are used for power output
- P2 cannot be used if the Terminal Strip (output) position 12 is used.
- P3 cannot be used if the Terminal Strip (output) position 18 is used.
- Fuse maximum of 15 amp for fuse positions 12, 18, 19, and 20, all other fuse positions are 3 amp.

## Note:

For fuse locations 12, 18, 19, and 20, the fuse maximum is 10 amp when adjacent locations are used.

- Power feed must originate from the same power source.
- Fuse and Alarm Panel, Jumper Board (P/N 870-1641-01) fuse size on boards 40 amp per side for P/N 870-1606-02 Rev A and B, and for P/N 870-2320-01 Rev A through I. Fuse size on boards 60 amp per side for P/N 870-1606-02 Rev C and 870-2320-01 Rev J.
- Fuse and **Alarm** Panel, Jumper board in maintenance mode must be less than 40 amp per distributed output side.

# **5.2 Installing Power Cables**

Each frame is divided into A and B power buses. If loss of power on one of the buses occurs, the other bus must be able to supply current for the entire frame. Therefore, each bus requires wiring sized to match the **FAP** selection, with a maximum voltage drop of 0.5 volts. All frames containing **HCMIM** cards require 60A. The site voltage input to each frame should be between -40VDC and -57.5VDC. To meet this specification:

 Fuse and wire each bus to support 40A if you have a FAP 870-2320-03 Rev A through Rev I, 870-0243-08 Rev C, or 870-0243-09 Rev C.

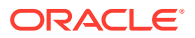

Existing frames that are fused at 40A can be upgraded to support 60A with a **FAP** upgrade kit. 60A are required for frames that contain **HC-MIMs**. Upgrades will be performed by Oracle personnel. Contact My Oracle Support (MOS) for more information.

- Fuse and wire each bus to support 60A if you have a FAP 870-2320-04 Rev J, or 870-2804-01 Rev A.
- For Input Power, RTN, and Logic GND use only the following for Fuse and Alarm Panel connectors:
  - FAP P/N 870-2804-001; Straight, two-hole lugs, 1/4-inch on 5/8-inch centers, long barrel with windows (504-0817-02)
  - All other FAPs; Straight, two-hole lugs, #10 hole on 5/8-inch centers, long barrel with windows (502-0085-R01)

All connections to the **FAP** are #6AWG (number 6 American Wire Gage). Table 5-9 shows the list of required wiring sizes based on the length of the cable run. H-tap to the main feed where larger gauge wire is required for long cable runs.

Use H-taps at the fuse and alarm panel and power board to reduce the wire size to #6 AWG.

Note: Specific wire sizes may be determined by the site requirements.

| Breaker Size in<br>Amperes | Cable Length                | Conductor Size (AWG) |
|----------------------------|-----------------------------|----------------------|
| 40A                        | up to 40 ft. (12.2 meters)  | #6                   |
|                            | up to 70 ft. (21.3 meters)  | #4                   |
|                            | up to 110 ft. (33.5 meters) | #2                   |
|                            | up to 170 ft. (51.8 meters) | 1/0                  |
|                            | up to 200 ft. (61 meters)   | 2/0                  |
|                            | up to 220 ft. (67.1 meters) | 4/0                  |
| 60A                        | up to 40 ft. (12.2 meters)  | #2                   |
|                            | up to 70 ft. (21.3 meters)  | 1/0                  |
|                            | up to 110 ft. (33.5 meters) | 2/0                  |
|                            | up to 170 ft. (51.8 meters) | 4/0                  |
|                            | up to 200 ft. (61 meters)   | 350MCM               |
|                            | up to 220 ft. (67.1 meters) | 350MCM               |

Table 5-9 Power Cable Conductor Sizes

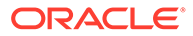

Where the cable leaves the cable rack, the cable must be protected with fiber paper throughout the system.

## 5.2.1 Recommended Tools

Oracle tools should be labeled "Property of **ORACLE**" with either a press-on Field Tool Identification label or Field Tool Identification wrap.

- Safety glasses
- Multimeter
- Lacing cord
- Cable cutters
- Cable stripper
- Crimping tool, embossing dies
- Socket wrench set with 1/4-inch or 3/8-inch drive or open end wrenches
- Heat-shrink gun (hot air blower)
- Torque wrench
- Fiber paper

## Note:

It is a requirement that when mating dissimilar metals non oxidizing grease is used between them as a corrosion inhibitor.

- **1.** Apply the cable tags provided with the system to both ends of the supply and return cables.
- 2. Ensure that power is off at the central office power distribution board for the circuits being wired.

Use a multimeter.

- 3. Remove the clear plastic cover from the back of the fuse and alarm panel.
- 4. Run, form, and dress the cable from the power distribution board, over the cable racks, to the fuse and alarm panel.
- 5. Strip the cable ends, slide a one-inch length of clear heat-shrink tubing over and past the portion of stripped cable.
- 6. Apply non oxidizing grease to the stripped end of the cable, and install the lug.

The stripped cable must fill lug completely to the end of the barrel of the lug and be visible in the end window of the lug.

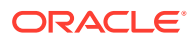

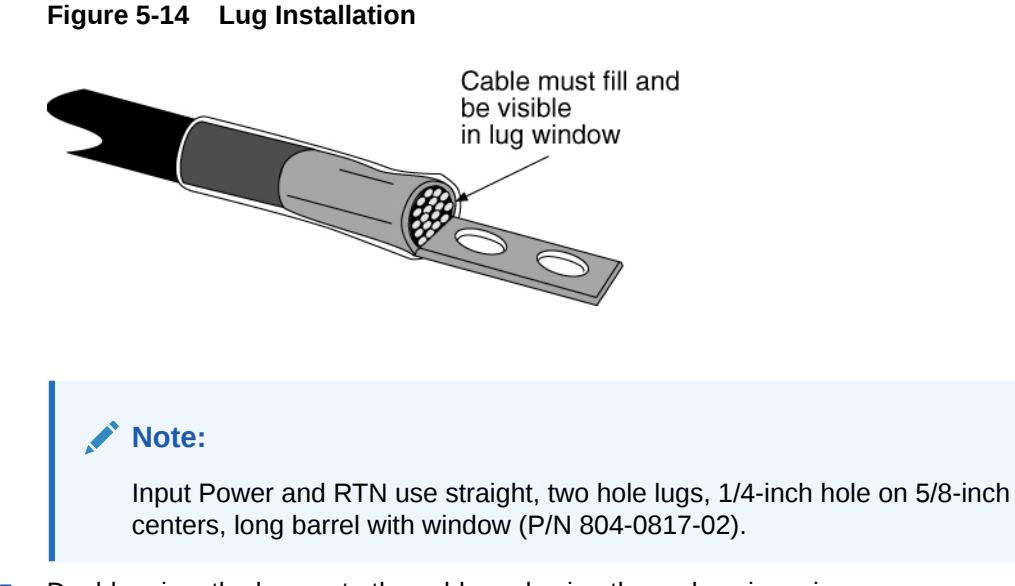

- 7. Double crimp the lugs onto the cable end using the embossing crimper.
- 8. Slide the one-inch length of clear tubing over the crimped lug and heat-shrink the one-inch length of clear tubing.
- 9. Fasten the lugs of the cables to the respective A-side and B-side -48VDC and RTN points on the FAP. Refer to Figure 5-15 and Figure 5-16.

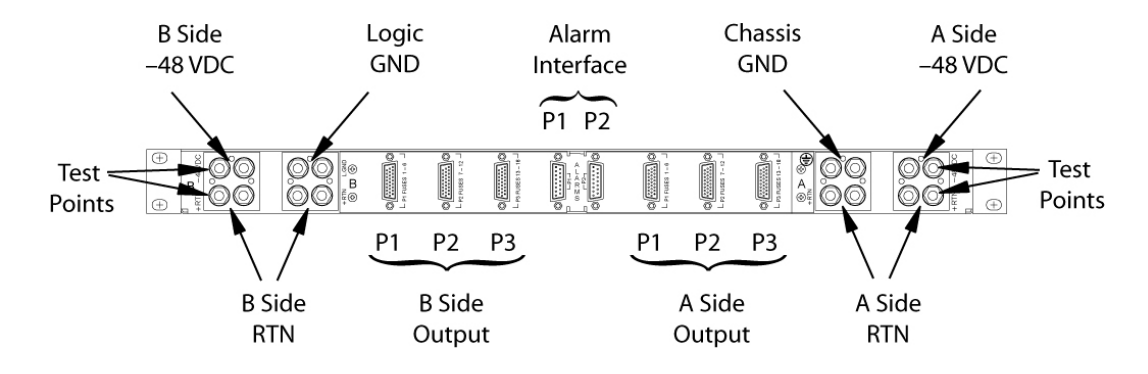

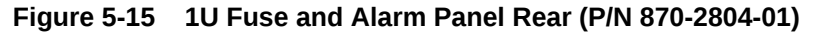

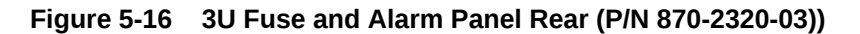

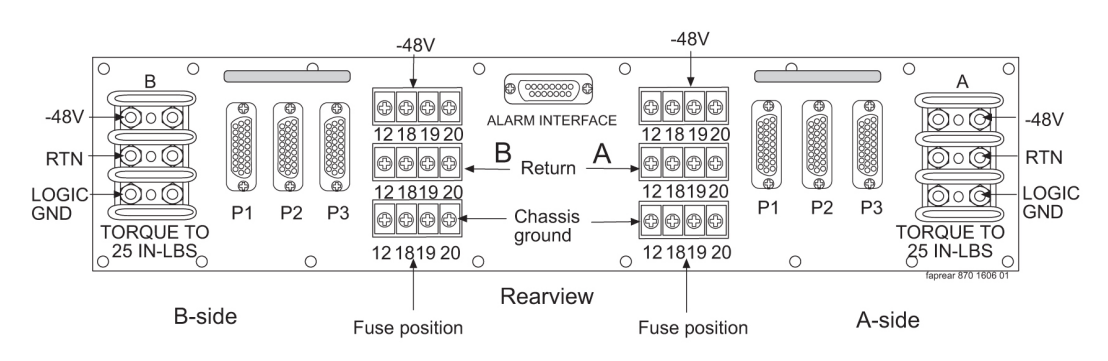

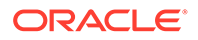

Tighten the lugs to:

- 1U FAP, torque to 50 inch-pounds
- 3U FAP, torque to 25 inch-pounds
- **10.** Verify correct connection with a multimeter by running continuity check.
- **11**. Replace the clear plastic cover on the back of the fuse and alarm panel.
- **12.** Secure the power cables to the cable rack with lacing cord.

## Note:

Where the cable leaves the cable rack, the cable must be protected with fiber paper throughout the system.

# 5.3 Frame Ground and Logic Ground Cabling Procedures

This section covers these procedures:

- Ground Frame
- Connect Ground Cable to Control Frame
- Logic Ground Connections to the System Ground Bar
- Logic Ground Cables

#### **Grounding Requirements**

#### Aanger:

Strictly observe all grounding requirements to reduce the risk of electric shock.

The system operates as a digital isolated ground plane system in a central office environment and requires a single connection to the central office ground window. The system's ground cables must provide the sole grounding connection between the entire system and the central office grounding.

## 5.3.1 Recommended Tools

Oracle tools should be labeled "Property of **ORACLE**" with either a press-on Field Tool Identification label or Field Tool Identification wrap.

- Safety glasses
- Power knife
- Cable cutters
- Cable stripper
- Flush cutters
- Crimping tool with embossing dies (test before using)

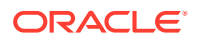

- Socket wrench set, 1/4-inch or 3/8-inch drive or open-end wrenches
- Non oxidizing grease

It is a requirement that when mating dissimilar metals non oxidizing grease is used between them as a corrosion inhibitor.

- Lacing cord and nylon cable ties
- Heat-shrink gun (hot air blower)
- Torque wrench
- Fiber paper

## 5.3.2 Ground Frame

**1.** Install the continuous ground conductor to the Ground Window. Run the conductor the length of the equipment lineup (see the figure below).

The separate #6 American Wire Gauge (**AWG**) cable ground that runs to each frame will allow removal of a frame from the lineup without interrupting the grounding of other frames in the lineup.

2. Install the branch ground conductor to the frame using screws and washers.

The continuous aisle ground conductor will be H-tapped to the branch (see the figure below). Torque screws to 45 inch-pounds.

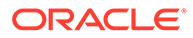

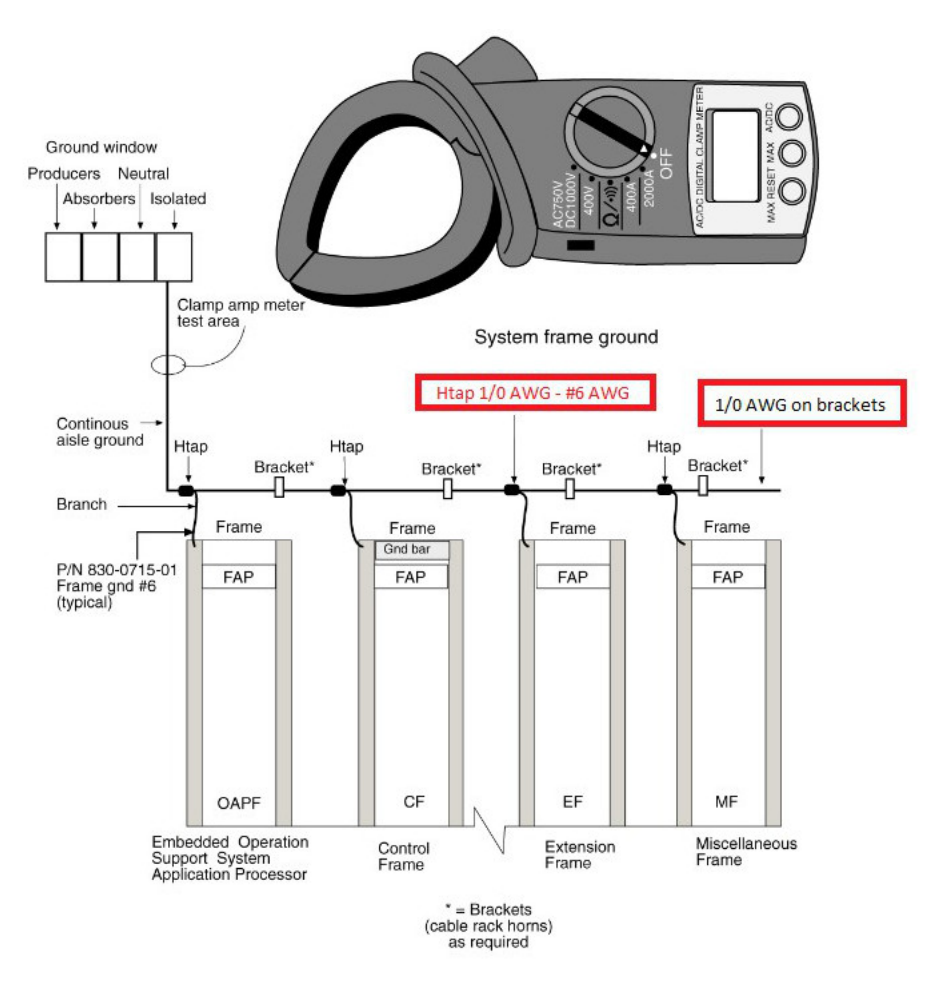

#### Figure 5-17 System Frame Grounding

- 3. Secure the cable to the cable brackets with lacing cord.
- 4. Cables must be labeled, 145P tags should have "**TO**" and "**FROM**" location information.

Example: **FROM MGB** (Main Ground Bar), **TO** system ground bar Control Frame, **CF00**.

- 5. DO NOT "double lug": The practice of using one bolt through a lug and the ground bar, and through another lug on the other side of the ground bar, held in place by one nut.
- 6. A bolt through any nut must show at least two threads beyond the nut but no more than four threads should be showing.

## 5.3.3 Connect Ground Cable to Control Frame

## Caution:

This equipment has a connection between the earthed conductor of the **DC** supply circuit and the earthing conductor.

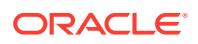

It is a requirement that when mating dissimilar metals non oxidizing grease is used between them as a corrosion inhibitor.

- 1. Run the 1/0 ground cable from the central office Main Ground Bar (MGB) over the cable rack horns to the system Control Frame, CF-00.
- 2. At the control frame end of the cable:
  - a. Cut the 1/0 Green Ground Cable (P/N 690-0108-R07) to length and strip the end.
  - Slide the clear heat-shrink (P/N 804-0229-01) on the cut and stripped end of the cable.

Move the heat-shrink past the stripped portion of the cable to allow access to the uncovered wire.

- c. Apply a thin coat of non oxidizing grease to the stripped end of the cable.
- d. Slide the 1/0 pink lug (P/N 804-0977-R01) to the stripped cable.

Secure the lug to the cable by double crimping the barrel of the lug using a crimping tool with embossing dies. The stripped cable must fill lug completely to the end of the barrel of the lug and be visible in the end window of the lug.

- e. Slide the heat-shrink down over the barrel of the lug and the cable.
- f. Use a Heat-shrink gun (hot air blower) to shrink the clear heat-shrink to the barrel of the lug and cable.
- 3. Secure the cable to the cable rack horns with lacing cord.

#### Note:

Tie-wraps are not allowed on the top frame horn or above. On the top horn/ bracket and above use only lacing cord.

- 4. Apply a small amount of non oxidizing grease to the mounting holes on a copper system ground bar where the lug contacts the ground bar; on a tinned ground bar non oxidizing grease is not needed.
- 5. Install the ground cable lug using the 3/8-inch # 6 copper-plated hardware provided.

Use the attachment sequence shown in Figure 5-18.

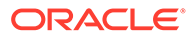

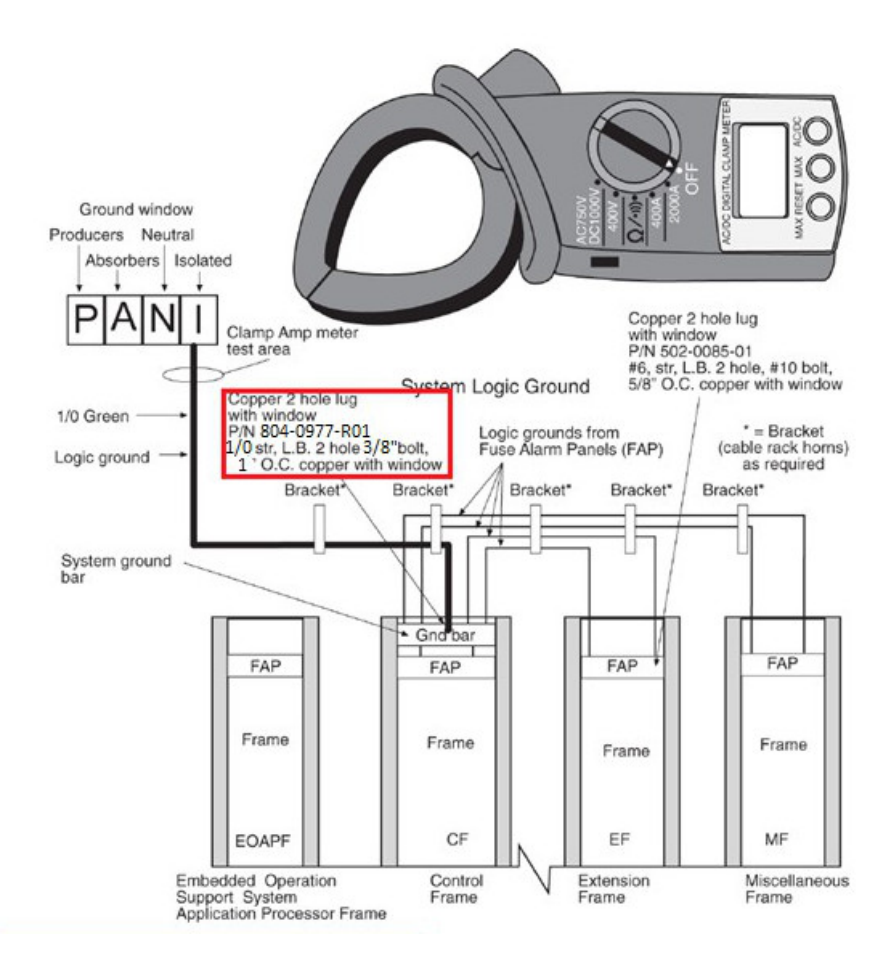

#### Figure 5-18 System Logic Grounding

- 6. Tighten the bolts to 15.5 foot-pounds of torque.
- Use the lacing cord to secure a "DONOTDISCONNECTLEAD" tag at each end of the cable, just beyond the lug.

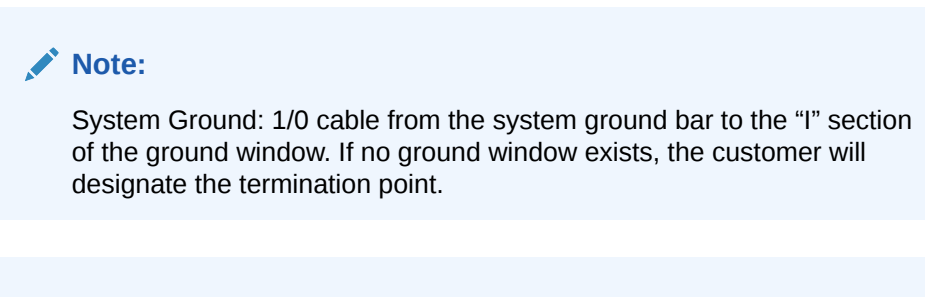

#### Note:

Frame Ground: A cable #6 **AWG** from a frame is H-tapped into 1/0 cable and also terminates on the "I" section of the ground window.

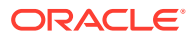

Note: The size of the cable is determined by the overall length of the cable run. Refer to the Site File Book.

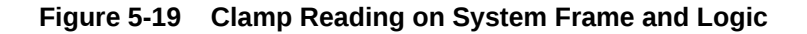

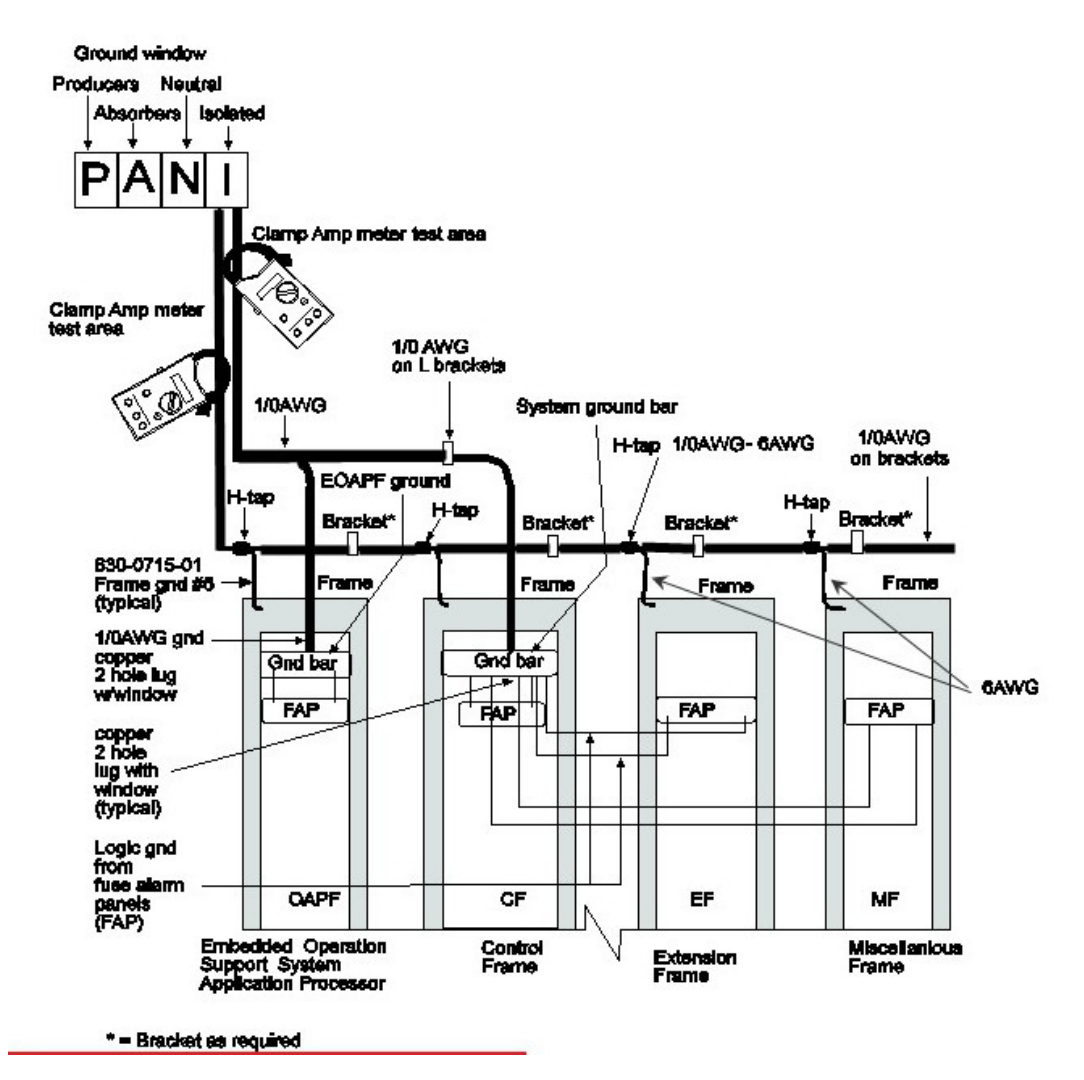

## 5.3.4 Logic Ground Connections to the System Ground Bar

## Note:

It is a requirement that when mating dissimilar metals non oxidizing grease is used between them as a corrosion inhibitor.

- 1. Place a clear heat-shrink on the cable.
- 2. Butt, strip the end of the cable, and apply a small amount of non oxidizing grease to the conductor.

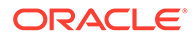

The stripped cable must fill lug completely to the end of the barrel of the lug and be visible in the end window of the lug.

- 3. Crimp #6 American Wire Gauge (AWG) lug with window on the cable, using an embossing crimper.
- 4. Apply a small amount of non oxidizing grease to the mounting holes on a copper system ground bar, *Non oxidizing grease is not needed on a tin ground bar,* where the lug contacts the ground bar.
- 5. Crimp a #6 AWG lug with a window on the cable.

Use an embossing crimper. The stripped cable must fill lug completely to the end of the barrel of the lug and be visible in the end window of the lug.

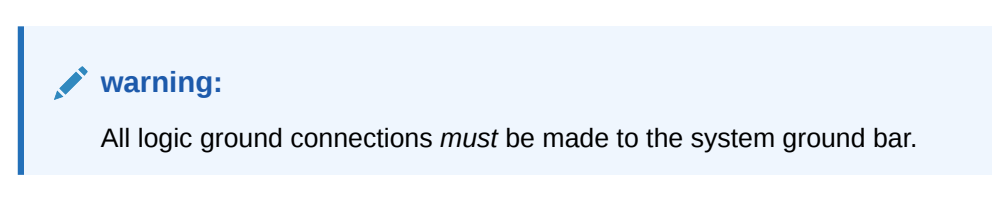

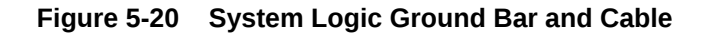

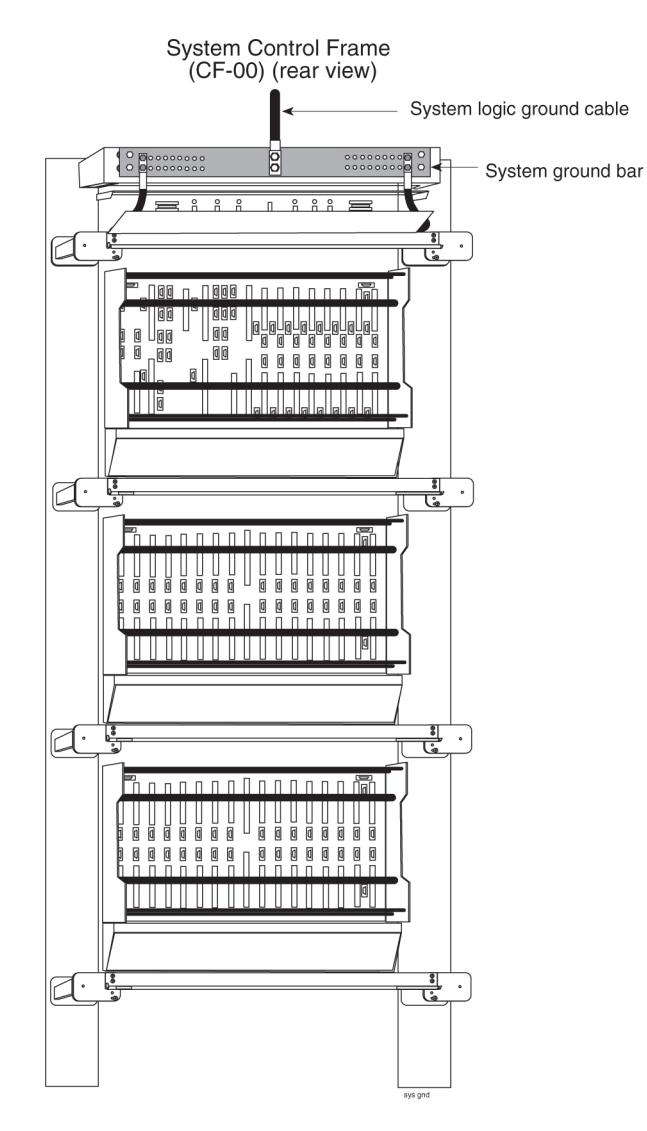

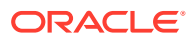

It may be necessary to drill the central office ground window bar to accept the 3/8-inch bolts on one-inch centers. Apply the 145P cable tags (see Figure 5-24) provided to both ends of the ground cable, including the "Do Not Disconnect".

6. Install the logic ground cable lugs P/N 804-0817-R02 using the 1/4-inch 20 copper-plated hardware provided (refer to Figure 5-20).

Tighten the bolts to 68 inch-pounds.

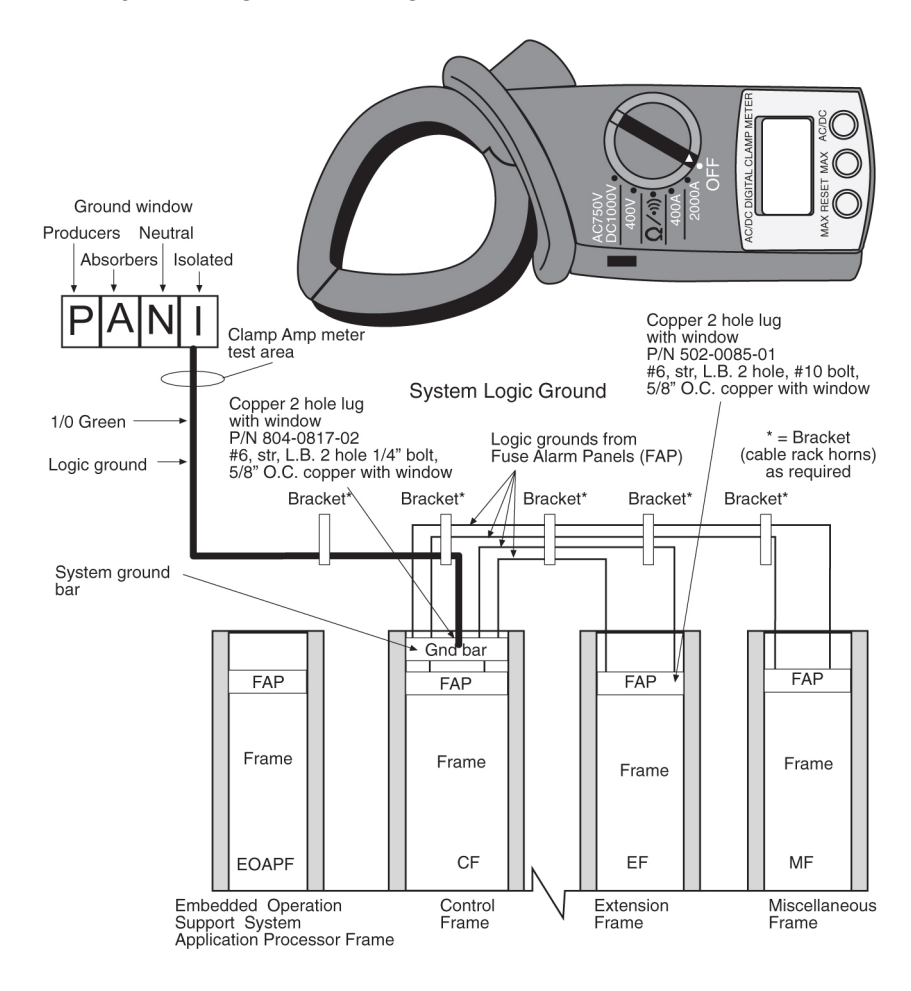

Figure 5-21 System Logic Grounding

## Note:

The only ground cables that are terminated to the system ground bar are the logic grounds from the fuse and alarm panel.

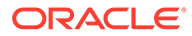

DO**NOT** run Logic Ground or Power Cables on the cable horns in the top middle of a frame. The horn is for Row **Alarm** Cables only.

## 🖍 warning:

All logic ground connections *must* be made to the system ground bar.

7. Repeat steps 2, 3, and 4, on the fuse and alarm panel end.

## Note:

1U FAP: On the frame, use straight, two hole lugs, 1/4-inch hole on 5/8-inch centers, long barrel with window (P/N 804-0817-02). The FAP Chassis GND and Logic GND use 90-degree, 2-hole lug, 1/4" hole on 5/8-inch centers, long barrel with window (P/N 502-0081-02).

## Note:

All other FAPs: #6-gauge lug (P/N 502-0085-R01) must be used on the fuse and alarm panel end of the cable.

8. Terminate the fuse and alarm panel end of the cable on the terminal strip at the position marked LOGICGROUND.

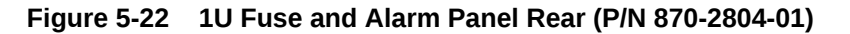

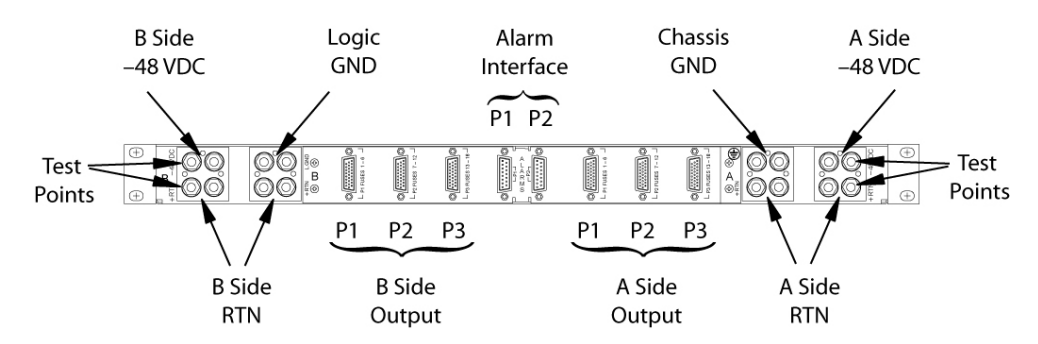

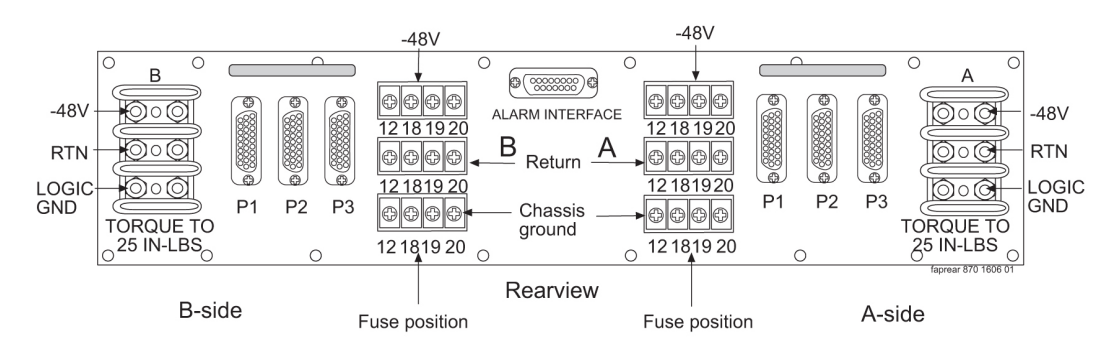

Figure 5-23 3U Fuse and Alarm Panel Rear (P/N 870-2320-03))

9. Tighten the nuts on the fuse and alarm panel.

Tighten the lugs to:

- 1U FAP, torque to 50 inch-pounds.
- 3U FAP, torque to 25 inch-pounds.

## 5.3.5 Logic Ground Cables

The logic ground cables are a part of the internal power distribution. They provide a ground connection between the backplane of each system shelf and the system ground bar in the Control Frame (**CF**). The logic ground is connected from each shelf to the fuse and alarm panel by the consolidated power cables, cable #6 **AWG** (P/N 690-0131-R01), terminal lug (P/ N 804-0817-R02), and heat-shrink (P/N 804-0228-01).

#### Note:

It is a requirement that when mating dissimilar metals non oxidizing grease is used between them as a corrosion inhibitor.

- 1. Run green cable, #6 AWG (P/N 690-0131-R01).
- 2. Butt, strip, and apply non oxidizing grease to conductor.

The stripped cable must fill lug completely to the end of the barrel of the lug and be visible in the end window of the lug.

- 3. Place clear heat-shrink on butted end of wire below stripped end.
- 4. Place lug onto the stripped end of the cable and crimp the lug using embossing dies.

The stripped cable must fill lug completely to the end of the barrel of the lug and be visible in the end window of the lug.

## Note:

Terminal lug (P/N 804-0817-R02) must have two holes and with a window. The stripped cable must fill lug completely to the end of the barrel of the lug and be visible in the end window of the lug.

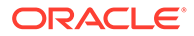

a. To install the cable on the system ground bar, wipe a small amount of non oxidizing grease at the mounting hole.

Attach the lug with the 1/4-inch #20 copper-plated hardware provided. Torque to 68 inch-pounds.

- b. Secure the cable to cable rack horn using lacing cord.
- c. Label each cable TO \_\_\_\_\_ and FROM \_\_\_\_\_\_ for later use.

Figure 5-24 Ground Bar and Logic Ground Installation

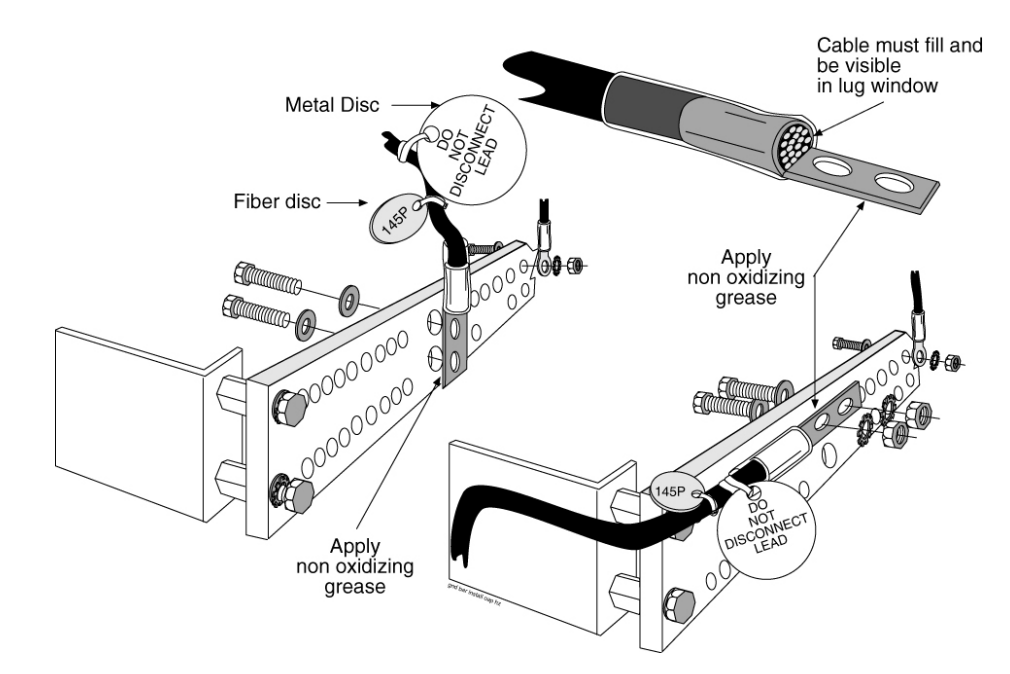

5. Cables must be labeled: 145P tags should have "**TO**" and "**FROM**" location information.

Example: **TO** system ground bar Control Frame, **CF00FROMMGB** (Main Ground Bar),.

6. DONOT "double lug": The practice of using one bolt through a lug and the ground bar, and through another lug on the other side of the ground bar, held in place by one nut.

A bolt through any nut must show at least two threads beyond the nut but no more than four threads should be showing.

| Figure 5-25 | System Logic Ground Connection |  |
|-------------|--------------------------------|--|
|-------------|--------------------------------|--|

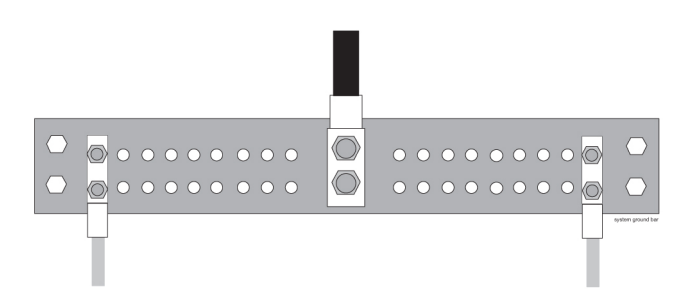

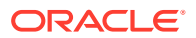

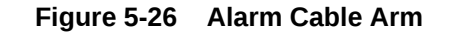

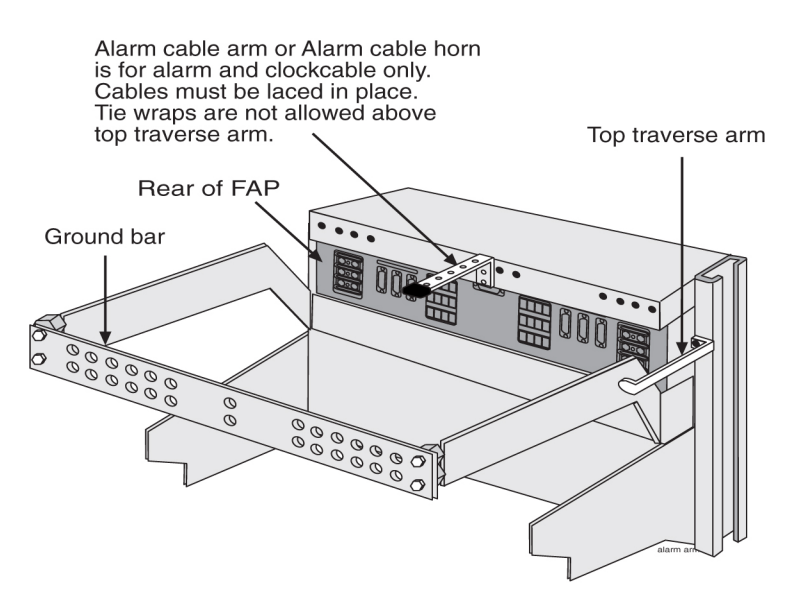

The alarm cable arm is for alarm cable which maybe a clock cable.

# 5.4 Fuse Verification

For each fuse location, verify that individual fuse failures affect only the circuits assigned to the specific fuse location.

For those fuse locations that do not yet have circuit cards assigned, use fuses and circuit cards assigned to other locations for the test procedure and then remove them.

Verify each fuse using the following tools:

• The steps in this procedure to perform the verification.

#### 🖍 warning:

Use the antistatic wrist strap connected to the wrist strap grounding point on the frame when performing these procedures.

• Fuse and Card Locations to determine fuse and card locations.

## Note:

The card location numbers in the table indicate the shelf and the slot for that card. The left two digits indicate the shelf and the right two digits indicate the card slot in that shelf. For example, a location of 1215 indicates a card in shelf 12, slot 15.

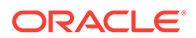

- Figure 5-2 and Figure 5-8 to physically locate the fuse holders.
- Fuse and Card Locations to physically locate a card in a shelf.

| Fuse Amp | Fuse Flag Color | Fuse Amp | Fuse Flag Color |
|----------|-----------------|----------|-----------------|
| 0.18A    | Orange-Red      | 2A       | Orange          |
| 0.2A     | Black-Red       | 2.5A     | White-Orange    |
| 0.25A    | Violet          | 3A       | Blue            |
| 0.33A    | Yellow-Green    | 3.5A     | White-Blue      |
| 0.375A   | White-Green     | 4A       | White -Brown    |
| 0.5A     | Red             | 5A       | Green           |
| 0.65A    | Black           | 7.5A     | Black-White     |
| 0.75A    | Brown           | 10A      | Red-White       |
| 1A       | Gray            | 12A      | Yellow-Green    |
| 1.33A    | White           | 15A      | Red-Blue        |
| 1.5A     | White-Yellow    |          |                 |

Table 5-10 Fuse Color Codes of Alarm Flags

#### **Procedure - Verify Individual Fuse Positions**

- **1.** Ensure that all fuses have been removed.
- 2. Ensure that all circuit cards have been removed.
- Confirm that the system is receiving power from the -48VDC power source. (Ensure that voltage is present by checking it with a volt ohm meter.)
- 4. Install a fuse of the rating specified for that position.
- 5. Install circuit cards appropriate for the slots powered by that fuse.
- 6. Check that **LEDs** of the applicable cards are on.

#### Note:

For each fuse position, perform Steps 7 through 16.

- 7. Pull the fuse for the A-side position.
- 8. Check that the Fuse Alarm LED for the A-side is red.
- 9. Check that the LEDs of the cards in the specified locations are illuminated after the removal of the fuse.
- **10.** Replace the fuse for the A-side position.
- **11**. Check that the Fuse Alarm LED for the A-side is green.
- **12.** Check that the LEDs of the cards in the specified locations are illuminated.
- **13.** Pull the fuse for the B-side position.
- **14.** Check that the Fuse Alarm LED for the B-side is red.

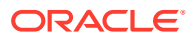

- **15.** Check that the LEDs of the cards in the specified locations are illuminated after the removal of the fuse.
- **16.** Pull the fuse for the A-side position.
- 17. Check that the Fuse Alarm LED for the A-side is red.
- **18.** Check that the LEDs of the cards in the specified locations are not illuminated after the removal of the fuse.
- **19**. Replace the fuse for the A-side and B-side position.
- 20. Check that the Fuse Alarm LED for the A-side and B-side is green.
- **21.** Check that the LEDs of the cards in the specified locations are illuminated after the replacing of the fuses.

This completes individual fuse position testing of the FAP. Return the frame to service.

# 5.5 Verification of Fuse Alarm Function

This procedure verifies that appropriate fuse alarms are generated by the system.

#### 💉 warning:

Use the antistatic wrist strap connected to the wrist strap grounding point when performing these procedures.

- **1.** Ensure that all fuses have been removed.
- 2. Use a multi-meter to ensure that each frame has –48VDC power, see Figure 5-3 and Figure 5-9.
- 3. Insert a blown fuse, see Figure 5-2 and Figure 5-8, into fuse bank A of the Fuse and Alarm Panel (FAP) on the control frame.

Fuse alarm and major alarm Light Emitting Diodes (**LEDs**) of that frame should light and an audible alarm should sound.

4. Remove the blown fuse.

The fuse alarm should immediately go out, the major alarm should go out after a few seconds, and the audible alarm should stop.

5. Repeat steps **3** and **4** for fuse bank B of the control frame and for fuse banks A and B of each extension frame.

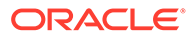

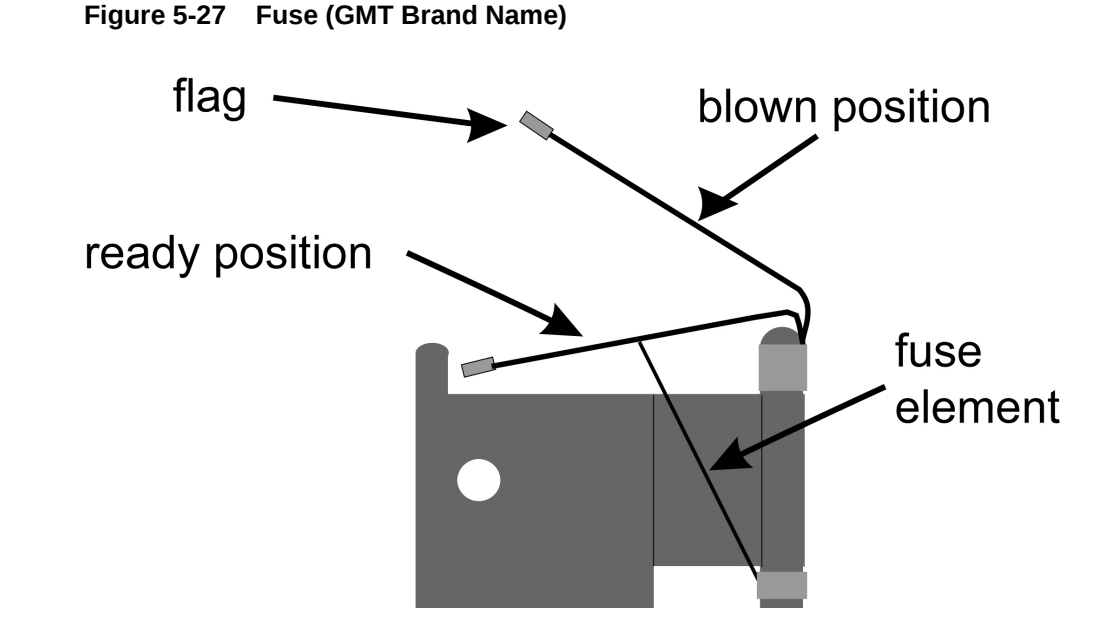

# 5.6 FAP Alarm System Test

;

The following procedure describes system wide fuse alarm testing of the FAP.

1. Issue the command to login to the STP terminal 1.

login:uid=eagle

- 2. Enter the password.
- 3. Press the F11 key for KSR mode. The following command response is displayed.

```
Command Accepted - Processing
```

tekelecstp 00-05-31 06:55:22 EST Rel XX.X.X-XX.X.X LOGIN:UID=EAGLE Command entered at terminal #1.

tekelecstp 00-05-31 06:55:23 EST Rel XX.X.X-XX.X.X NOTICE: This is a private computer system. Unauthorized access or use may lead to prosecution. 0 LOGIN failures since last successful LOGIN Last successful LOGIN was on port 1 on 00-05-31 @ 06:46:46

4. Issue the command to change the terminal security features to "ALL = YES" for terminal 2.

> chg-secu-trm:all=yes:trm=2

5. The following command response is displayed.

Command Accepted - Processing

channel 00-05-31 06:10:28 EST Rel XX.X.X-XX.X.X CHG-SECU-TRM:ALL=YES:TRM=2 Command entered at terminal #1.

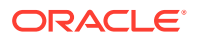

```
channel 00-05-31 06:10:29 EST Rel XX.X.X-XX.X.X
CHG-SECU-TRM: MASP A - COMPLTD
```

6. Issue the command to set the system monitoring feature for the terminal you are logged into.

```
> chg-trm:all=no:sys=yes:trm=1
Command Accepted - Processing
    tekelecstp 12-12-23 08:52:15 EST Rel XX.X.X-XX.X.X
    chg-trm:all=no:sys=no:trm=1
    Command entered at terminal #1.
;
    tekelecstp 12-12-23 08:52:16 EST Rel XX.X.X-XX.X.X
CHG-TRM: MASP A - COMPLTD
```

7. Remove a fuse from the first position of A-side fuse bank on the FAP and insert a blown fuse in its place. This will be done on the A-side then the B-side of the FAP

The FUSE ALM LED for that side and the Major LED should illuminate RED after the blown fuse has been inserted indicating the presence of a blown fuse.

8. The VT terminal of the STP should report the presence of a blown fuse.

```
Tekelecstp 00-05-31 11:18:42 EST Rel XX.X.X-XX.X.X
** 5050.0082 ** FUSE PANEL 11xx Alarm in Fuse Panel
```

9. Enter the command to display the system alarms.

> rept-stat-trbl

;

10. The following command response is displayed.

Verify that the alarm condition appears in the rept-stat-trbl screen.

```
Command Accepted - Processing
   tekelecstp 00-05-31 11:15:38 EST Rel XX.X.X-XX.X.X
   rept-stat-trbl
   Command entered at terminal #1.
;
   tekelecstp 00-05-31 11:15:38 EST Rel XX.X.X-XX.X.X
   Searching devices for alarms...
;
   tekelecstp 00-05-31 11:15:38 EST Rel XX.X.X-XX.X.X
   SEQN UAM AL DEVICE ELEMENT
                                    TROUBLE TEXT
   5012.0048 * TERMINAL 2
                                   Terminal failed
                           3
   5014.0048 * TERMINAL
                                   Terminal failed
   5016.0048 * TERMINAL
                           4
                                   Terminal failed
   5042.0082 ** FUSE PANEL 11xx
                                   Alarm in Fuse Panel
   5043.0308 *C SYSTEM
                                    Node isolated due to SLK
failures
   Command Completed.
```

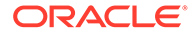

**11.** Re-insert the good fuse and verify that the alarm clears. FAP light should return to its normal state GREEN.

tekelecstp 00-05-31 11:18:55 EST Rel XX.X.X-XX.X. 5051.0083 FUSE PANEL 11xx Fuse Panel alarm has cleared

**12.** Repeat Steps 7 - 11 for FAP sides A and B for each fuse location.

This completes fuse alarm testing of the FAP. Return the frame to service.

# 5.7 Fuse Assignments

Refer to *Installation* "Fuse and **Card** Locations" section for information on the fuse assignments for the Control Frame, **CF**-00 and five Extension Frames, **EF**-00 through **EF**-04.

The power distribution for the control frame and the extension frame are shown in the following figures:

- Control frame, Figure 5-28
- Extension frame, Figure 5-29

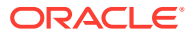

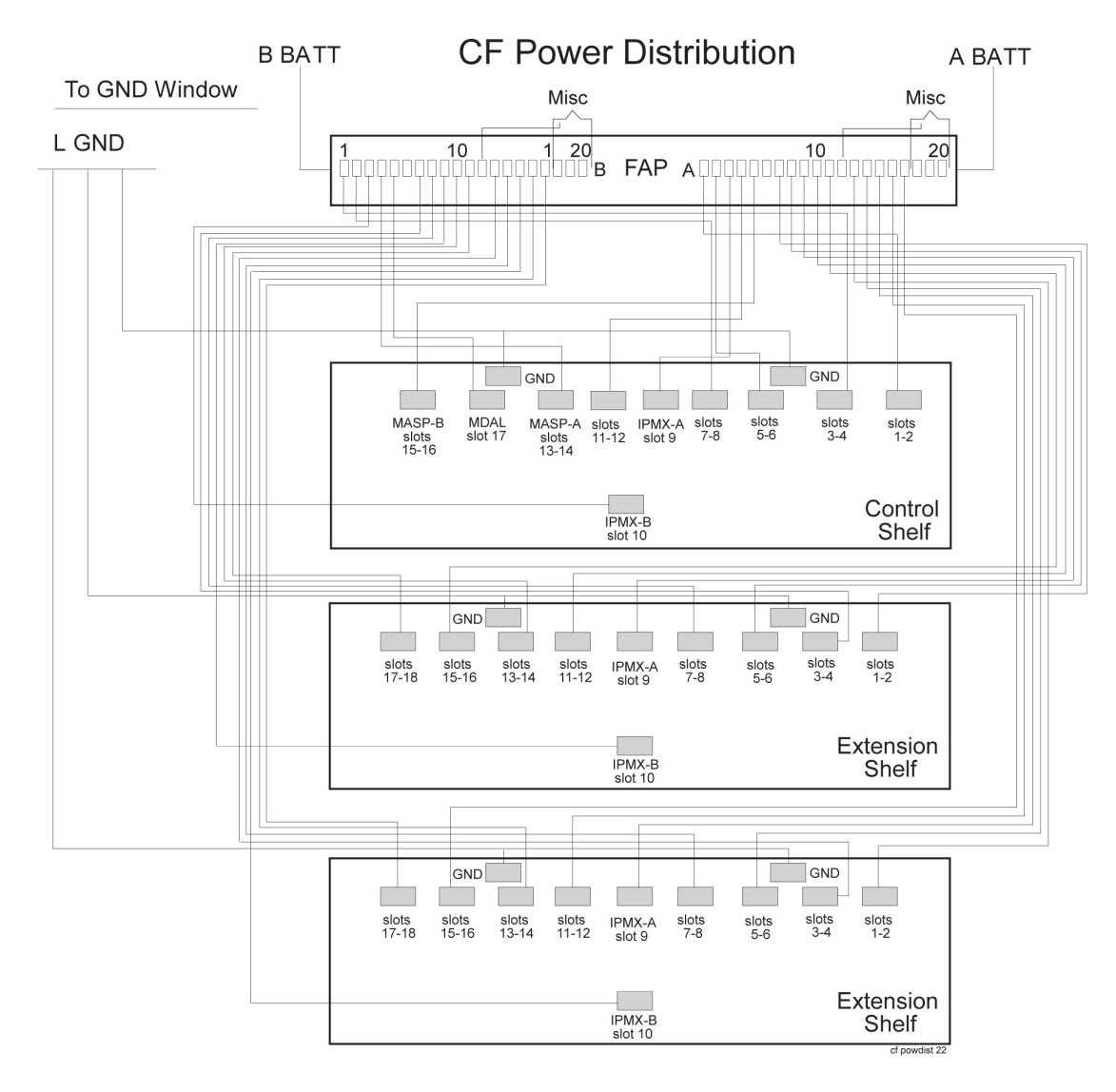

Figure 5-28 Control Frame FAP (P/N 870-0243-08 and P/N 870-1606-xx)

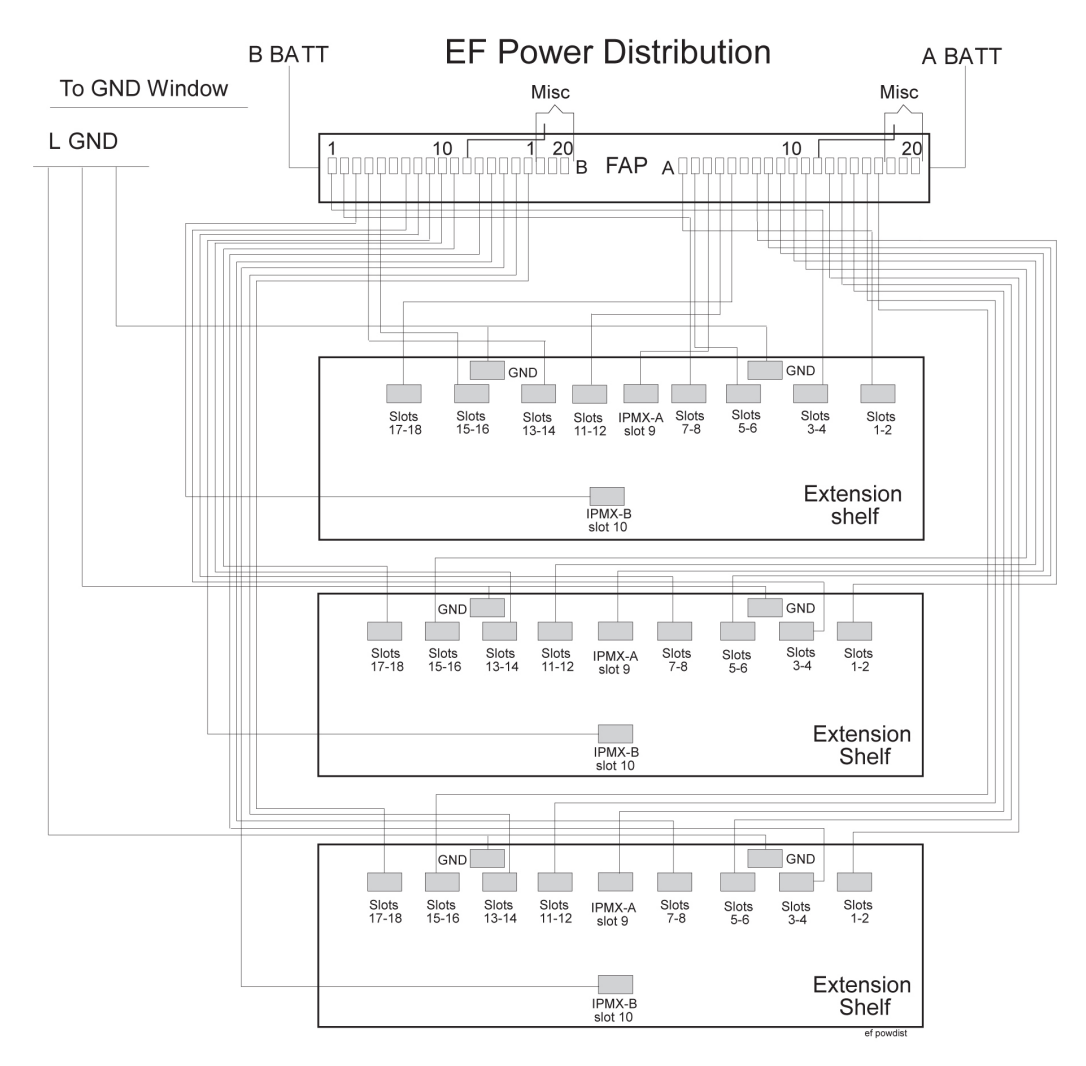

Figure 5-29 Extension Frame FAP (P/N 870-0243-08 and P/N 870-1606-xx)

# 5.8 Fuse and Card Locations

Fuse 6A/dummy fuse

This section describes fuse assignments for the Control Frame (CF-00) and five Extension Frames (EF-00 through EF-04) are shown.

| Fuse Location/Capacity                                                                      | Card Location/Type                          |
|---------------------------------------------------------------------------------------------|---------------------------------------------|
| Control Frame 00 ( <b>CF</b> -00) Fuse and <b>Alarm</b> Panel side A (refer to Figure 5-30) |                                             |
| Fuse 1A/3Amp                                                                                | 1101, 1102/LIMs, E/DCM*, or E5-E1T1         |
| Fuse 2A/3Amp                                                                                | 1105, 1106/LIMs, E/DCM*, or E1-T1           |
| Fuse 3A/Amp                                                                                 | 1109                                        |
| Fuse 4A/3Amp                                                                                | 1111, 1112/LIMs, E/DCM*, or E1-T1           |
| Fuse 5A/3Amp                                                                                | 1115, 1116/ <b>MASP</b> - B and <b>MCAP</b> |
|                                                                                             |                                             |

Designated for FAN 3 Amp

Table 5-11 Fuses and Card Locations

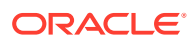

| Fuse Location/Capacity                                                        | Card Location/Type                           |
|-------------------------------------------------------------------------------|----------------------------------------------|
| Fuse 7A/3Amp                                                                  | 1201, 1202/LIMs, E/DCM*, or E1-T1            |
| Fuse 8A/3Amp                                                                  | 1205, 1206/LIMs, E/DCM*, or E1-T1            |
| Fuse 9A/1Amp                                                                  | 1209                                         |
| Fuse 10A/3Amp                                                                 | 1211, 1212/LIMs, E/DCM*, or E1-T1            |
| Fuse 11A/3Amp                                                                 | 1215, 1216/LIMs, E/DCM*, or E1-T1            |
| Fuse 12A/dummy fuse                                                           | Designated for <b>FAN</b> 3 Amp              |
| Fuse 13A/3Amp                                                                 | 1301, 1302/LIMs, E/DCM*, or E1-T1            |
| Fuse 14A/3Amp                                                                 | 1305, 1306/LIMs, E/DCM*, or E1-T1            |
| Fuse 15A/1Amp                                                                 | 1309                                         |
| Fuse 16A/3Amp                                                                 | 1311, 1312/LIMs, E/DCM*, or E1-T1            |
| Fuse 17A/3Amp                                                                 | 1315, 1316/LIMs, E/DCM*, or E1-T1            |
| Fuse 18A/dummy fuse                                                           | Designated for FAN 3 Amp                     |
| Fuse 19A/dummy fuse                                                           | OPEN                                         |
| Fuse 20A/dummy fuse                                                           | OPEN                                         |
| Control Frame 00 ( <b>CF</b> -00) Fuse and <b>A</b>                           | Narm Panel side B (refer to Figure 5-30)     |
| Fuse 1B/3Amp                                                                  | 1103, 1104/LIMs, E/DCM*, or E1-T1            |
| Fuse 2B/3Amp                                                                  | 1107, 1108/LIMs, E/DCM*, or E1-T1            |
| Fuse 3B/1Amp                                                                  | 1110                                         |
| Fuse 4B/3Amp                                                                  | 1113, 1114/ <b>MASP</b> - A, and <b>MCAP</b> |
| Fuse 5B/3Amp                                                                  | 1117, 1118/HIPR/HIPR2                        |
| Fuse 6B/dummy fuse                                                            | Designated for FAN 3 Amp                     |
| Fuse 7B/3Amp                                                                  | 1203, 1204/LIM, E1-T1, DCM*                  |
| Fuse 8B/3Amp                                                                  | 1207, 1208/LIM, E1-T1, DCM*                  |
| Fuse 9B/1Amp                                                                  | 1210                                         |
| Fuse 10B/3Amp                                                                 | 1213, 1214/LIMs, E/DCM*, or E1-T1            |
| Fuse 11B/3Amp                                                                 | 1217, 1218/LIMs, E/DCM*, or E1-T1            |
| Fuse 12B/dummy fuse                                                           | Designated for FAN 3 Amp                     |
| Fuse 13B/3Amp                                                                 | 1303, 1304/LIMs, E/DCM*, or E1-T1            |
| Fuse 14B/3Amp                                                                 | 1307, 1308/LIMs, E/DCM*, or E1-T1            |
| Fuse 15B/1Amp                                                                 | 1310                                         |
| Fuse 16B/3Amp                                                                 | 1313, 1314/LIMs, E/DCM*, or E1-T1            |
| Fuse 17B/3Amp                                                                 | 1317, 1318/LIMs, E/DCM*, or E1-T1            |
| Fuse 18B/dummy fuse                                                           | Designated for FAN 3 Amp                     |
| Fuse 19B/dummy fuse                                                           | OPEN                                         |
| Fuse 20B/dummy fuse                                                           | OPEN                                         |
| Extension Frame 00 (EF-00) Fuse and Alarm Panel side A (refer to Figure 5-31) |                                              |

Table 5-11 (Cont.) Fuses and Card Locations

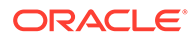

| Fuse Location/Capacity                      | Card Location/Type                          |
|---------------------------------------------|---------------------------------------------|
| Fuse 1A/3Amp                                | 2101, 2102/LIMs, E/DCM*, or E1-T1           |
| Fuse 2A/3Amp                                | 2105, 2106/LIMs, E/DCM*, or E1-T1           |
| Fuse 3A/1Amp                                | 2109                                        |
| Fuse 4A/3Amp                                | 2111, 2112/ LIMs, E/DCM*, or E1-T1          |
| Fuse 5A/3Amp                                | 2115, 2116/LIMs, E/DCM*, or E1-T1           |
| Fuse 6A/dummy fuse                          | Designated for FAN 3 Amp                    |
| Fuse 7A/3Amp                                | 2201, 2202/LIMs, E/DCM*, or E1-T1           |
| Fuse 8A/3Amp                                | 2205, 2206/LIMs, E/DCM*, or E1-T1           |
| Fuse 9A/1Amp                                | 2209                                        |
| Fuse 10A/3Amp                               | 2211, 2212/LIMs, E/DCM*, or E1-T1           |
| Fuse 11A/3Amp                               | 2215, 2216/LIMs, E/DCM*, or E1-T1           |
| Fuse 12A/dummy fuse                         | Designated for FAN 3 Amp                    |
| Fuse 13A/3Amp                               | 2301, 2302/LIMs, E/DCM*, or E1-T1           |
| Fuse 14A/3Amp                               | 2305, 2306/LIMs, E/DCM*, or E1-T1           |
| Fuse 15A/1Amp                               | 2309                                        |
| Fuse 16A/3Amp                               | 2311, 2312/LIMs, E/DCM*, or E1-T1           |
| Fuse 17A/3Amp                               | 2315, 2316/LIMs, E/DCM*, or E1-T1           |
| Fuse 18A/dummy fuse                         | Designated for FAN 3 Amp                    |
| Fuse 19A/dummy fuse                         | OPEN                                        |
| Fuse 20A/dummy fuse                         | OPEN                                        |
| Extension Frame 00 ( <b>EF</b> -00) Fuse an | d Alarm Panel side B (refer to Figure 5-31) |
| Fuse 1B/3Amp                                | 2103, 2104/LIMs, E/DCM*, or E1-T1           |
| Fuse 2B/3Amp                                | 2107, 2108/LIMs, E/DCM*, or E1-T1           |
| Fuse 3B/1Amp                                | 2110                                        |
| Fuse 4B/3Amp                                | 2113, 2114/LIMs, E/DCM*, or E1-T1           |
| Fuse 5B/3Amp                                | 2117, 2118/LIMs, E/DCM*, or E1-T1           |
| Fuse 6B/dummy fuse                          | Designated for FAN 3 Amp                    |
| Fuse 7B/3Amp                                | 2203, 2204/LIMs, E/DCM*, or E1-T1           |
| Fuse 8B/3Amp                                | 2207, 2208/LIMs, E/DCM*, or E1-T1           |
| Fuse 9B/1Amp                                | 2210                                        |
| Fuse 10B/3Amp                               | 2213, 2214/LIMs, E/DCM*, or E1-T1           |
| Fuse 11B/3Amp                               | 2217, 2218/LIMs, E/DCM*, or E1-T1           |
| Fuse 12B/dummy fuse                         | Designated for FAN 3 Amp                    |
| Fuse 13B/3Amp                               | 2303, 2304/LIMs, E/DCM*, or E1-T1           |
| Fuse 14B/3Amp                               | 2307, 2308/LIMs, E/DCM*, or E1-T1           |
| Fuse 15B/1Amp                               | 2310                                        |

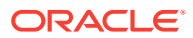

| Fuse Location/Capacity              | Card Location/Type                          |
|-------------------------------------|---------------------------------------------|
| Fuse 16B/3Amp                       | 2313, 2314/LIMs, E/DCM*, or E1-T1           |
| Fuse 17B/3Amp                       | 2317, 2318/LIMs, E/DCM*, or E1-T1           |
| Fuse 18B/(dummy fuse)               | Designated for FAN 3 Amp                    |
| Fuse 19B/dummy fuse                 | OPEN                                        |
| Fuse 20B/dummy fuse                 | OPEN                                        |
| Extension Frame 01 (EF-01) Fuse and | d Alarm Panel side A (refer to Figure 5-32) |
| Fuse 1A/3Amp                        | 3101, 3102/LIMs, E/DCM*, or E1-T1           |
| Fuse 2A/3Amp                        | 3105, 3106/LIMs, E/DCM*, or E1-T1           |
| Fuse 3A/1Amp                        | 3109                                        |
| Fuse 4A/3Amp                        | 3111, 3112/LIMs, E/DCM*, or E1-T1           |
| Fuse 5A/3Amp                        | 3115, 3116/LIMs, E/DCM*, or E1-T1           |
| Fuse 6A/dummy fuse                  | Designated for FAN 3 Amp                    |
| Fuse 7A/3Amp                        | 3201, 3202/LIMs, E/DCM*, or E1-T1           |
| Fuse 8A/3Amp                        | 3205, 3206/LIMs, E/DCM*, or E1-T1           |
| Fuse 9A/1Amp                        | 3209                                        |
| Fuse 10A/3Amp                       | 3211, 3212 /LIMs, E/DCM*, or E1-T1          |
| Fuse 11A/3Amp                       | 3215, 3216/LIM, E1-T1, DCM*, or EDCM        |
| Fuse 12A/dummy fuse                 | Designated for FAN 3 Amp                    |
| Fuse 13A/3Amp                       | 3301, 3302/LIMs, E/DCM*, or E1-T1           |
| Fuse 14A/3Amp                       | 3305, 3306/LIMs, E/DCM*, or E1-T1           |
| Fuse 15A/1Amp                       | 3309                                        |
| Fuse 16A/3Amp                       | 3311, 3312/LIMs, E/DCM*, or E1-T1           |
| Fuse 17A/3Amp                       | 3315, 3316/LIMs, E/DCM*, or E1-T1           |
| Fuse 18A/(dummy fuse)               | Designated for FAN 3 Amp                    |
| Fuse 19A/dummy fuse                 | OPEN                                        |
| Fuse 20A/dummy fuse                 | OPEN                                        |
| Extension Frame 01 (EF-01) Fuse and | d Alarm Panel side B (refer to Figure 5-32) |
| Fuse 1B/3Amp                        | 3103, 3104/LIMs, E/DCM*, or E1-T1           |
| Fuse 2B/3Amp                        | 3107, 3108/LIMs, E/DCM*, or E1-T1           |
| Fuse 3B/1Amp                        | 3110                                        |
| Fuse 4B/3Amp                        | 3113, 3114/LIMs, E/DCM*, or E1-T1           |
| Fuse 5B/3Amp                        | 3117, 3118/LIMs, E/DCM*, or E1-T1           |
| Fuse 6B/dummy fuse                  | Designated for FAN 3 Amp                    |
| Fuse 7B/3Amp                        | 3203, 3204/LIMs, E/DCM*, or E1-T1           |
| Fuse 8B/3Amp                        | 3207, 3208/LIMs, E/DCM*, or E1-T1           |
| Fuse 9B/1Amp                        | 3210                                        |

 Table 5-11
 (Cont.) Fuses and Card Locations

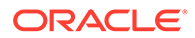

| Fuse Location/Capacity                                                        | Card Location/Type                                         |
|-------------------------------------------------------------------------------|------------------------------------------------------------|
| Fuse 10B/3Amp                                                                 | 3213, 3214/LIMs, E/DCM*, or E1-T1                          |
| Fuse 11B/3Amp                                                                 | 3217, 3218/LIMs, E/DCM*, or E1-T1                          |
| Fuse 12B/(dummy fuse)                                                         | Designated for FAN 3 Amp                                   |
| Fuse 13B/3Amp                                                                 | 3303, 3304/LIMs, E/DCM*, or E1-T1                          |
| Fuse 14B/3Amp                                                                 | 3307, 3308/LIMs, E/DCM*, or E1-T1                          |
| Fuse 15B/1Amp                                                                 | 3310                                                       |
| Fuse 16B/3Amp                                                                 | 3313, 3314/LIMs, E/DCM*, or E1-T1                          |
| Fuse 17B/3Amp                                                                 | 3317, 3318/LIMs, E/DCM*, or E1-T1                          |
| Fuse 18B/dummy fuse                                                           | Designated for FAN 3 Amp                                   |
| Fuse 19B/dummy fuse                                                           | OPEN                                                       |
| Fuse 20B/dummy fuse                                                           | OPEN                                                       |
| Extension Frame 02 (EF-02) Fuse and                                           | d Alarm Panel side A (refer to Figure 5-33)                |
| Fuse 1A/3Amp                                                                  | 4101, 4102/LIMs, E/DCM*, or E1-T1                          |
| Fuse 2A/3Amp                                                                  | 4105, 4106/LIMs, E/DCM*, or E1-T1                          |
| Fuse 3A/1Amp                                                                  | 4109                                                       |
| Fuse 4A/3Amp                                                                  | 4111, 4112/LIMs, E/DCM*, or E1-T1                          |
| Fuse 5A/3Amp                                                                  | 4115, 4116/LIMs, E/DCM*, or E1-T1                          |
| Fuse 6A/dummy fuse                                                            | Designated for FAN 3 Amp                                   |
| Fuse 7A/3Amp                                                                  | 4201, 4202/LIMs, E/DCM*, or E1-T1                          |
| Fuse 8A/3Amp                                                                  | 4205, 4206/LIMs, E/DCM*, E5-E1T1, or E5-TSM                |
| Fuse 9A/1Amp                                                                  | 4209                                                       |
| Fuse 10A/3Amp                                                                 | 4211, 4212/LIMs, E/DCM*, or E1-T1                          |
| Fuse 11A/3Amp                                                                 | 4215, 4216/LIMs, E/DCM*, or E1-T1                          |
| Fuse 12A/dummy fuse                                                           | Designated for <b>FAN</b> 3 Amp                            |
| Fuse 13A/3Amp                                                                 | 4301, 4302/ <b>LIMs</b> , E/ <b>DCM</b> *, or <b>E1-T1</b> |
| Fuse 14A/3Amp                                                                 | 4305, 4306/ <b>LIMs</b> , E/ <b>DCM</b> *, or <b>E1-T1</b> |
| Fuse 15A/1Amp                                                                 | 4309                                                       |
| Fuse 16A/3Amp                                                                 | 4311, 4312/LIMs, E/DCM*, or E1-T1                          |
| Fuse 17A/3Amp                                                                 | 4315, 4316/ <b>LIMs</b> , E/ <b>DCM</b> *, or <b>E1-T1</b> |
| Fuse 18A/dummy fuse                                                           | Designated for <b>FAN</b> 3 Amp                            |
| Fuse 19A/dummy fuse                                                           | OPEN                                                       |
| Fuse 20A/dummy fuse                                                           | OPEN                                                       |
| Extension Frame 02 (EF-02) Fuse and Alarm Panel side B (refer to Figure 5-33) |                                                            |
| Fuse 1B/3Amp                                                                  | 4103, 4104/LIMs, E/DCM*, or E1-T1                          |
| Fuse 2B/3Amp                                                                  | 4107, 4108/LIMs, E/DCM*, or E1-T1                          |
| Fuse 3B/1Amp                                                                  | 4110                                                       |

Table 5-11 (Cont.) Fuses and Card Locations

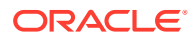

| Fuse Location/Capacity                                                        | Card Location/Type                 |  |
|-------------------------------------------------------------------------------|------------------------------------|--|
| Fuse 4B/3Amp                                                                  | 4113, 4114/LIMs, E/DCM*, or E1-T1  |  |
| Fuse 5B/3Amp                                                                  | 4117, 4118/LIMs, E/DCM*, or E1-T1  |  |
| Fuse 6B/(dummy fuse)                                                          | Designated for <b>FAN</b> 3 Amp    |  |
| Fuse 7B/3Amp                                                                  | 4203, 4204/LIMs, E/DCM*, or E1-T1  |  |
| Fuse 8B/3Amp                                                                  | 4207, 4208/LIMs, E/DCM*, or E1-T1  |  |
| Fuse 9B/1Amp                                                                  | 4210                               |  |
| Fuse 10B/3Amp                                                                 | 4213, 4214/LIMs, E/DCM*, or E1-T1  |  |
| Fuse 11B/3Amp                                                                 | 4217, 4218/LIMs, E/DCM*, or E1-T1  |  |
| Fuse 12B/(dummy fuse)                                                         | Designated for FAN 3 Amp           |  |
| Fuse 13B/3Amp                                                                 | 4303, 4304/LIMs, E/DCM*, or E1-T1  |  |
| Fuse 14B/3Amp                                                                 | 4307, 4308/LIMs, E/DCM*, or E1-T1  |  |
| Fuse 15B/1Amp                                                                 | 4310                               |  |
| Fuse 16B/3Amp                                                                 | 4313, 4314/LIMs, E/DCM*, or E1-T1  |  |
| Fuse 17B/3Amp                                                                 | 4317, 4318/LIMs, E/DCM*, or E1-T1  |  |
| Fuse 18B/dummy fuse                                                           | Designated for FAN 3 Amp           |  |
| Fuse 19B/dummy fuse                                                           | OPEN                               |  |
| Fuse 20B/dummy fuse                                                           | OPEN                               |  |
| Extension Frame 03 (EF-03) Fuse and Alarm Panel side A (refer to Figure 5-34) |                                    |  |
| Fuse 1A/3Amp                                                                  | 5101, 5102/LIMs, E/DCM*, or E1-T1  |  |
| Fuse 2A/3Amp                                                                  | 5105, 5106/LIMs, E/DCM*, or E1-T1  |  |
| Fuse 3A/1Amp                                                                  | 5109                               |  |
| Fuse 4A/3Amp                                                                  | 5111, 5112/LIMs, E/DCM*, or E1-T1  |  |
| Fuse 5A/3Amp                                                                  | 5115, 5116/LIMs, E/DCM*, or E1-T1  |  |
| Fuse 6A/(dummy fuse)                                                          | Designated for FAN 3 Amp           |  |
| Fuse 7A/3Amp                                                                  | 5201, 5202/LIMs, E/DCM*, or E1-T1  |  |
| Fuse 8A/3Amp                                                                  | 5205, 5206/LIMs, E/DCM*, or E1-T1, |  |
| Fuse 9A/1Amp                                                                  | 5209                               |  |
| Fuse 10A/3Amp                                                                 | 5211, 5212/LIMs, E/DCM*, or E1-T1  |  |
| Fuse 11A/3Amp                                                                 | 5215, 5216/LIMs, E/DCM*, or E1-T1  |  |
| Fuse 12A/(dummy fuse)                                                         | Designated for FAN 3 Amp           |  |
| Fuse 13A/3Amp                                                                 | 5301, 5302/LIMs, E/DCM*, or E1-T1  |  |
| Fuse 14A/3Amp                                                                 | 5305, 5306/LIMs, E/DCM*, or E1-T1  |  |
| Fuse 15A/1Amp                                                                 | 5309                               |  |
| Fuse 16A/3Amp                                                                 | 5311, 5312/LIMs, E/DCM*, or E1-T1  |  |
| Fuse 17A/3Amp                                                                 | 5315, 5316/LIM, E1-T1, DCM*        |  |
| Fuse 18A/(dummy fuse)                                                         | Designated for FAN 3 Amp           |  |

 Table 5-11
 (Cont.) Fuses and Card Locations

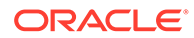

| Fuse Location/Capacity                                                        | Card Location/Type                                         |  |
|-------------------------------------------------------------------------------|------------------------------------------------------------|--|
| Fuse 19A/dummy fuse                                                           | OPEN                                                       |  |
| Fuse 20A/dummy fuse                                                           | OPEN                                                       |  |
| Extension Frame 03 (EF-03) Fuse and                                           | d Alarm Panel side B (refer to Figure 5-34)                |  |
| Fuse 1B/3Amp                                                                  | 5103, 5104/LIMs, E/DCM*, or E1-T1                          |  |
| Fuse 2B/3Amp                                                                  | 5107, 5108/LIMs, E/DCM*, E1-T1, or TSM,                    |  |
| Fuse 3B/1Amp                                                                  | 5110                                                       |  |
| Fuse 4B/3Amp                                                                  | 5113, 5114/LIMs, E/DCM*, or E1-T1                          |  |
| Fuse 5B/3Amp                                                                  | 5117, 5118/LIMs, E/DCM*, E5-E1T1, or E5-TSM                |  |
| Fuse 6B/(dummy fuse)                                                          | Designated for FAN 3 Amp                                   |  |
| Fuse 7B/3Amp                                                                  | 5203, 5204/LIMs, E/DCM*, or E1-T1                          |  |
| Fuse 8B/3Amp                                                                  | 5207, 5208/LIMs, E/DCM*, or E1-T1                          |  |
| Fuse 9B/1Amp                                                                  | 5210                                                       |  |
| Fuse 10B/3Amp                                                                 | 5213, 5214/LIMs, E/DCM*, or E1-T1                          |  |
| Fuse 11B/3Amp                                                                 | 5217, 5218/LIMs, E/DCM*, or E1-T1                          |  |
| Fuse 12B/(dummy fuse)                                                         | Designated for FAN 3 Amp                                   |  |
| Fuse 13B/3Amp                                                                 | 5303, 5304/LIMs, E/DCM*, or E1-T1                          |  |
| Fuse 14B/3Amp                                                                 | 5307, 5308/LIMs, E/DCM*, or E1-T1                          |  |
| Fuse 15B/1Amp                                                                 | 5310                                                       |  |
| Fuse 16B/3Amp                                                                 | 5313, 5314/ <b>LIMs</b> , E/ <b>DCM</b> *, or <b>E1-T1</b> |  |
| Fuse 17B/3Amp                                                                 | 5317, 5318/LIMs, E/DCM*, or E1-T1                          |  |
| Fuse 18B/(dummy fuse)                                                         | Designated for FAN 3 Amp                                   |  |
| Fuse 19B/dummy fuse                                                           | OPEN                                                       |  |
| Fuse 20B/dummy fuse                                                           | OPEN                                                       |  |
| Extension Frame 04 (EF-04) Fuse and Alarm Panel side A (refer to Figure 5-35) |                                                            |  |
| Fuse 1A/3Amp                                                                  | 6101, 6102/LIMs, E/DCM*, or E1-T1                          |  |
| Fuse 2A/3Amp                                                                  | 6105, 6106/LIMs, E/DCM*, or E1-T1                          |  |
| Fuse 3A/1Amp                                                                  | 6109                                                       |  |
| Fuse 4A/3Amp                                                                  | 6111, 6112/LIMs, E/DCM*, or E1-T1                          |  |
| Fuse 5A/3Amp                                                                  | 6115, 6116/LIMs, E/DCM*, or E1-T1                          |  |
| Fuse 6A/dummy fuse                                                            |                                                            |  |
| Fuse 7A/dummy fuse                                                            |                                                            |  |
| Fuse 8A/dummy fuse                                                            |                                                            |  |
| Fuse 9A/dummy fuse                                                            |                                                            |  |
| Fuse 10A/dummy fuse                                                           |                                                            |  |
| Fuse 11A/dummy fuse                                                           |                                                            |  |
| Fuse 12A/dummy fuse                                                           |                                                            |  |

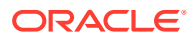

| Fuse Location/Capacity                                                                        | Card Location/Type                |  |
|-----------------------------------------------------------------------------------------------|-----------------------------------|--|
| Fuse 13A/dummy fuse                                                                           |                                   |  |
| Fuse 14A/dummy fuse                                                                           |                                   |  |
| Fuse 15A/dummy fuse                                                                           |                                   |  |
| Fuse 16A/dummy fuse                                                                           |                                   |  |
| Fuse 17A/dummy fuse                                                                           |                                   |  |
| Fuse 18A/dummy fuse                                                                           |                                   |  |
| Fuse 19A/dummy fuse                                                                           |                                   |  |
| Fuse 20A/dummy fuse                                                                           |                                   |  |
| Extension Frame 04 ( <b>EF</b> -04) Fuse and <b>Alarm</b> Panel side B (refer to Figure 5-35) |                                   |  |
| Fuse 1B/3Amp                                                                                  | 6103, 6104/LIMs, E/DCM*, or E1-T1 |  |
| Fuse 2B/3Amp                                                                                  | 6107, 6108/LIMs, E/DCM*, or E1-T1 |  |
| Fuse 3B/1Amp                                                                                  | 6110                              |  |
| Fuse 4B/3Amp                                                                                  | 6113, 6114/LIMs, E/DCM*, or E1-T1 |  |
| Fuse 5B/3Amp                                                                                  | 6117, 6118/LIMs, E/DCM*, or E1-T1 |  |
| Fuse 6B/dummy fuse                                                                            |                                   |  |
| Fuse 7B/dummy fuse                                                                            |                                   |  |
| Fuse 8B/dummy fuse                                                                            |                                   |  |
| Fuse 9B/dummy fuse                                                                            |                                   |  |
| Fuse 10B/dummy fuse                                                                           |                                   |  |
| Fuse 11B/dummy fuse                                                                           |                                   |  |
| Fuse 12B/dummy fuse                                                                           |                                   |  |
| Fuse 13B/dummy fuse                                                                           |                                   |  |
| Fuse 14B/dummy fuse                                                                           |                                   |  |
| Fuse 15B/dummy fuse                                                                           |                                   |  |
| Fuse 16B/dummy fuse                                                                           |                                   |  |
| Fuse 17B/dummy fuse                                                                           |                                   |  |
| Fuse 18B/dummy fuse                                                                           |                                   |  |
| Fuse 19B/dummy fuse                                                                           |                                   |  |
| Fuse 20B/dummy fuse                                                                           |                                   |  |
| Fuse 2A                                                                                       |                                   |  |
| Fuse 3A/dummy fuse                                                                            |                                   |  |
| Fuse 4A/dummy fuse                                                                            |                                   |  |
| Fuse 5A/dummy fuse                                                                            |                                   |  |
| Fuse 6A/dummy fuse                                                                            |                                   |  |
| Fuse 7A/dummy fuse                                                                            |                                   |  |
| Fuse 8A/dummy fuse                                                                            |                                   |  |

 Table 5-11
 (Cont.) Fuses and Card Locations

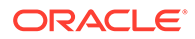

| Fuse Location/Capacity | Card Location/Type                                                |
|------------------------|-------------------------------------------------------------------|
| Fuse 9A/dummy fuse     |                                                                   |
| Fuse 10A/dummy fuse    |                                                                   |
| Fuse 11A/dummy fuse    |                                                                   |
| Fuse 12A/dummy fuse    |                                                                   |
| Fuse 13A/dummy fuse    |                                                                   |
| Fuse 14A/dummy fuse    |                                                                   |
| Fuse 15A/dummy fuse    |                                                                   |
| Fuse 16A/dummy fuse    |                                                                   |
| Fuse 17A/dummy fuse    |                                                                   |
| Fuse 18A/dummy fuse    |                                                                   |
| Fuse 19A               | (10 A) A power ( <b>FAP</b> P/N 870-2320-03 for heavy duty frame) |
| Fuse 20A               | (10 A) A power ( <b>FAP</b> P/N 870-2320-03 for heavy duty frame) |
| Fuse 3B/dummy fuse     |                                                                   |
| Fuse 4B/dummy fuse     |                                                                   |
| Fuse 5B/dummy fuse     |                                                                   |
| Fuse 6B/dummy fuse     |                                                                   |
| Fuse 7B/dummy fuse     |                                                                   |
| Fuse 8B/dummy fuse     |                                                                   |
| Fuse 9B/dummy fuse     |                                                                   |
| Fuse 10B/dummy fuse    |                                                                   |
| Fuse 11B/dummy fuse    |                                                                   |
| Fuse 12B/dummy fuse    |                                                                   |
| Fuse 13B/dummy fuse    |                                                                   |
| Fuse 14B/dummy fuse    |                                                                   |
| Fuse 15B/dummy fuse    |                                                                   |
| Fuse 16B/dummy fuse    |                                                                   |
| Fuse 17B/dummy fuse    |                                                                   |
| Fuse 18B/dummy fuse    |                                                                   |
| Fuse 19B               | (10 A) B power ( <b>FAP</b> P/N 870-2320-03)                      |
| Fuse 20B               | (10 A) B power ( <b>FAP</b> P/N 870-2320-03)                      |

Table 5-11 (Cont.) Fuses and Card Locations

# 5.9 Card Locations in Control and Extension Shelves

Figure 5-30 through Figure 5-35 show the card locations in Control and Extension shelves.

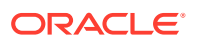
Figure 5-30 shows the numbering of the shelves, with the shelf identification **DIP** switch settings and backplane wiring, and card locations on theControl Frame (**CF**) and Extension Frame (**EF**).

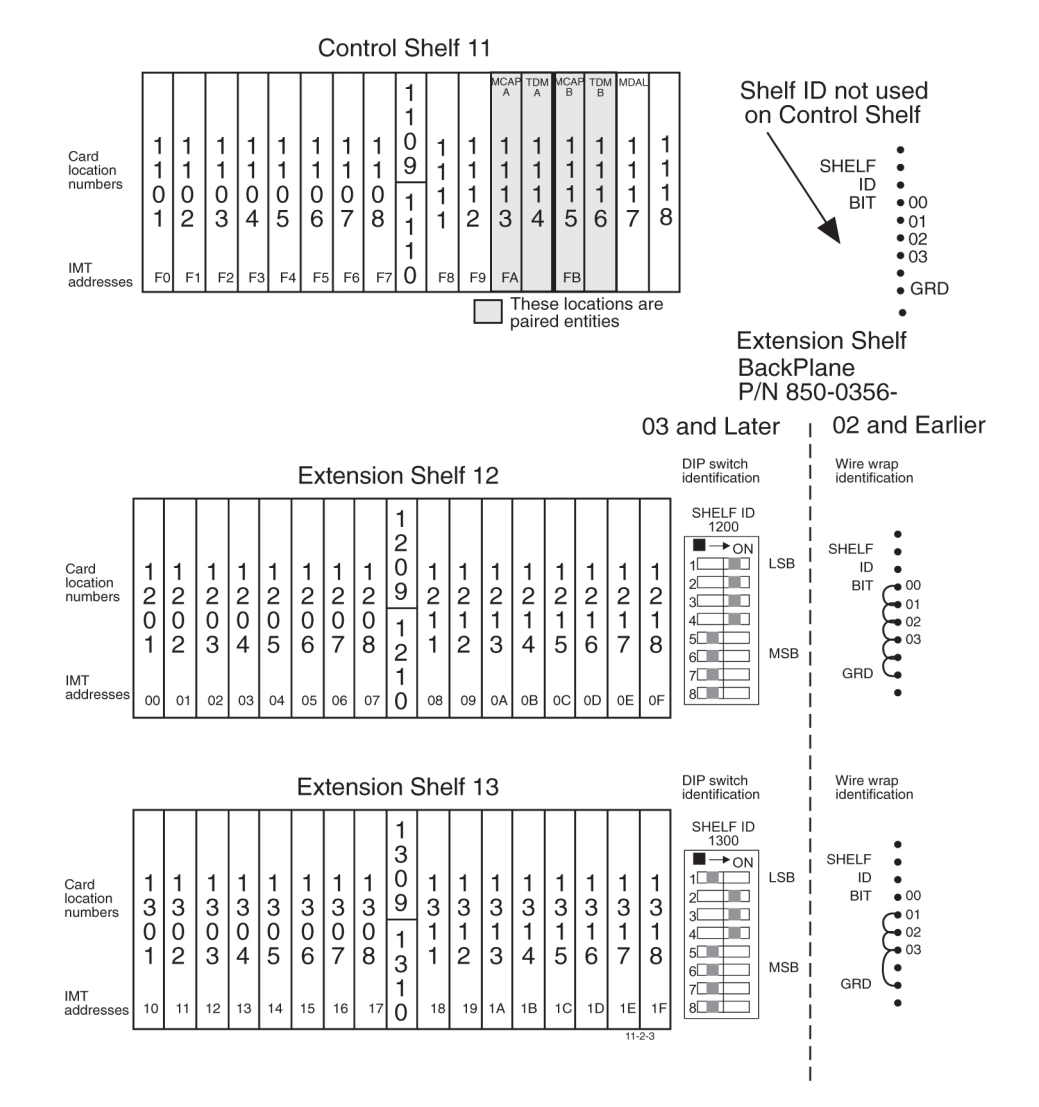

#### Figure 5-30 Control Frame CF-00 Numbering Plan

The Extension Frame (EF) accommodates up to three extension shelves, each shelf capable of supporting up to 16 Link Interface Module (LIMs) or Translation Service Module (TSMs) in any combination.

The system is delivered with customer-specific locations for the **Database** Communications Module (**DCM**.

#### Note:

For EAGLE only, the insertion of a **DCM** card requires an odd-numbered slot.

The entire system can have up to five Extension Frames, **EF**-00 to **EF**-04. **EF**-04 supports only one extension shelf.

Figure 5-31 through Figure 5-35 show the numbering of the card locations on the extension frames. Along with shelf **DIP** switch settings and **ID** wire wrap.

|                                                 | BackP<br>P/N 85                              |                        |                        |                                   |                                   |                                   |                        |                        |                                 |                        | lane<br>0-0356-                   |                        |                                   |                        |                        |                        |                        |                                                                                   |                                                 |
|-------------------------------------------------|----------------------------------------------|------------------------|------------------------|-----------------------------------|-----------------------------------|-----------------------------------|------------------------|------------------------|---------------------------------|------------------------|-----------------------------------|------------------------|-----------------------------------|------------------------|------------------------|------------------------|------------------------|-----------------------------------------------------------------------------------|-------------------------------------------------|
|                                                 |                                              |                        |                        |                                   |                                   |                                   |                        |                        |                                 |                        |                                   |                        |                                   |                        |                        |                        | 03                     | and Later                                                                         | 02 and Earlier                                  |
|                                                 |                                              |                        |                        |                                   |                                   | Ex                                | ten                    | sio                    | n S                             | She                    | lf 2                              | 1                      |                                   |                        |                        |                        |                        | DIP switch<br>identification                                                      | Wire wrap<br>identification                     |
| Card<br>location<br>numbers<br>IMT<br>addresses | 2<br>1<br>0<br>1<br>20                       | 2<br>1<br>0<br>2<br>21 | 2<br>1<br>0<br>3       | 2<br>1<br>0<br>4<br>23            | 2<br>1<br>0<br>5<br>24            | 2<br>1<br>0<br>6                  | 2<br>1<br>0<br>7<br>26 | 2<br>1<br>0<br>8<br>27 | 2<br>1<br>9<br>2<br>1<br>1<br>0 | 2<br>1<br>1<br>28      | 2<br>1<br>1<br>2<br>29            | 2<br>1<br>1<br>3<br>2A | 2<br>1<br>1<br>2 <sup>8</sup>     | 2<br>1<br>5<br>2C      | 2<br>1<br>1<br>6<br>2D | 2<br>1<br>1<br>7<br>2E | 2<br>1<br>1<br>8<br>2F | SHELF ID<br>2100<br>→ → ON<br>1 → → ON<br>2 → → ON<br>4 → →<br>5 → →<br>6 → → MSB | SHELF<br>ID<br>BIT<br>02<br>03<br>GRD           |
|                                                 | Extension Shelf 22 DIP switch identification |                        |                        |                                   |                                   |                                   |                        |                        |                                 |                        |                                   |                        | l<br>Wire wrap<br>identification  |                        |                        |                        |                        |                                                                                   |                                                 |
| Card<br>location<br>numbers<br>IMT<br>addresses | 2<br>2<br>0<br>1<br>30                       | 2<br>2<br>0<br>2<br>31 | 2<br>2<br>3<br>32      | 2<br>2<br>0<br>4<br><sup>33</sup> | 2<br>2<br>0<br>5<br><sup>34</sup> | 2<br>2<br>0<br>6<br>35            | 2<br>2<br>0<br>7<br>36 | 2<br>2<br>0<br>8<br>37 | 2209<br>2210                    | 2<br>2<br>1<br>1<br>38 | 2<br>2<br>1<br>2<br>39            | 2<br>2<br>1<br>3<br>3A | 2<br>2<br>1<br>4<br>зв            | 2<br>2<br>1<br>5<br>3C | 2<br>2<br>1<br>6<br>3D | 2<br>2<br>1<br>7<br>3E | 2<br>2<br>1<br>8<br>3F | SHELF ID<br>2200<br>1 - ON<br>2<br>2<br>4<br>5<br>5<br>6<br>7<br>8<br>8<br>8      | SHELF<br>ID<br>BIT 000<br>01<br>02<br>03<br>GRD |
|                                                 | Extension Shelf 23                           |                        |                        |                                   |                                   |                                   |                        |                        |                                 |                        |                                   |                        | Wire wrap<br>identification       |                        |                        |                        |                        |                                                                                   |                                                 |
| Card<br>location<br>numbers<br>IMT<br>addresses | 2<br>3<br>0<br>1<br>40                       | 2<br>3<br>0<br>2<br>41 | 2<br>3<br>0<br>3<br>42 | 2<br>3<br>0<br>4<br>43            | 2<br>3<br>0<br>5<br>44            | 2<br>3<br>0<br>6<br><sup>45</sup> | 2<br>3<br>0<br>7<br>46 | 2<br>3<br>0<br>8<br>47 | 2309<br>2310                    | 2<br>3<br>1<br>1       | 2<br>3<br>1<br>2<br><sup>49</sup> | 2<br>3<br>1<br>3<br>4A | 2<br>3<br>1<br>4<br><sup>4B</sup> | 2<br>3<br>1<br>5<br>4C | 2<br>3<br>1<br>6<br>4D | 2<br>3<br>1<br>7<br>4E | 2<br>3<br>1<br>8<br>₄F | SHELF ID<br>2000<br>                                                              | SHELF<br>ID<br>BIT<br>GRD<br>GRD                |

#### Figure 5-31 Extension Frame EF-00 Numbering Plan

| Extension Shelf (frame)3 (shelf)1=31            |                                      |                        |                        |                        |                        |                        |                        |                        |                                      |                        |                           | DIP switch identification   | Wire wrap identification |                        |                        |                        |                        |                                                                                                    |                                                       |
|-------------------------------------------------|--------------------------------------|------------------------|------------------------|------------------------|------------------------|------------------------|------------------------|------------------------|--------------------------------------|------------------------|---------------------------|-----------------------------|--------------------------|------------------------|------------------------|------------------------|------------------------|----------------------------------------------------------------------------------------------------|-------------------------------------------------------|
| Card<br>location<br>numbers<br>IMT<br>addresses | 3<br>1<br>0<br>1<br>50               | 3<br>1<br>0<br>2<br>51 | 3<br>1<br>0<br>3<br>52 | 3<br>1<br>0<br>4<br>53 | 3<br>1<br>0<br>5<br>54 | 3<br>1<br>0<br>6<br>55 | 3<br>1<br>0<br>7<br>56 | 3<br>1<br>0<br>8<br>57 | 3<br>1<br>9<br>3<br>1<br>1<br>0      | 3<br>1<br>1<br>1<br>58 | 3<br>1<br>1<br>2<br>59    | 3<br>1<br>3<br>5A           | 3<br>1<br>1<br>4<br>5B   | 3<br>1<br>1<br>5<br>5C | 3<br>1<br>1<br>5D      | 3<br>1<br>7<br>5E      | 3<br>1<br>1<br>5F      | SHELF ID<br>3100<br>SHELF ID<br>SON<br>LSB<br>2<br>3<br>3<br>4<br>5<br>6<br>MSB<br>7<br>8<br>1<br>MSB | SHELF<br>ID<br>BIT 000<br>01<br>02<br>03<br>GRD       |
|                                                 |                                      | E                      | Exte                   | ens                    | ion                    | Sł                     | nelf                   | (fr                    | am                                   | e)3                    | 3 (s                      | he                          | lf)2                     | =32                    | 2                      |                        |                        | DIP switch identification                                                                             | Wire wrap identification                              |
| Card<br>location<br>numbers<br>IMT<br>addresses | 3<br>2<br>0<br>1<br>60               | 3<br>2<br>0<br>2<br>61 | 3<br>2<br>0<br>3<br>62 | 3<br>2<br>0<br>4<br>63 | 3<br>2<br>0<br>5<br>64 | 3<br>2<br>0<br>6       | 3<br>2<br>0<br>7<br>66 | 3<br>2<br>0<br>8<br>67 | 3<br>2<br>0<br>9<br>3<br>2<br>1<br>0 | 3<br>2<br>1<br>1<br>68 | 3<br>2<br>1<br>2<br>69    | 3<br>2<br>1<br>3<br>6A      | 3<br>2<br>1<br>4<br>6B   | 3<br>2<br>1<br>5<br>6C | 3<br>2<br>1<br>6       | 3<br>2<br>1<br>7<br>6E | 3<br>2<br>1<br>8<br>6F | SHELF ID<br>3200<br>                                                                                  | SHELF<br>ID<br>BIT<br>01<br>02<br>03<br>GRD           |
|                                                 | Extension Shelf (frame)3 (shelf)3=33 |                        |                        |                        |                        |                        |                        |                        |                                      |                        | DIP switch identification | Wire wrap<br>identification |                          |                        |                        |                        |                        |                                                                                                    |                                                       |
| Card<br>location<br>numbers<br>IMT<br>addresses | 3<br>3<br>0<br>1<br>70               | 3<br>3<br>0<br>2<br>71 | 3<br>3<br>0<br>3<br>72 | 3<br>3<br>0<br>4<br>73 | 3<br>3<br>0<br>5<br>74 | 3<br>3<br>0<br>6<br>75 | 3<br>3<br>0<br>7       | 3<br>3<br>0<br>8<br>77 | 3<br>3<br>0<br>9<br>3<br>3<br>1<br>0 | 3<br>3<br>1<br>1<br>78 | 3<br>3<br>1<br>2<br>79    | 3<br>3<br>1<br>3<br>7A      | 3<br>3<br>1<br>4<br>7B   | 3<br>3<br>1<br>5<br>7C | 3<br>3<br>1<br>6<br>7D | 3<br>3<br>1<br>7<br>7  | 3<br>3<br>1<br>8<br>7F | SHELF ID<br>3300<br>→ ON<br>2<br>3<br>4<br>5<br>6<br>6<br>6<br>8<br>MSB                               | SHELF<br>ID<br>BIT 000<br>01<br>02<br>02<br>03<br>GRD |

### Figure 5-32 Extension Frame EF-01 Numbering Plan

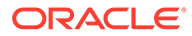

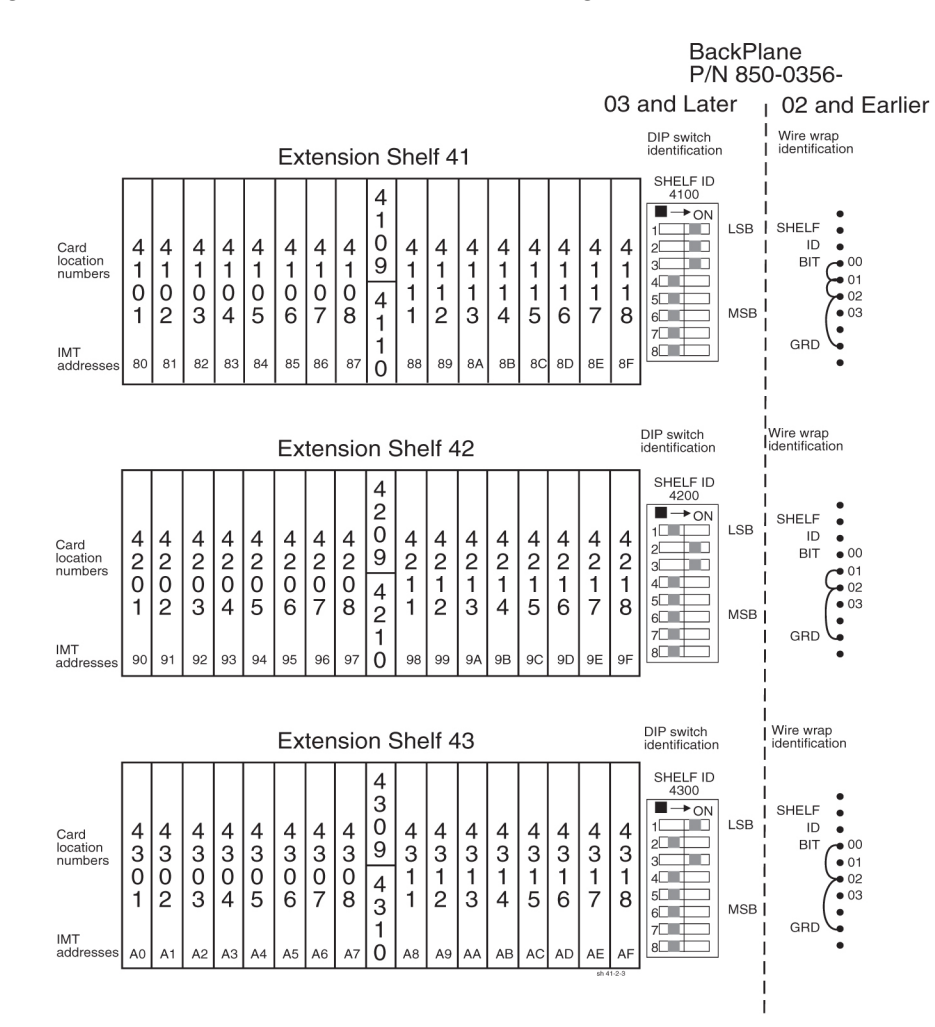

#### Figure 5-33 Extension Frame EF-02 Numbering Plan

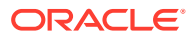

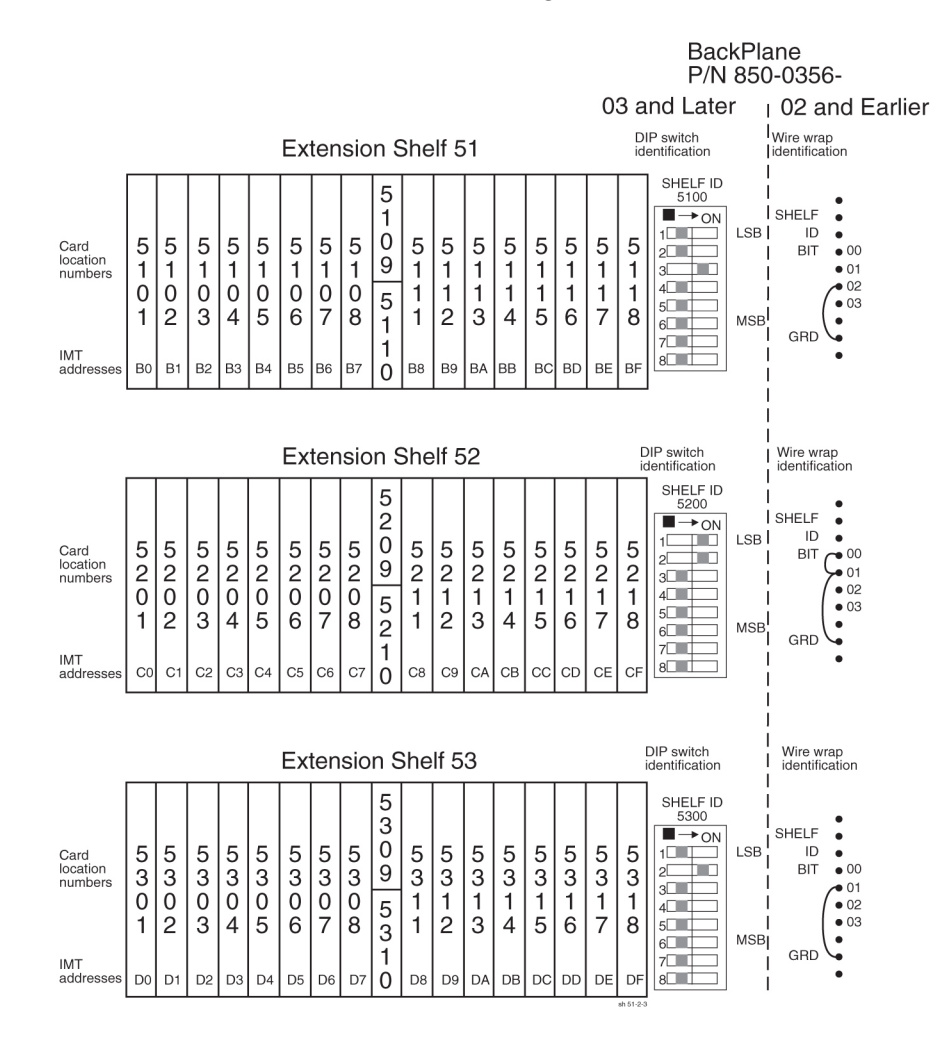

#### Figure 5-34 Extension Frame EF-03 Numbering Plan

Figure 5-35 Extension Frame EF-04 Numbering Plan

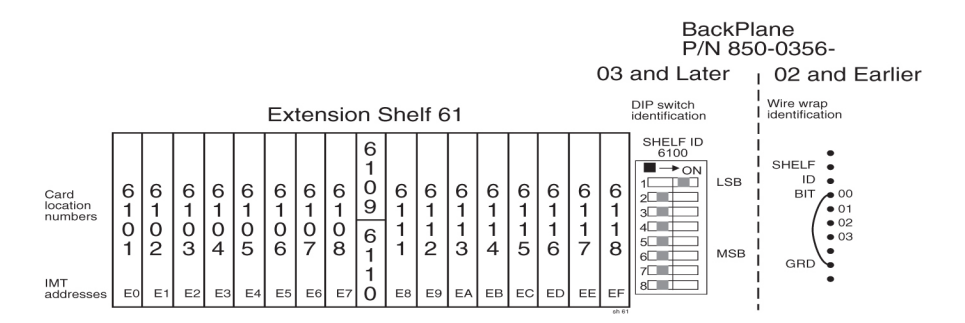

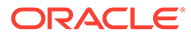

# 6 Assemblies

# 6.1 Intra-system Cable Installation

This section covers the installation of cables that run within frames and between frames in a multiple frame installation. The cables covered in this section have been connected at one end in the factory and have connectors and are labeled at the other end for ease of installation. Consult the *Equipment Specification* for this installation and the label at the unconnected end of each cable to determine its connection point.

#### 🖍 warning:

The intra-building port(s) of the equipment or subassembly is suitable for connection to intra-building or unexposed wiring or cabling only. The intra-building port(s) of the equipment or subassembly MUST NOT be metallically connected to interfaces that connect to the Outside Plant (OSP) or its wiring. These interfaces are designed for use as intra-building interfaces only (Type 2 or Type 4 ports as described in GR-1089-CORE, Issue 4) and require isolation from the exposed OSP cabling. The addition of Primary Protectors is not sufficient protection in order to connect these interfaces metallically to OSP wiring.

The cables covered in this section are:

- Interprocessor Message Transport (IMT) cables
- Clock/Alarm cables
- Interface cables

For additional information concerning cables and cable replacement, see Cables and Adapters.

#### **Recommended Tools**

Oracle tools should be labeled "Property of **ORACLE**" with either a press-on Field Tool Identification label or Field Tool Identification wrap.

- Safety glasses
- Tie-wrap tool
- Flush cutters
- Slotted screwdriver, 1/8-inch blade with 8-inch shank preferred
- Phillips screwdrivers #2 and #3
- Wrist strap

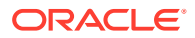

# 6.1.1 Install IMT Cables

The Interprocessor Message Transport (**IMT**) cables are specific lengths, based on their application. Termination information is furnished on the cable labels. Refer to Cables and Adapters and Part Numbers

# danger: Always wear a wrist strap or other electrostatic protection when handling printed circuit cards and other electrostatic-sensitive devices.

#### Procedure — Install IMT Cables

**1.** Route the cable and connect to the backplane connector specified on the cable label.

The IMT cables route down the left side of the frames, see Figure 6-4.

2. For the IMT cables, tighten the barrel securely on each connector.

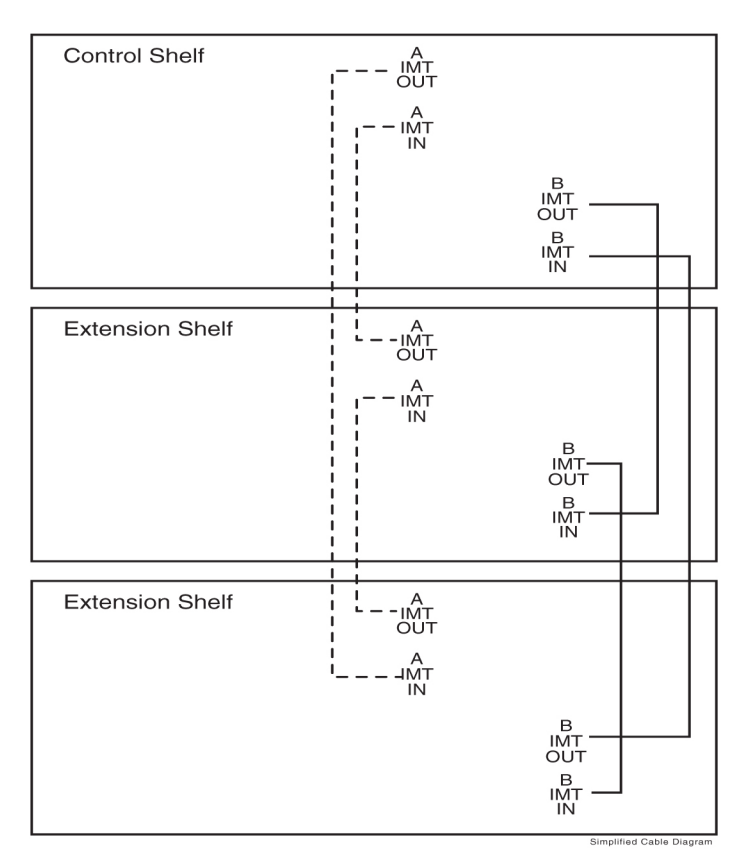

#### Figure 6-1 Interprocessor Message Transport Cables

3. Dress each cable and secure with cable ties.

Ensure that each cable tie strap is cut flush with the cable tie head so that no sharp edges are exposed.

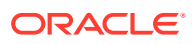

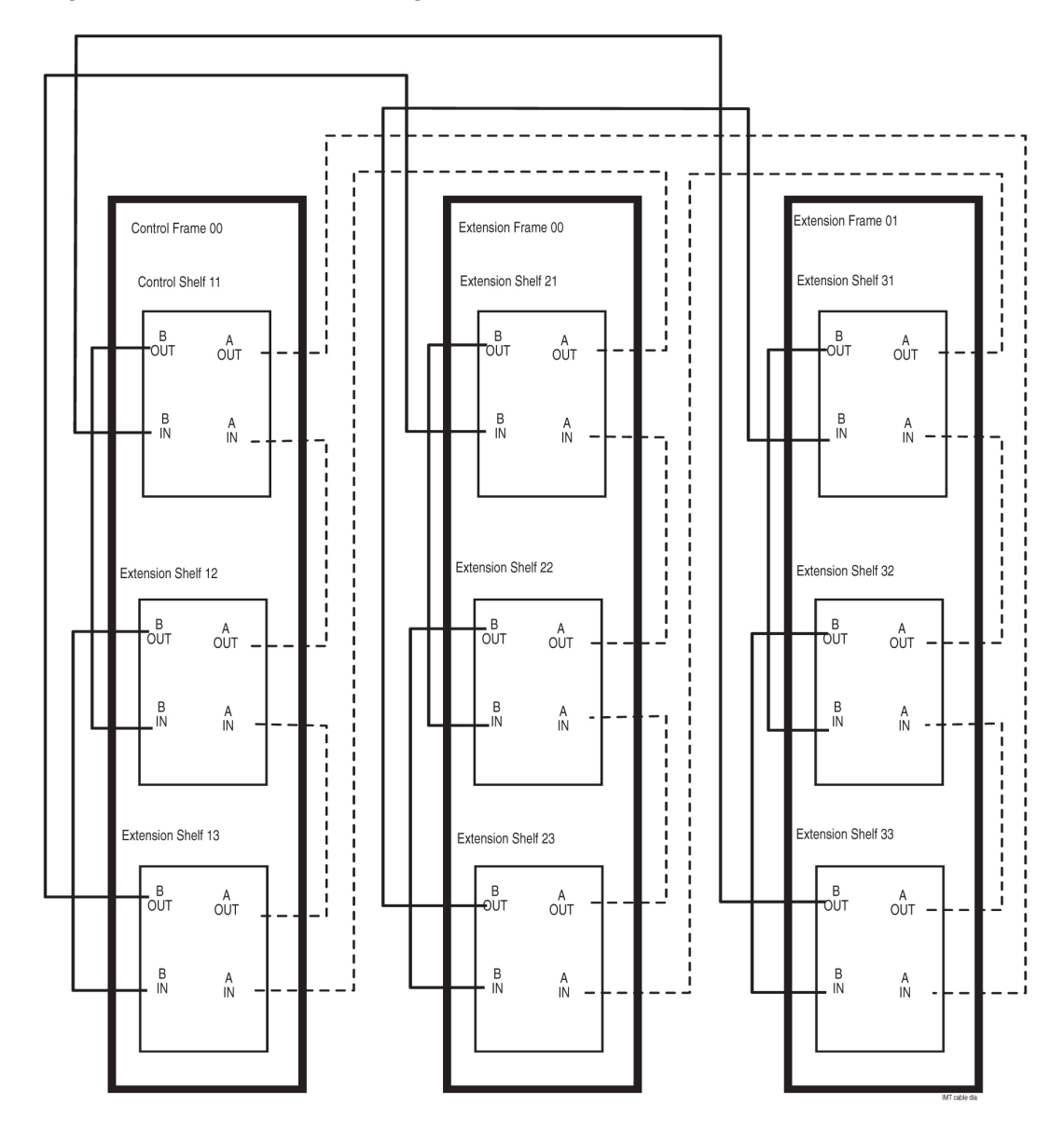

Figure 6-2 Three-Frame Configuration

Note: This is not a cable routing diagram, this is a high-level diagram.

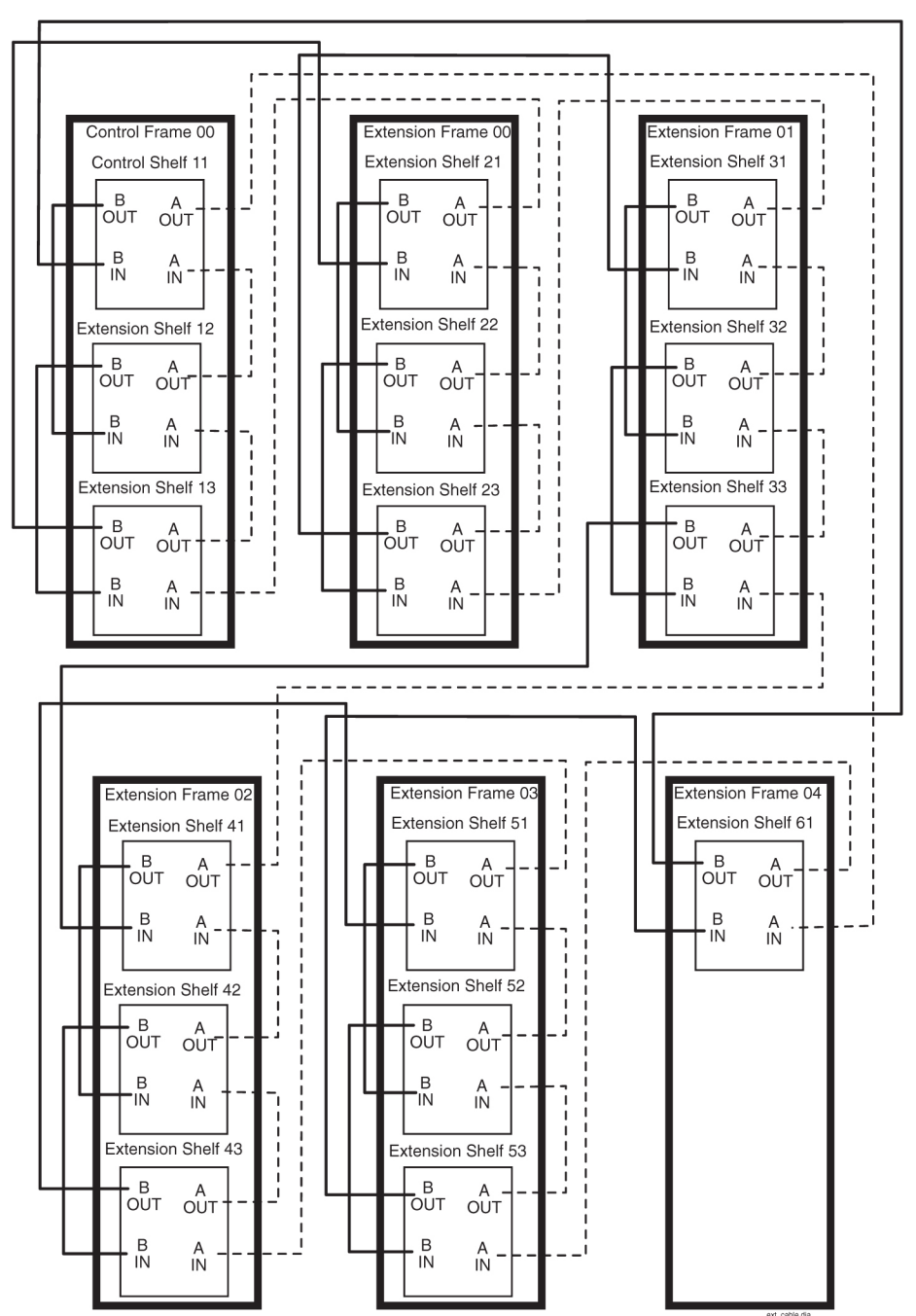

Figure 6-3 Six-Frame Configuration

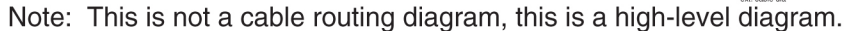

# 6.1.1.1 Rack Alarm and Row Alarm Cable Routing

The rack alarm cable leads from ports in the control backplane and connects up to six frames in the row. See Figure 6-4 and A Clock and B Clock Cable Replacement.

The row alarm cable leads from J34 on backplane 850-0330-06/07 or 7333412 on the control shelf backplane and terminates in the control frame end panel.

### Note:

The clocking and fan control signals used to support frame 6 and frame 7 are eliminated in the 850-0330-06 or -07 version and later of the **Control Shelf** Backplane because those frames are no longer supported in the **EAGLE STP** system.

Figure 6-4 Control Shelf Cabling

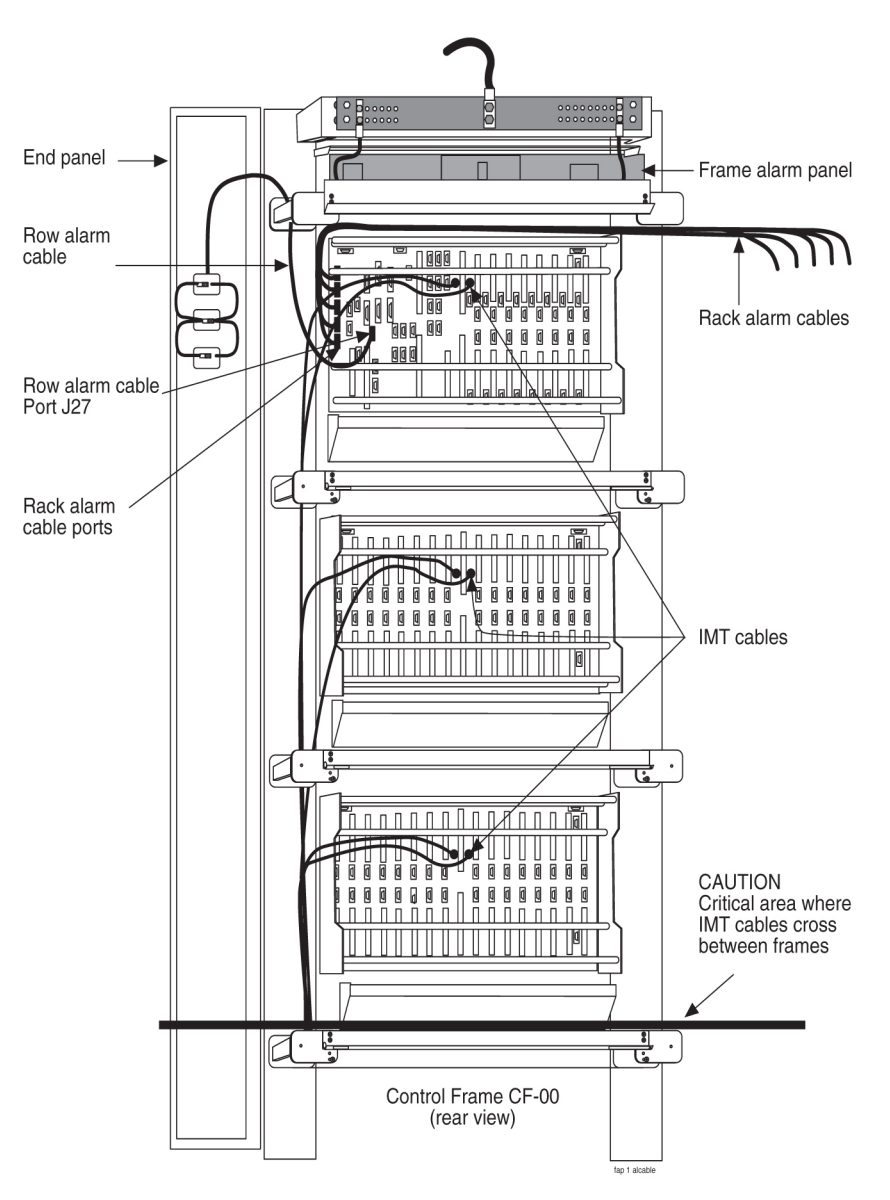

# 6.1.2 Interface Cable Installation

The procedure in this section is used to install the interface cables. The interface cables, one per signaling link, contain solid conductor twisted pairs for both directions of transmission in a single shield. They have connectors at one end for connection to the system backplanes.

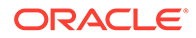

#### Note:

Run Link Interface Module (LIM) cables on traverse arms, behind IMT and clock cables.

The ends without connectors are normally terminated on a **DSX** cross-connect panel with wire-wrap terminals.

- 1. Secure the connector to the designated receptacle on the **DSX** panel.
- 2. Plug the connector in and turn one of the connector screws to start the screw into the threaded hole.
- 3. Start the other screw into the other threaded hole.

With both screws started alternate tightening the screws until both screws are snug, finger tight. Complete tightening to **FIVE** inch-pounds only, **NO MORE** or the screws will twist off and the connection can be broken.

#### Note:

Tightening must be done in an alternating pattern.

Termination information is furnished in the *Cable Running List* in the *Equipment Specification* for the site. See the Interface Cable Installation Order for a typical interface cable cross-connect panel connection.

#### Note:

All cable ends must be labeled "**TO**" and "**FROM**" location information from Port to Backplane.

# 6.1.2.1 Interface Cable Installation Order

Interface cables should be installed in the following order.

#### 6.1.2.1.1 Control Frame CF-00 Backplane

#### (P/N 850-0330-04/06/07) or 7333412

#### Control shelf 11

1101 A through 1108 A (P/N 850-0330-06 or -07 connectors J45 through J38)

1101 B through 1108 B (P/N 850-0330-06 or -07 connectors J59 through J52)

1111 A through 1112 A (P/N 850-0330-06 or -07 connectors J37 and J36)

1111 B through 1112 B (P/N 850-0330-06 or -07 connectors J51 and J50)

Extension shelf 12

1201 A through 1208 A (connectors J24 through J17)

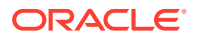

1201 B through 1208 B (connectors J40 through J33)
1211 A through 1218 A (connectors J16 through J9)
1211 B through 1218 B (connectors J32 through J25)
Extension shelf 13 Backplane (P/N 850-0356-03)
1301 A through 1308 A (connectors J24 through J17)
1301 B through 1308 B (connectors J40 through J33)
1311 A through 1318 A (connectors J16 through J9)
1311 B through 1318 B (connectors J32 through J25)

### 6.1.2.1.2 Extension Frame EF-00

#### Extension shelf 21

2101 A through 2108 A (connectors J24 through J17)2101 B through 2108 B (connectors J40 through J33)2111 A through 2118 A (connectors J16 through J9)2111 B through 2118 B (connectors J32 through J25)

#### Extension shelf 22

2201 A through 2208 A (connectors J24 through J17)

2201 B through 2208 B (connectors J40 through J33)

2211 A through 2218 A (connectors J16 through J9)

2211 B through 2218 B (connectors J32 through J25)

#### Extension shelf 23

2301 A through 2308 A (connectors J24 through J17)
2301 B through 2308 B (connectors J40 through J33)
2311 A through 2318 A (connectors J16 through J9)
2311 B through 2318 B (connectors J32 through J25)

## 6.1.2.1.3 Extension Frame EF-01

#### Extension shelf 31

3101 A through 3108 A (connectors J24 through J17)
3101 B through 3108 B (connectors J40 through J33)
3111 A through 3118 A (connectors J16 through J9)
3111 B through 3118 B (connectors J32 through J25)
Extension shelf 32

3201 A through 3208 A (connectors J24 through J17)

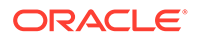

3201 B through 3208 B (connectors J40 through J33)
3211 A through 3218 A (connectors J16 through J9)
3211 B through 3218 B (connectors J32 through J25)
Extension shelf 33
3301 A through 3308 A (connectors J24 through J17)
3301 B through 3308 B (connectors J40 through J33)
3311 A through 3318 A (connectors J16 through J9)
3311 B through 3318 B (connectors J32 through J25)

### 6.1.2.1.4 Extension Frame EF-02

#### Extension shelf 41

4101 A through 4108 A (connectors J24 through J17)4101 B through 4108 B (connectors J40 through J33)4111 A through 4118 A (connectors J16 through J9)4111 B through 4118 B (connectors J32 through J25)

#### Extension shelf 42

4201 A through 4208 A (connectors J24 through J17)

4201 B through 4208 B (connectors J40 through J33)

4211 A through 4218 A (connectors J16 through J9)

4211 B through 4218 B (connectors J32 through J25)

#### Extension shelf 43

4301 A through 4308 A (connectors J24 through J17)
4301 B through 4308 B (connectors J40 through J33)
4311 A through 4318 A (connectors J16 through J9)
4311 B through 4318 B (connectors J32 through J25)

### 6.1.2.1.5 Extension Frame EF-03

#### Extension shelf 51

5101 A through 5108 A (connectors J24 through J17)
5101 B through 5108 B (connectors J40 through J33)
5111 A through 5118 A (connectors J16 through J9)
5111 B through 5118 B (connectors J32 through J25)
Extension shelf 52

5201 A through 5208 A (connectors J24 through J17)

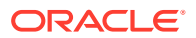

5201 B through 5208 B (connectors J40 through J33)

5211 A through 5218 A (connectors J16 through J9)

5211 B through 5218 B (connectors J32 through J25)

#### **Extension shelf 53**

5301 A through 5308 A (connectors J24 through J17)

5301 B through 5308 B (connectors J40 through J33)

5311 A through 5318 A (connectors J16 through J9)

5311 B through 5318 B (connectors J32 through J25)

### 6.1.2.1.6 Extension Frame EF-04

#### Extension shelf 61

6101 A through 6108 A (connectors J24 through J17)6101 B through 6108 B (connectors J40 through J33)

6111 A through 6118 A (connectors J16 through J9)

6111 B through 6118 B (connectors J32 through J25)

# 6.1.2.2 Recommended Tools

Oracle tools should be labeled "Property of **ORACLE**" with either a press-on Field Tool Identification label or Field Tool Identification wrap.

- Safety glasses
- Tie-wrap tool
- Diagonal cutters
- Flush cutters
- Slotted screwdriver, 1/8-inch blade with 8-inch shank
- 3/8-inch shrink-wrap
- Heat-shrink gun (hot air blower)
- Torque screwdriver
- Wire-wrap gun
- 22-gauge wire-wrap bit
- 24-gauge wire-wrap bit

#### Interface Cable Installation

# Examine the labels on the ends of the interface cables to determine the system backplane connection location "FROM" information on label and DSX cross-connect panel location "TO" information on label for each cable.

Run the cables on the cable rack to the cross-connect panel on the Miscellaneous Frame in groups of eight. There are four groups per extension shelf and groups per control shelf (a total of 20 per control shelf). The jack numbering on the cross-connect panel determines which side of the frame to run the cable. Viewing the frame from the rear, cables going to

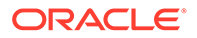

jacks #1 through #32 are run on the right side of the frame and cables #33 through #64 are run on the left side of the frame.

#### Procedure — Install Interface Cable

- 1. Secure connector to its respective receptacle on the backplanes. See Interface Cable Installation.
- 2. Tie cables to the shelf cable tie bar at the rear of the shelf.
- 3. Pull slack from each cable towards the cross-connect panel.
- 4. Dress cable bundles neatly and tie to the cable tie bars at the side of the frame.
- 5. Lace the bundles to the cable rack.

#### Note:

All cables must be laced onto the top traverse arms of each frame. Only lacing is used from the top traverse arms and above, on the frame and on the cable rack.

### Note:

Where the cable leaves the cable rack, the cable must be protected with fiber paper through out the system.

#### **Procedure — Preparing Cables for Wire-Wrap**

1. Remove the insulation from the cable where it is even with the bracket of the associated cross-connect panel as shown in Figure 6-5.

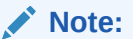

Do not remove the inner sheath.

- 2. Attach the label for the cross-connect end of the cable approximately two inches above the end of the insulation.
- **3.** Apply a 1-1/2-inch length of 1/4-inch shrink-wrap tubing, taking care to center the tubing on the end of the cable insulation.

Use heat gun to shrink tubing.

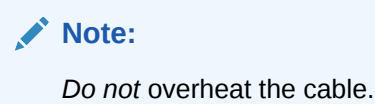

- 4. Run the interface cable wires through the cross-connect panel cable tray.
- 5. Remove the cable sheathing directly below the cross-connect jack.
- 6. Cut the wires to length, strip and wire-wrap to the cross-connect panel.
- 7. Cut the cable tie strap flush with the cable tie head.

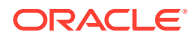

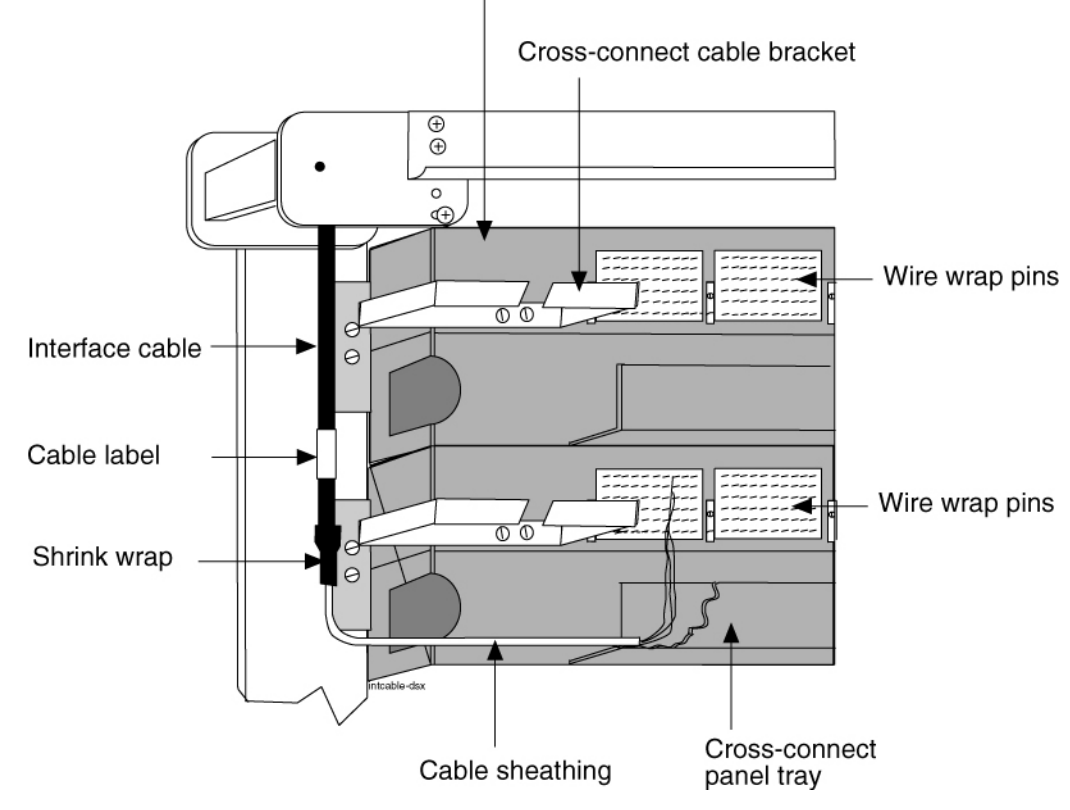

#### Figure 6-5 Interface Cable Cross-Connect Panel Connection

#### Rear view cross-connect panel

8. Label DSX panel

# 6.1.3 LAN Ethernet Cable Installation for ACM

This section contains the procedures for installing the **Local Area Network (LAN)** Ethernet cable, see Figure 6-7 for the location of equipment. The **LAN** provides selected data to a remote host system through an Ethernet network. In the system, communications with the host is interfaced through an Application Communication Module (**ACM**). Communications with the **ACM** is accomplished through:

- The system backplane interface connector associated with that particular ACM
- A 15-pin to 26-pin adapter
- A single port Ethernet transceiver Media Access Unit (MAU)
- A 10BASE-2 Thin net coax connection or 10BASE-T twisted pair connection to the Ethernet network

# 6.1.3.1 Customer Supplied Ethernet Cable Requirements

If a customer chooses to supply their own Ethernet cables for EAGLE (customer-supplied cables are not subject to Oracle warranty), the following requirements must be met:

Customer-supplied Ethernet cables for EAGLE must be shielded, meet the industry standard, and avoid dissimilar metals at the RJ45 connector interface. The required standards include:

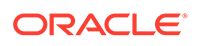

Metallization (30 or  $50\mu$  in. Au over  $50\mu$  in. Ni), at the connector interface. The wire required follows: Category 5E SCTP 26AWG 7/34 tinned copper 4 PR per IEC 11801, TIA/EIA 568B, EN 50173 with Overall shield, 26 AWG stranded T.C. drain wire, UL CMR, C(UL) CMR rating, or other agency listing.

Signaling Cables (for example, T1, ATM) are EAGLE proprietary and must be purchased from Oracle.

# 6.1.3.2 Recommended Tools

Oracle tools should be labeled "Property of **ORACLE**" with either a press-on Field Tool Identification label or Field Tool Identification wrap.

- Safety glasses
- Diagonal cutters
- Coax crimping tool
- Tie-wrap tool
- Flush cutters
- Slotted screwdriver with 1/8-inch blade with 8-inch shank
- Multimeter

#### LAN Ethernet Cable Installation

- 1. Run each 10BASE-2 Thin net coax cable or 10BASE-T twisted pair cable from the Ethernet network onto the cable rack.
- 2. Run each cable down the respective side of the system, outside the cable tie bars, and around the top or bottom edge of the terminating shelf.

#### Note:

Use Table 6-1 to locate the **ACM** backplane interface connector for each Ethernet connection.

The ACM location number in Table 6-1 consists of the shelf (left two digits) and the slot (right two digits) that contain the ACM. For example, an ACM location of 1108 indicates slot 08 of the Control Shelf (shelf 11). For ACMs located in an Extension Shelf, replace "XX" in the ACM location number with the number for that shelf (12, 13, 21, 22, 23, 31, 32, or 33).

| Shelf         | ACM Location | Backplane (P/<br>N 850-0330-03/04/06)<br>Connector |
|---------------|--------------|----------------------------------------------------|
|               | 1101         | J45                                                |
| Control Shalf | 1102         | J44                                                |
| Control Shell | 1103         | J43                                                |
|               | 1104         | J42                                                |

#### Table 6-1 ACM Card and Backplane Interface

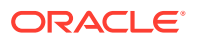

| Shelf                                  | ACM Location | Backplane (P/<br>N 850-0330-03/04/06)<br>Connector |
|----------------------------------------|--------------|----------------------------------------------------|
|                                        | 1105         | J41                                                |
|                                        | 1106         | J40                                                |
|                                        | 1107         | J39                                                |
|                                        | 1108         | J38                                                |
|                                        | 1111         | J37                                                |
|                                        | 1112         | J36                                                |
|                                        |              | Backplane (P/<br>N 850-0356-03)<br>Connector       |
|                                        | XX01         | J24                                                |
|                                        | XX02         | J23                                                |
|                                        | XX03         | J22                                                |
|                                        | XX04         | J21                                                |
|                                        | XX05         | J20                                                |
|                                        | XX06         | J19                                                |
|                                        | XX07         | J18                                                |
| Extension Shelves ( <b>XX</b> is shelf | XX08         | J17                                                |
| location)                              | XX11         | J16                                                |
|                                        | XX12         | J15                                                |
|                                        | XX13         | J14                                                |
|                                        | XX14         | J13                                                |
|                                        | XX15         | J12                                                |
|                                        | XX16         | J11                                                |
|                                        | XX17         | J10                                                |
|                                        | XX18         | J9                                                 |

#### Table 6-1 (Cont.) ACM Card and Backplane Interface

3. Attach a BNC connector to the end of the 10BASE-2 coax cable.

If necessary, attach an **RJ45** type connector to the end of the 10BASE-T twisted pair cable.

- 4. Secure each cable, see Figure 6-7 to its respective connector on the system backplane as follows:
  - a. Plug the 26-pin side of the adapter into the backplane interface connector.
  - **b.** Start one of the adapter connector screws, and then alternately tighten the two adapter screws.
  - c. Ensure the adapter slide latch is in the unlocked (up) position see to Figure 6-6.
  - d. Plug the single port **MAU** into the adapter.
  - e. Move the adapter slide latch to the locked (down) position.

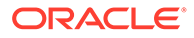

f. For the 10BASE-2 MAU, push the BNC connector on the coax cable onto the MAU and lock the connector in place by twisting the connector clockwise.

For a 10BASE-T **MAU**, push the **RJ45** connector into the **MAU** until it snaps into place.

#### Figure 6-6 Adapter Slide Latch

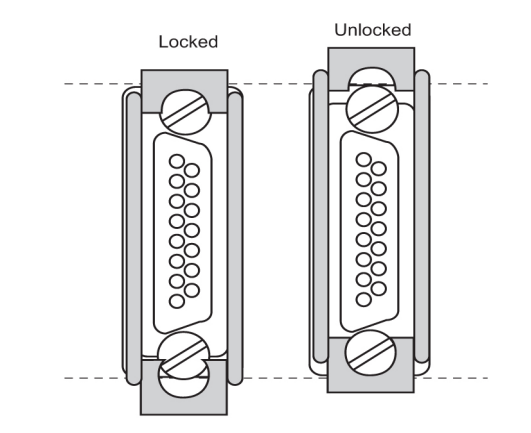

- 5. Tie-wrap each cable to the cable tie bar at the rear of the shelf and then to the cable tie bars at the side of the frame.
- 6. Pull the slack back toward the other end of the cables and lace to the cable rack.
- 7. Ensure that each tie-wrap strap is cut flush with the tie-wrap heads so that no sharp edges are exposed.

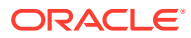

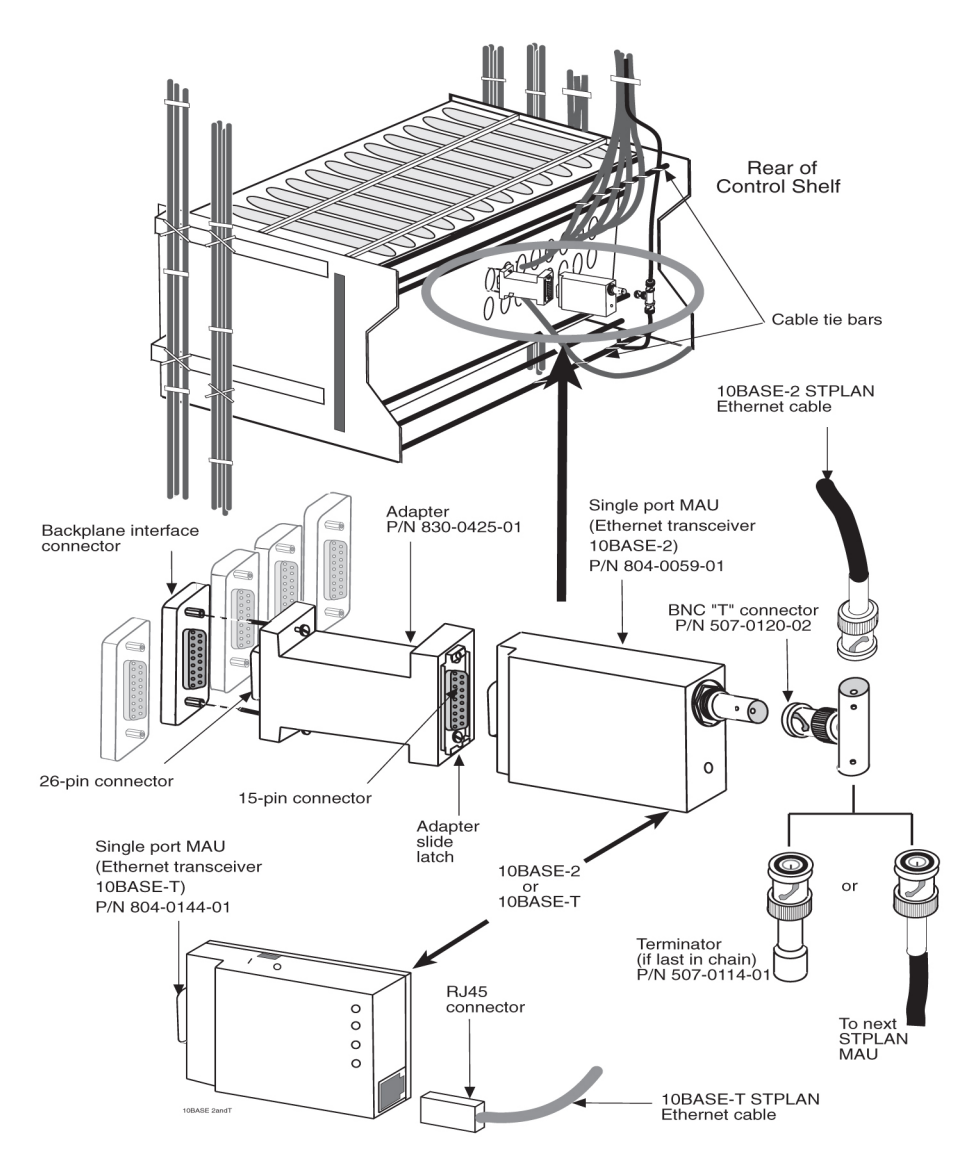

#### Figure 6-7 LAN Ethernet Cable Installation

# 6.2 E5-ENET/E5-ENET-B and Fan Option, EDCM, E5-SM4G/E5-SM8G-B Cabling

#### E5-ENET/E5-ENET-B and EDCM Modules

The following cabling procedures apply to E5-ENET/E5-ENET-B,EDCM and E5-SM4G/E5-SM8G-B cards in the latest EAGLE.

- 1. When the **Database** Communications Module (E5-ENET/E5-ENET-B) cards have been configured in the system, run the Ethernet cables straight through.
- The Ethernet cables have a DB26 connector on the system end, and a RJ45 on the other end of the cable.

One cable is required for each E5-ENET/E5-ENET-B card.

3. On the system end (**DB26**), if the card is in slots 1,3,5, or 7, the cable is run down the right side of the frame (as seen from the back of the frame).

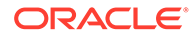

If **E5-ENET/E5-ENET-B** cards are in slots 11,13,15, or 17, the cables is run down the left side of the frame (as seen from the back of the frame).

4. Run the cable off the side of the cable rack on the correct side of the frame.

Route the cable down the traverse arms to the correct shelf location.

 Route the cable around the top edge of the shelf and connect it to the A connector, of the odd numbered card slot where the E5-ENET/E5-ENET-B card is located, see Figure 6-8.

### Caution:

Always trim tie-wrap flush and turn the trimmed tie-wrap to the rear of the cable bundle when facing the rear of the frame.

6. All cable ends must be labeled "**TO**" and "**FROM**" location information on both ends.

Figure 6-8 E5-ENET/E5-ENET-B Family Cabling, Enhanced Bulk Download

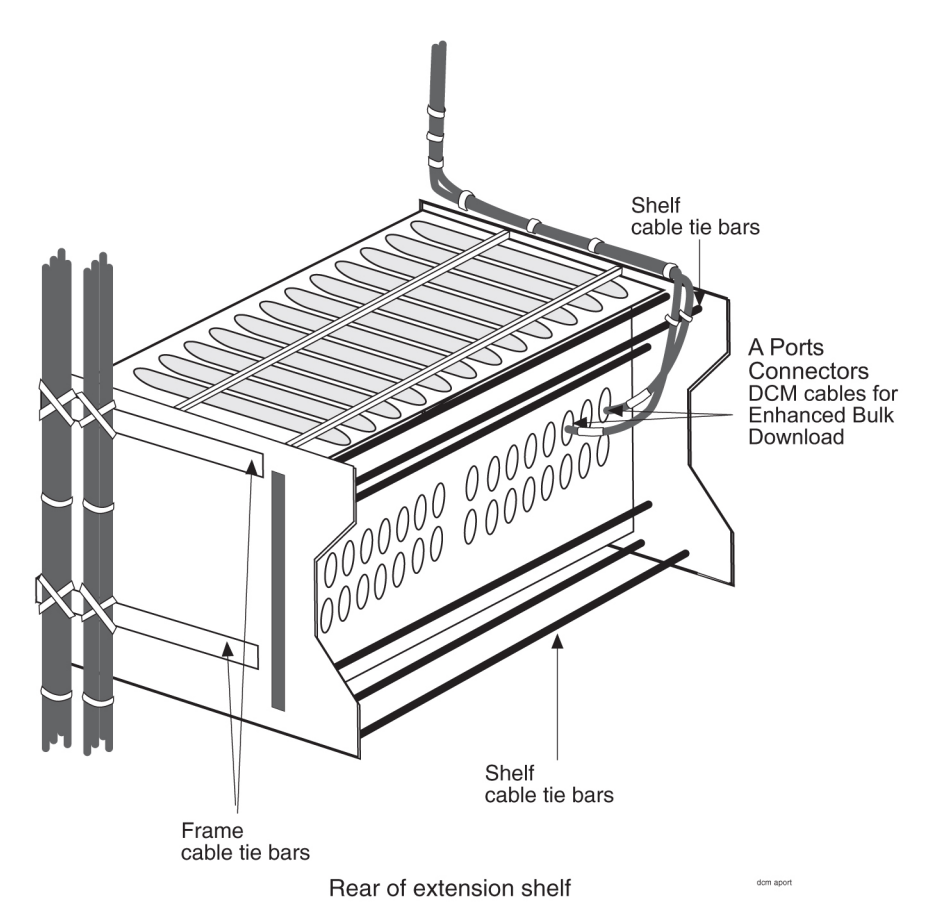

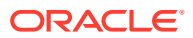

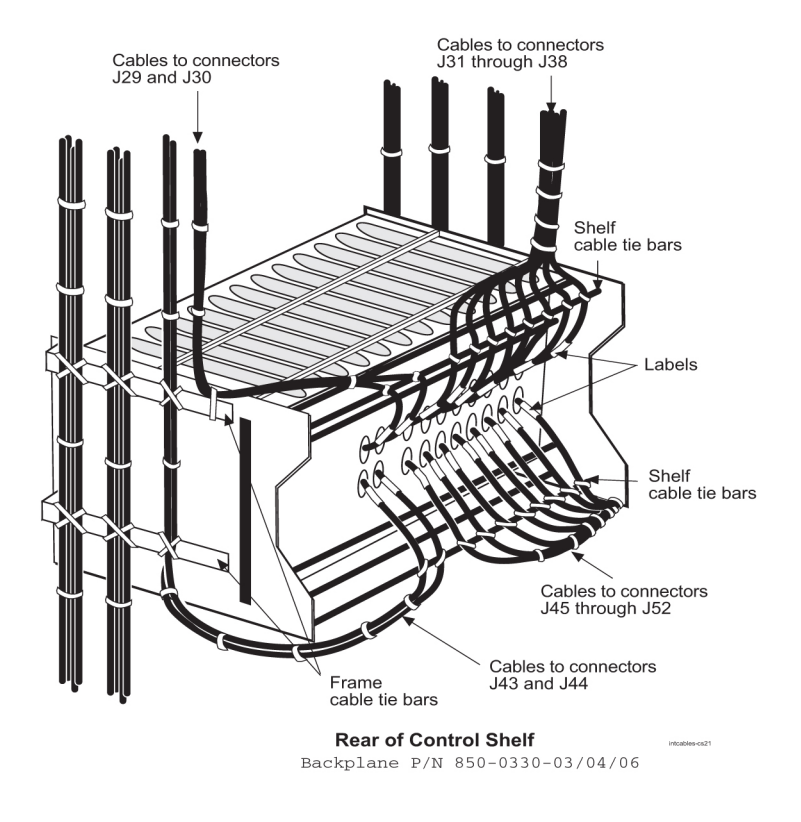

#### Figure 6-9 Interface Cable Routing, Control Shelf

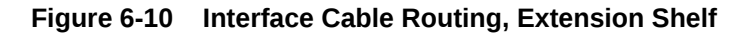

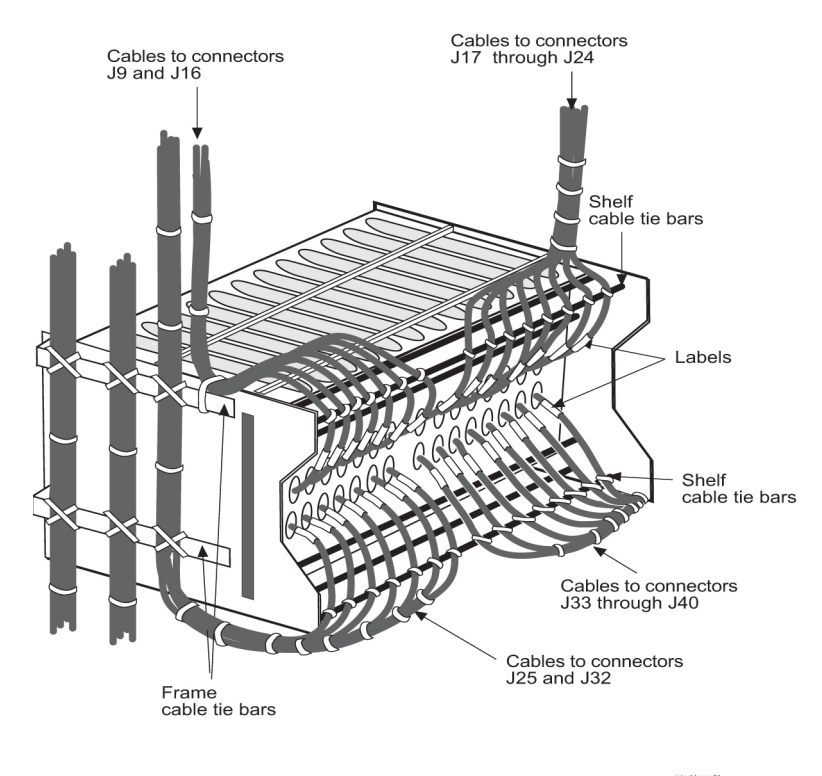

Rear of Extension Shelf Backplane P/N 850-0356-XX

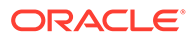

# 6.3 User Upgrade Procedures

This section describes procedures for upgrading your **ASM** and **TDM** cards, and your **DSM** cards loaded with the **MCPM** application.

This section describes procedures that include:

- Upgrading to E5-MCPM-B Module (MCPM)
- Measurement Collection and Polling Module (MCPM)
- Removing a Card in an Existing EAGLE System

#### Note:

**DSM** and **EDSM** cards loaded with the **MCPM** application and the E5-MCPM-B card will be referred to as "**MCPM** cards."

# 6.3.1 Upgrading to E5-MCPM-B Module (MCPM)

This procedure upgrades EDSM-2G cards with E5-MPCM-B cards. The optimal time of day to run the procedure is between xx35 and xx58 where xx is any value between 01 and 23. The stated times provide the best opportunity for minimal interference with normal collection and reporting operations.

#### Note:

Do not attempt this procedure during the first hour of the day (0000 to 0059).

#### Note:

Throughout this document, the term MCPM refers to both the **E5-MCPM-B** (P/N 870-3089-xx) and the EDSM-2G loaded with the MCPM application (P/N 870-2372-03) cards unless specifically noted otherwise.

The Primary **MCPM** card performs all measurements collection and reporting functions and provides on-card **RAM** storage for collected data and scheduled reports. The Secondary MCPM provides a redundant backup for the Primary module, and assumes collection and reporting responsibilities on the loss of the Primary. **TCP/IP** connections are used to deliver measurement reports from the Primary MCPM card to the customer via an **FTP** client. The FTP configuration can be customized to support automatic transfer of scheduled reports from the client to the server.

**1.** Enter the following command to determine the status and number of the MCPM cards.

```
rept-stat-meas
```

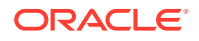

The following is an example of the possible output.

PST SST AST MEAS SS OOS-MT Fault \_\_\_\_ ALARM STATUS = \*\* 0516 MEAS degraded with card out of service PST CARD VERSION TYPE SST AST MCPM \_\_\_\_ 1107 P 101-9-000 IS-NR Active IP LInk A IS-NR Active Available 1109 101-9-000 MCPM OOS-MT Fault \_\_\_\_ IP Link A OOS-MT Fault Unavailable CARD 1107 ALARM STATUS = No Alarms CARD 1109 ALARM STATUS = Card is isolated from the system Command Completed. ;

2. Verify the location of the primary and secondary MCPM.

The primary is noted by the P beside the card location in the output of rept-statmeas.

Note:

The secondary MCPM should be upgraded before the primary MCPM.

- 3. Enter the following command to remove the secondary MCPM card from service.
  - If there is more than one MCPM card in service, enter: inh-card:loc=xxxx
  - If there is only one MCPM card in service, enter: inh-card:loc=xxx:force=yes

where xxxx is the secondary MCPM card location.

Do not use the force command unless this is the only MCPM card in service; MCPM collection and reporting service should be maintained at all times.

#### Note:

Removing the last MCPM or only MCPM from service will cause loss of measurements data.

4. Remove the secondary MCPM card.

See Removing a Card in an Existing EAGLE System for removal procedures.

a. Place the removed MCPM card into an ESD container.

#### Note:

Do not put it into the spare card storage shelf.

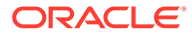

- b. Place the new MCPM (E5-MCPM-B) card into its place.
- **c.** Be sure the revision numbers of the card is compatible with the EAGLE software release.
  - If they are not, go to 5 to flash the card to the software release level of the EAGLE system.
  - If your card is compatible with the EAGLE software relelease level, go to 7.
  - If in doubt about the compatibility of your new hardware, call the My Oracle Support (MOS).
- 5. Enter the following command to flash the card:

```
init-flash:loc=xxxx:code=appr
where xxxx is the location of the card.
```

The following is sample output.

```
rlghncxa03w 01-03-02 13:05:05 EST Rel 44.0
FLASH Memory Downloading for card 1105 Started.
rlghncxa03w 01-03-02 13:05:05 EST Rel 44.0
BLMCAP Downloading for card 1105 Complete.
rlghncxa03w 01-03-02 13:05:05 EST Rel 44.0
Command Completed.
;
```

6. Enter the following command to activate the FLASHGPL on the card:

act-flash:loc=xxxx
where xxxx is the location of the card.

The following is sample output:

```
rlghncxa03w 04-02-04 13:05:05 EST EAGLE 44.0
FLASH Memory Activation for card 1105 Started.
;
rlghncxa03w 04-02-04 13:05:05 EST EAGLE 44.0
FLASH Memory Activation for card 1105 Completed.
;
rlghncxa03w 04-02-04 13:05:05 EST EAGLE 44.0
Command Completed.
;
```

7. Enter the following command to return the upgraded MCPM card into service.

```
alw-card:loc=xxxx where xxxx is the MCPM card location.
```

- This causes the MASP to begin downloading tables to the new MCPM card.
- When the card has been successfully loaded there will be a response on the terminal that downloading is complete.
- This can take up to 10 minutes.
- 8. Enter the following command to verify the card is operational (IS-NR).

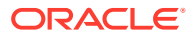

rept-stat-meas

- If the secondary MCPM card is operational, go to 9.
- If it is not, call the My Oracle Support (MOS).
- 9. If you want to upgrade a spare MCPM, go to 10.

Otherwise, got to 18.

- 10. Remove the spare MCPM card from the spare card storage shelf.
- **11**. Place it into an **ESD** container.
- **12.** Enter the following command to remove the previously upgraded secondary MCPM card from service.
  - If there is more than one MCPM card in service, enter:

inh-card:loc=xxxx

• If there is only one MCPM card in service, enter:

inh-card:loc=xxx:force=yes
where xxxx is the secondary MCPM card location.

This card will become the spare.

Do not use the force command unless this is the only MCPM card in service; MCPM collection and reporting service should be maintained at all times.

#### Note:

Removing the last MCPM or only MCPM from service will cause loss of measurements data.

**13.** Remove the MCPM card.

See Removing a Card in an Existing EAGLE System for removal procedures.

- a. Place the removed MCPM card into the spare card storage shelf.
- b. Place the new MCPM (E5-MCPM-B) card into its place.
- **c.** Be sure the revision numbers of the card is compatible with the EAGLE software release.
  - If they are not, go to 14 to flash the card to the software release level of the EAGLE system.
  - If your card is compatible with the EAGLE software release level, go to 16.
  - If in doubt about the compatibility of your new hardware, call the My Oracle Support (MOS).
- **14.** Enter the following command to flash the card:

```
init-flash:loc=xxxx:code=appr
where xxxx is the location of the card.
```

The following is sample output.

```
rlghncxa03w 01-03-02 13:05:05 EST Rel 44.0
FLASH Memory Downloading for card 1105 Started.
```

ORACLE

```
rlghncxa03w 01-03-02 13:05:05 EST Rel 44.0
BLMCAP Downloading for card 1105 Complete.
rlghncxa03w 01-03-02 13:05:05 EST Rel 44.0
Command Completed.
;
```

**15.** Enter the following command to activate the FLASH GPL on the card:

act-flash:loc=xxxx
where xxxx is the location of the card.

The following is sample output:

```
rlghncxa03w 04-02-04 13:05:05 EST EAGLE 44.0
FLASH Memory Activation for card 1105 Started.
;
rlghncxa03w 04-02-04 13:05:05 EST EAGLE 44.0
FLASH Memory Activation for card 1105 Completed.
;
rlghncxa03w 04-02-04 13:05:05 EST EAGLE 44.0
Command Completed.
;
```

**16.** Enter the following command to return the upgraded MCPM card into service.

.alw-card:loc=xxxx where xxxx is the MCPM card location.

- This causes the MASP to begin downloading tables to the new MCPM card.
- When the card has been successfully loaded (there will be a response on the terminal that downloading is complete.
- This can take up to 10 minutes.
- 17. Enter the following command to verify the card is operational (IS-NR).

rept-stat-meas

- If the secondary MCPM card is operational, go to 18.
- If it is not, call the My Oracle Support (MOS).
- **18.** Enter the following command to remove the primary MCPM card from service.
  - If there is more than one MCPM card in service, enter:

inh-card:loc=xxxx

If there is only one MCPM card in service, enter:

inh-card:loc=xxx:force=yes
where xxxx is the primary MCPM card location.

Do not use the force command unless this is the only MCPM card in service; MCPM collection and reporting service should be maintained at all times.

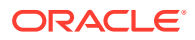

#### Note:

Removing the last MCPM or only MCPM from service will cause loss of measurements data.

**19.** Remove the MCPM card.

See Removing a Card in an Existing EAGLE System for removal procedures.

a. Place the removed MCPM card into an ESD container.

Note:

Do not put it into the spare card storage shelf.

- b. Place the new MCPM (E5-MCPM-B) card into its place.
- **c.** Be sure the revision numbers of the card is compatible with the EAGLE software release.
  - If they are not, go to 20 to flash the card to the software release level of the EAGLE system.
  - If your card is compatible with the EAGLE software release level, go to 22.
  - If in doubt about the compatibility of your new hardware, call the My Oracle Support (MOS).
- 20. Enter the following command to flash the card:

init-flash:loc=xxxx:code=appr
where xxxx is the location of the card.

The following is sample output.

```
rlghncxa03w 01-03-02 13:05:05 EST Rel 44.0
FLASH Memory Downloading for card 1105 Started.
rlghncxa03w 01-03-02 13:05:05 EST Rel 44.0
BLMCAP Downloading for card 1105 Complete.
rlghncxa03w 01-03-02 13:05:05 EST Rel 44.0
Command Completed.
;
```

**21.** Enter the following command to activate the FLASHGPL on the card:

```
act-flash:loc=xxxx
where xxxx is the location of the card.
```

The following is sample output:

```
rlghncxa03w 04-02-04 13:05:05 EST EAGLE 44.0
FLASH Memory Activation for card 1105 Started.
;
rlghncxa03w 04-02-04 13:05:05 EST EAGLE 44.0
FLASH Memory Activation for card 1105 Completed.
;
```

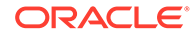

```
rlghncxa03w 04-02-04 13:05:05 EST EAGLE 44.0
Command Completed.
;
```

22. Enter the following command to return the upgraded MCPM card into service.

```
alw-card:loc=xxxx where xxxx is the MCPM card location.
```

- This causes the MASP to begin downloading tables to the new MCPM card.
- When the card has been successfully loaded (there will be a response on the terminal that downloading is complete.
- This can take up to 10 minutes.

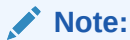

Ensure that the primary FTP server points to the primary card.

**23.** Enter the following command on the primary card to return the card to the status recorded in 1 prior to the upgrade:

```
init-card:loc=xxxx
where xxxx is the location of the primary card.
```

24. Enter the following command to verify the card is operational (IS-NR).

```
rept-stat-meas
```

# 6.3.2 Measurement Collection and Polling Module (MCPM)

This procedure upgrades **DSM** cards loaded with the **MCPM** application (870-2371-03) to **EDSM** cards with 32 **MBFSRAM** and 2 **GBRAM** loaded with the **MCPM** application (870-2372-03).

#### Note:

**DSM** and **EDSM** cards loaded with the **MCPM** application will be referred to as "**MCPM** cards."

The Primary **MCPM** card performs all measurements collection and reporting functions and provides on-card **RAM** storage for collected data and scheduled reports. The Secondary **MCPM** provides a redundant backup for the Primary module, and assumes collection and reporting responsibilities on the loss of the Primary. **TCP/IP** connections are used to deliver measurement reports from the Primary **MCPM** card to the customer via an **FTP** client. The **FTP** configuration can be customized to support automatic transfer of scheduled reports from the client to the server.

1. Enter the following command to determine the status and number of the **MCPM** cards.

```
rept-stat-meas
```

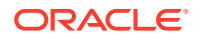

The following is an example of the possible output.

PST SST AST MEAS SS OOS-MT Fault \_\_\_\_ ALARM STATUS = \*\* 0516 MEAS degraded with card out of service CARD VERSION TYPE PST SST AST 1107 P 101-9-000 MCPM IS-NR Active \_\_\_\_ IP LInk A IS-NR Active Available 1109 101-9-000 MCPM OOS-MT Fault \_\_\_\_ IP Link A OOS-MT Fault Unavailable CARD 1107 ALARM STATUS = No Alarms CARD 1109 ALARM STATUS = Card is isolated from the system Command Completed. ;

2. Verify the location of the primary and secondary MCPM.

The primary is noted by the P beside the location in the output of rept-stat-meas. Upgrade the secondary **MCPM** first.

3. Enter the following command to remove the secondary MCPM card from service.

Do not use the force command unless this is the only **MCPM** card in service; **MCPM** collection and reporting service should be maintained at all times.

## Note:

Removing the last **MCPM** or only **MCPM** from service will cause loss of measurements data.

If there is more than one **MCPM** card in service, enter:

inh-card:loc=xxxx

where xxxx is the secondary MCPM card location.

If there is only one MCPM card in service, enter:

inh-card:loc=xxx:force=yes

where xxxx is the secondary MCPM card location.

4. Remove the MCPM card.

See Removing a Card in an Existing EAGLE System for removal procedures. Place the removed **MCPM** card into an **ESD** container; do not put it into the spare card storage shelf. Place the new **MCPM** (**EDSM**) card into its place. Be sure the revision numbers of the card is compatible with the **EAGLE** software release. If they are not, go to **5** to flash the card to the software release level of the **EAGLE** system. If your card is compatible with the **EAGLE** software release level, go to **7**. If in doubt about the compatibility of your new hardware, call the My Oracle Support (MOS).

5. Enter the following command to flash the card:

init-flash:loc=xxxx:code=appr

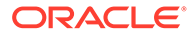

Where xxxx is the location of the card.

The following is sample output.

```
rlghncxa03w 01-03-02 13:05:05 EST Rel 28.1.0
FLASH Memory Downloading for card 1105 Started.
rlghncxa03w 01-03-02 13:05:05 EST Rel 28.1.0
BPDCM Downloading for card 1105 Complete.
rlghncxa03w 01-03-02 13:05:05 EST Rel 28.1.0
Command Completed.
;
```

6. Enter the following command to activate the FLASHGPL on the card:

```
act-flash:loc=xxxx
```

Where xxxx is the location of the card.

The following is sample output:

```
rlghncxa03w 04-02-04 13:05:05 EST EAGLE 31.3.0
FLASH Memory Activation for card 1105 Started.
;
rlghncxa03w 04-02-04 13:05:05 EST EAGLE 31.3.0
FLASH Memory Activation for card 1105 Completed.
;
rlghncxa03w 04-02-04 13:05:05 EST EAGLE 31.3.0
Command Completed.
;
```

7. Enter the following command to return the upgraded MCPM card into service.

This causes the MASP to begin downloading tables to the new MCPM card.

alw-card:loc=xxxx

Where *xxxx* is the **MCPM** card location.

When the card has been successfully loaded (there will be a response on the terminal that downloading is complete).

This can take up to 10 minutes.

8. Enter the following command to verify the card is operational (IS-NR).

rept-stat-measIf the secondary MCPM card is operational, go to 9. If it is not, call the My Oracle Support (MOS).

9. If you want to upgrade a spare MCPM, go to 10.

Otherwise, got to 16.

 Remove the spare MCPM card from the spare card storage shelf and place it into an ESD container.

Next, enter the following command to remove the previously upgraded secondary **MCPM** card from service. This card will become the spare. Do not use the force

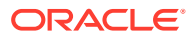

command unless this is the only **MCPM** card in service; **MCPM** collection and reporting service should be maintained at all times.

#### Note:

Removing the last **MCPM** or only **MCPM** from service will cause loss of measurements data.

If there is more than one MCPM card in service, enter:

inh-card:loc=xxxx

where xxxx is the secondary MCPM card location.

If there is only one MCPM card in service, enter:

inh-card:loc=xxx:force=yes

where xxxx is the secondary MCPM card location.

**11.** Remove the **MCPM** card.

See Removing a Card in an Existing EAGLE System for removal procedures. Place the removed MCPM card into the spare card storage shelf. Place the new MCPM (EDSM) card into its place. Be sure the revision numbers of the card is compatible with the EAGLE software release. If they are not, go to 12 to flash the card to the software release level of the EAGLE system. If your card is compatible with the EAGLE software release level, go to 14. If in doubt about the compatibility of your new hardware, call the My Oracle Support (MOS).

**12.** Enter the following command to flash the card:

init-flash:loc=xxxx:code=appr

Where xxxx is the location of the card.

The following is sample output.

```
rlghncxa03w 01-03-02 13:05:05 EST Rel 28.1.0
FLASH Memory Downloading for card 1105 Started.
rlghncxa03w 01-03-02 13:05:05 EST Rel 28.1.0
BPDCM Downloading for card 1105 Complete.
rlghncxa03w 01-03-02 13:05:05 EST Rel 28.1.0
Command Completed.
;
```

13. Enter the following command to activate the FLASHGPL on the card:

act-flash:loc=xxxx

Where xxxx is the location of the card.

The following is sample output:

```
rlghncxa03w 04-02-04 13:05:05 EST EAGLE 31.3.0
FLASH Memory Activation for card 1105 Started.
;
rlghncxa03w 04-02-04 13:05:05 EST EAGLE 31.3.0
```

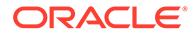

```
FLASH Memory Activation for card 1105 Completed.
;
rlghncxa03w 04-02-04 13:05:05 EST EAGLE 31.3.0
Command Completed.
:
```

14. Enter the following command to return the upgraded MCPM card into service.

This causes the MASP to begin downloading tables to the new MCPM card

```
.alw-card:loc=xxxx
```

Where *xxxx* is the **MCPM** card location.

When the card has been successfully loaded (there will be a response on the terminal that downloading is complete). This can take up to 10 minutes.

**15.** Enter the following command to verify the card is operational (**IS-NR**).

rept-stat-measIf the secondary **MCPM** card is operational, go to 16. If it is not, call the My Oracle Support (MOS).

**16.** Enter the following command to remove the primary **MCPM** card from service.

Do not use the force command unless this is the only **MCPM** card in service; **MCPM** collection and reporting service should be maintained at all times.

#### Note:

Removing the last **MCPM** or only **MCPM** from service will cause loss of measurements data.

If there is more than one MCPM card in service, enter:

inh-card:loc=xxxx

where xxxx is the primary **MCPM** card location.

If there is only one MCPM card in service, enter:

inh-card:loc=xxx:force=yes

where xxxx is the primary **MCPM** card location.

17. Remove the MCPM card.

See Removing a Card in an Existing EAGLE System for removal procedures. Place the removed **MCPM** card into an **ESD** container; do not put it into the spare card storage shelf. Place the new **MCPM** (**EDSM**) card into its place. Be sure the revision numbers of the cards are compatible with the **EAGLE** software release. If they are not compatible, you should go to 18 to flash the card to the software release level of the **EAGLE** system. If your card is compatible with the **EAGLE** software release level, proceed to 20. If in doubt about the compatibility of your new hardware, call the My Oracle Support (MOS).

**18**. Enter the following command to flash the card:

init-flash:loc=xxxx:code=appr

Where xxxx is the location of the card.

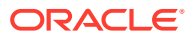

The following is sample output.

```
rlghncxa03w 01-03-02 13:05:05 EST Rel 28.1.0
FLASH Memory Downloading for card 1105 Started.
rlghncxa03w 01-03-02 13:05:05 EST Rel 28.1.0
BPDCM Downloading for card 1105 Complete.
rlghncxa03w 01-03-02 13:05:05 EST Rel 28.1.0
Command Completed.
;
```

19. Enter the following command to activate the FLASHGPL on the card:

```
act-flash:loc=xxxx
```

Where xxxx is the location of the card.

The following is sample output:

```
rlghncxa03w 04-02-04 13:05:05 EST EAGLE 31.3.0
FLASH Memory Activation for card 1105 Started.
;
rlghncxa03w 04-02-04 13:05:05 EST EAGLE 31.3.0
FLASH Memory Activation for card 1105 Completed.
;
rlghncxa03w 04-02-04 13:05:05 EST EAGLE 31.3.0
Command Completed.
;
```

20. Enter the following command to return the upgraded MCPM card into service.

This causes the **MASP** to begin downloading tables to the new **MCPM** card.

```
alw-card:loc=xxxx
```

Where xxxx is the MCPM card location.

When the card has been successfully loaded (there will be a response on the terminal that downloading is complete). This can take up to 10 minutes.

### Note:

Ensure that the primary **FTP** server points to the primary card.

**21.** Enter the following command on the primary card to return the card to the status recorded in **1** prior to the upgrade:

init-card:loc=xxxx

where xxxx is the location of the primary card.

22. Enter the following command to verify the card is operational (IS-NR).

rept-stat-meas

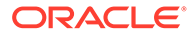

# 6.3.3 Removing a Card in an Existing EAGLE System

Use this procedure anytime a card is removed from a previously operational **EAGLE** system for upgrade purposes. See *Maintenance Guide* for card replacement. Failure to use this procedure may result in equipment damage. Use the procedures at the beginning of this section before physically removing any cards.

### attention:

Before performing any maintenance procedures on the **EAGLE**, make sure you wear a wrist strap connected to the wrist strap grounding point of the **EAGLE** System.

Before removing, reseating, or initializing a card, inhibit any **OAP** terminal ports that are in-service normal (**IS-NR**) to ensure the card loads properly. No database updates or single command line entries should be made while the card is loading.

### attention:

This procedure may interrupt service. When possible, perform maintenance during low traffic and database provisioning periods, such as the maintenance window.

**1.** Locate the card to be removed.

### Note:

To ensure no loss of service, be sure to check that the green **LED** on the card is not lit when you remove the card.

 Push the inject/eject clamps outward from the card's faceplate (top clamp in the "UP" position, bottom clamp in the "DOWN" position). Pull the levers away from the shelf until they are parallel to the floor.

Gently pull the card towards you until the card clears the shelf.

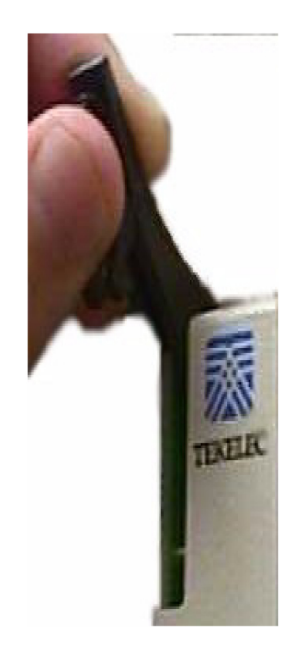

#### Figure 6-11 Push Inject/Eject Clamps Outward

- 3. Place the card you have removed in an electrostatic discharge (**ESD**) protective container, or place the card in the spare card storage shelf.
- 4. Be sure that the replacement card has the same part number and revision number as the card you have just removed (unless this is an upgrade).
- 5. Open the ejector levers on the replacement card.

Carefully align the card's edges with the top and bottom card guides. Then push the card along the length of the card guides until the rear connectors on the card engage the mating connectors on the target shelf backplane.

6. Press the front of the card's faceplate using constant pressure until you feel the card's progress cease.

#### Attention:

Do not impact the faceplate in order to mate the connectors. Any impact to the card's faceplate can damage the faceplate, the pins, or the connectors.

7. Push in the top and bottom inject/eject clamps.

This locks the card in place and ensures a strong connection with the pins on the target shelf backplane.

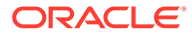
# Push in the inject/eject clamps to lock the card in place.

Figure 6-12 Push in Inject/Eject Clamps

- 8. Verify that both IMT bus LEDs are green.
- 9. Record the activity in the site maintenance log.

# 6.4 Fan Assembly Installation and Cabling

#### 🖍 warning:

*Do not* carry exposed metal keys or tools in pockets or on belts when working on or around system equipment.

#### warning:

*Do not* wear metal rings, watches, or jewelry on wrists or hands when working on system equipment or other related electrostatic sensitive components. Always wear a wrist strap or other electrostatic protection when handling printed circuit cards and other electrostatic sensitive devices.

#### Caution:

Be sure to install the fan assembly 890-0001-04 before installing the  $\ensuremath{\text{HCMIM}}$  card.

This section shows how to install the optional Fan Assembly 890-0001-04 and Fan Assembly 890-1038-01/890-1038-02. All of these fan assemblies can be installed in the standard frame and the Heavy Duty Frame. Be sure to determine which type of frame you have before performing these procedures.

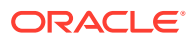

# 6.4.1 Installing Fan Assembly 890-0001-04

#### Note:

Beginning with **EAGLE** software release 33.0, all systems with **HCMIM** cards must have the 890-0001-04 fan assembly installed.

Tools needed:

- #1 Flat screwdriver
- #2 Philips screwdriver (long)
- Fiber Paper (Approximately 2' x 3')
- 5/16" ratchet socket wrench
- Tie Wraps

#### **Procedure — Install and Retrofitting Fans**

- 1. Determine which shelves will have **HCMIM** modules installed and be aware of hardware that needs to be retained or installed in a specific way.
- 2. Place a piece of fiber paper on the top of the shelf below where the fan is to be installed to ensure that nothing will drop into equipment below the new fan.
- 3. Make sure to pull both dummy fuses from the appropriate fuse locations for the A and B fan power. Use the following guidelines to determine fuse locations:
  - The fuse card located on the Fuse and **Alarm** Panel is marked **FAN** A and **FAN** B. Fuse positions 6, 12, and 18 are the correct locations on the **FAP** faceplate.
  - Fuse position 6 is for the fan unit directly below the x100 shelf.
  - Fuse position 12 is for the fan directly below the x200 shelf.
  - Fuse position 18 is for the fan directly below the x300 shelf.
  - All fans are to be fused at 3As, with blue flags, per feed. Fill out the fuse card completely.
  - Ensure the FAP fuse location for the fan is properly labeled.
- 4. If you are installing the fan assembly into an existing frame, remove the four screws (two on each side) that attach the air baffle to the mounting brackets. Do not remove the screws holding the side brackets to the frame at this time. Support the baffle while you remove the screws.

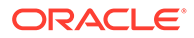

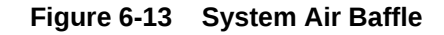

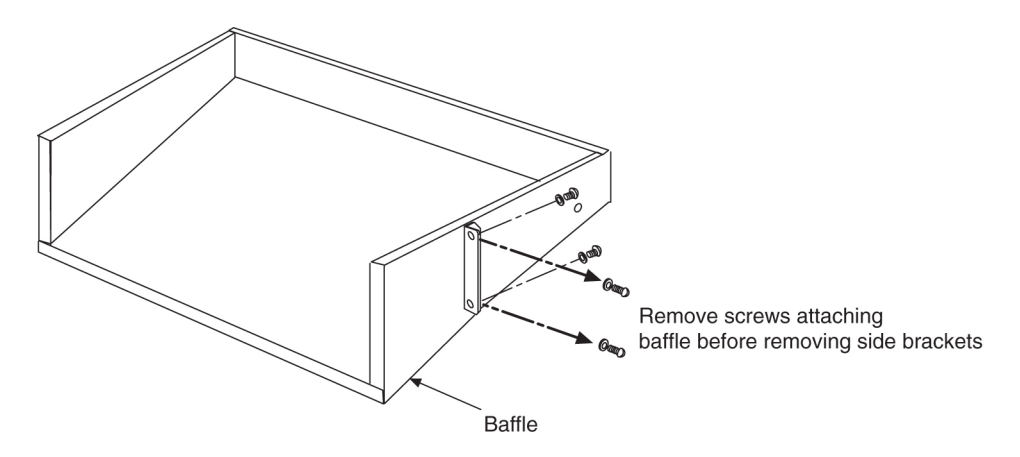

- 5. Remove the baffle through the front of the frame. Then, remove the two screws holding the left and right side baffle brackets to the frame and remove the brackets.
- 6. Install the new side brackets for the new fan tray into the frame. The side brackets are installed from the front of the frame just below the shelf containing that cards that require the fan. Use the 12-24-x1/2 screws provided to attach the brackets to the left and right front frame rails. The top screw hole is 5/16 inch below the shelf containing the cards. Be sure not to completely tighten the brackets at this time.

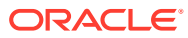

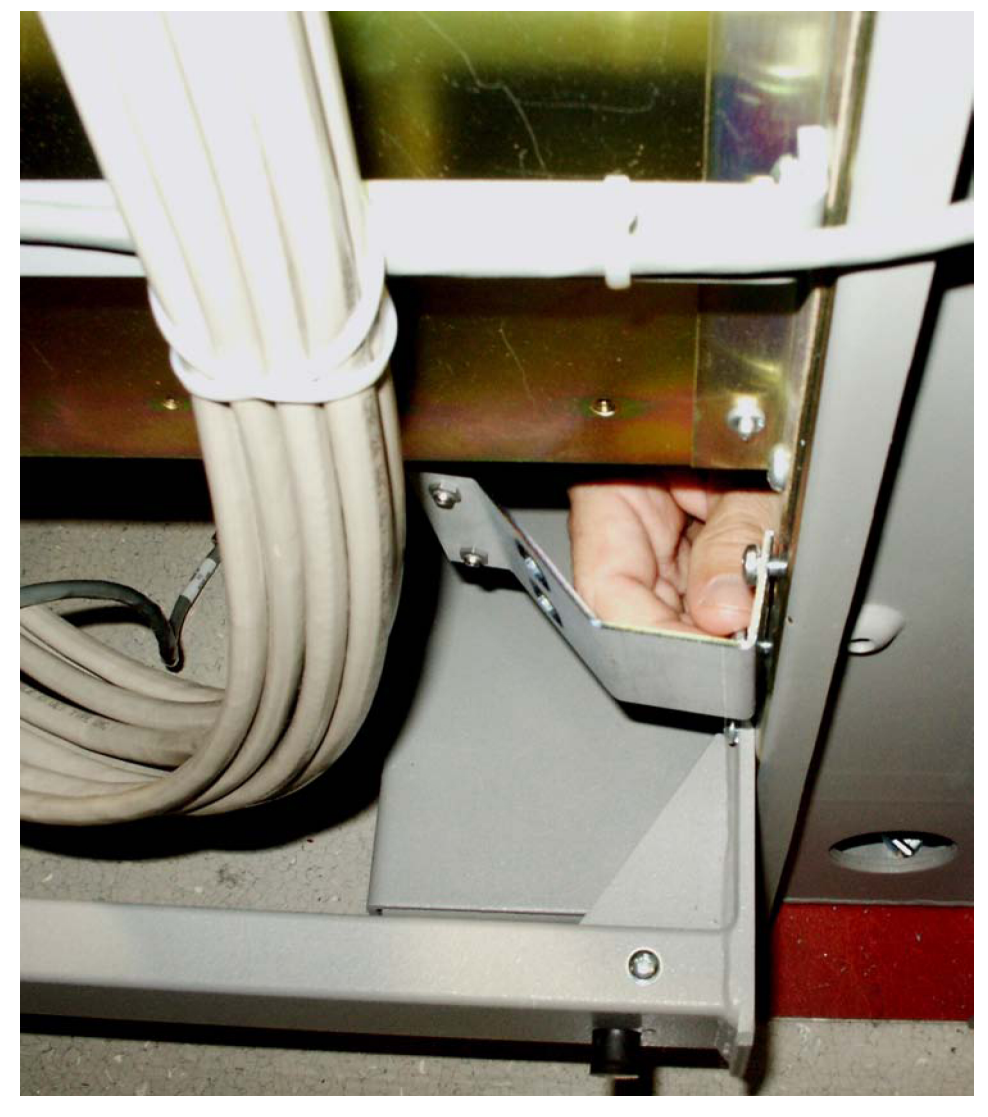

Figure 6-14 Attach side fan bracket to front frame rail

7. Slide the brackets in toward the center of the frame so the outside of the bracket is flush with the side of the frame as shown in Figure 6-15.

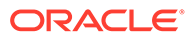

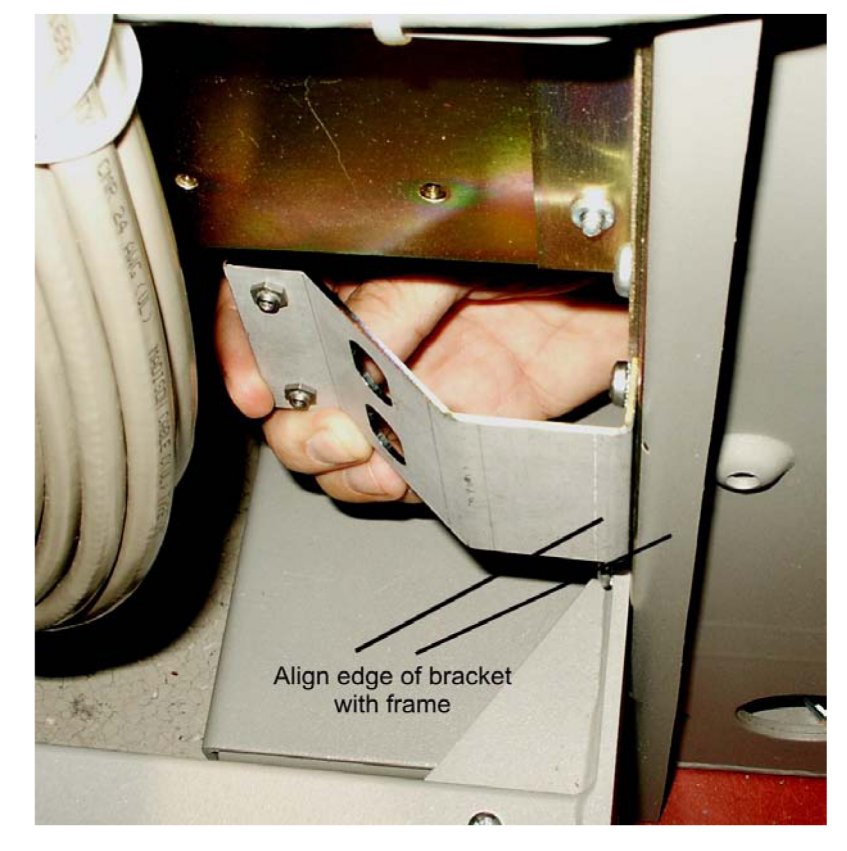

#### Figure 6-15 Slide the side fan brackets flush with the Frame

- 8. Verify whether the frame type is a standard or heavy duty so that you can ensure the fan tray bracket will be mounted correctly. Use the following mounting positions:
  - Use the side holes on the fan tray bracket that are closest to the front of the frame if you are installing in a standard frame.
  - Use the holes closest to the rear of the frame if installing in a heavy duty frame.

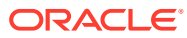

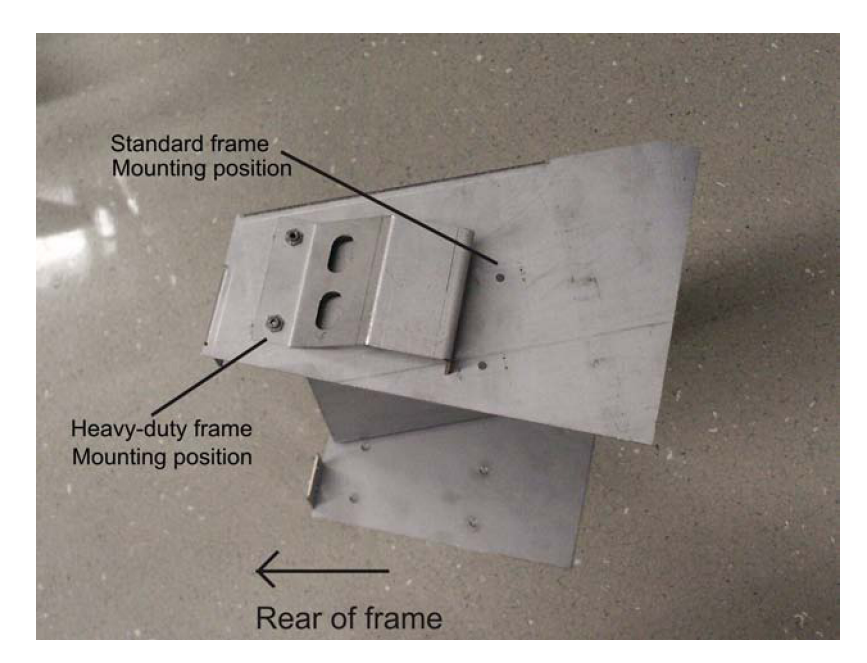

Figure 6-16 Side bracket mounting positions on fan tray bracket.

9. Insert the fan tray bracket (P/N 652-0012-01) into the space left by the baffle under the card shelf. The untightened side brackets will slide outward slightly to accommodate the fan tray bracket as it is inserted. They should remain flush against the fan tray bracket.

Figure 6-17 Insert fan tray bracket

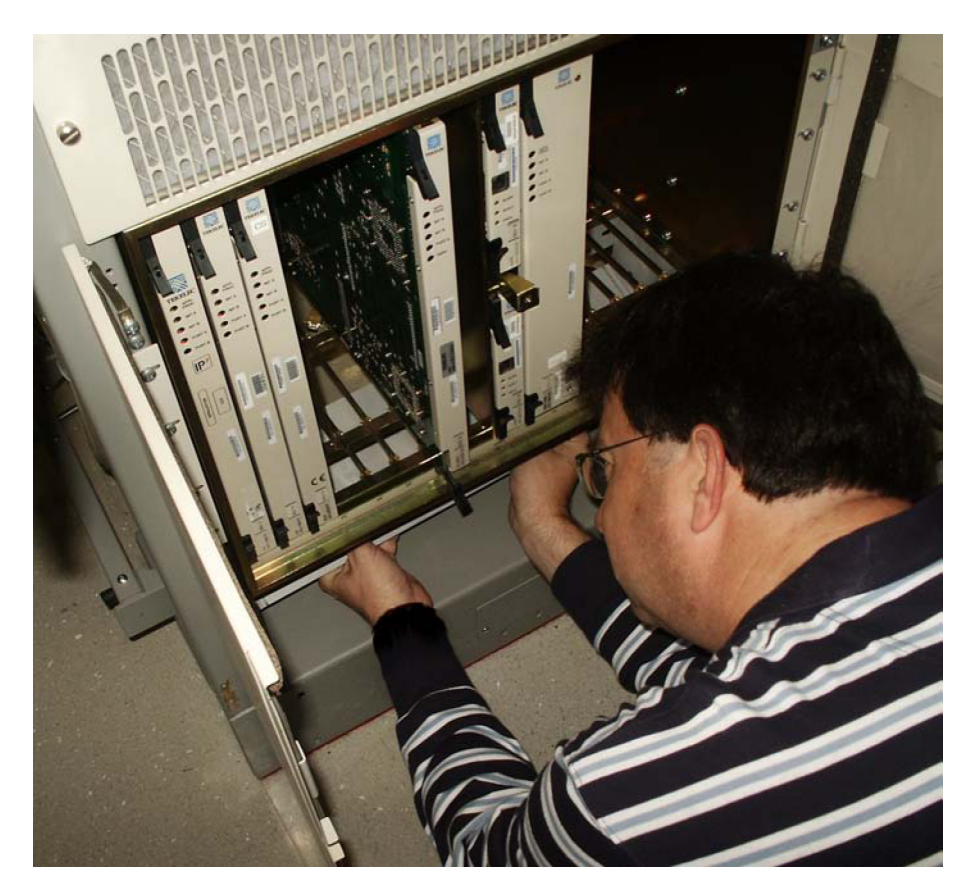

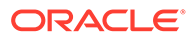

Note: When inserting the fan tray bracket, be sure not to pinch cables between the bottom of the shelf and the fan tray bracket.

**10.** From inside the frame, screw the fan tray bracket to the side brackets with one hand while using the other hand to support the fan tray bracket. Use two 8-32 phillips screws for each side bracket. See Figure 6-18.

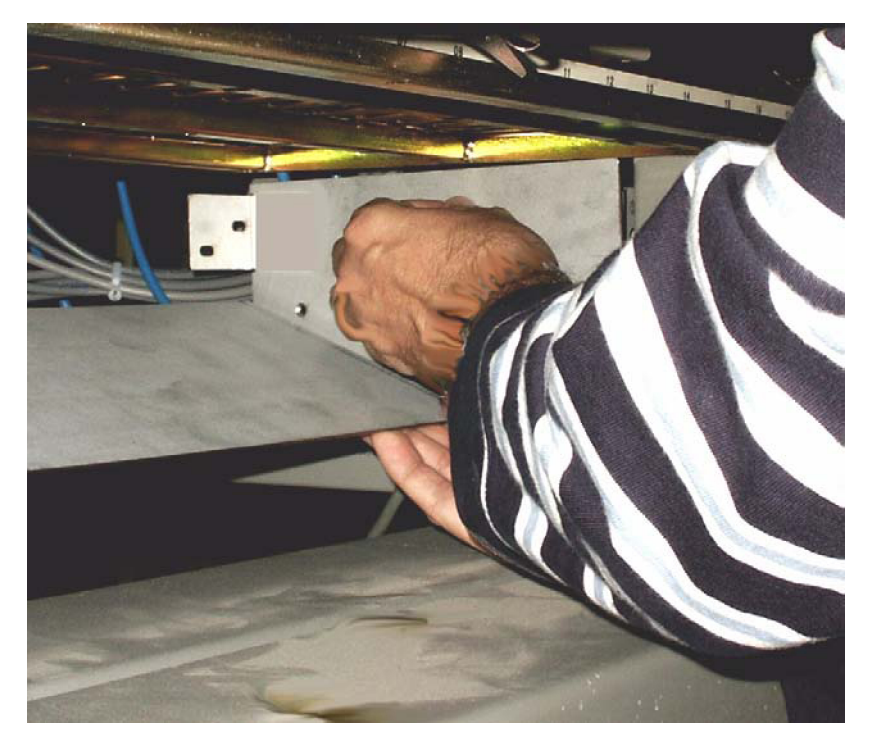

Figure 6-18 Attaching the fan tray bracket to the side brackets - inside front

**11.** Remove the new fan tray from the container. The fan tray is shipped with the three fans already installed.

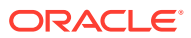

#### Figure 6-19 Fan Tray

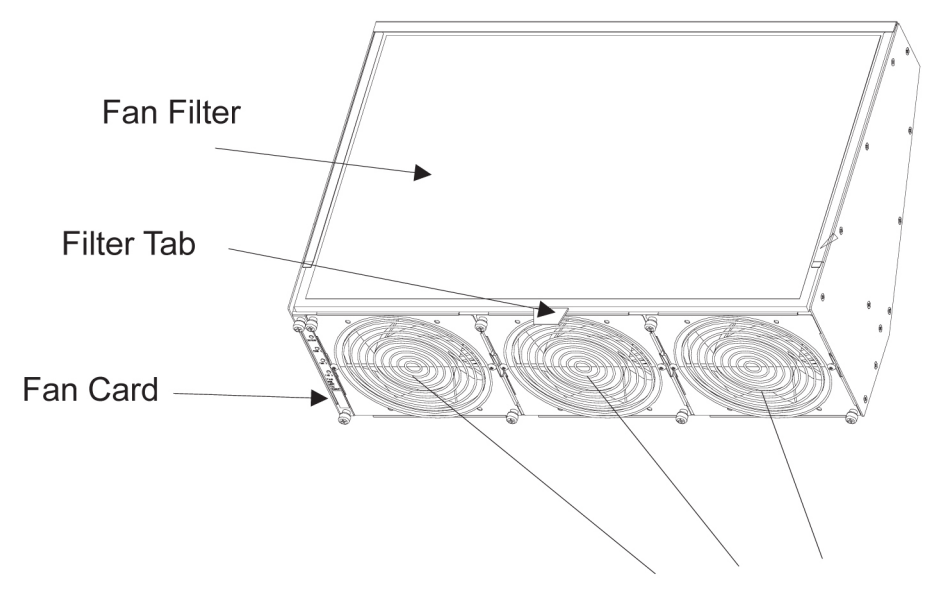

Replaceable Fans

**12.** Insert the fan tray into the fan tray bracket. You might need to tilt the fan tray up as it is pushed in so that it is completely inserted into the bracket. After insertion, be sure the front of the fan tray is recessed in 1/2 inch with respect to the front frame rails.

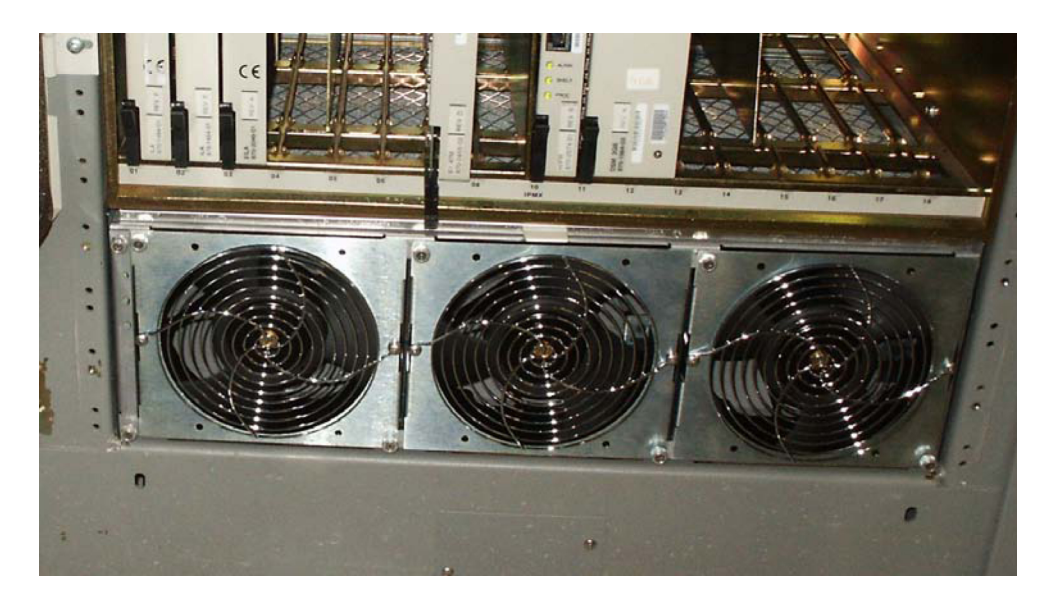

Figure 6-20 Fan tray inserted into fan tray bracket in the frame- front view

**13.** When the fan tray is aligned and in place, attach the fan tray to the fan tray bracket by tightening the screws on the left and right sides of the rear of the fan tray bracket. There are two screws on each side. These screws must be tightened from the rear of the frame.

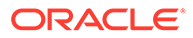

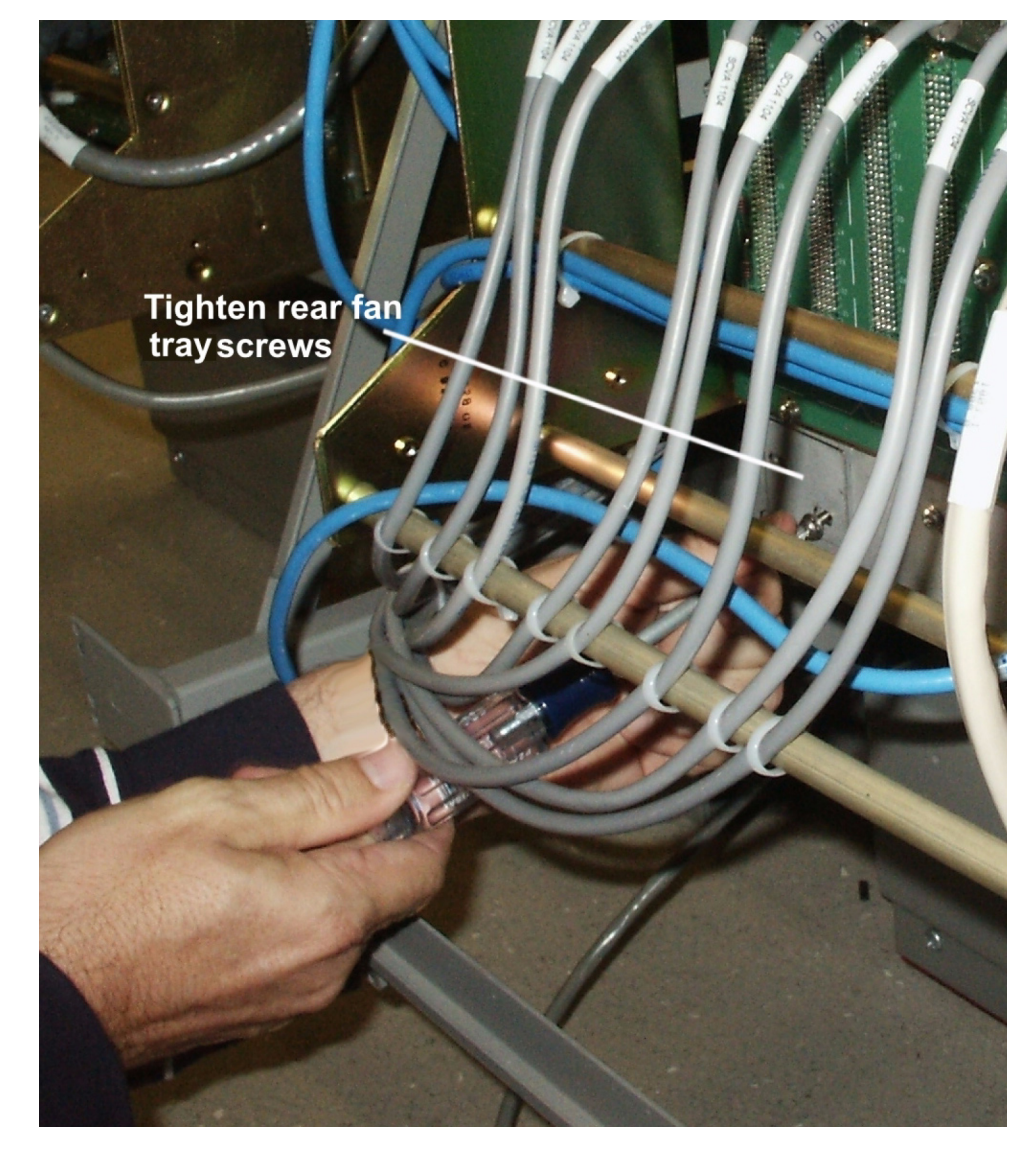

#### Figure 6-21 Tighten rear fan tray screws

**14.** At this time check and tighten all screws, including the screws holding the side brackets to the frame. The side bracket screws should be tightened fully from the rear of the frame. Use a long hex driver or flat head screw driver.

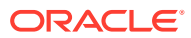

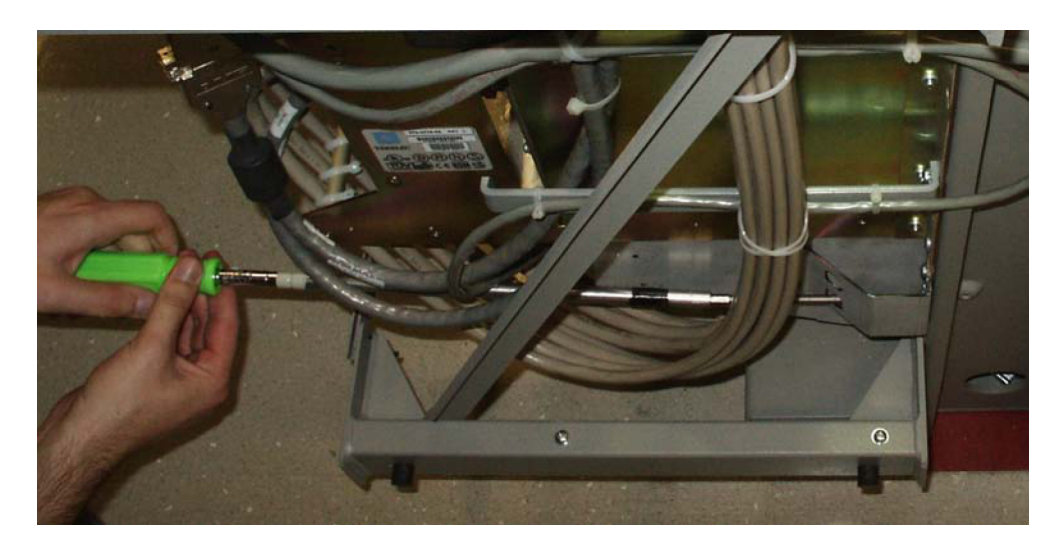

#### Figure 6-22 Tighten fan side bracket screws

**15.** Remove the piece of fiber paper on the top of the shelf below where the fan assembly was installed. This procedure is complete.

#### Caution:

Before powering up the fans, ensure that the shelf directly above the fan does not contain any empty slots. Install an air management card in any empty slots to ensure proper air flow. These filler cards have no electrical connection to the system. See Card Installation and Replacement for general card installation guidelines.

# 6.4.2 Installing Fan Cables

On the control and extension shelf backplanes, the connectors are marked A **FAN POWER** and B **FAN POWER**.

Control shelf:

On backplane (P/N 850-0330-06 or -07) the connectors are A **FAN POWER**, J-9 and B **FAN POWER**, J-8.

These connectors are located at the upper middle of the backplane on both the control shelf and the extension shelves.

- Extension shelf: The backplane connectors are A, J-3 and B J-2.
- For A fan power:

The fan cable 830-1157-01 is included with the fan assembly. Plug one end of the cable into J-9 on the backplane. **Route** the cable to the left of the frame, faced from the rear, and to the assembly, to the connection marked **FAN** A **POWER**.

• For B fan power:

Plug one end of the cable 830-1157-01 into J-8 on the backplane. **Route** the cable to the right of the frame, faced from the rear, and to the fan assembly, to the connection marked **FAN** B **POWER**. Form and dress the two cables together and check the security of all of the connections.

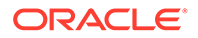

1. To cable the fan assembly, plug a cable onto the shelf on backplane FAN A **POWER**, and connector J9.

Tighten the screws on the connector.

- 2. When the cable is connected to the backplane route the cable to the top tie-down rod and secure the cable with a tie-wrap.
- 3. Route the cable to the right side of the frame.

Run the cable between the shelf and the traverse arms.

#### Caution:

Do not form the cable with the LIM cables.

- 4. Secure the fan cables to the back side of the traverse arm using tie-wraps.
- 5. Plug the other end of the cable onto the fan unit connector marked **FAN** A **POWER**.

Tighten the screws on the connector.

- The other fan cable (P/N 830-0690-01) plugs into the backplane connector J8. Tighten the screws on the connector.
- Route the cable out to the top tie down rod and secure it using a tie-wrap. Run the cable down between the shelf and traverse arm.

#### Caution:

Do not form FAN POWER cables with LIM cables.

- 8. Secure the cables to the back side of the traverse arms using tie-wraps.
- 9. Plug the other end of the cable onto the fan unit connector marked FAN B POWER.

Secure the connector.

# 6.4.3 Powering Up the Fan Assembly

All fans are fused at 3A (blue) per feed.

#### 💉 warning:

Before powering up the fans, ensure that the shelf above the fan does not contain any empty slots. Install the air management card in any empty slots. See Card Installation and Replacement for general card installation guidelines.

#### **Procedure — Power up Fan Assembly**

**1.** After the fan is installed, the powering up process depends on the shelf location.

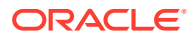

- The fuse card located on the Fuse and **Alarm** Panel are marked **FAN** A and **FAN** B, fuse positions 6, 12, and 18 are marked correct locations on the **FAP** faceplate.
- Fuse position 6 is for the fan unit directly below the x100 shelf.
- Fuse position 12 is for the fan directly below the x200 shelf.
- Fuse position 18 is for the fan directly below the x300 shelf.
- All fans are to be fused at 3As, with blue flags, per feed.
- Fill out the fuse card completely.
- Ensure the FAP fuse location for the fan is properly labeled.
- Fifteen seconds after both the A side and B side power is connected to the fan assembly all of the LEDs on the fan controller card (located on the left side of the front of the fan assembly) are green.

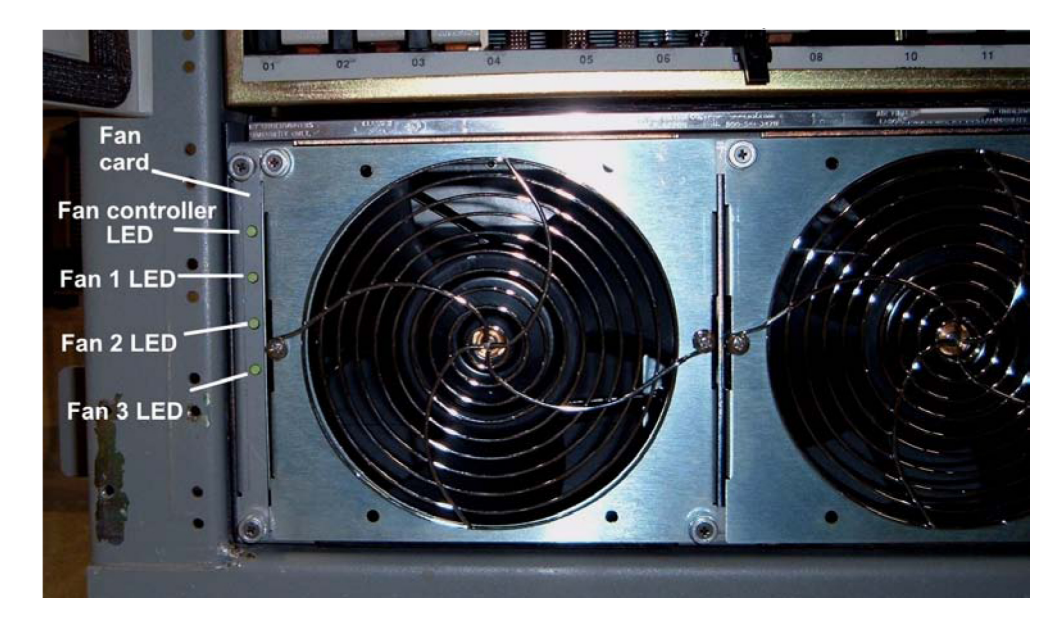

Figure 6-23 Fan card with LEDs on front of fan assembly

3. When the fans are powered up and running, a test must be conducted to ensure proper service.

Go to the system terminal.

4. Check to see if the fan feature is activated. At the terminal, enter the command:

rtrv-feat
If the fan feature is off, go to 5. Otherwise, go to 6.

5. At the terminal, enter the command:

chg-feat:fan=on

#### Note:

UAM 0080 will be raised for HC-MIM, E5-EPM-B or E5-SM8G-B if shelf FAN bit is OFF. These cards can be provisioned with ent-cardcommand. UAM 0080 will be cleared once shelf FAN bit is turned ON.

ORACLE

With this command the user will perform the tests beginning with 7.

6. At the terminal, enter the command:

```
rept-stat-trbl
Check to see that there are no fan errors. Specifically, check that there are no
"#302 Cooling Fan Failure" errors. Next, perform the tests beginning with 6.
```

7. Fan Verification (perform 7 through 12 for each fan assembly).

Move to the rear of the frame and remove the A **POWER** cable from the **FAN** unit. Result: Fan 2 and Fan 3 **LEDs** will blink as the fans speed up to maximum speed. This may take up to 15 seconds. Once maximum speed has been reached Fan 2 and Fan 3 **LEDs** on the Fan Controller card will be solid green. Fan 1 **LED** should be red. The controller **LED** should be blinking green. Fan 1 should stop running and the **MINORLED** is lit.

8. At the system terminal enter the command:

```
rept-stat-trbl
```

This step is repeated for each fan. Test each fan to ensure that the alarm and the units are working correctly. Result: The terminal reports:

# 302 Cooling Fan Normal.

9. Replace the A **POWER** cable on the back of the **FAN** unit and secure the connector.

Result: All fans are running and the **MINORLED** is not lit.

Terminal reports alarm: **# 303 Cooling Fan Normal** 

10. Remove the B POWER cable from the FAN unit.

Result: Fan 1 and Fan 2 **LEDs** will blink as the fans speed up to maximum speed. This may take up to 15 seconds. Once maximum speed has been reached Fan 1 and Fan 2 **LEDs** will be solid green. Fan 3 **LED** should be red. The fan controller **LED** should be blinking. Fan 3 should stop running and the **MINORLED** is lit.

**11.** At the system terminal enter the command:

rept-stat-trbl Test each fan to ensure that the alarms and the unit is working correctly. Result: The terminal reports:

# 302 Cooling Fan Normal.

**12.** Replace the B **POWER** cable on the back of the **FAN** unit and secure the connector.

Result: The fans are running and the **MINORLED** is not lit. The terminal reports alarm:

# 303 Cooling Fan Normal.

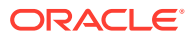

**13.** Repeat 7 through 12 for each fan unit installed.

This procedure is complete.

# 6.4.4 Installing Fan Assembly 890-1038-01 or 890-1038-02

Tools needed:

- #1 Flat screwdriver
- #2 Philips screwdriver (long)
- Fiber Paper (Approximately 2' x 3')
- Tie Wraps
- 1. Determine where the fan assembly will be installed and be aware of hardware that needs to be retained or installed in a specific way, see Figure 6-25.
- 2. Place a piece of fiber paper on the top of the shelf below where the fan is to be installed, to ensure that nothing will drop into the area and equipment below.
  - a. The fan unit is secured with the same screws that are removed from the frame holding the baffle in place.
  - **b.** The brackets are installed from the rear of the frame using the screws provided with the brackets (standard frame).
  - c. When the brackets are attached, secure them to the frame using external tooth washers and four screws.
- 3. Remove the four screws, two on each side, from the mounting brackets on the frame that hold the baffle in place, on both sides.

This will allow the removal of the baffle.

#### Figure 6-24 System Air Baffle

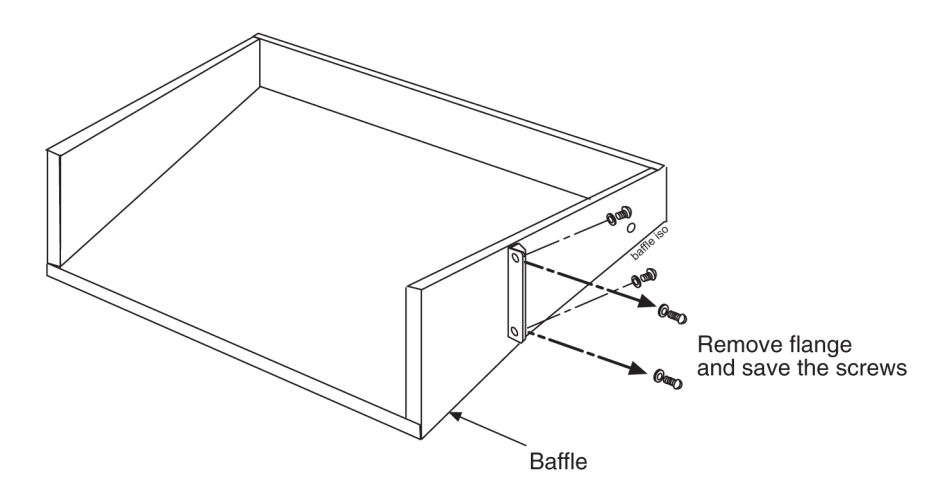

- 4. Place the screws in a safe place because they are used later in this procedure.
- 5. Remove the baffle through the front of the frame.
- 6. Remove the fan unit from the container and remove the grill and filter from the unit assembly.

The fan is shipped with the side flange not attached. Set the grill and filter in a safe location; it will be used later in this procedure.

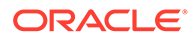

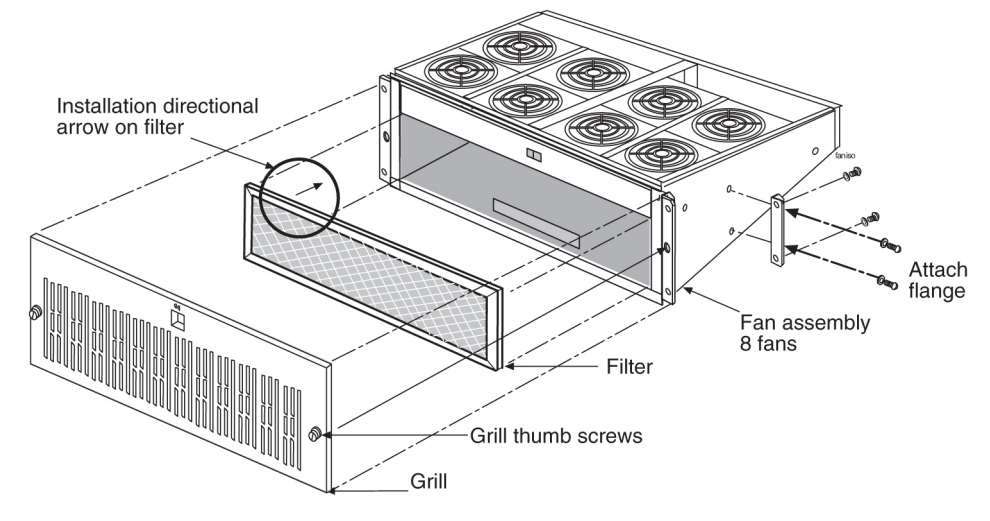

Figure 6-25 Fan Assembly with Grill and Filter

7. Install the fan unit in the space left by the baffle.

Figure 6-26 Installing Fan Assembly

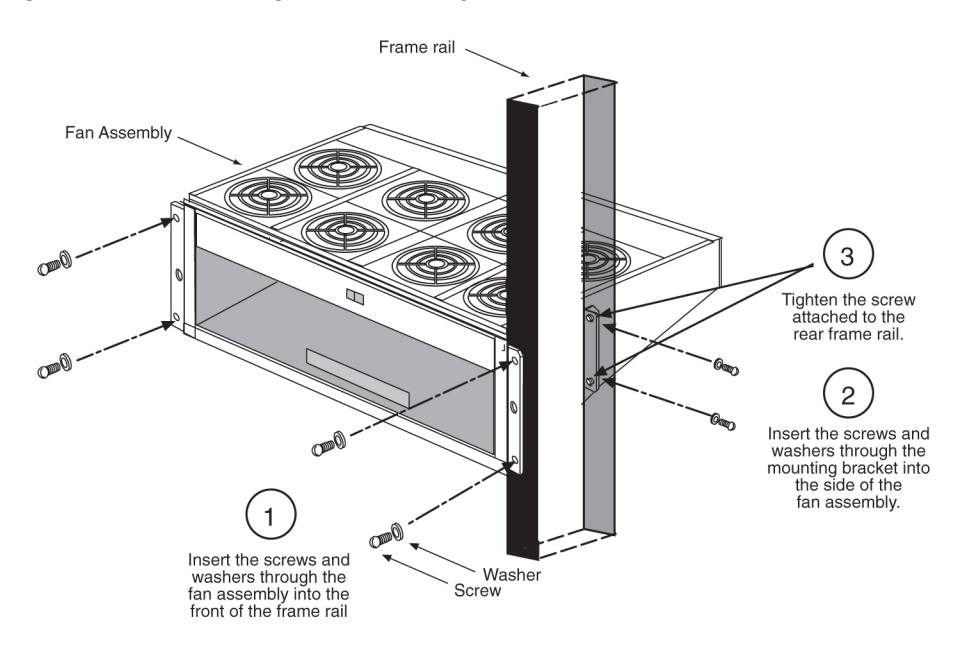

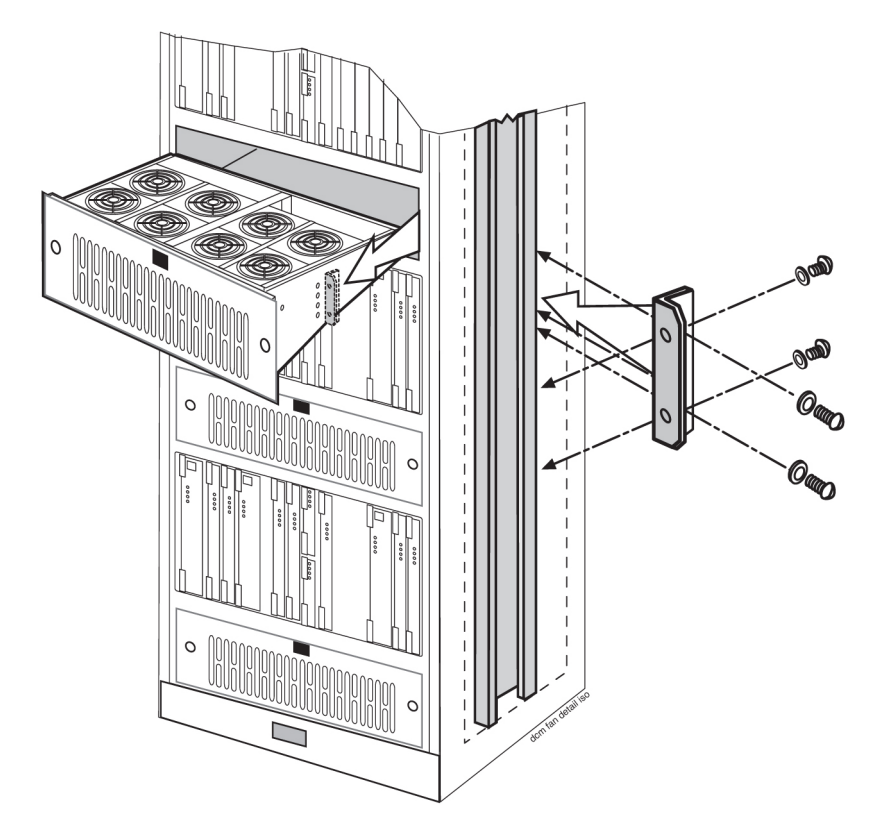

#### Figure 6-27 Fan Bracket Installation

8. Secure the fan unit with the same screws that were removed from the frame holding the baffle in place.

*Do not* tighten the screws at this time to allow for some minor adjustment. See Figure 6-27.

#### Note:

When mounting the fan unit, be sure not to pinch cables between the bottom of the shelf and the fan unit.

9. From the front of the frame, install the four screws and tighten.

At this time, check and tighten all screws

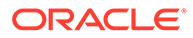

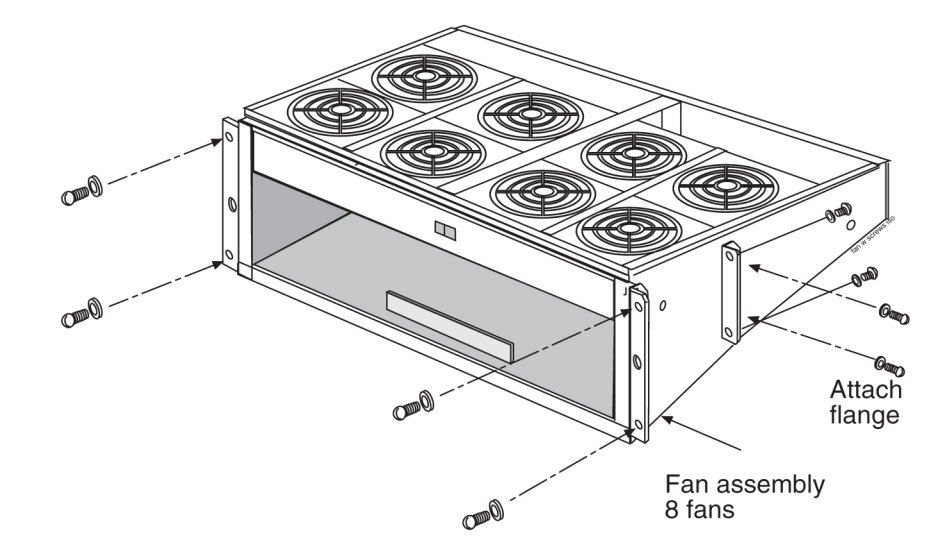

#### Figure 6-28 Fan with Brackets and Screws

- **10.** Return to the back of the frame and tighten the screws in the mounting brackets into the side of the fan unit.
- **11.** When the fan unit is aligned and in place, tighten the screws in the brackets on the sides of the frame.
- **12.** Reinstall the fan filter.

The filter has an arrow stamped on the top edge to indicate the direction of the air flow. The arrow points **toward** the fans.

- **13.** Install the fan grill, placing it back on the front of the unit and **FINGER TIGHTEN** the thumb screws on the front of the grill.
- **14.** Remove the piece of fiber paper on the top of the shelf below where the fan is to be installed.

### 6.4.5 Installing Fan Cables

On the control and extension shelf backplanes, the connectors are marked A FAN POWER and B FAN POWER.

Control shelf:

On backplane (P/N 850-0330-06 or -07) the connectors are A **FAN POWER**, J-9 and B **FAN POWER**, J-8.

These connectors are located at the upper middle of the backplane on both the control shelf and the extension shelves.

- Extension shelf: The backplane connectors are A, J-3 and B J-2.
- For A fan power:

The fan cable is included with the fan assembly. Plug one end of the cable into J-9 on the backplane. **Route** the cable to the left of the frame, faced from the rear, and to the assembly, to the connection marked **FAN** A **POWER**.

• For B fan power:

Plug one end of the cable into J-8 on the backplane. **Route** the cable to the right of the frame, faced from the rear, and to the fan assembly, to the connection

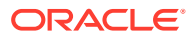

marked **FAN** B **POWER**. Form and dress the two cables together and check the security of all of the connections.

1. To cable the fan assembly, plug a cable onto the shelf on backplane **FAN** A **POWER**, and connector J9.

Tighten the screws on the connector.

- 2. When the cable is connected to the backplane route the cable to the top tie-down rod and secure the cable with a tie-wrap.
- 3. Route the cable to the right side of the frame.

Run the cable between the shelf and the traverse arms.

#### Caution:

Do not form the cable with the **LIM** cables.

- 4. Secure the fan cables to the back side of the traverse arm using tie-wraps.
- Plug the other end of the cable onto the fan unit connector marked FAN A POWER.
   Tighten the screws on the connector.
- The other fan cable plugs into the backplane connector J8.
   Tighten the screws on the connector.
- Route the cable out to the top tie down rod and secure it using a tie-wrap. Run the cable down between the shelf and traverse arm.

#### Caution:

Do not form FAN POWER cables with LIM cables.

- 8. Secure the cables to the back side of the traverse arms using tie-wraps.
- Plug the other end of the cable onto the fan unit connector marked FAN B POWER. Secure the connector.

# 6.4.6 Powering Up the Fan Assembly

All fans are fused at 2A (orange) per feed.

- 1. After the fan assembly is installed, the powering up process depends on the shelf location.
  - a. The fuse card located on the Fuse and Alarm Panel are marked FAN A and FAN B, fuse positions 6, 12, and 18 are marked correct locations on the FAP faceplate.
  - b. Fuse position 6 is for the fan unit directly below the x100 shelf.
  - c. Fuse position 12 is for the fan directly below the x200 shelf.
  - d. Fuse position 18 is for the fan directly below the x300 shelf.
  - e. All 890-1038-xx fans are to be fused at 2As, with orange flags, per feed.
  - f. Fill out the fuse card completely.

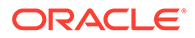

2. When the fan units are powered up, the switch in the middle front of the fan unit must be turned to the **ON** position.

**Do not** set the switch to the AUTO position.

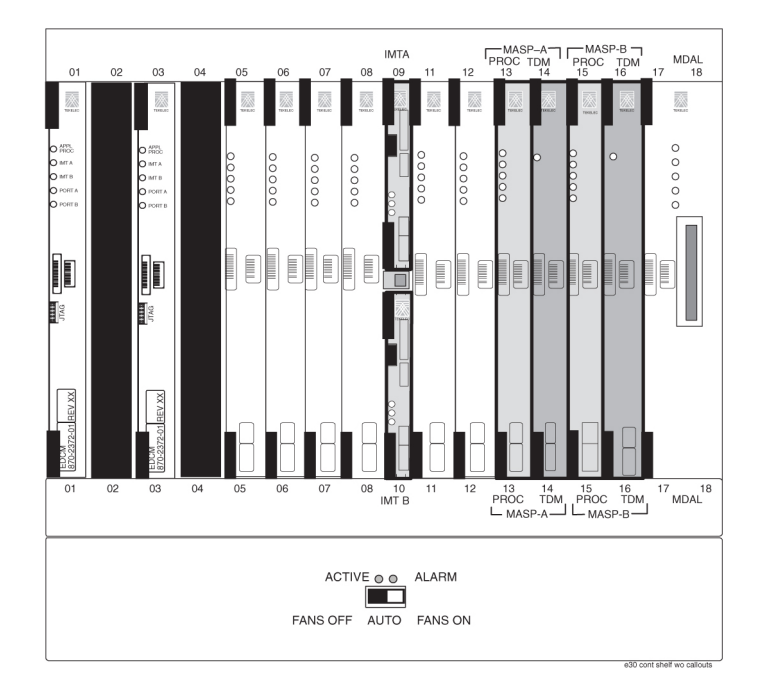

#### Figure 6-29 Front Card Suite with Fan Switch

3. When the fans are powered up and running, a test must be conducted to ensure proper service.

Go to the system terminal.

4. At the terminal, enter the command:

chg-feat:fan=on

#### Note:

UAM 0080 will be raised for HC-MIM, E5-EPM-B or E5-SM8G-B if shelf FAN bit is OFF. These cards can be provisioned with entcardcommand. UAM 0080 will be cleared once shelf FAN bit is turned ON.

With this input this command the user will perform the tests beginning with 6.

5. At the terminal, enter the command:

```
rept-stat-trbl
Check to see that there are no fan errors.
```

6. Fan Verification (perform 6 through 14 for each fan assembly).

On the front of the fan unit toggle the switch to the **OFF** position (switch to **FANSOFF**). Result: The fans stop running and the **MINORLED** is lit.

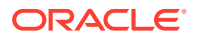

7. At the terminal, type:

rept-stat-trbl Result: The terminal will show:

0055.0302 \* SYSTEM Cooling Fan Failure

#### MINORLED is lit.

8. Fan Verification: On the front of the fan unit, toggle the fan switch to the **ON** position (switch to **FANSON**).

Result: The fans are running and the **MINORLED** is not lit. Terminal reports alarm:

# 303 Cooling Fan Normal

#### Note:

The normal setting for the fan unit is **ON**.

- 9. Move to the rear of the frame and remove the A **POWER** cable from the **FAN** unit. Result: The fans stop running and the **MINORLED** is lit.
- **10.** At the system terminal enter the command:

```
rept-stat-trbl
```

This step is repeated for each fan. Test each fan to ensure that the alarm and the units are working correctly. Result: The terminal reports:

- # 302 Cooling Fan Normal
- **11.** Replace the A **POWER** cable on the back of the **FAN** unit and secure the connector.

Result: The fans are running and the MINORLED is not lit.

Terminal reports alarm: **# 303 Cooling Fan Normal** 

12. Remove the B POWER cable from the FAN unit.

Result: The B powered fans stop running and the MINORLED is lit.

**13.** At the system terminal enter the command:

```
rept-stat-trbl
Test each fan to ensure that the alarms and the unit is working correctly. Result: The
terminal reports:
```

# 302 Cooling Fan Failure.

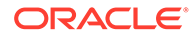

14. Replace the B **POWER** cable on the back of the **FAN** unit and secure the connector.

Result: The fans are running and the **MINORLED** is not lit. The terminal reports alarm:

# 303 Cooling fan Normal.

**15.** Repeat 6 through 14 for each fan unit installed.

# 6.4.7 Testing the Fan Assembly

- 1. Log in and verify the FAN feature is on using the rtrv-feat command.
- 2. If the FAN feature is off, turn it on using the chg-feat:fan=on command.
- 3. Remove the applicable fuses (one at a time) associated with each Fan (6A, 12A, 18A, 6B, 12B, and 18B).

Verify that with each fuse pulled, the corresponding fans loses power. **IE**:  $6A=1^{st}$  half of the 1100 fan,  $12A = 1^{st}$  half of the 1200 fan,  $18A = 1^{st}$  half of the 1300,  $6B=2^{nd}$  half of the 1100 fan,  $12B=2^{nd}$  half of the 1200 fan, and  $18B=2^{nd}$  half of the 1300 fan.

 Replace the fan grill by placing it back over the filter on the front of the assembly. Hand-tighten the grill thumb screws.

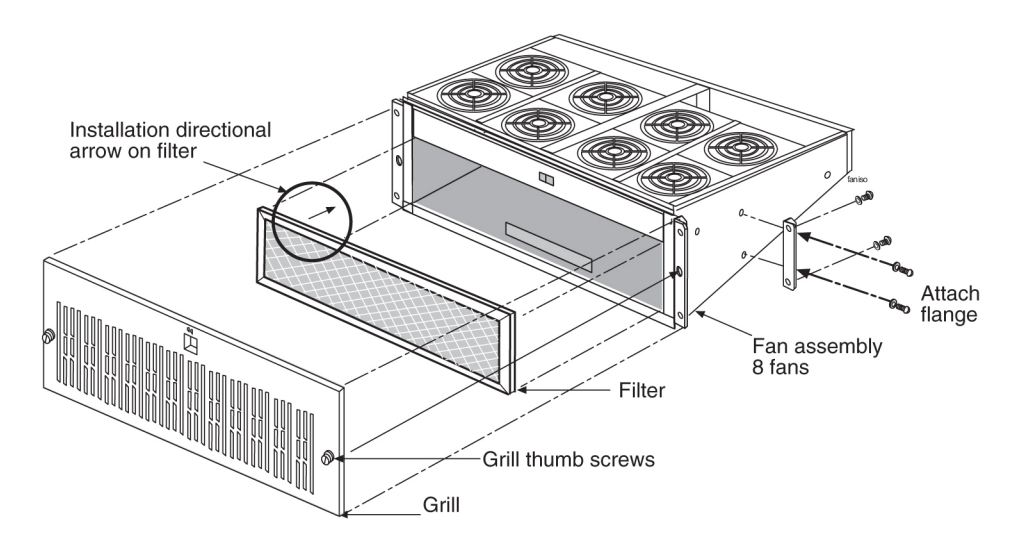

#### Figure 6-30 Fan Assembly with Grill and Filter

5. Turn off the 1100,1200 and 1300 shelf fans and verify the **EAGLE** and Fan unit displays the alarm.

For the EAGLE use the rept-stat-trbl command, and for the fan unit, verify the LED near the Fan switch is RED (10x03/x04 software must be installed).

# 6.5 Source Timing

The EAGLE connects to the customer provided Building Integrated Time System (BITS) clocks through the backplane of the control shelf. The BITS clock provides a

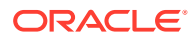

primary and secondary set of two separate clock signals; a composite (64KHz) clock signal and a high speed (2.048Mhz or 1.544Mhz) clock signal.

The section provides information about the High-Speed Source Timing feature and instructions on how to implement the feature. Procedures include the replacement of the composite clock cables.

#### Note:

This feature does not cover the replacement of the control shelf, the control shelf backplane, or an EAGLE software upgrade. For these items, contact My Oracle Support (MOS) for assistance.

#### **Source Timing Overview**

The High-Speed (HS) Source Timing feature offers a mode of operation that allows a high speed capable (**T1** or **E1** rate) Link Interface Module (**LIM-ATM**) or **E1/T1MIM** installed in an **EAGLE STP** to receive its transit timing reference directly from an external **HS** Source clock source, instead of slaving to the timing information contained in the received data. The timing information is then encoded into the **T1** or **E1** transmitted data stream used to synchronize downstream equipment. The site clock sources (both **HS** and composite) are connected with an **RS422** compatible cable to the primary and secondary clock inputs of the **EAGLE STP**.

The high-speed Source clock source provides the **EAGLE STP** with a second system clock input in addition to the original composite clock. Timing signals from both system clocks is distributed within the **EAGLE STP** to all **LIM** card slots.

The HS Source Timing feature is integrated into the EAGLE Control Card set.

Implementation of the **HS** Source Timing feature might require the correct Control Card set, the installation or presence of at least one **ATMLIM** card or **E1/T1MIM**, the replacement of both composite clock cables or adding new cables, and the provisioning of at least one **ATMLIM** card or **E1/T1MIM**. **ATMLIM** cards or **E1/T1MIM** that do not use the high-speed clock source and **LIM** cards that continue using the composite clock source do not require any changes to card provisioning.

**OAP** terminals must be inhibited before replacing the Control Card set for the **HS** Source Timing feature to ensure that no **OAP** updates are inadvertently sent to the database during the implementation.

The composite clock cables connect the site's composite (**BITS**) clocks with the **EAGLE STP** control shelf. Implementation of the **HS** Source Timing feature requires the replacement of both composite clock cables with two new **HS** Source clock cables (**RS422** compatible) on control shelf backplane (P/N 850-0330-06 or -07 and later).

Only **ATMLIM** cards or E1/**T1MIM** can be configured or re-configured for the **HS** Source Timing feature. Once the baseline hardware requirements for the **HS** Source Timing feature have been met, see the Source Timing Feature Requirement Matrix, install the cards.

#### Caution:

These are redundant systems to allow service during normal maintenance. When repairs require a total power disconnect, both input supply sources must be disconnected. This will cause service interruption and takes down the systems.

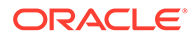

- Install an ATM card, add the card to the system database, and enable it for the HS Source Timing feature (ent-slk:atmtsel=external); or
- Install an E1/T1MIM, add the card to the system database, and enable it for the HS Source Timing feature (ent-e1:e1tsel=external).

Reconfigure any existing **ATMLIM** card or **E1/T1MIM** to use the **HS** Source Timing feature. **LIM** cards that will continue using the composite clock will not require any changes to the card provisioning.

#### Note:

The EAGLE terminal output screens refer to the composite clocks as Building Integrated Timing Source (**BITS**) clocks. In this document, references to **BITS** and composite clocks are interchangeable.

#### **Source Timing Site Requirements**

Implementation of the **HS** Source Timing feature requires the following software and hardware baselines:

- One of the following Control Card/Software Release sets:
  - E5-based Control Cards with Software Release 40.1 or later

#### Note:

See "Hardware Baseline Table" in *Release Notes* for compatible card and control shelf and extension backplane part numbers.

 Control shelves with backplane (P/N 850-0330-03 or 04), if adapter cables P/ N 830-1183-01 are installed with HS clock cables P/N 830-0873-xx or P/ N 830-1189-xx.

#### Note:

Replace the existing composite clock cables (P/N 830-0226-xx) with **RS422** compatible **HS** Source and composite clock cables P/ N 830-0873-xx or P/N 830-1189-xx. For control shelves with backplane (P/N 850-0330-06 or -07 or later), connect the cables to J48 and J49 (primary and secondary **BITS**) and connect the other ends to the site clock sources.

#### Note:

For control shelves with backplane (P/N 850-0330-03 or 04), connect the adapter cables (P/N 830-1183-01) between connectors J57 and J56 (ACLK3 and ACLK4) on the backplane and to the site HS clock source using HS clock cables. Leave the existing composite clock cables connected to J42 and J41 (Primary and Secondary BITS).

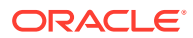

 Control shelves with backplane P/N 850-0330-06 or -07 or later using HS Source and composite clock cables P/N 830-0873-xx or P/N 830-1189-xx.

#### Note:

Replace the existing composite clock cables (P/N 830-0226-xx) with **RS422** compatible **HS** Source and composite clock cables P/N 830-0873-xx or P/ N 830-1189-xx. For control shelves with backplane (P/N 850-0330-06 or -07 or later), connect the cables to J48 and J49 (primary and secondary **BITS**) and connect the other ends to the site clock sources.

#### Note:

Control shelf backplane (P/N 850-0330-05) cannot be used with the **HMUX** card required to implement the Large System feature.

- ATMLIM card(s) or E1/T1MIM(s)
- High-speed clock source (**T1** or **E1**)
  - T1 clock source (**RS422** compatible), 1.544 **MHz** ± 200 Hz square wave output.
  - E1 clock source (RS422 compatible), 2.048 MHz ± 103 Hz square wave output.
  - ITU G.703 Sec 5 UnFramed T1
  - T1-T1.101 /T1-T1.102 Framed T1
  - E1-G.703-sec. 9 Framed E1
  - E1-G.703-sec. 13 Unframed E1

#### **Source Timing Feature Requirement Matrix**

Use Table 6-2 to identify the hardware or software that is required to prepare your **EAGLE STP** for the **HS** Source Timing feature. Perform the procedures in the order listed. Skip any procedure that does not apply.

#### Note:

Perform the procedures mentioned in this document during a maintenance window.

#### Table 6-2 Feature Requirement Matrix

| If you do not have                                            | do this               | using procedures                                      | Notes |
|---------------------------------------------------------------|-----------------------|-------------------------------------------------------|-------|
| Control shelf backplane<br>P/N 850-0330-06 or -07<br>or later | Replace the backplane | Contact My Oracle<br>Support (MOS) for<br>assistance. |       |

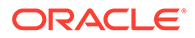

| lf you do not have                                                        | do this                                                                                                    | using procedures                                                                                                    | Notes                        |
|---------------------------------------------------------------------------|----------------------------------------------------------------------------------------------------|----------------------------------------------------------------------------------------------------|------------------------------|
|                                                                           | If you have a control<br>shelf with backplane P/<br>N 850-0330-03 /04,<br>install adapter cable (P/<br>N 830-1183-01) and HS<br>clock cable (P/<br>N 830-0873-xx) | See HS Source and<br>Composite Clock<br>Cables on Backplane P/<br>N 850-0330-03/04.                                                |                              |
| HS Source and<br>composite clock cables<br>(P/N 830-0873-xx)<br>installed | Replace composite<br>clock cables with HS<br>Source and composite<br>clock cables and<br>adapter cable if<br>necessary                                            | See HS Source and<br>Composite Clock<br>Cables on Backplane P/<br>N 850-0330-06/07 or A<br>Clock and B Clock<br>Cable Replacement. | Replace one cable at a time. |

| Table 6-2 | (Cont.) | Feature | Requirement | Matrix |
|-----------|---------|---------|-------------|--------|
|-----------|---------|---------|-------------|--------|

| If you do not have                                                                                                    | do this                                                                                                    | using procedures                                                            | Notes                                    |
|----------------------------------------------------------------------------------------------------|----------------------------------------------------------------------------------------------------|-----------------------------------------------------------------------------|------------------------------------------|
| In an EAGLE using<br>legacy Control Cards:<br><b>GPSM</b> II cards (P/<br>N 870-2360-01) <b>TDM</b><br>(P/N 870-0774-10 or<br>later). | Replace <b>MASP</b> ( <b>TDM</b><br>10 or later as needed)                                                                                                    | Contact My Oracle<br>Support (MOS) for<br>assistance replacing the<br>MASP. | Always start with<br>standby <b>MASP</b> |
|                                                                                                    | N<br>O<br>t<br>e<br>:<br>B<br>e<br>g<br>i<br>i<br>n<br>n<br>i<br>n<br>g<br>w<br>i<br>t<br>h<br>E<br>A<br>G<br>L<br>E<br>S<br>o<br>f<br>t<br>w<br>a<br>r<br>e<br>R |                                                                             |                                          |
|                                                                                                    | e<br>l<br>e<br>a<br>s<br>e<br>3<br>1                                                                                                    |                                                                             |                                          |

| Table 6-2 | (Cont.) | Feature | Requirement | Matrix |
|-----------|---------|---------|-------------|--------|
|-----------|---------|---------|-------------|--------|

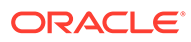

| If you do not have | do this                                                                                                    | using procedures | Notes |
|--------------------|----------------------------------------------------------------------------------------------------|------------------|-------|
|                    | 6<br>TDM<br>car<br>dsmust<br>beP//N<br>870<br>-<br>07774<br>-<br>18t<br>osuppo<br>r<br>t<br>G<br>I<br>oba<br>I<br>T<br>i<br>m<br>i<br>n<br>g<br>I<br>n |                  |       |
|                    |                                                                                                    |                  |       |

#### Table 6-2 (Cont.) Feature Requirement Matrix

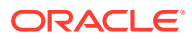

| lf you do not have                                                    | ou do not have do this                                                       |                                                                                                    | Notes                                    |
|-----------------------------------------------------------------------|------------------------------------------------------------------------------|----------------------------------------------------------------------------------------------------|------------------------------------------|
|                                                                       | t<br>e<br>r<br>f<br>a<br>c<br>e<br>(<br>T<br>D<br>M<br>-<br>G<br>T<br>I<br>) |                                                                                                    |                                          |
| In an EAGLE using E5-<br>based Control Cards:<br><b>E5-MASP</b> cards | Replace legacy <b>MASP</b><br>( <b>TDM</b> 10 or later as<br>needed)         | Contact My Oracle<br>Support (MOS) for<br>assistance replacing the<br>MASP.                                                                                                | Always start with<br>standby <b>MASP</b> |
| E1/T1MIM installed                                                    | Install E1/ <b>T1</b>                                                        | Refer to Maintenance<br>Guide or Database<br>Administration - SS7<br>User's Guide.                                                                                         |                                          |
| E1/T1MIM configured                                                   | Configure E1/ <b>T1</b>                                                      | Adding an SS7<br>Signaling Link or<br>Provisioning the E1/T1<br>in the Database as<br>described in <i>Database</i><br><i>Administration - SS7</i><br><i>User's Guide</i> . |                                          |

| Table 6-2 | (Cont.) | ) Feature Rec | uirement Matrix |
|-----------|---------|---------------|-----------------|
|-----------|---------|---------------|-----------------|

#### **Tools and Equipment**

Have the following tools and equipment ready for the cable replacement:

- Two high speed Source and composite clock cables (P/N 830-0873-xx)
- Two adapter cables (P/N 830-0846-01) if using control shelf backplane (P/ N 850-0330-03/04) with HS cables (P/N 830-0873-xx).
- T1 or E1 LIM card(s)
- ESD safe slotted screw driver
- Cable ties

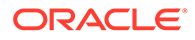

# 6.5.1 HS Source and Composite Clock Cables on Backplane P/ N 850-0330-06/07

On systems with backplane (P/N 850-0330-06/07) the HS source and composite clock cable (P/N 830-0873-xx) is used to transmit the clock outputs from the customer HS source and composite clock sources to the EAGLE control shelf backplane, providing the EAGLE with a second synchronized system clock. The EAGLE connects to the site source clock through two DB 15 style connectors (J49 and J48) on the backplane of the control shelf for primary and secondary clock signals. The two connectors are labeled *Primary BITS* and *Secondary BITS*. Both primary and secondary clock signals are sent to each terminal disk module (TDM). The TDM cards select between the primary and secondary clock signals to provide A and B system clocks to the rest of the EAGLE.

This procedure replaces the existing composite clock cables (P/N 830-0226-xx) with RS422 compatible cables (P/N 830-0873-xx or P/N 830-1189-xx) connected to the customer HS and composite clock sources.

#### Caution:

A system with DS0A links cannot run without a composite clock source. Take extreme caution when replacing the composite clock source cables. Remove one cable at a time and confirm between removals that the other composite clock source is active.

#### Caution:

Perform this procedure during a maintenance window.

#### Caution:

Prior to adding or replacing the high-speed source and composite clock cables, perform an EAGLE system health check.

#### Caution:

HS clock alarms are only generated if an external BITS clock source is being used.

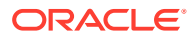

#### Caution:

Always replace the IDLE clock cable first, whether it is the primary or secondary cable position. After the replacement of the first (IDLE) cable position, ensure the system reports the clock status properly with an ACTIVE and IDLE clock output. If the output reports the correct status the ACTIVE cable can be disconnected for replacement. Disconnecting the ACTIVE cable will transition the previously IDLE clock to the ACTIVE clock forcing the system to use the new clock cable that was installed.

#### Note:

In this procedure, the high-speed clock status indicated in the output of the <code>rept-stat-clk</code> command reflects the presence of at least one ATM LIM card or E1/T1 MIM in the system. The status fields remain empty until the card is configured to use the high-speed clock.

# Procedure — Replace or Add HS source Timing Clock Cables with backplane (P/ N 850-0330-06/07)

- 1. Before starting the cable replacement, physically locate the:
  - primary and secondary composite clock and high-speed clock connections at the backplane of the customer composite clock source (customer will provide positions).
  - existing composite clock cables (P/N 830-0226-xx) that are routed from the primary and secondary composite clock connections of the customer clock source to the *Primary BITS* and *Secondary BITS* clock connectors J49 and J48 on the control shelf. Figure 6-31 shows the location of these connectors on the control shelf backplane.

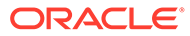

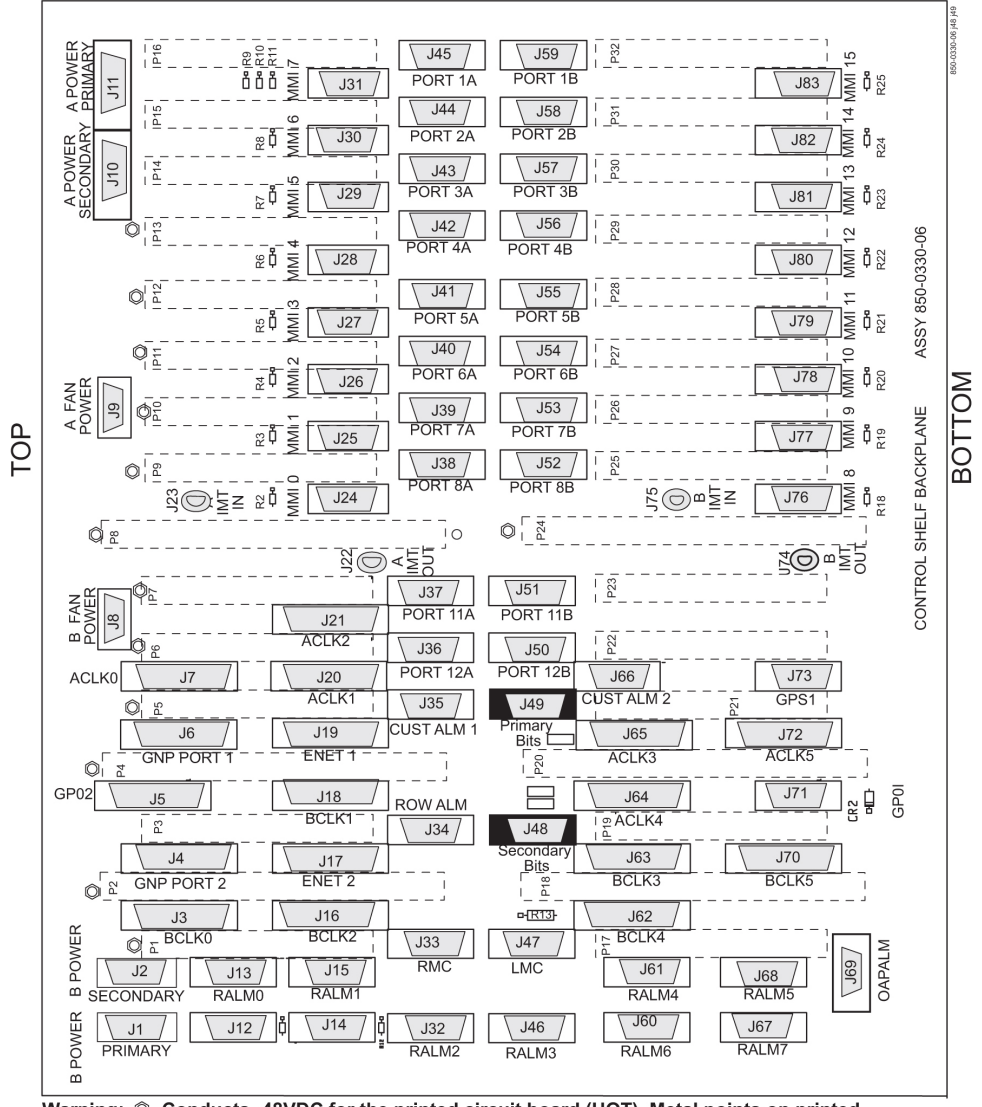

Figure 6-31 Control Shelf (P/N 850-0330-06 or -07) BITS Connectors

Warning: © Conducts -48VDC for the printed circuit board (HOT). Metal points on printed circuit boards conducts -48VDC and can cause shorts, shocks, and damage if not handled properly.

- Obtain the two new primary and secondary high-speed source and composite clock cables (P/N 830-0873-xx or P/N 830-1189-xx). Cut out the cable ties along the route of the existing composite clock cables (P/N 830-0226-xx).
- 3. Route the new primary and secondary high-speed source and composite clock cables (P/N 830-0873-xx or P/N 830-1189-xx) to the frame using new cable ties.

#### Note:

Route but do not connect the new cables to the back panel at this time to avoid any accidental pull on cable connectors that could disconnect them from the composite clock source. Always route clock cables on separate cable racks, if provided, for redundancy.

4. Prior to cable replacement, check your system for any troubles. At the EAGLE terminal, enter:

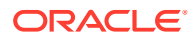

rept-stat-trbl
Record any troubles and ensure that no clock problems exist.

#### Note:

If clock errors exist that cannot be resolved, contact the My Oracle Support (MOS) for assistance before starting the cable replacement.

 Generate a clock status report to ensure that the current primary and secondary composite clock sources are running and determine which MASP is active or on standby; enter:

```
rept-stat-clk
```

The output displays the card status and the presence of the primary and secondary clocks, the number of cards that use clocks A and B, and the number of cards using bad clocks.

```
tekelecstp 00-12-10 11:35:15 EST Rel 26.0.0
CARD LOC = 1114 (Active ) CARD LOC = 1116 (Standby)
PRIMARY BITS = Active PRIMARY BITS = Active
SECONDARY BITS = Idle SECONDARY BITS = Idle
PSTSSTAST
SYSTEM CLOCKIS-NRActive-----
# Cards using CLK A = 11  # Cards with bad CLK A = 0
# Cards using CLK B = 3  # Cards with bad CLK B = 0
# Cards using CLK I = 0
PSTSSTAST
Command Completed.
```

#### where:

- CARD LOC is the TDM card location and the status of the MASP ·
- PRIMARY BITS is the status of the primary composite clock
  - Idle indicates that the present clock source is valid but not selected as active clock source
  - Active indicates that the present clock source is valid and selected as active clock source
  - Fault indicates that no clock source is present ·
- SECONDARY BITS is the status of the secondary composite clock
  - Idle indicates that the present clock source is valid but not selected as active clock source
  - ${\tt Active}$  indicates that the present clock source is valid and selected as active clock source
  - Fault indicates that no clock source is present ·
- # Cards using CLK A, B, I is the number of cards using clocks A, B, and I.
- # Cards using CLK A, B is the number of cards using clock A or clock B, when clock A or B is bad. NOTE: If any card indicates a bad clock, troubleshoot the card

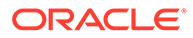

using the rept-stat-trbl command. Replace the card if necessary. If the bad clock error cannot be resolved, contact the #unique\_125 for assistance before starting the cable replacement.

#### Note:

There should be no cards using bad clocks. If any card indicates a bad clock, troubleshoot the card using the rept-stat-trbl command. Replace the card if necessary. If the bad clock error cannot be resolved, contact the My Oracle Support (MOS) for assistance before starting the cable replacement.

6. From the output in 5, determine the IDLE clock cable.

#### Caution:

Always replace the IDLE clock cable first, whether it is the primary or secondary cable position. After the replacement of the first (IDLE) cable position, ensure the system reports the clock status properly with an ACTIVE and IDLE clock output. If the output reports the correct status the ACTIVE cable can be disconnected for replacement. Disconnecting the ACTIVE cable will transition the previously IDLE clock to the ACTIVE clock forcing the system to use the new clock cable that was installed.

- Perform the following to prepare the open end of the new IDLE high-speed source and composite clock cable (P/N 830-0873-xx or P/N 830-1189-xx) for connection to the customer's high-speed and composite clock sources.
  - a. Remove the outer insulation to expose the wires.
  - **b.** Cut back any unused wires as shown in Figure 6-32.
  - c. Slide on a 1-1/2 inch length of shrink-wrap tubing.
  - d. Center the tubing on the end of the cable insulation before shrinking tubing with a heat gun.
  - e. Ensure that each tie-wrap strap is cut flush with the tie-wrap head so that no sharp edges are exposed.

#### Caution:

A system with DS0A links cannot run without a composite clock source. Take extreme caution when replacing the composite clock source cables. Remove one cable at a time and confirm between removal that the other composite clock source is active.

8. Remove the IDLE clock cable on the control shelf by removing the IDLE composite clock connector of cable (P/N 830-0226-xx) from the appropriate connector (J48 or J49) on the control shelf backplane.

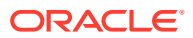

#### At the terminal, the EAGLE displays the following alarms:

```
tekelecstp 00-12-10 12:17:10 EST Rel 26.0.0
* 4306.0167 * CLOCK SYSTEM 1114-S clock failed
tekelecstp 00-12-10 12:17:10 EST Rel 25.0.0-26.0.0
** 4307.0169 ** CLOCK SYSTEM 1114-S, 1116-S clocks failed
tekelecstp 00-12-10 12:05:04 EST Rel 25.0.0-26.0.0
* 4276.0161 * CLOCK SYSTEM 1116-S clock failed
Legend: minor (*), major (**), critical (C*), and inhibited (I) alarms.
```

#### Caution:

If Both PRIMARY BITS and SECONDARY BITS clocks show FAULT condition, reconnect the cable (P/N 830-0226-xx) to the appropriate connector (J48 or J49) and abort this procedure. Contact the My Oracle Support (MOS) for assistance.

- At the output panel of the customer composite clock source, locate the end of the composite/BITS clock cable (P/N 830-0226-xx) that was disconnected in 8 and remove all wires.
- Connect the new high-speed source clock and composite cable (P/N 830-0873-xx or P/ N 830-1189-xx) to the site HS clock source.
  - a. Cut the wires to length and strip.
  - b. Wire-wrap to the appropriate IDLE (primary or secondary) clock connections on the customer clock source. Refer to the cable wire coding (P/N 830-0873-xx or P/ N 830-1189-xx) shown in Figure 6-32 for connection information.
    - Connect the HS clock source to the orange and white/orange wires.
    - Connect the composite clock source to the blue and white/blue wires.

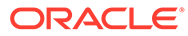

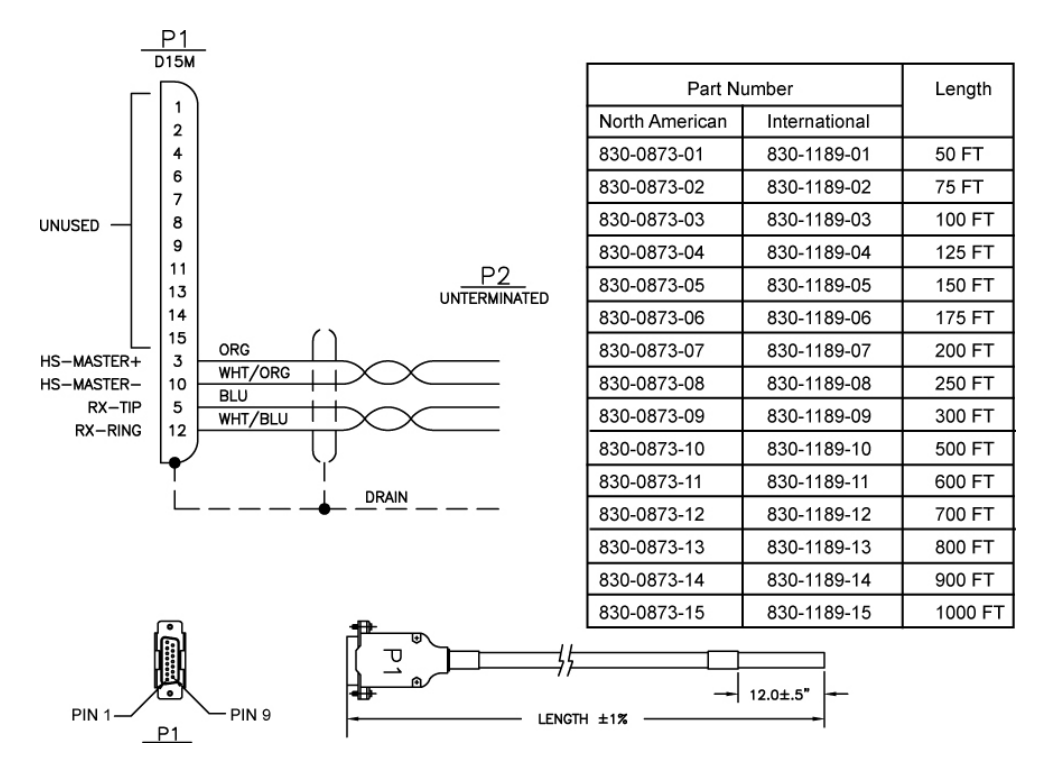

Figure 6-32 Wire Coding of High-Speed source and Composite Clock Cable (P/N 830-0873-xx or P/N 830-1189-xx)

 Connect P1 of the high-speed source and composite clock cable (P/ N 830-0873-xx or P/N 830-1189-xx) connector end to the appropriate IDLE ckock connector(J48 or J49). Tighten the connector with a slotted screw driver.

After the cable (P/N 830-0873-xx or P/N 830-1189-xx) wires are attached correctly to the site clock sources and connected to the control shelf (J48 or J49), the EAGLE terminal returns the message that alarms have been cleared:

```
tekelecstp 99-12-10 12:05:04 EST Rel 25.0.0-26.0.0
4277.0113 CLOCK SYSTEM Clock alarm(s) cleared
```

**12.** At the EAGLE terminal, reenter the clock status command to ensure that both primary and secondary BITS clocks are available again, enter:

rept-stat-clk
The output indicates whether the BITS clocks are running.

```
tekelecstp 00-12-10 11:35:15 EST Rel 25.0.0-26.0.0
CARD LOC = 1114 (Active ) CARD LOC = 1116 (Standby)
PRIMARY BITS
                = Active PRIMARY BITS
                                             = Active
SECONDARY BITS
                 = Idle
                           SECONDARY BITS
                                             = Idle
       PSTSSTAST
       SYSTEM CLOCKIS-NRActive----
# Cards using CLK A = 11
                           \# Cards with bad CLK A = 0
# Cards using CLK B = 3
                           # Cards with bad CLK B = 0
# Cards using CLK I = 0
       PSTSSTAST
Command Completed.
```

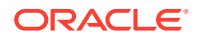

#### Refer to 5 for output legend

#### Note:

There should be no bad clocks present in the output of the rept-stat-clk command. If bad clocks are present, contact the My Oracle Support (MOS) for assistance.

**13.** Verify that you don't have any new alarms, refer to the recorded output obtained in 4. If you check the system for clock alarms, the output should show no clock errors; enter:

rept-stat-trbl

#### Note:

There should be no clock error messages present in the output of the rept-stattrbl command. If clock error messages are present, contact the My Oracle Support (MOS) for assistance.

- 14. Perform the following to prepare the open end of the second new high-speed source and composite clock cable, currently the ACTIVE, (P/N 830-0873-xx or P/N 830-1189-xx) for connection to the customer's high-speed and composite clock sources.
  - a. Remove the outer insulation to expose the wires.
  - **b.** Cut back any unused wires as shown in Figure 6-32.
  - c. Slide on a 1-1/2 inch length of shrink-wrap tubing.
  - d. Center the tubing on the end of the cable insulation before shrinking tubing with a heat gun.
  - e. Ensure that each tie-wrap strap is cut flush with the tie-wrap head so that no sharp edges are exposed.

#### Caution:

A system with DS0A links cannot run without a composite clock source. Take extreme caution when replacing the composite clock source cables. Remove one cable at a time and confirm between removal that the other composite clock source is active.

**15.** Remove the ACTIVE clock cable on the control shelf by removing the ACTIVE composite clock connector of cable (P/N 830-0226-xx) from the appropriate connector (J48 or J49) on the control shelf backplane.

At the terminal, the EAGLE displays the following alarms:

```
tekelecstp 00-12-10 12:17:10 EST Rel 26.0.0
* 4306.0167 * CLOCK SYSTEM 1114-P clock failed
tekelecstp 00-12-10 12:17:10 EST Rel 25.0.0-26.0.0
** 4307.0169 ** CLOCK SYSTEM 1114-P, 1116-P clocks failed
tekelecstp 00-12-10 12:05:04 EST Rel 25.0.0-26.0.0
```

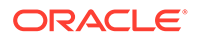
```
* 4276.0161 * CLOCK SYSTEM 1116-P clock failed
Legend: minor (*), major (**), critical (C*), and inhibited (I)
alarms.
```

#### Caution:

If Both PRIMARY BITS and SECONDARY BITS clocks show FAULT condition, reconnect the cable (P/N 830-0226-xx) to the appropriate connector (J48 or J49) and abort this procedure. Contact the My Oracle Support (MOS) for assistance.

16. If you check the system for clock alarms, the output will show clock errors; enter:

```
rept-stat-trbl
```

The output will show any minor (\*), major (\*\*), critical (C\*), and inhibited (I) alarms. The following display shows possible error messages with their alarm indicators:

```
* 0014.0021 * CARD 1116 OAM Clock A for card failed, Clock B
normal
* 0014.0022 * CARD 1116 OAM Clock B for card failed, Clock A
normal
* 0014.0023 * CARD 1116 OAM Clocks A and B for card failed
**0046.0023 * CARD 1201 ATMANSI Clocks A and B for card failed
**4307.0164 ** CLOCK SYSTEM 1114-P, 1116-P clocks failed
Legend: minor (*), major (**), critical (C*), and inhibited (I)
alarms.
```

- 17. At the output panel of the customer composite clock source, locate the end of the composite/BITS clock cable (P/N 830-0226-xx) that was disconnected in 15 and remove all wires.
- Connect the new high-speed source clock and composite cable (P/N 830-0873-xx or P/N 830-1189-xx) to the site HS clock source.
  - a. Cut the wires to length and strip.
  - b. Wire-wrap to the appropriate IDLE (primary or secondary) clock connections on the customer clock source. Refer to the cable wire coding (P/ N 830-0873-xx or P/N 830-1189-xx) shown in Figure 6-32 for connection information.
    - Connect the HS clock source to the orange and white/orange wires.
    - Connect the composite clock source to the blue and white/blue wires.

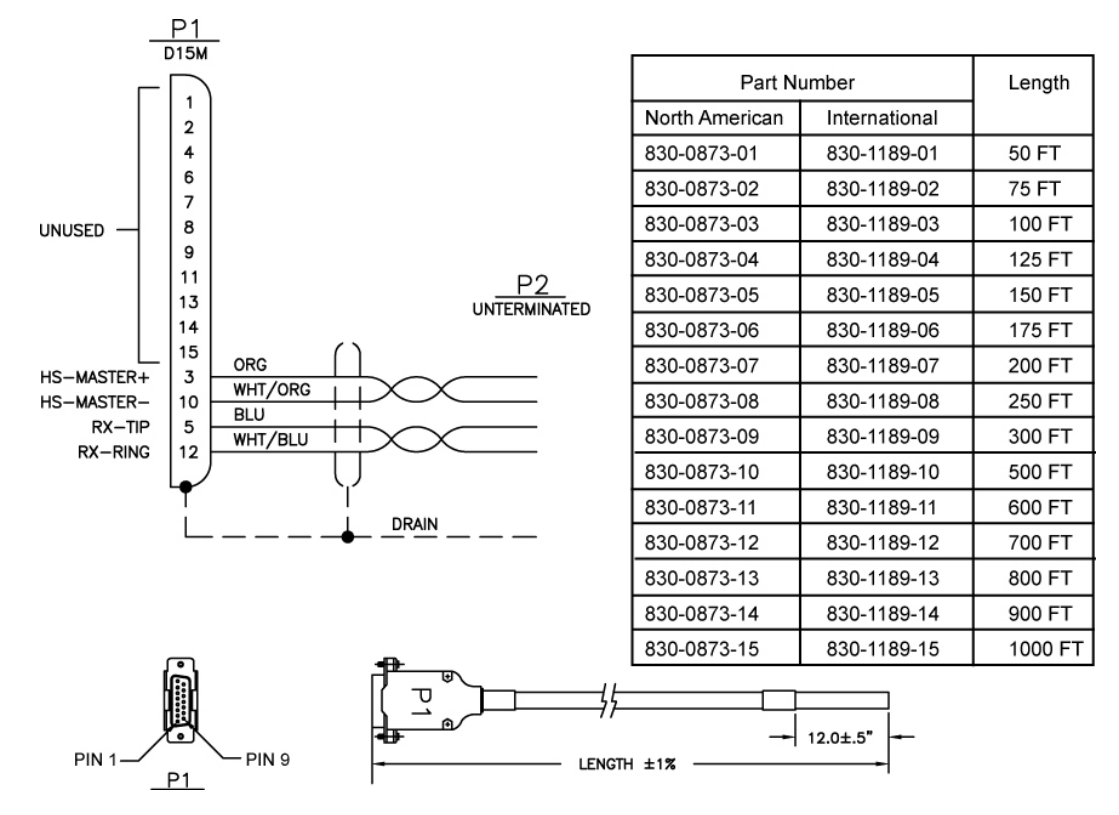

Figure 6-33 Wire Coding of High-Speed source and Composite Clock Cable (P/ N 830-0873-xx or P/N 830-1189-xx)

 Connect P1 of the high-speed source and composite clock cable (P/N 830-0873-xx or P/ N 830-1189-xx) connector end to the appropriate ckock connector(J48 or J49). Tighten the connector with a slotted screw driver.

After the cable (P/N 830-0873-xx or P/N 830-1189-xx) wires are attached correctly to the site clock sources and connected to the control shelf (J48 or J49), the EAGLE terminal returns the message that alarms have been cleared:

```
tekelecstp 99-12-10 12:05:04 EST Rel 25.0.0-26.0.0
4277.0113 CLOCK SYSTEM Clock alarm(s) cleared
```

**20.** At the EAGLE terminal, reenter the clock status command to ensure that both primary and secondary BITS clocks are available again, enter:

rept-stat-clk
The output indicates whether the BITS clocks are running.

```
tekelecstp 00-12-10 11:35:15 EST Rel 25.0.0-26.0.0
CARD LOC = 1114 (Active ) CARD LOC = 1116 (Standby)
PRIMARY BITS
                 = Idle
                             PRIMARY BITS
                                               = Idle
SECONDARY BITS
                 = Active
                             SECONDARY BITS
                                               = Activee
       PSTSSTAST
       SYSTEM CLOCKIS-NRActive----
# Cards using CLK A = 11
                           # Cards with bad CLK A = 0
# Cards using CLK B = 3
                           # Cards with bad CLK B = 0
# Cards using CLK I = 0
```

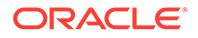

PSTSSTAST Command Completed.

Refer to 5 for output legend

#### Note:

There should be no bad clocks present in the output of the rept-stat-clk command. If bad clocks are present, contact the My Oracle Support (MOS) for assistance.

21. Verify that you don't have any new alarms, refer to the recorded output obtained in4. If you check the system for clock alarms, the output should show no clock errors; enter:

```
rept-stat-trbl
```

#### Note:

There should be no clock error messages present in the output of the rept-stat-trbl command. If clock error messages are present, contact the My Oracle Support (MOS) for assistance.

You have completed the cable replacement procedure for the high-speed source and composite clock cables on EAGLE systems with backplane (P/N 850-0330-06/07).

# 6.5.2 HS Source and Composite Clock Cables on Backplane P/ N 850-0330-03/04

On systems with control shelf backplane (P/N 850-0330-03/04), the high-speed source clock cable (P/N 830-0873-xx or P/N 830-1189-xx) sends only high-speed clock signals to the EAGLE. The existing composite clock cables (P/N 830-0226-xx) continue to provide the low-speed clock connections to connectors J42 and J41 (Primary BITS and Secondary BITS) on the backplane. The HS cables (P/ N 830-0873-xx or P/N 830-1189-xx) send the HS primary and secondary clock signals through adapter cables (P/N 830-0846-01) to connectors J57 and J56 on the backplane. The two connectors are labeled ACLK3 and ACLK4.

This procedure describes the steps required to install the HS clock cables on the EAGLE with control shelf backplane (P/N 850-0330-03/04) using adapter cable (P/ N 830-0846-01).

#### Caution:

A system with DS0A links cannot run without a composite clock source. This procedure requires removing and replacing the ACLK3 cables to frame 3 (shelves 4100, 4200, 4300) and frame 4, ACLK4 (shelves 5100, 5200, 5300). Take extreme caution when removing and replacing the ACLK cables. Remove one cable at a time and confirm before removal that the BCLK clock source is active to that frame.

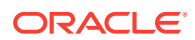

#### Caution:

Perform this procedure during a maintenance window.

#### Caution:

Prior to adding or replacing the high-speed source and composite clock cables, perform an EAGLE system health check.

#### Caution:

HS clock alarms are only generated for ATM LIM cards and E1/T1 MIM if the card is provisioned to use the HS clock.

#### **Caution**:

Always replace the IDLE clock cable first, whether it's the primary or secondary cable position. After the replacement of the first (Idle) cable position, ensure the system reports the clock status properly with an active and idle clock output. If the output reports the correct status you are know able to replace the active cable which will force the system to use the new clock cable (idle) position and it will transition state to active.

#### Caution:

Connectors ACLK3 and ACLK4 propagate system A clocks to frame 3 (shelves 4100, 4200, and 4300) and frame 4 (shelves 5100, 5200, 5300). System A clock signals to cards in these shelves will be lost during this procedure. If the EAGLE contains these shelves with cards installed the cards switch automatically to the system B clock sources when the A clock sources are removed.

#### Note:

In this procedure, the high-speed clock status indicated in the output of the <code>rept-stat-clk</code> command reflects the presence of at least one ATM LIM card or E1/T1 MIM in the system. The status fields remain empty until the card is configured to use the high-speed clock.

Procedure — Replace or Add HS source Timing Clock Cables with:backplane (P/ N 850-0330-03/04)

1. Prior to cable replacement, check your system for any troubles. At the EAGLE terminal, enter:

rept-stat-trbl

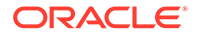

Record any troubles and ensure that no clock problems exist.

#### Note:

If clock errors exist that cannot be resolved, contact the My Oracle Support (MOS) for assistance before starting the cable replacement.

 Generate a clock status report to ensure that the current primary and secondary composite clock sources are running and determine which MASP is active or on standby; enter:

#### rept-stat-clk

The output displays the card status and the presence of the primary and secondary clocks, the number of cards that use clocks A and B, and the number of cards using bad clocks.

```
tekelecstp 00-12-10 11:35:15 EST Rel 26.0.0
CARD LOC = 1114 (Active ) CARD LOC = 1116 (Standby)
PRIMARY BITS = Active PRIMARY BITS = Active
SECONDARY BITS = Idle SECONDARY BITS = Idle
PSTSSTAST
SYSTEM CLOCKIS-NRActive-----
# Cards using CLK A = 11  # Cards with bad CLK A = 0
# Cards using CLK B = 3  # Cards with bad CLK B = 0
# Cards using CLK I = 0
PSTSSTAST
Command Completed.
```

#### where:

- CARD LOC is the TDM card location and the status of the MASP ·
- PRIMARY BITS is the status of the primary composite clock
  - Idle indicates that the present clock source is valid but not selected as active clock source
  - Active indicates that the present clock source is valid and selected as active clock source
  - Fault indicates that no clock source is present ·
- SECONDARY BITS is the status of the secondary composite clock
  - Idle indicates that the present clock source is valid but not selected as active clock source
  - Active indicates that the present clock source is valid and selected as active clock source
  - Fault indicates that no clock source is present ·
- # Cards using CLK A, B, I is the number of cards using clocks A, B, and I.
- # Cards using CLK A, B is the number of cards using clock A or clock B, when clock A or B is bad. NOTE: If any card indicates a bad clock,

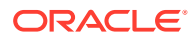

troubleshoot the card using the rept-stat-trbl command. Replace the card if necessary. If the bad clock error cannot be resolved, contact the My Oracle Support (MOS) for assistance before starting the cable replacement.

#### Note:

There should be no cards using bad clocks. If any card indicates a bad clock, troubleshoot the card using the rept-stat-trbl command. Replace the card if necessary. If the bad clock error cannot be resolved, contact the My Oracle Support (MOS) for assistance before starting the cable replacement.

- 3. Before starting the cable replacement, physically locate the:
  - two new HS clock cables (P/N 830-0873-xx) to be connected to the customers HS clock source.
  - adapter cables (P/N (830-0846-01).
  - the existing composite clock cables (P/N 830-0226-xx) connected to the primary and secondary BITS clock sources and connectors (J42 and J41) on the control shelf backplane.
  - any existing ACLK cables connected to ACLK3 and ACLK4 (J57 and J56) on the control shelf backplane.

#### Note:

Depending on the amount of extension shelves in the system the cables connecting ACLK3 and ACLK4 to extension frames may not be installed. If these cables are not installed the P2 (DB25) end of the adapter cables (P/ N 830-0846-01) are not used. Secure the unused P2 end of the adapter cables with tie-wraps.

Figure 6-34 shows the location of these connectors on the control shelf backplane.

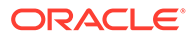

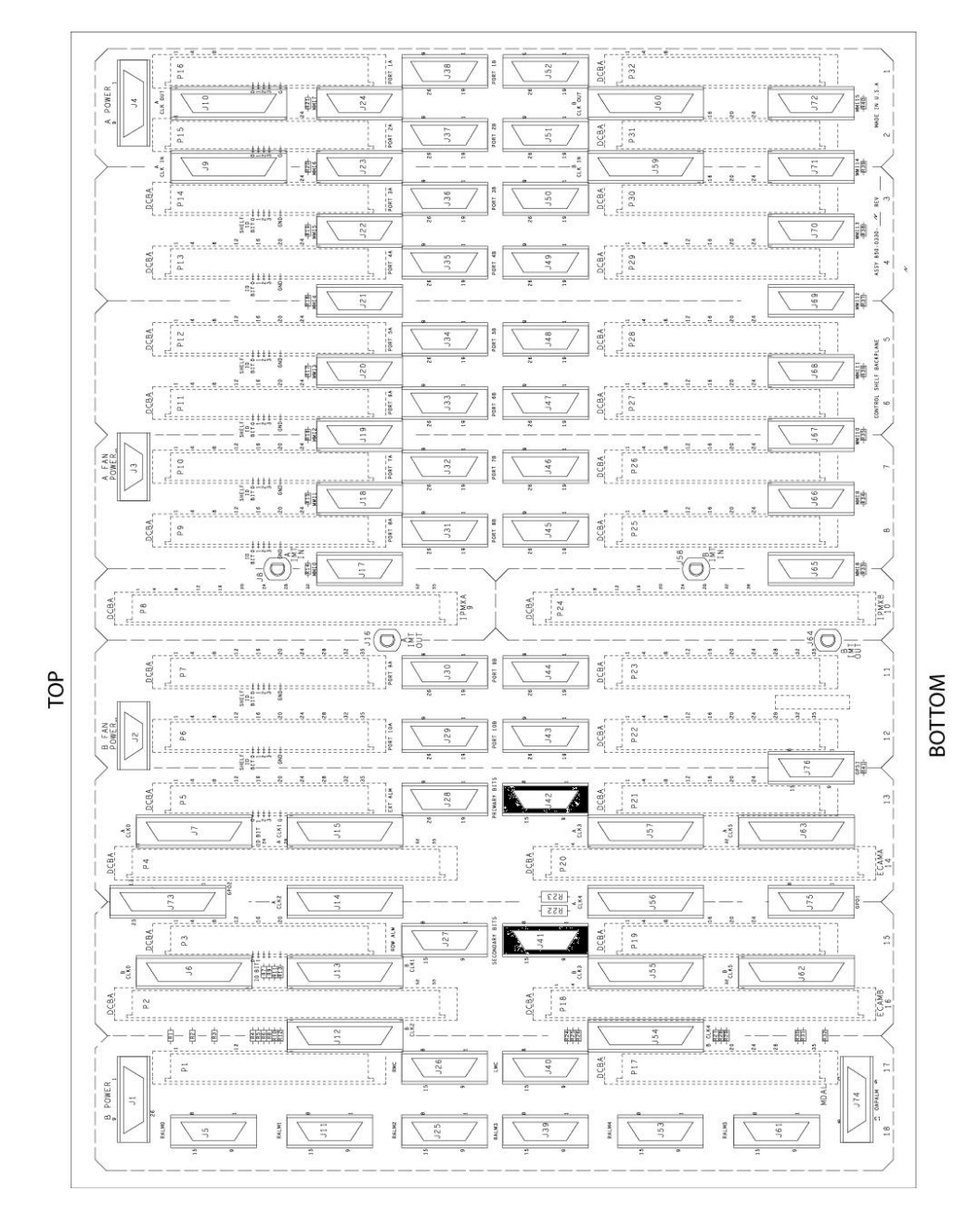

Figure 6-34 Control Shelf (P/N 850-0330-03 or -04) BITS Connectors

#### 🖍 warning:

Metal points on the PCB conduct -48VDC and can cause shorts, shocks, and damage if not handled properly.

 Obtain the two new primary and secondary high-speed source clock cables (P/ N 830-0873-xx or P/N 830-1189-xx). Cut out the cable ties along the route of the existing composite clock cables (P/N 830-0226-xx).

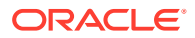

5. Route the new HS source clock cables (P/N 830-0873-xx) using new cable ties. Route the primary and secondary HS clock cables from the customer's high-speed clock sources to the EAGLE control shelf backplane near connectors J57 and J56.

#### Note:

Route but do not connect the new cables to the backpanel at this time to avoid any accidental pull on cable connectors that could disconnect them from the composite clock source. Always route clock cables on separate cable racks, if provided, for redundancy.

Ensure that each tie-wrap strap is cut flush with the tie-wrap head so that no sharp edges are exposed.

- 6. Prepare the open end of the new primary high-speed source and composite clock cable (P/N 830-0873-xx or P/N 830-1189-xx) for connection to the customer's primary clock and high-speed clock sources. Remove the outer insulation to expose the wires.
- 7. Slide on a 1-1/2 inch length of shrink-wrap tubing. Center the tubing on the end of the cable insulation before shrinking tubing with a heat gun.
- Connect the open cable end wires to the site primary and secondary high-speed clock sources. Connect the primary and secondary HS source clock source cables (P/ N 830-0873-xx or P/N 830-1189-xx) to the wires attached to connector P1, pins 10 and 3, on each cable.

Figure 6-354 shows the connector pin outs of the high-speed source clock cable adapter cable (P/N 830-0873-xx or P/N 830-1189-xx).

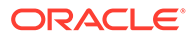

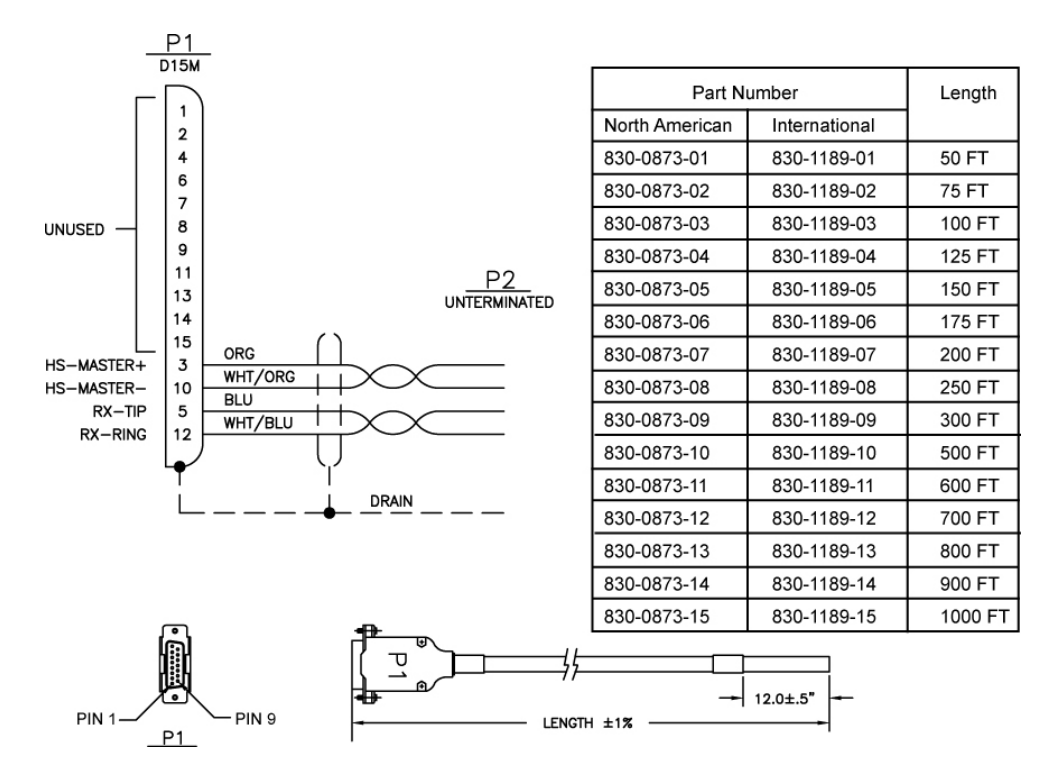

Figure 6-35 Wire Coding of High-Speed source and Composite Clock Cable (P/N 830-0873-xx or P/N 830-1189-xx)

#### Caution:

A system with DS0A links cannot run without a composite clock source. Take extreme caution when replacing the composite clock source cables. Remove one cable at a time and confirm between removal that the other composite clock source is active.

#### Note:

If the ACLK3 or ACLK4 connectors did not have cables connected as indicated in 3 the P2 (DB 25) end of the adapter cable is not used. Using tie-wraps secure the P2 end of the cable.

 Start adding the primary HS clock cable (P/N 830-0873-xx) and adapter cable (P/ N 830-0846-01) on the control shelf by removing the cable end at ACLK3 connector J57.

At the terminal, the EAGLE displays alarms indicating loss of ACLK to cards on shelves 4100, 4200, and 4300 with BCLK normal.

**10.** Generate a clock status report to confirm that the secondary composite clock is now active. Enter the following command:

rept-stat-clk

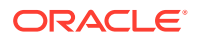

The system returns output similar to the following:

```
tekelecstp 00-12-10 11:35:15 EST Rel 26.0.0
CARD LOC = 1114 (Active ) CARD LOC = 1116 (Standby )
PRIMARY BITS = Fault PRIMARY BITS = Fault
SECONDARY BITS = Active SECONDARY BITS = Active
PSTSSTAST
SYSTEM CLOCKIS-NRActive-----
# Cards using CLK A = 11  # Cards with bad CLK A = 0
# Cards using CLK B = 3  # Cards with bad CLK B = 0
# Cards using CLK I = 0
PSTSSTAST
Command Completed.
```

Refer to 2 for output legend.

# Caution: If cards on shelves 4100, 4200, and 4300 indicate bad ACLK and BCLK reconnect the ACLK3 cable to connector J57 and abort this procedure. Contact the My Oracle Support (MOS) for assistance. Note: In the following steps reference Figure 6-36 for cabling connections.

**11.** Connect the adapter cable (P/N 830-0846-01) P1 (DB25) to ACLK3 connector J57 on the control shelf backplane. Tighten the connector with a slotted screw driver.

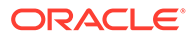

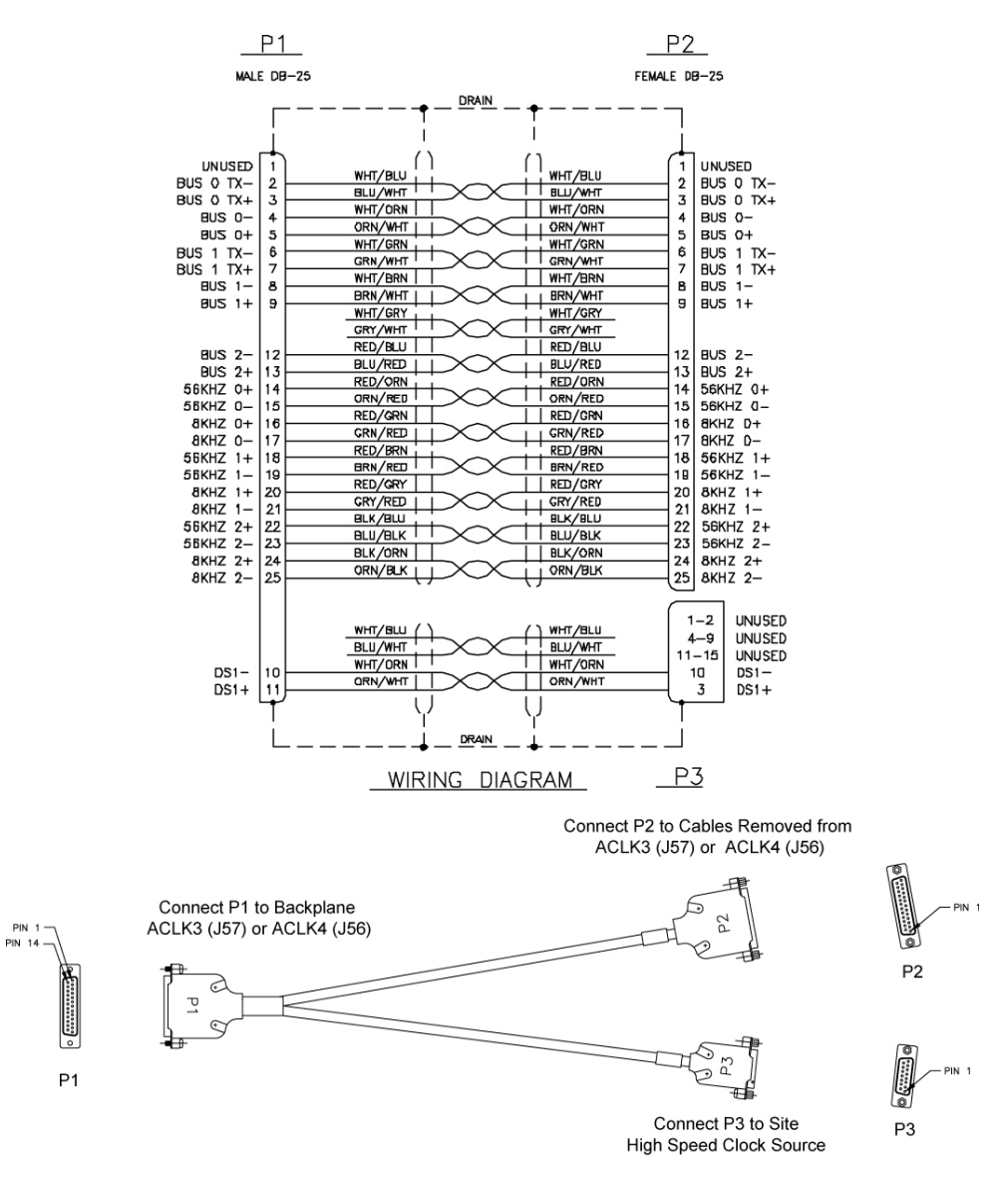

Figure 6-36 High-Speed source Timing Adapter Cable (P/N 830-0846-01)

**12.** Connect the adapter cable (P/N 830-0846-01) P2 (DB25) to the end of the ACLK cable removed in Step\ Tighten the connector with a slotted screw driver.

This step reconnects the ACLK3 signals to shelves 4100, 4200, 4300.

At the terminal, the EAGLE displays messages indicating return of ACLK to cards on shelves 4100, 4200, and 4300 with BCLK normal.

 Connect the primary HS source clock cable (P/N 830-0873-xx) connector end to adapter cable (P/N 830-0846-01) P3 (DB15). Tighten the connector with a slotted screw driver.

This step connects the customer primary HS clock source to the TDM card through the unused contacts of the ACLK3 connector J57.

After the wires are attached correctly, the EAGLE terminal returns the following message:

tekelecstp 00-12-10 12:05:04 EST Rel 26.0.0 4277.0113 CLOCK SYSTEM Clock alarm(s) cleared

**14.** At the EAGLE terminal, reenter the clock status command to ensure that both primary and secondary BITS clocks are available again, enter:

#### rept-stat-clk

The output indicates whether the BITS clocks are running. In this example, the secondary BITS clock is still active and the primary BITS clock is running but in standby mode.

```
tekelecstp 00-12-10 11:35:15 EST Rel 25.0.0-26.0.0
CARD LOC = 1114 (Active ) CARD LOC = 1116 (Standby)
PRIMARY BITS = Idle PRIMARY BITS = Idle
SECONDARY BITS = Active SECONDARY BITS = Active
PSTSSTAST
SYSTEM CLOCKIS-NRActive-----
# Cards using CLK A = 11  # Cards with bad CLK A = 0
# Cards using CLK B = 3  # Cards with bad CLK B = 0
# Cards using CLK I = 0
PSTSSTAST
Command Completed.
```

Refer to 2 for output legend

#### Note:

There should be no bad clocks present in the output of the rept-stat-clk command. If bad clocks are present, contact the My Oracle Support (MOS) for assistance.

**15.** Verify that you don't have any new alarms, refer to the recorded output obtained in **1**. If you check the system for clock alarms, the output should show no clock errors; enter:

rept-stat-trbl

#### Note:

There should be no clock error messages present in the output of the rept-stattrbl command. If clock error messages are present, contact the My Oracle Support (MOS) for assistance.

16. To continue this procedure to add the secondary HS clock cables go to 13.

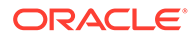

#### Caution:

A system with DS0A links cannot run without a composite clock source. Take extreme caution when replacing the ACLK to extension shelf cables. Remove one cable at a time and confirm between removal that the other composite clock source on that shelf is active.

 Start adding the secondary HS clock cable the cable (P/N 830-0873-xx) and adapter (P/N 830-0846-01) on the control shelf by removing the cable end at ACLK4 connector J56.

At the terminal, the EAGLE displays alarms indicating loss of ACLK to cards on shelves 5100, 5200, and 5300 and BCLK normal.

**18.** Generate a clock status report to confirm that cards on shelves 5100, 5200, and 5300 are using the BCLK. Enter the following command:

```
rept-stat-clk
```

The output indicates whether the BITS clock is running again. In this example, the primary BITS clock is active and the secondary BITS clock has failed.

```
tekelecstp 00-12-10 11:35:15 EST Rel 26.0.0
CARD LOC = 1114 (Active )CARD LOC = 1116 (Standby )
PRIMARY BITS = Active PRIMARY BITS = Active
SECONDARY BITS = Fault SECONDARY BITS = Fault
PSTSSTAST
SYSTEM CLOCKIS-NRActive-----
# Cards using CLK A = 11  # Cards with bad CLK A = 0
# Cards using CLK B = 3  # Cards with bad CLK B = 0
# Cards using CLK I = 0
PSTSSTAST
Command Completed.
```

Refer to Step 2 for output legend.

#### Caution:

If cards on shelves 5100, 5200, and 5300 indicate bad ACLK and BCLK, reconnect the ACLK3 cable to connector J57 and abort this procedure. Contact the My Oracle Support (MOS) for assistance.

**19.** Connect the adapter cable (P/N 830-0846-01) P1 (DB25) to ACLK4 connector J56 on the control shelf backplane. Tighten connector with slotted screw driver.

#### Note:

If the ACLK3 and ACLK4 connectors did not have cables connected as indicated in 3 the P2 (DB 25) end of the adapter cable is not used. Using tie-wraps secure the P2 end of the cable.

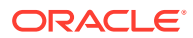

 Connect the adapter cable (P/N 830-0846-01) P2 (DB25) to the end of the ACLK cable removed in 3. Tighten the connector with a slotted screw driver. This step reconnects the ACLK4 signals to shelves 5100, 5200, 5300.

At the terminal, the EAGLE displays messages indicating return of ACLK to cards on shelves 5100, 5200, and 5300 and BCLK normal.

21. Connect the secondary HS source clock cable (P/N 830-0873-xx) connector end to adapter cable (P/N 830-0846-01) P3 (DB15). Tighten the connector with a slotted screw driver.

This step connects the customer secondary HS clock source to the TDM card through the unused contacts of the ACLK4 connector J56.

After the cables are attached correctly, the EAGLE terminal returns the following message:

```
tekelecstp 00-12-10 12:05:04 EST Rel 26.0.0
4277.0113 CLOCK SYSTEM Clock alarm(s) cleared
```

22. At the EAGLE terminal, reenter the clock status command to ensure that both primary and secondary BITS clocks are available again, enter:

#### rept-stat-clk

The output indicates whether the BITS clocks are running. In this example, the secondary BITS clock is still active and the primary BITS clock is running but in standby mode.

```
tekelecstp 00-12-10 11:35:15 EST Rel 26.0.0
CARD LOC = 1114 (Active )CARD LOC = 1116 (Standby )
PRIMARY BITS = Active PRIMARY BITS = Active
SECONDARY BITS = Fault SECONDARY BITS = Fault
PSTSSTAST
SYSTEM CLOCKIS-NRActive-----
# Cards using CLK A = 11  # Cards with bad CLK A = 0
# Cards using CLK B = 3  # Cards with bad CLK B = 0
# Cards using CLK I = 0
PSTSSTAST
Command Completed.
```

Refer to 2 for output legend.

#### Note:

There should be no bad clocks present in the output of the rept-stat-clk command. If bad clocks are present, contact the My Oracle Support (MOS) for assistance.

23. Verify that you don't have any new alarms, refer to the recorded output obtained in 1. If you check the system for clock alarms, the output should show no clock errors; enter:

rept-stat-trbl

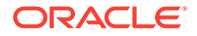

#### Note:

There should be no clock error messages present in the output of the rept-stat-trbl command. If clock error messages are present, contact the My Oracle Support (MOS) for assistance.

You have completed the cable replacement procedure for the high-speed source clock cables on EAGLE systems with control shelf backplane (P/N 850-0330-03/04.

# 6.6 A Clock and B Clock Cable Replacement

Proper support for HMUX and alarm reporting require that all A and B clock cables be of P/N 830-0398-xx (domestic) or P/N 830-1150-xx (international). Clock cables of P/N 830-0404-xx must be replaced. The A and B clock cables typically are from the control shelf and those coming in from an extension shelf. These cables contain proper alarm alert capabilities and support **HMUX**. See Figure 6-37 and Figure 6-38.

This procedure can also be used for regular clock cable replacement.

Perform the replacement during a maintenance window and prior to fan assembly installation.

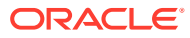

#### Figure 6-37 Cable (P/N 830-0404-xx)

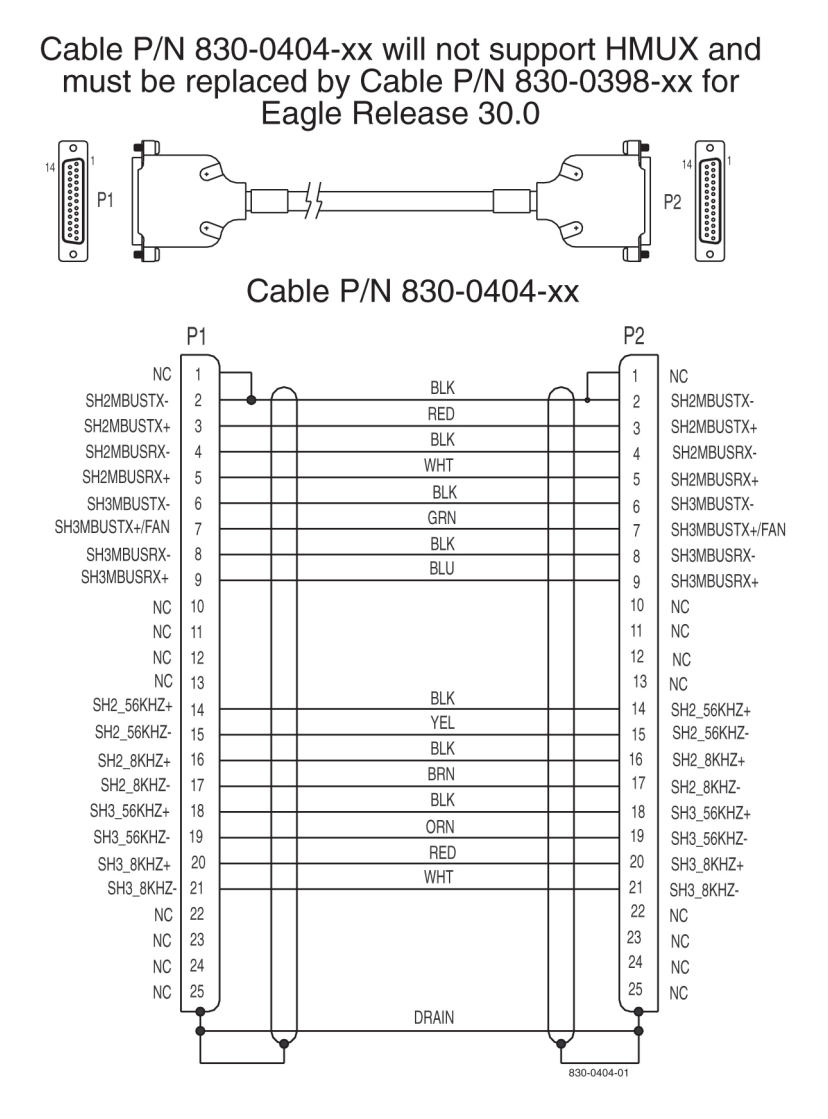

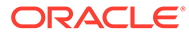

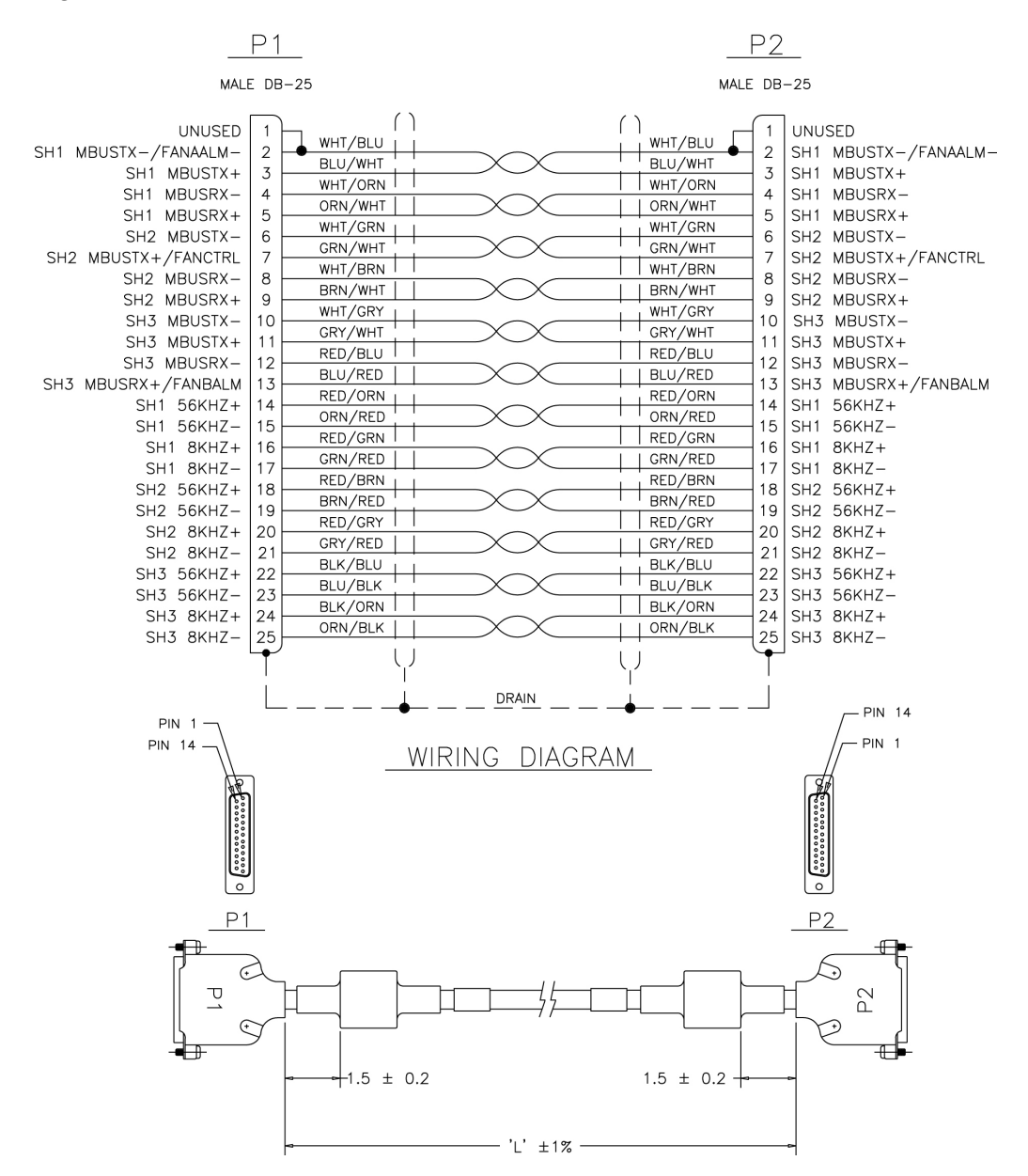

#### Figure 6-38 Cable 830-0398-xx or 830-1150-xx

# 6.6.1 Procedure — Replacing A Frame Clock Cables

This procedure explains the replacement of one A frame clock cable. The steps show the replacement of one frame clock cable and are repeated for every frame clock cable that is to be replaced.

- **1.** Remove the plastic panels from the back of all shelves that require the frame clock cables be replaced.
- Install Pin Protector Assembly on all shelves that require the frame clock cables be replaced.

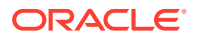

The pin protectors are placed over the ID pins directly to the right and left of the A **CLK IN** cables connectors on each shelf. **Shelf ID** pins must be covered with pin protectors. If contact is made with the **ID** pins, the shelf may lose its identity.

- 3. Connect a laptop or access by way of a monitor, the EAGLE system and start a terminal emulator program such as ProComm.
- 4. Open a captured file by simultaneously pressing the Alt and F1 keys

Name the file the last four digits of the [NT#]xxyyzz.CAP

Example: 2641E1T1 A.cap

5. Issue the command to report clock status.

```
rept-stat-clk
Response to the clock status command is displayed.
```

```
tekelecstp 03-02-10 05:34:03 HST Rel XX.x.x-XX.x.x
rept-stat-clk
Command entered at termoinal #1.
;
tekelecstp 03-02-10 05:34:03 HST Rel XX.x.x-XX.x.x
CARD LOC= 1114 (Standby) CARD LOC= 1116 (Active)
PRIMARY BITS = Active PRIMARY BITS = Active
SECONDARY BITS = Idle SECONDARY BITS = Idle
HS PRIMARY CLK = Active HS PRIMARY CLK = Active
HS SECONDARY CLK = Idle
```

```
HS SECONDARY CLK = Idle
                      PST
                                   SST
                                             AST
SYSTEM CLOCK
                     IS-NR
                                   Active
                                             ____
# Cards using CLK A = 7 # Cards with bad CLK A = 000
# Cards using CLK B = 0 # Cards with bad CLK B = 000
# Cards using CLK I = 0
Command Completed.
                      PST
                                   SST
                                             AST
HS SYSTEM CLOCK
                     IS-NR
                                   Active
                                             ____
# Cards using HS CLK A = 1 # Cards with bad HS CLK A = 0
# Cards using HS CLK B = 0 # Cards with bad HS CLK B = 0
# Cards using HS CLK I = 0
Command Completed.
```

;

6. Verify that both **BITS** clocks are either in **IDLE** or **ACTIVE** state on both **ACTIVE** and **STANDBYMASP** 

All underlined cards-with-bad-CLK values should equal zero.

7. For the A frame clock cable being replaced remove all tie wraps or lacing cord securing the cable in the frame.

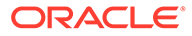

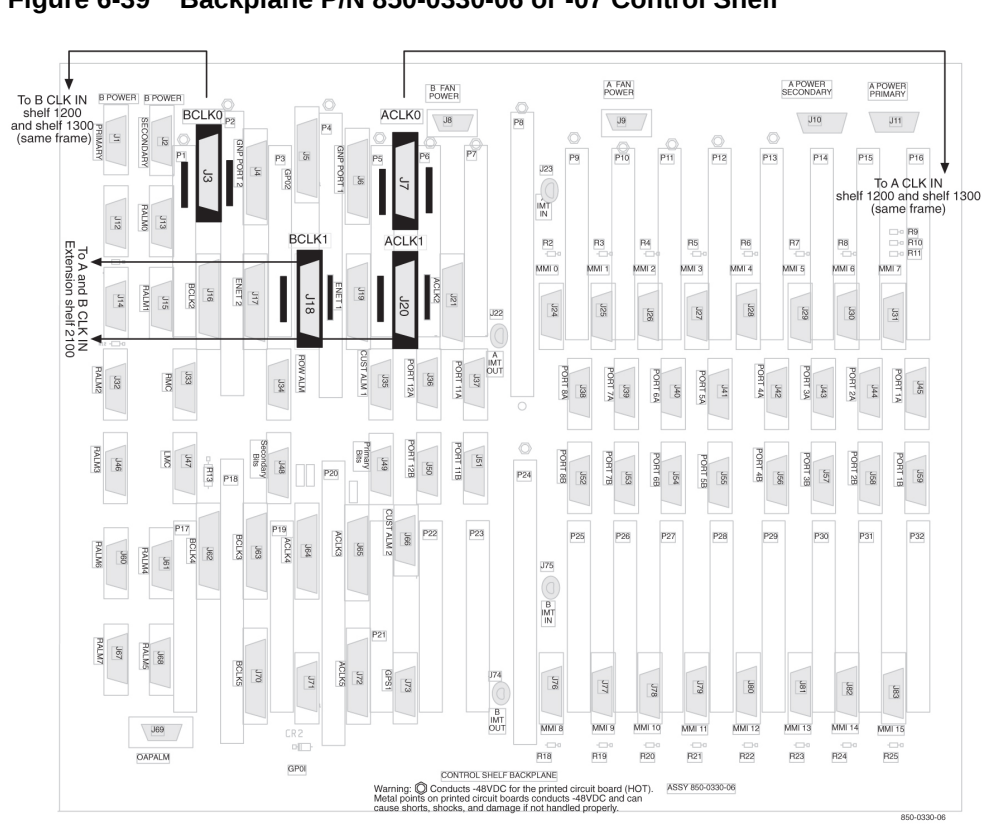

Figure 6-39 Backplane P/N 850-0330-06 or -07 Control Shelf

Remove the A frame clock cable from the shelf's A **CLKOUT** connector.

8.

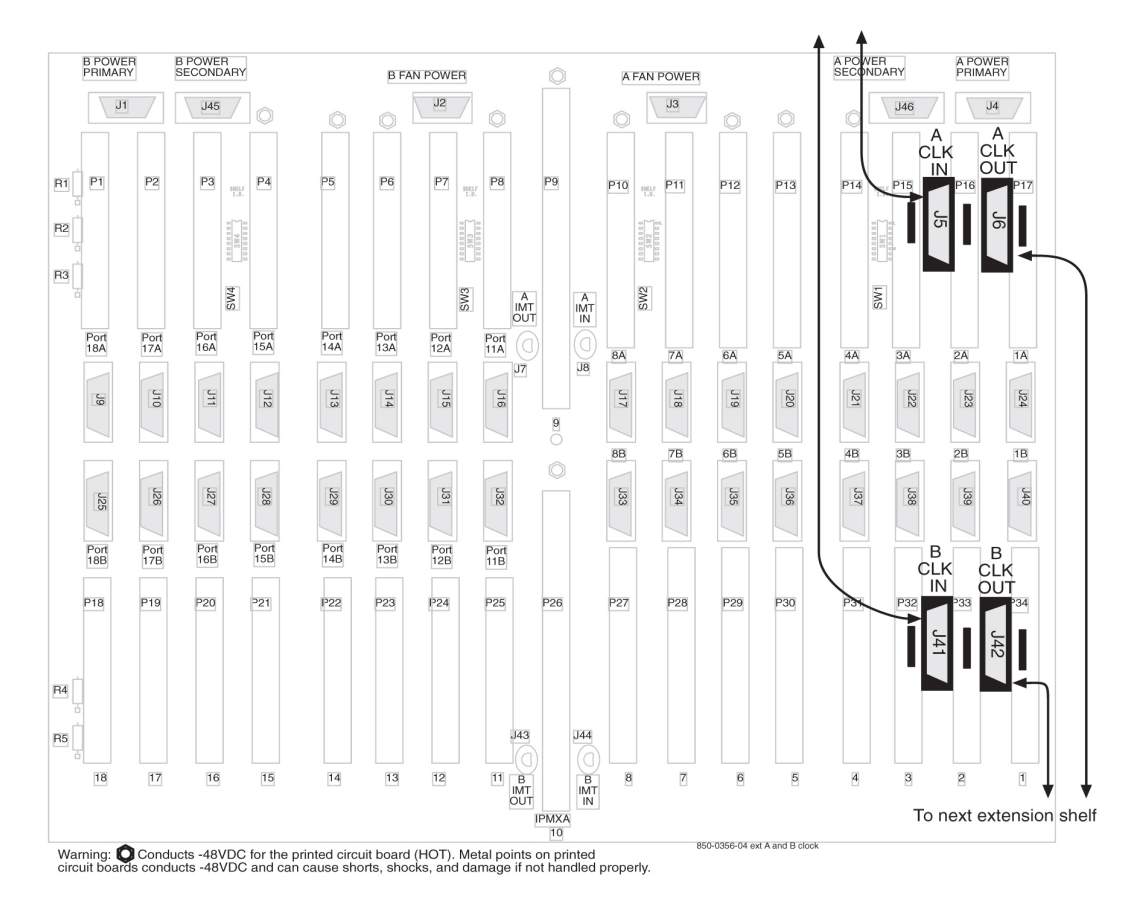

Figure 6-40 Backplane P/N 850-0356-04 Extension Shelf

- 9. Remove the other end of the frame clock cable from the next shelf's A CLKIN connector.
- Select the new frame clock cable (P/N 830-0398-xx or P/N 830-1150-xx) and connect it to the A CLKOUT connector, refer to 8
- **11.** Route the clock cable in the frame following the routing directions in this manual.
- Connect the other end of the new frame clock cable (P/N 830-0398-xx or P/N 830-1150xx) from A CLKOUT, refer to 10, to the next shelf's A CLKIN connector.
- **13.** Issue the command to report clock status.

```
rept-stat-clk
Response to the clock status command is displayed.
```

```
tekelecstp 03-02-10 05:34:03 HST Rel XX.x.x-XX.x.x
   rept-stat-clk
   Command entered at termoinal #1.
;
   tekelecstp 03-02-10 05:34:03 HST Rel XX.x.x-XX.x.x
   CARD LOC= 1114 (Standby)
                               CARD LOC= 1116 (Active)
   PRIMARY BITS
                    = Active PRIMARY BITS
                                                = Active
                    = Idle
                              SECONDARY BITS
   SECONDARY BITS
                                                 = Idle
   HS PRIMARY CLK
                    = Active HS PRIMARY CLK
                                                = Active
   HS SECONDARY CLK = Idle
```

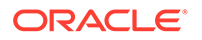

```
HS SECONDARY CLK = Idle
                       PST
                                     SST
                                                AST
                        IS-NR
  SYSTEM CLOCK
                                     Active
                                                ____
  # Cards using CLK A = 7 # Cards with bad CLK A =
000
   # Cards using CLK B = 0 # Cards with bad CLK B =
000
  # Cards using CLK I = 0
  Command Completed.
                         PST
                                      SST
                                                AST
  HS SYSTEM CLOCK
                        IS-NR
                                                ____
                                      Active
  # Cards using HS CLK A = 1 # Cards with bad HS CLK A = 0
  # Cards using HS CLK B = 0 # Cards with bad HS CLK B = 0
  # Cards using HS CLK I = 0
  Command Completed.
;
```

# 14. Verify that both BITS clocks are either in IDLE or ACTIVE state on both ACTIVE and STANDBYMASP

All underlined cards-with-bad-CLK values should equal zero.

- **15.** If any other A frame clock cables need to be replaced in the system repeat 5 through 14
- **16.** After all the A frame clock cables in the system are replaced secure the cables with tie wraps or lacing cord according to specifications.
- 17. If any B frame clock cables need to be replaced move to the next Procedure **Replacing B Frame Clock Cables** in this document
- If no other frame clock cables are to be replaced and if the pin protectors are needed remove the ID pin protectors.
- **19.** If no other frame clock cables need replacing, return the plastic panels that were removed for this procedure to original locations. Put all plastic panels back in place.

# 6.6.2 Procedure — Replacing B Frame Clock Cables

This procedure explains the replacement of one B frame clock cable. The steps show the replacement of one frame clock cable and are repeated for every frame clock cable that is to be replaced.

- 1. Remove any plastic panels from the back of all shelves that require the frame clock cables replaced.
- Install pin protectors on all shelves that require the frame clock cables to be replaced.

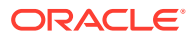

The pin protectors are placed over the **ID** pins directly to the right and left of the B **CLK IN** cables connectors on each shelf. **Shelf ID** pins must be covered with pin protectors. If contact is made with the **ID** pins, the shelf may lose its identity.

- 3. Connect a laptop or access by way of a monitor, the **EAGLE** system and start ProComm or a terminal emulator program.
- 4. Open a captured file by simultaneously pressing the Alt and F1 keys.

Name the file the last four digits of the [NT#]xxyyzz.CAP

Example: 2641E1T1\_A.cap

5. Issue the command to report clock status.

rept-stat-clk Response to the clock status command is displayed.

```
tekelecstp 03-02-10 05:34:03 HST Rel XX.x.x-XX.x.x
rept-stat-clk
Command entered at termoinal #1.
;
tekelecstp 03-02-10 05:34:03 HST Rel XX.x.x-XX.x.x
CARD LOC= 1114 (Standby) CARD LOC= 1116 (Active)
PRIMARY BITS = Active PRIMARY BITS = Active
SECONDARY BITS = Idle SECONDARY BITS = Idle
HS PRIMARY CLK = Active HS PRIMARY CLK = Active
HS SECONDARY CLK = Idle
```

```
HS SECONDARY CLK = Idle
                         PST
                                       SST
                                                 AST
  SYSTEM CLOCK
                         IS-NR
                                       Active
                                                 ____
  \# Cards using CLK A = 7 \# Cards with bad CLK A =
000
  # Cards using CLK B = 0  # Cards with bad CLK B =
000
  # Cards using CLK I = 0
  Command Completed.
                                       SST
                                                 AST
                         PST
  HS SYSTEM CLOCK
                         IS-NR
                                       Active
                                                 ____
  # Cards using HS CLK A = 1 # Cards with bad HS CLK A = 0
  # Cards using HS CLK B = 0 # Cards with bad HS CLK B = 0
  # Cards using HS CLK I = 0
  Command Completed.
;
```

# 6. Verify that both BITS clocks are either in IDLE or ACTIVE state on both ACTIVE and STANDBYMASP

All underlined cards-with-bad-**CLK** values should equal zero.

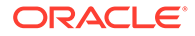

- **7.** For the B frame clock cable being replaced remove all tie wraps or lacing cord securing the cable in the frame.
- 8. Remove the B frame cable from the shelf's B **CLKOUT** connector.

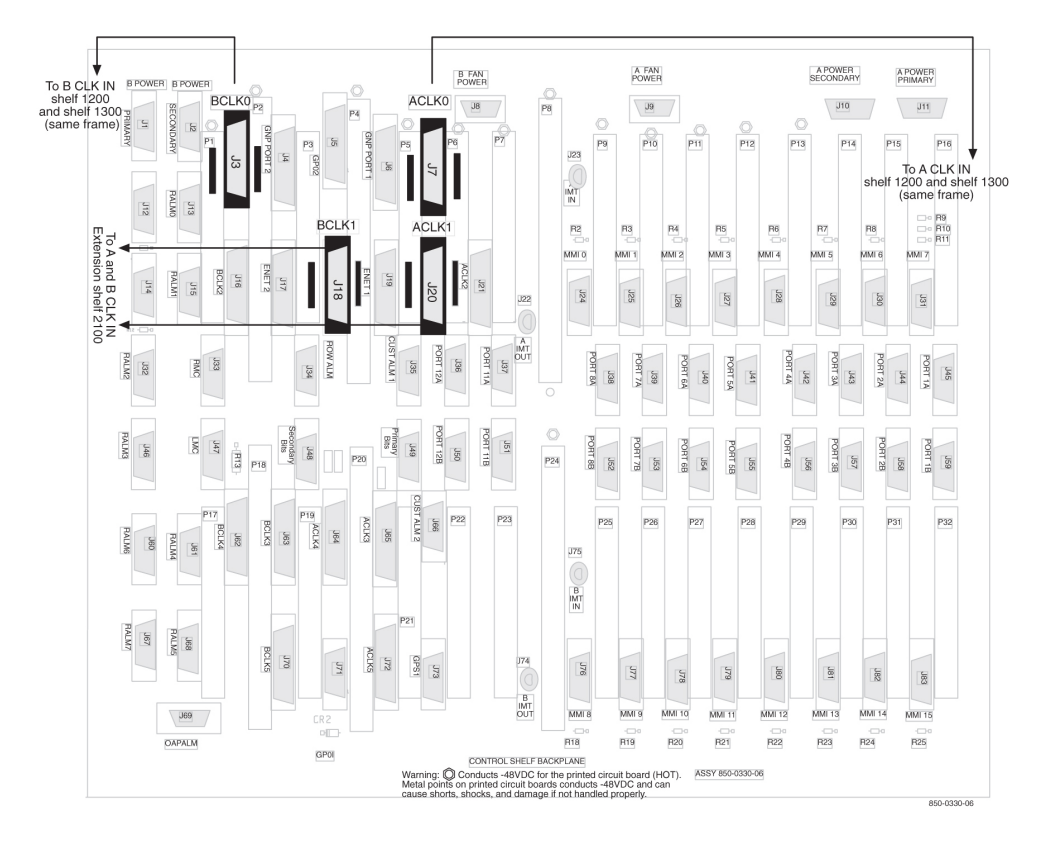

Figure 6-41 Backplane P/N 850-0330-06 or -07 Control Shelf

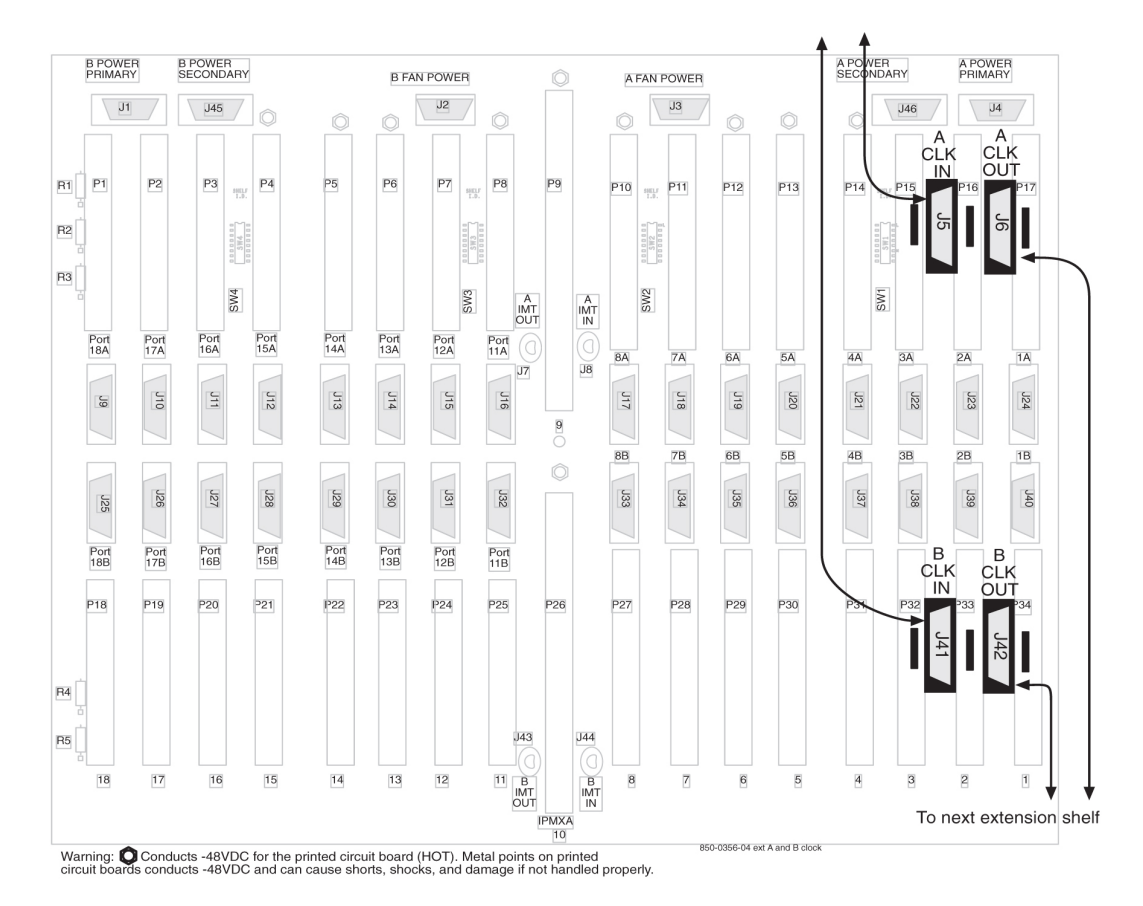

Figure 6-42 Backplane P/N 850-0356-04 Extension Shelf

- 9. Remove the other end of the frame clock cable from the next shelf's B CLKIN connector.
- **10.** Select a new frame clock cable and connect it to the B **CLKOUT** connector, refer to 8.
- **11.** Route the clock cable in the frame following the routing directions in this manual.
- Connect the other end of the new frame clock cable from B CLKOUT, refer to 10, to the next shelf's B CLKIN connector.
- **13.** Issue the command to report clock status.

```
rept-stat-clk
Response to the clock status command is displayed.
```

```
tekelecstp 03-02-10 05:34:03 HST Rel XX.x.x-XX.x.x
   rept-stat-clk
   Command entered at termoinal #1.
;
   tekelecstp 03-02-10 05:34:03 HST Rel XX.x.x-XX.x.x
   CARD LOC= 1114 (Standby)
                               CARD LOC= 1116 (Active)
   PRIMARY BITS
                    = Active PRIMARY BITS
                                                 = Active
   SECONDARY BITS
                    = Idle
                              SECONDARY BITS
                                                 = Idle
   HS PRIMARY CLK
                   = Active HS PRIMARY CLK
                                                 = Active
   HS SECONDARY CLK = Idle
```

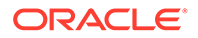

```
HS SECONDARY CLK = Idle
                          PST
                                         SST
                                                   AST
   SYSTEM CLOCK
                          IS-NR
                                         Active
                                                   ____
   # Cards using CLK A = 7  # Cards with bad CLK A =
000
   # Cards using CLK B = 0
                            # Cards with bad CLK B =
000
   # Cards using CLK I = 0
   Command Completed.
                                         SST
                                                   AST
                          PST
   HS SYSTEM CLOCK
                          IS-NR
                                                   ____
                                         Active
   # Cards using HS CLK A = 1 # Cards with bad HS CLK A = \underline{0}
   # Cards using HS CLK B = 0 # Cards with bad HS CLK B = \underline{0}
   # Cards using HS CLK I = 0
   Command Completed.
;
```

14. Verify that both **BITS** clocks are either in **IDLE** or **ACTIVE** state on both **ACTIVE** and **STANDBYMASP** 

All underlined cards-with-bad-CLK values should equal zero.

- **15.** If any other B frame clock cables need to be replaced in the system, repeat 5 through 14.
- **16.** After all the B frame clock cables in the system are replaced, secure the cables with tie wraps or lacing cord according to specifications.
- 17. If no other frame clock cables are to be replaced and if the pin protectors are needed, remove the ID pin protectors.
- **18.** If no other frame clock cables need replacing, return the plastic panels that were removed for these procedures to original locations. Put all plastic panels back in place.

# 6.7 Termination of Alarm, Clock Supply, and Terminal Cables

Termination information for the alarm, Building Integrated Timing System (**BITS**), and terminal cables is furnished in the "Cable Running List" in the *Equipment Specification* for the site.

All of the alarm and clock supply cables are shielded and contain wires with solid conductors. They are intended for wire-wrap terminations at the customer end. The terminal cables have connectors on both ends.

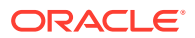

#### 🖍 danger:

Always wear a wrist strap or other electrostatic protection when handling printed circuit cards and other electrostatic-sensitive devices.

#### **Recommended Tools**

Oracle tools should be labeled "Property of **ORACLE**" with either a press-on Field Tool Identification label or Field Tool Identification wrap.

- Safety glasses
- Tie-wrap tool
- Diagonal cutters
- Flush cutters
- Wire-wrap gun and bit
- Slotted screwdriver with 1/8-inch blade and 8-inch shank
- Stripper
- Heat gun

### 6.7.1 Alarm Cable Termination

The rack alarm cable for the control frame may be factory installed at both ends or the row alarm cable may come from the factory installed at the alarm end-panel only.

#### 🖍 danger:

Always wear a wrist strap or other electrostatic protection when handling printed circuit cards and other electrostatic-sensitive devices.

#### 🖍 warning:

Always trim tie-wraps flush and turn the trimmed tie-wraps to the rear of the cable bundle, when facing the back of the frame.

The rack alarm cables lead from ports in the system control backplane and connect with other frames in the row.

The backplane alarm ports are:

- FAP (Frame and Alarm Panel) in the control frame J13 on 850-0330-06 or -07
- FAP extension frame 00 J15 on P/N 850-0330-06 or -07
- FAP extension frame 01 J32 on P/N 850-0330-06 or -07
- FAP extension frame 02 J46 on P/N 850-0330-06 or -07
- FAP extension frame 03 J61 on P/N 850-0330-06 or -07

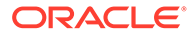

- **FAP** extension frame 04 J68 on P/N 850-0330-06 or -07
- End panel J34 on P/N 850-0330-06 or -07 (use cable row alarm cable 830-1145-01)
- J35 and J66 o 850-0330-06 or -07 to holdover clock
- J69 on 850-0330-06 or -07 to OAPF
- LMC J47 on850-0330-06 or -07
- RMC J33 on 850-0330-06 or -07

From the rear of the frame these cables should be routed from the connector around the left side of the frame. **Route** the cables up the side of the frame to the **FAP** and secure the cables with lacing cord to the cross arms on the side of the frame. Across the top of the frame secure the cables to the cross arms above the **FAP** with lacing cord also.

#### Note:

**Alarm** cables should not be formed with power cables and should have a lacing cord approximately every three inches. There should be no less than two lacing cord ties between frames.

#### Note:

If the end panel does not mount on the control frame, the cable will route the same as alarm rack cables, from port J34 on backplane 850-0330-06 or -07 from the rear of the frame, up the left side of the frame, across the top of the **FAP**, and formed and dressed with the alarm rack cables to the end panel.

The following cables have connectors for termination on the control shelf. The cables listed below are cross-referenced for additional connector information:

- Remote Maintenance Center Alarm Connector and #unique\_131 (RMC)
- Local Maintenance Center Alarm Connector and #unique\_133 (LMC)
- Rack Alarm Connectors (RALM0 RALM5)
- Row Alarm Connector and Row Alarm Cable (ROW ALARM)
- External Alarm Cable (Custom) and External Alarm Connector (XALM)

Cables are supplied as follows:

- With the exception of the rack alarms and the row alarm, one of each type of alarm cable is supplied for each system.
- One rack alarm cable is supplied for each Control, Extension, or OAP Frame present in the system.
- One row alarm cable for each system equipped with an alarm end panel containing alarm indicator lamps.

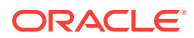

# 6.7.2 Terminate Clock Supply Cables

The Building Integrated Timing System (**BITS**) clocks come directly from the central office **BITS** clock source or indirectly from an optional holdover clock installed in the system.

See Holdover Clock Installation for optional holdover clock installation information.

Refer to BITS Clock Connectors for cable connector information.

# 6.7.3 Terminal Cables

There are 16 I/O ports on the control shelf backplane that are used to support external printers, terminals, or modems.

Use terminal/printer cable 830-0535-xx or 830-1154-xx. Different combinations of adapters are possible, see Table 6-3.

Refer to Cables and Adapters for detailed cable and adapter connector information.

**1.** See the "Cable Running List" in the *Equipment Specification* to determine how to connect the external cables.

All cable ends must be labeled with "**TO**" and "**FROM**" location information from Port to Backplane.

2. Place the cables on the cable rack.

Feed the cable ends (with connectors) down the side of the system, outside the cable tie bars, around the top or bottom edge of the control shelf and fan out to the connectors.

3. Secure each connector to the designated receptacle on the control shelf backplane.

Plug the connector in, start one of the connector screws, fully tighten the second screw, then fully tighten the first screw.

- 4. Tie-wrap each cable to the cable tie bar at the rear of the shelf.
- 5. Dress the cables neatly and tie-wrap to the cable tie bars at the side of the frame.

Pull the slack in the cable back toward the other end of the cables and lace to the cable rack.

- 6. Ensure that each tie-wrap strap is cut flush with the tie-wrap head so sharp edges are not exposed.
- 7. Attach any necessary adapter to the end of the cable, see 1 of this procedure; then attach cable or cable plus adapter to the device.

Connect terminal cable adapter 830-0535-xx or 830-1154-xx to modem adapter 830-0535-xx or 830-1153-04.

# 6.8 Holdover Clock Installation

The holdover clock option and its associated output panel are normally factory installed in a miscellaneous frame. Use the following procedures to complete the holdover clock installation.

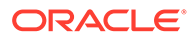

#### **Card Placement**

The holdover clock cards must be installed in the positions illustrated in Figure 6-43. Check that the proper cards are installed in the indicated locations.

#### Figure 6-43 Holdover clock

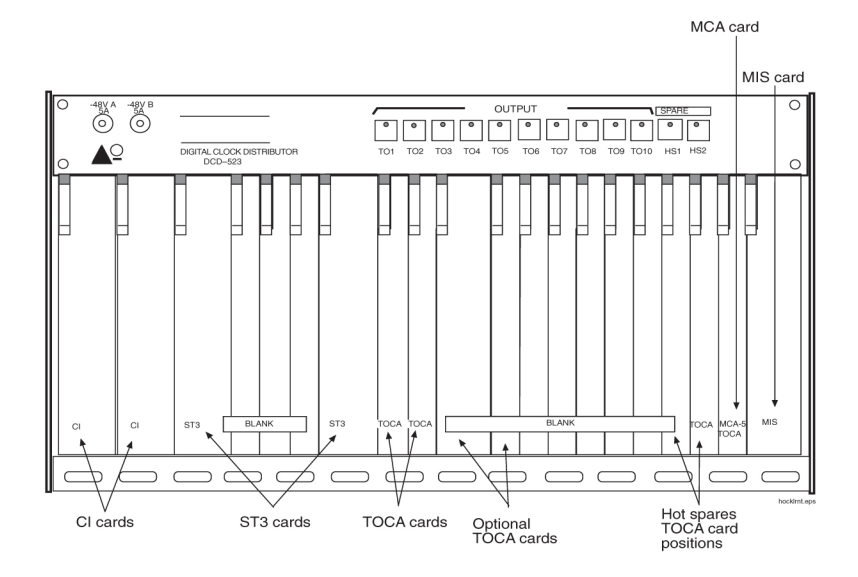

#### **Recommended Tools**

Oracle tools should be labeled "Property of **ORACLE**" with either a press-on Field Tool Identification label or Field Tool Identification wrap.

- Safety glasses
- Wire-wrap tool and bit
- Diagonal cutters
- Flush cutters
- Slotted screwdriver with 1/8-inch blade and 8-inch shank, preferred.
- Phillips screwdrivers, #2 and #3
- 3/8-inch shrink-wrap
- Heat-shrink gun (hot air blower)

# 6.8.1 Output Panel Connections

The following output panel connections are factory installed and should be checked during installation.

#### **TOCA Ribbon Cables**

Timing Output Composite Clock Automatic (**TOCA**) ribbon cable; check to insure that the ribbon cables connecting the holdover clock with the output panel are connected as shown in Figure 6-46. **OUT** 1 on the holdover clock to J1 on the output panel and **OUT** 2 on the holdover clock to J2 on the output panel

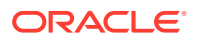

Note: These cables connect the clock outputs from the **TOCA** cards to the output panel.

#### **TOLA Card**

When Using a Timing Output Logic Clock Automatic (**TOLA**) card; only terminate the clock cable leads to the odd pin positions 1, 3, 5, 7, and 9. Set **DIP** switch settings to the **OFF** position. Once switches are set, seat the card.

#### Figure 6-44 TOLA Source Timing Leads

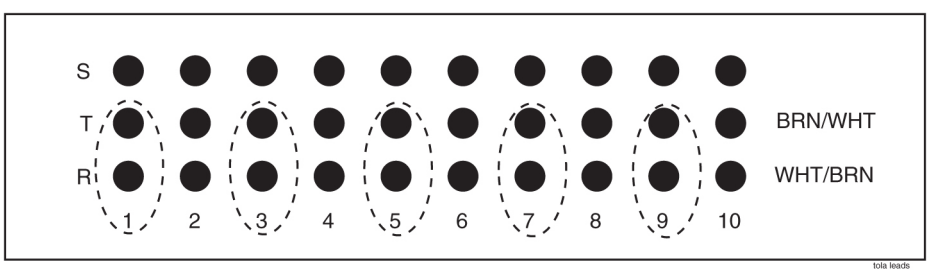

Note: Master Timing leads can only be terminated on the ODD ports on the Holdover Clock Interface Panel. Do not wire on the sleeve pin.

#### **Output Panel Frame Ground**

Check that the output panel frame ground cable is installed between **TB2** on the output panel and an output panel mounting screw, see Figure 6-46.

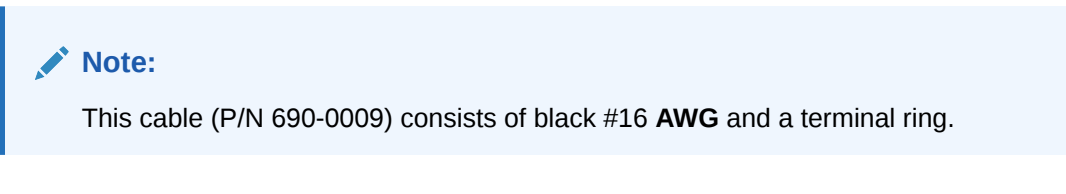

#### **Power Connections**

Check that the holdover clock power connections are installed according to Table 6-3 for holdover clock and fuse and alarm panel connections.

See Figure 6-45 and Figure 6-46 for holdover clock connector locations.

See Figure 6-47 and Figure 6-48 for fuse and alarm panel connector locations.

Table 6-3Holdover Clock Wire Colors and Connections

| Holdover Clock Connector | Wire Color | FAP Connection          |
|--------------------------|------------|-------------------------|
| <b>TB1</b> –48VDC        | Red        | B side –48VDC #1        |
| TB1 RTN                  | Black      | B side –48VDC return #1 |
| <b>TB2</b> –48VDC        | Red        | A side –48VDC #1        |

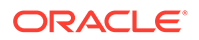

| Holdover Clock Connector | Wire Color | FAP Connection            |  |  |
|--------------------------|------------|---------------------------|--|--|
| TB2 RTN                  | Black      | A side –48VDC return #1   |  |  |
| TB1 GND                  | White      | A side Chassis GND        |  |  |
| TB2 GND                  | White      | B side Chassis <b>GRD</b> |  |  |

| Table 6-3 | (Cont.) | Holdover | Clock \ | Wire ( | Colors | and | Connections |
|-----------|---------|----------|---------|--------|--------|-----|-------------|
|-----------|---------|----------|---------|--------|--------|-----|-------------|

#### Figure 6-45 Holdover Clock Power Connector

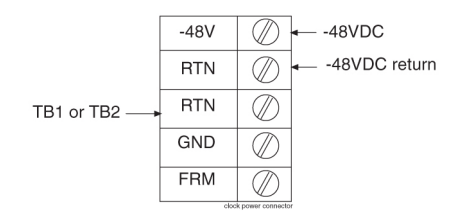

# 6.8.2 Holdover Clock Switch Settings

Set the switches on the back of the holdover clock to the following positions, see Clock Input DIP Switch Settings:

- SHELF MODE (SW1) ST3 (down)
- POWER ALARM (SW2) MAJ (down)
- HOLDOVER ALARM (SW3) MAJ (down)
- REFA (SW4) TERM (down)
- REFB (SW5) TERM (down)

# 6.8.3 Clock Input DIP Switch Settings

The Dual In-line Package (DIP) switch settings for the Clock Input are:

- Transmission 1.544 mb -TI (On)
- Composite Clock CC (Off)
- Extended Superframe Format ESF (On)
- Bipolar 8Bit Zero Substitution B8ZS (On)

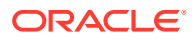

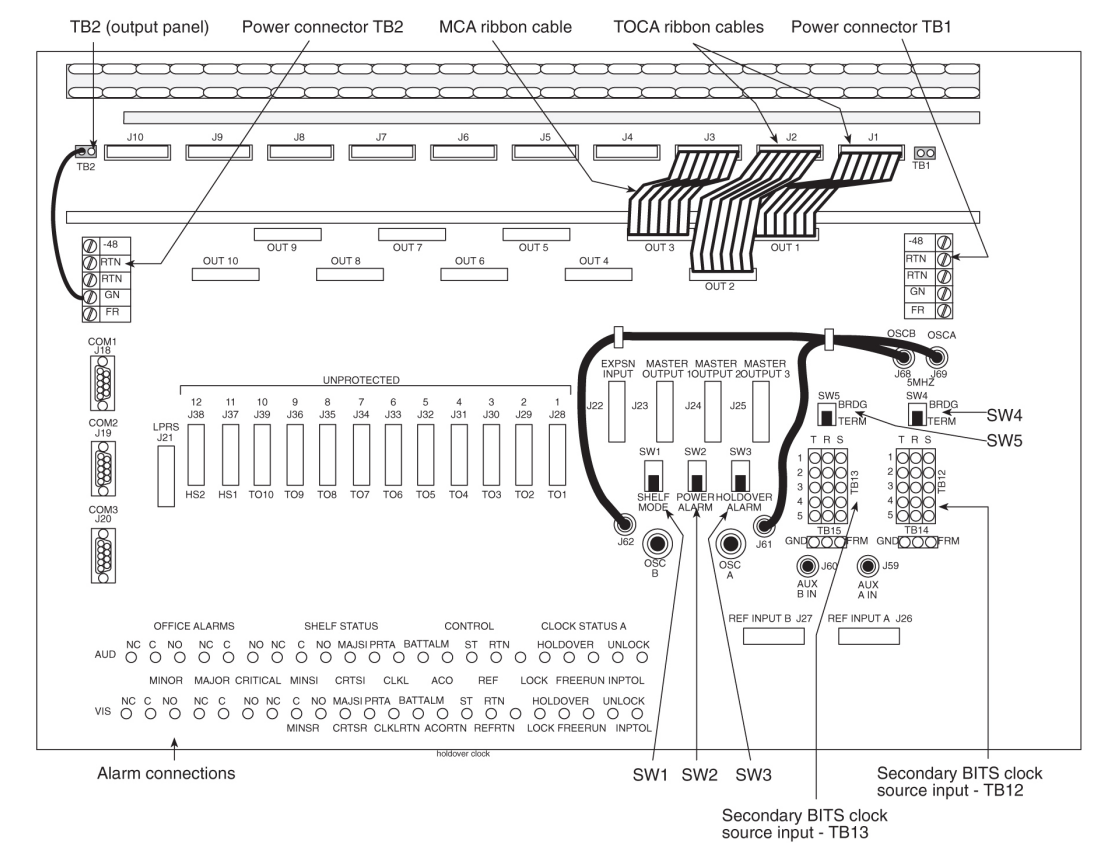

#### Figure 6-46 Holdover Clock and Output Panel, Rear

The Fuse and Alarm Panel connections for the Holdover Clock are shown in Figure 6-47.

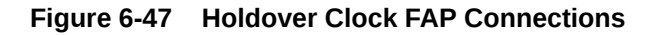

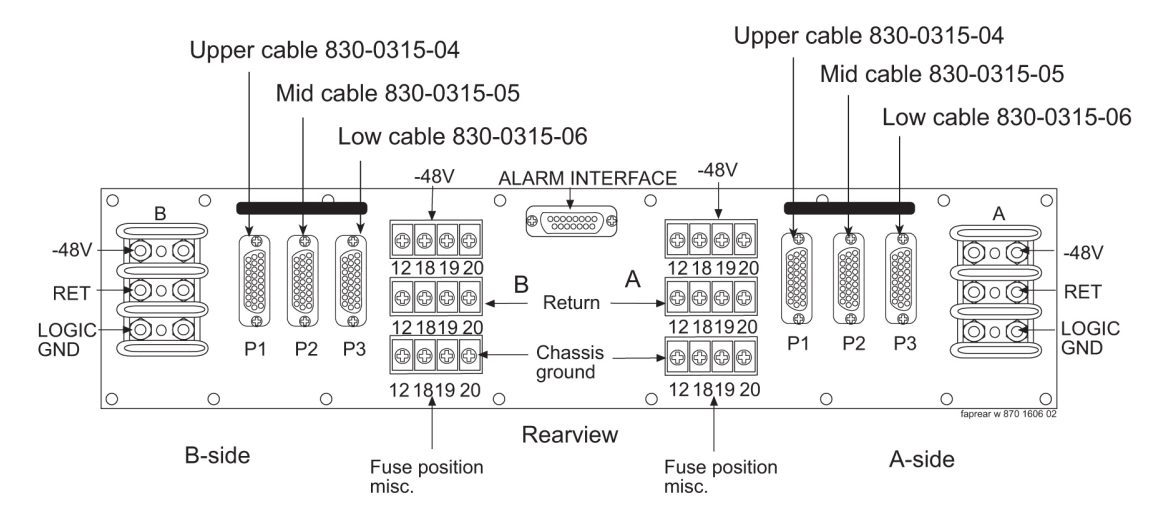

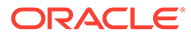

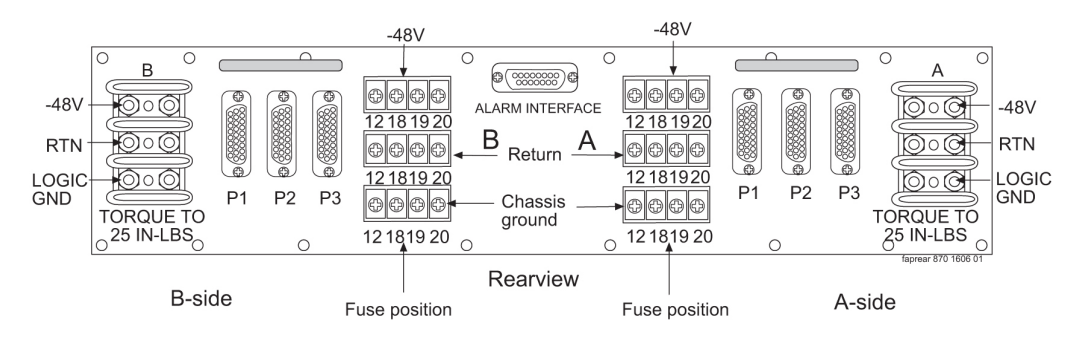

#### Figure 6-48 Holdover Clock FAP Connections

# 6.8.4 Output Panel Connections

The following output panel connections are made during installation.

Connections on the system backplane:

- First **Building Integrated Timing System** (**BITS**) clock cable to Primary **BITS** connector on J42, and connector J49 on backplane (P/N 850-0330-06 or -07), J49.
- Second BITS clock cable to the SECONDARY BITS connector J48 on backplane (P/N 850-0330-06 or -07).

#### **Clock Output Connections**

The **BITS** clock cables are used to transmit the clock outputs from the holdover clock output panel to the control shelf backplane.

# 6.8.5 Holdover Clock Alarm Connections

The installation connections are shown in the wiring layouts in Figure 6-50 and Figure 6-51.

A holdover clock alarm cable is used to send alarms from the holdover clock to the control shelf backplane.

- Before using the following procedures, loosen the screws holding the clear plastic cover on the back of the holdover clock and remove the cover by lifting it off of the screws
- Connect the DB26 connector of the holdover clock alarm cable to the EXTALM connector and CUSTALM 1 connector J35, J66 on backplane (P/N 850-0330-06 or -07) on the system control shelf backplane, see Figure 6-49.

Secure connector screws.

3. EXTALM cable connects directly to the Holdover clock.

The external alarm cable is an optional cable that may go from the **EXTALM** to a terminal block see Figure 6-50.

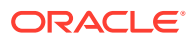

🖍 warning:

Metal points on Printed Circuit Boards conducts -48VDC and can cause shorts, shocks, and damage if not handled properly.

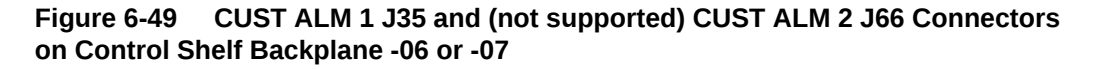

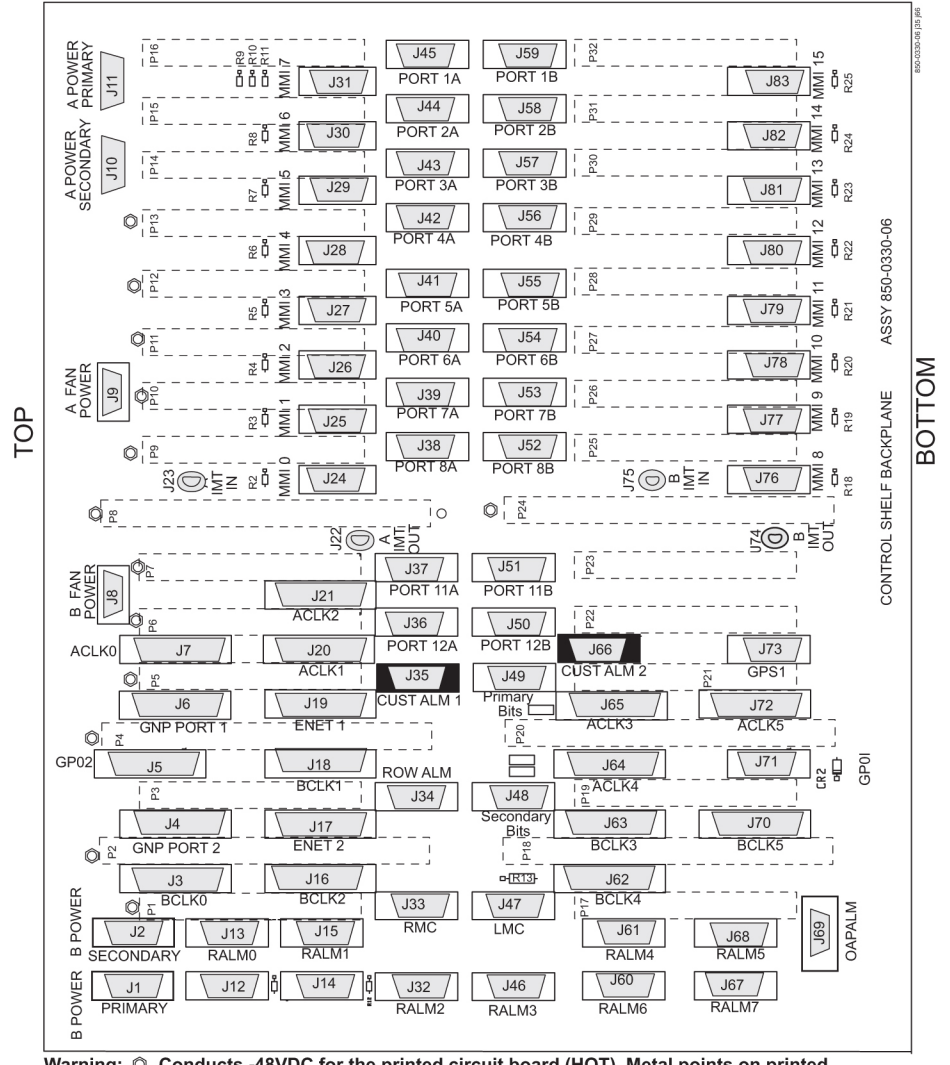

Warning: © Conducts -48VDC for the printed circuit board (HOT). Metal points on printed circuit boards conducts -48VDC and can cause shorts, shocks, and damage if not handled properly.

- 4. Route the cable up the left side of the control frame, viewed from the rear, over to the miscellaneous frame containing the holdover clock, and down the left side of the miscellaneous frame to the cable tie bar next to the alarm connections, see Figure 6-46.
- 5. Tie-wrap the cable to the control shelf cable tie bar at the rear of the shelf.
- 6. Pull the slack out of the cable towards the holdover clock.
- 7. Dress the cable neatly and tie-wrap to the cable tie bars at the side of the frames.

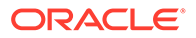

Note: All cables must be laced (no tie-wraps) to the top traverse arms and above to the cable rack.

- 8. Prepare the cable for wire-wrapping by removing the outer insulation of the cable even with a point two inches from the left end of the lower holdover clock cable tie bar.
- 9. Apply a 1-1/2-inch length of shrink-wrap tubing.

Center the tubing on the end of the cable insulation before shrinking tubing with a heat gun.

- **10.** Wire-wrap a 24-gauge jumper-wire between the minor and major common alarm connector pins as shown in Figure 6-50.
- **11.** Cut the wires to length, strip, and wire-wrap to the holdover clock at the locations shown in Figure 6-50.

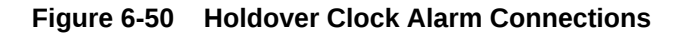

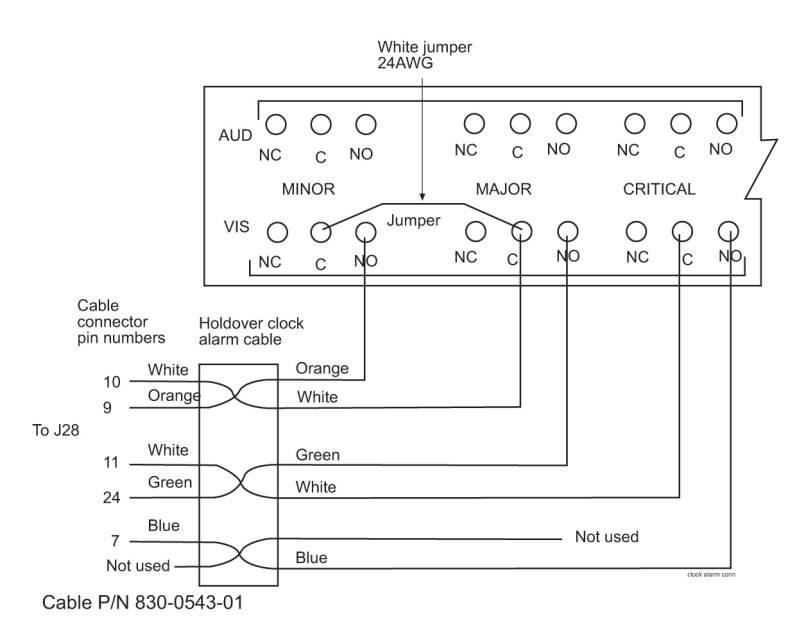

- **12.** Tie-wrap the alarm cable to the lower holdover clock cable tie bar.
- **13.** Ensure that each tie-wrap strap is cut flush with the tie-wrap head so that no sharp edges are exposed.

#### 6.8.5.1 BITS Clock Source Cables

This cable connects the holdover clock to the central office **Building Integrated Timing System (BITS)** clock sources.

- **1.** Connect the cables to the primary and secondary central office **BITS** clock sources.
- 2. Route the cables to the system's miscellaneous frame containing the holdover clock.

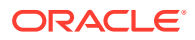

- 3. Route the cables down the right side (viewed from the rear) of the frame.
- 4. Pull the slack out of the cable towards the holdover clock.
- 5. Dress the cable neatly and tie-wrap to the cable tie bars at the side of the frame.

#### Note:

All cables must be laced (no tie-wraps) onto the top traverse arm and above to the cable rack.

- 6. Remove the outer insulation of each cable even with the top of the output panel.
- 7. Apply a 1-1/2-inch length of shrink-wrap tubing.

Center the tubing on the end of the cable insulation before shrinking tubing with a heat gun.

8. Cut the wires to length, strip, and wire-wrap to the holdover clock at the locations, **TB12** and **TB13**, see Figure 6-51.

See Clock Input DIP Switch Settings for locations of these connectors.

#### Figure 6-51 BITS Clock Source Connections

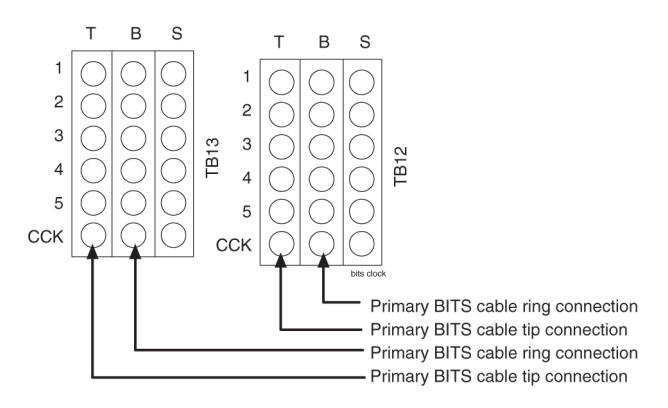

9. Ensure that each tie-wrap strap is cut flush with the tie-wrap head and turned to the rear of the cable so that no sharp edges are exposed.

# 6.8.6 Replacing Holdover Clock Rear Cover

When all connections are complete, slide the holdover clock rear cover back onto its mounting screws and then tighten the screws.

# 6.8.7 Install Holdover Clock Fuses

Install 7.5A (black and white flag) **GMT** fuses in positions A1 and B1 of the miscellaneous frame fuse and alarm panel that contains the holdover clock.

# 6.9 Ohms Converter International Market

The ohms converter is used mostly outside of North America. The converter Super Multiple-Interface Cross-Connect (SuperMIX) is a modular device for cross-connecting, patching, and monitoring these digital signal rates:

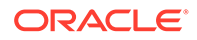
• E1 (2.048 Mb/s at 120 Ohms impedance)

The third party SuperMIX modules backplanes will be configured to accommodate a variety of input/output (I/O) termination connector types. Any combination or "mix" of backplanes in one chassis is acceptable. Refer to Telect® "SUPER MULTIPLE-INTERFACE CROSS-CONNECT (SUPERMIX) USER MANUAL" 110339 issue A Rev. 1

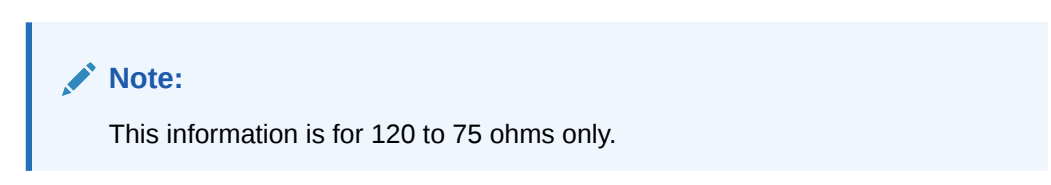

Figure 6-52 Miscellaneous Frame with 120 Ohm Converter

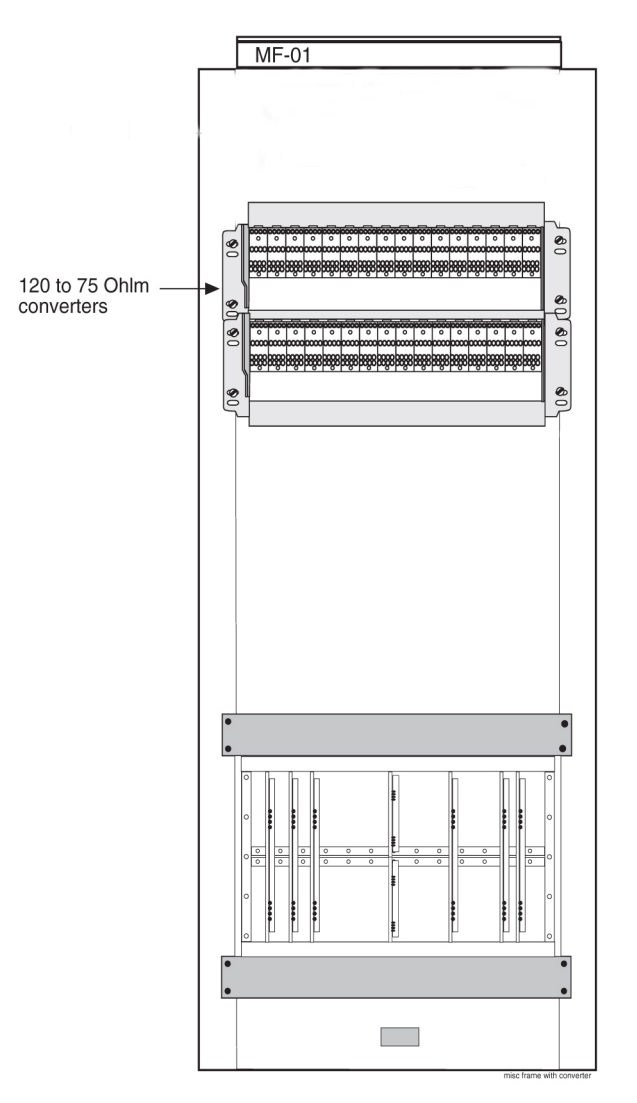

### Note:

Customers may purchase the miscellaneous frame from Oracle.

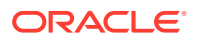

| Part Numbers                | OEM part numbers | Description             |
|-----------------------------|------------------|-------------------------|
| 804-0982-01 or 804-0982-R01 | 010-0000-2701    | Chassis                 |
| 804-0983-01 or 804-0983-R01 | 010-2704-1100    | Wire-wrap               |
| 804-0984-01 or 804-0984-R01 | 010-2704-1200    | Bayonet Connector (BNC) |

### Note:

There is no compatibility between the discontinued Legacy hardware and the replacement hardware; for reference only. No longer available for new deployment.

|  | Table 6-5 | <b>Telect® Replacen</b> | nent System for Cro | oss-Connect Implementation |
|--|-----------|-------------------------|---------------------|----------------------------|
|--|-----------|-------------------------|---------------------|----------------------------|

| Manufacturer Part Number | Description                                 | Description             |
|--------------------------|---------------------------------------------|-------------------------|
| DNX-2323                 | 84-Term/21-Module, 23" x 5.25"<br>Chassis   | Chassis                 |
| DNX-9324                 | Wire-Wrap front to Wire-Wrap rear<br>Module | Wire-wrap               |
| DNX-9321                 | Wire-Wrap front to BNC rear                 | Bayonet Connector (BNC) |

### Note:

Power distribution and replacement ohm converters are to be supplied by the customer.

### Figure 6-53 120 Ohms Converter and Shelf

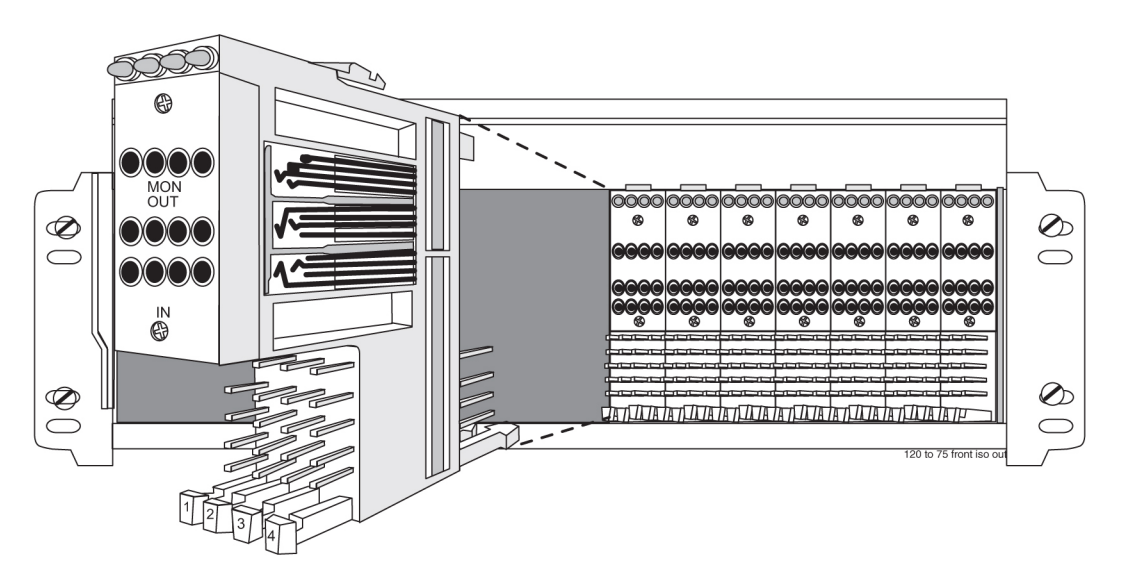

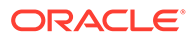

| Mechanical                                      |                                          |  |
|-------------------------------------------------|------------------------------------------|--|
| Insertion force                                 | 4.17lb (1.9kg) average                   |  |
| Withdrawal force                                | 5.21lb (2.4kg) average                   |  |
| Life Minimum 20,000 insertion/withdrawal cycles |                                          |  |
| Environmental                                   |                                          |  |
| Humidity                                        | To 95% (operating and non-operating)     |  |
| Moisture Resistance                             | Per MIL-STD-202F, Method 106E            |  |
| Salt Spray                                      | Per MIL-STD-202F, Method 101D            |  |
| Temperature                                     | -40 to 149°F (-40 to 65°C) operating     |  |
|                                                 | –67 to 185°F (–55 to 85°C) non-operating |  |
| Thermal Shock                                   | Per MIL-STD-202F, Method 107D            |  |

| Table 6-6 | Physical Conditions |
|-----------|---------------------|
|-----------|---------------------|

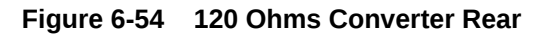

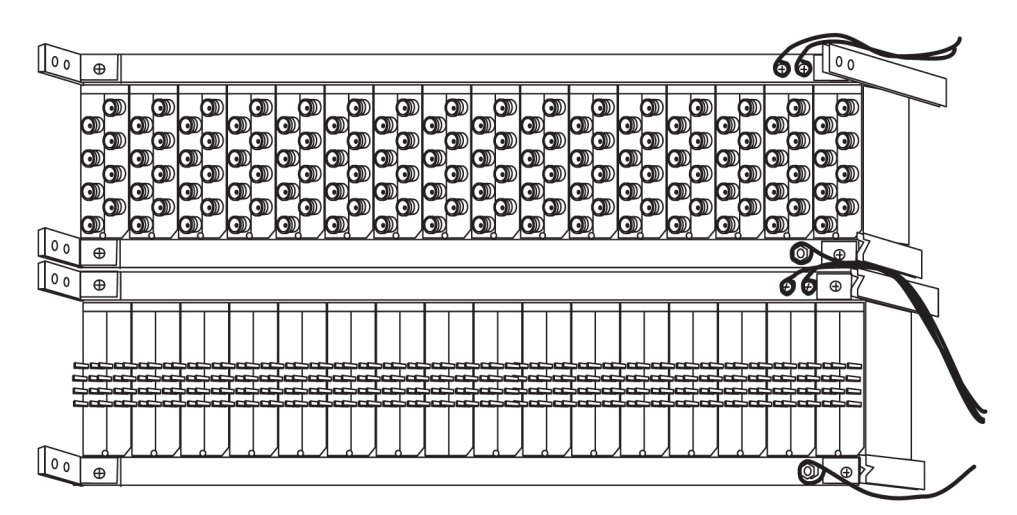

Rear 120 ohms to 75 ohms converter

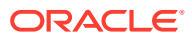

#### Figure 6-55 Converter Rear Detail

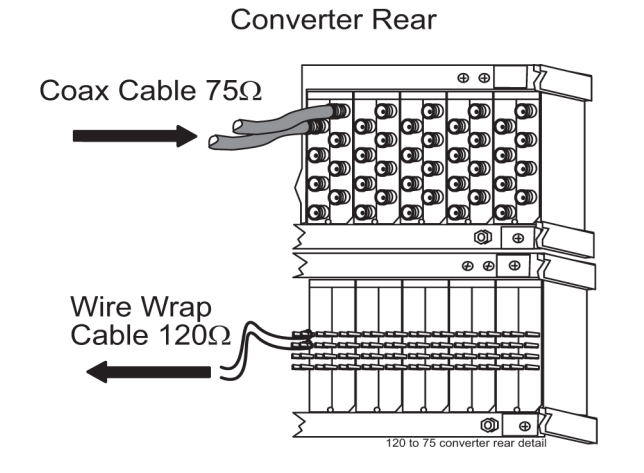

### 6.10 Hardware Acceptance

This section is intended for installation and test personnel. This section describes an inspection of the general system installation but does not attempt to cover testing of the system software.

### Aanger:

No commercially **AC** powered equipment may be used or placed within 7 ft. of –48V equipment. This may create a shock or current loop that can be severely hazardous to personnel and equipment.

Hardware operational testing is designed to verify the functionality of the finalized construction of the hardware at the customer site. The demarcation line for the testing is up to and including the patch panel directly connected to the system. The ability to route traffic through this system is verified using a Message Generator Traffic Simulator (**MGTS**). All cabling, alarm output, clock input, and other Oracle equipment is also verified operational per the *Hardware Operational Test Manual* provided with the test equipment.

### Caution:

All personnel associated with the installation of this system must adhere to all safety precautions and use required protection equipment, to avoid the possibility of injury to personnel, service degradation, and/or service interruption.

### Caution:

This is a redundant system, to allow service during normal maintenance. When repairs require a total power disconnect, both input supply sources must be disconnected. This will cause service interruption and takes down the system.

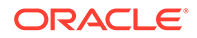

The customer frame layout is site specific, however the most typical frame layout is constructed with Extension Frames to the right of the Control Frame when viewed from the front. The **OAP** Frame is normally on the left of the Control Frame. Other frames (Miscellaneous and other support or feature specific frames) are lined up to the left of the Control Frame. General Inspection.

#### **Procedure — Perform General Installation Inspection**

Verify the following:

- 1. All items listed in the Equipment Specification have been installed.
- 2. Cabling is neatly installed and the labels are correct and easily readable.
- 3. Power cabling does not run through a cable rack.
- 4. Power cabling is not routed together with any other cables and has at least six inches of clearance.
- 5. Racks have Nomex paper between the rack and any power cables that would otherwise touch the rack.
- 6. The main central office ground is correctly labeled and has the "Do Not Remove" tag installed on the central office grounding bar. No "double lugs" are allowed. Any bolt through a nut must show at least two threads beyond the nut but no more than four threads should be showing.
- 7. The –48VDC power feeds are correctly labeled at the central office power distribution panel. There should be an A feed and a B feed for each frame.
- 8. The –48VDC returns are correctly labeled. There should be an A return and a B return for each frame.
- 9. Frames are level.
- **10.** Earthquake bracing, if any, is properly installed.
- **11**. Adequate floor clearances have been maintained.
- 12. Rear panels are installed.
- **13**. Cable connections are tight at the backplane connections.
- **14.** Cable sheets are properly marked and located in door pocket.
- **15.** All documentation has been received and is available.
- **16.** Terminals and printers connected to the system are operational.
- 17. Data cartridges have been received and are properly stored.
- **18.** Any attached modems are operational.
- **19.** Any attached **MAU**s are operational with power indicator on.
- **20.** Shipping container is properly packed with ramp and frame dollies prepared for shipment.
- 21. The area is clean and unused material has been properly disposed of.

### 6.11 –48VDC Power Source

This section verifies that the –48VDC Power Source has been labeled and connected correctly to the corresponding system frame's Fuse and **Alarm** Panels (**FAPs**). Your system may not include all of the frames described.

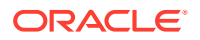

#### danger:

No commercially **AC** powered equipment may be used or placed within 7 ft. of –48V equipment. This may create a shock or current loop that can be severely hazardous to personnel and equipment.

### **warning**:

*Do not* carry exposed metal keys or tools in pockets or on belts when working on or around electronic equipment. *Do not* wear metal rings, watches, or jewelry on wrists or hands when working on any electronic equipment or other related electrostatic sensitive components. Always wear a wrist strap or other electrostatic protection when handling printed circuit cards and other electrostatic sensitive devices.

### 🖍 warning:

Before beginning any of the following procedures, ensure that all breakers that provide power to the system are open.

### 🖍 warning:

Before performing the following procedures do the following:

- Ensure that no power is being provided to the system from the –48VDC power source, such as a power board
- Ensure that no circuit cards are installed in the shelves
- Remove all fuses from the fuse and alarm panels
- Recheck wiring and connections for proper polarity

### Caution:

All personnel associated with the installation of this system must adhere to all safety precautions and use required protection equipment, to avoid the possibility of injury to personnel, service degradation, and/or service interruption.

### Caution:

This is a redundant system, to allow service during normal maintenance. When repairs require a total power disconnect, both input supply sources must be disconnected. This will cause service interruption and takes down the system.

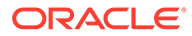

### 6.11.1 Verify -48VDC

The following procedure verifies -48VDC.

- 1. Turn on breaker, or insert fuse for control frame A side –48VDC power source.
- 2. Check for nominal –48VDC at the control frame fuse and alarm panel A side test point.

For test points used see Figure 6-56 and Figure 6-57.

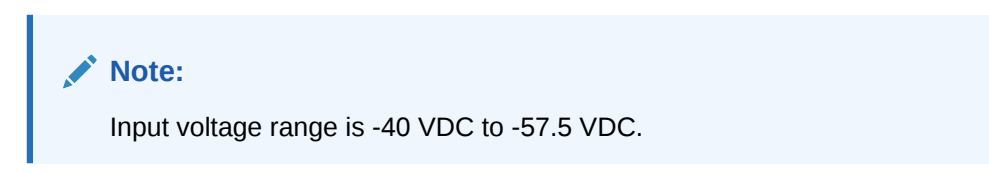

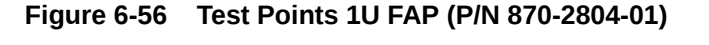

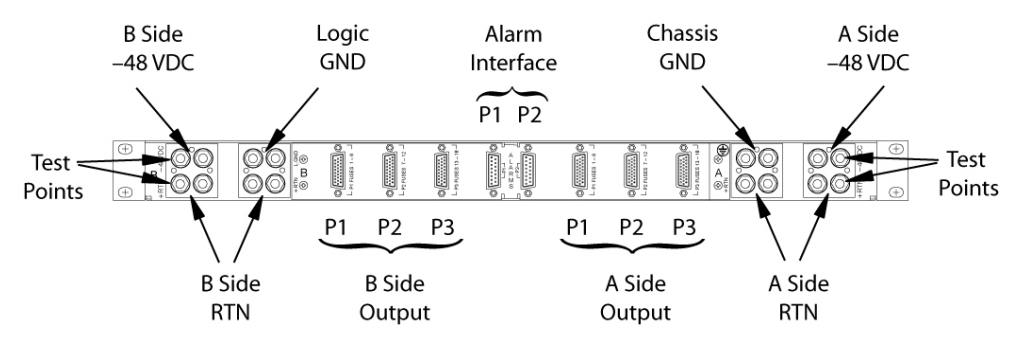

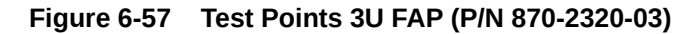

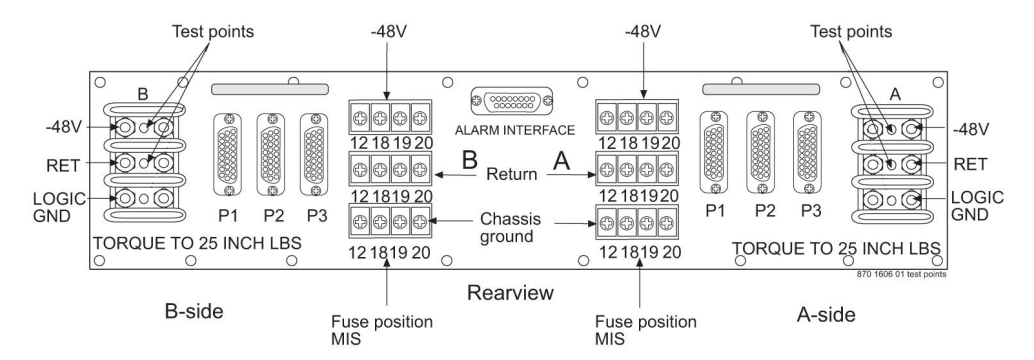

- 3. Repeat 1 and 2 for the control frame B side –48VDC power source.
- 4. Repeat 1 and 2for each –48VDC A side and B side power source for all extension and miscellaneous frames.

This completes the procedure.

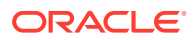

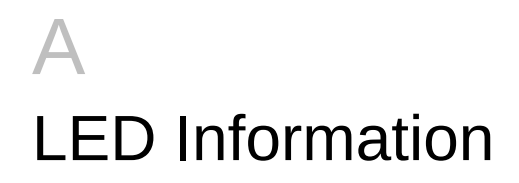

# A.1 Introduction

This section shows the card face plates and describes the Light Emitting Diodes (LEDs) for each card. This section assists maintenance personnel in troubleshooting.

EAGLE frames are configured with modules (cards) that provide specific functions and services. **LEDs** together with part numbers, text and bar codes are located on the faceplates of the cards. The cards are listed in alphabetical order of the full card name. Each card is identified by its acronym first, then by the full name of the card.

# A.2 CI, Clock Interface Card, Holdover Clock

| ○ F<br>○ C<br>○ C<br>Ø S | AIL<br>DS1<br>DC<br>DRC<br>ACTIVE |
|--------------------------|-----------------------------------|
|                          | XFR                               |
| 0                        | 1.544<br>REF                      |
| 0                        | GND<br>CI<br>40010<br>-01<br>ISS  |

### Figure A-1 Holdover Clock CI Card LEDs

| LEDs       | Descriptions                                                                                           |
|------------|----------------------------------------------------------------------------------------------------|
| FAIL       | RED - this card or its input has failed. The card's output is disabled and a minor alarm is generated. |
|            | BLANK - no card or input failure detected.                                                             |
| DS1        | GREEN - DS1 source is present.                                                                         |
|            | BLANK - DS1 source is not present.                                                                     |
| СС         | GREEN - CC (composite clock) source is present.                                                        |
|            | BLANK - CC source is not present.                                                                      |
| SRC ACTIVE | GREEN - the card is on-line providing a DCD reference to ST3 and output cards.                         |
|            | BLANK - card is in standby mode.                                                                       |

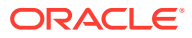

# A.3 E5-ATM-B Interface Module

| TEKELEC                        |                |
|--------------------------------|----------------|
| APPL<br>PROC<br>MIT A<br>MIT B | O IMT A        |
| Reserved                       |                |
| В                              | B              |
| ESATM<br>10-187-01<br>REV A    | EE-ATM-B REV A |

| Figure A-2 | E5-ATM-B | Interface | Module |
|------------|----------|-----------|--------|
| Figure A-2 | LJ-AIM-D | internace | mouule |

| LED             | Color             | Description                                                |
|-----------------|-------------------|------------------------------------------------------------|
|                 | OFF               | No power                                                   |
|                 | RED               | Transitioning or Error                                     |
| APPL<br>PROC    | AMBER             | Not Active                                                 |
|                 | GREEN             | Card is up and application is running                      |
| IMT             | RED               | Card is not attached to IMT bus                            |
| (A/B)           | GREEN             | Card is attatched to IMT bus                               |
|                 | RED               | Port not provisioned                                       |
|                 | RED<br>blinking   | Loss of signal                                             |
| PORT<br>(0/1/2) | AMBER             | Remote alarm condition or loss of cell delineation         |
|                 | AMBER<br>blinking | Loss of Frame Synchronization                              |
|                 | GREEN             | E1/T1 framing is established                               |
|                 | RED               | Signaling Link is not provisioned                          |
|                 | RED<br>blinking   | Signaling Link Out Of Service                              |
| LINK<br>(0/1/2) | AMBER             | Signaling Link is ready to start alignment                 |
|                 | AMBER<br>blinking | Signaling Link alignment in progress                       |
|                 | GREEN<br>blinking | Signaling Link alignment successful, awaiting far end INSV |
|                 | GREEN             | Signaling Link is aligned                                  |
| PORT<br>(3)     | OFF               | Not used                                                   |
| LINK<br>(3)     | OFF               | Not used                                                   |

# A.4 E5-E1T1-B Interface Module

| TEKELEC               | TEKELEC                                                          |
|-----------------------|------------------------------------------------------------------|
| APPL<br>PROC<br>IMT A | APPL     PROC     IMT A     IMT B                                |
| Reserved              | e<br>Reserved                                                    |
|                       | PRIT LIK.<br>0,0<br>0,0<br>0,0<br>0,0<br>0,0<br>0,0<br>0,0<br>0, |
|                       |                                                                  |
|                       | ESETT-B REV A                                                    |

| Figure A-3 E5-E1T1-B Interface Modul |
|--------------------------------------|
|--------------------------------------|

| LED                                       | Color             | Description                                                                                                    |  |
|-------------------------------------------|-------------------|----------------------------------------------------------------------------------------------------|--|
|                                           | OFF               | No power                                                                                                    |  |
|                                           | RED               | Transitioning or Error                                                                                                    |  |
| PROC                                      | AMBER             | Not Active                                                                                                    |  |
|                                           | GREEN             | Card is up and application is running                                                                                         |  |
| IMT<br>(A (D)                             | RED               | Card is not attached to IMT bus                                                                                               |  |
| (A/B)                                     | GREEN             | Card is attached to IMT bus                                                                                                   |  |
|                                           | RED               | Port not provisioned                                                                                                    |  |
|                                           | RED<br>blinking   | Loss of signal and remaining errors                                                                                           |  |
| PORT                                      | AMBER             | Remote alarm condition                                                                                                    |  |
|                                           | AMBER<br>blinking | Loss of Frame Synchronization                                                                                                 |  |
|                                           | GREEN             | No alarms, port has acquired timing and framing synchronization.                                                              |  |
|                                           | RED               | No channels are provisioned                                                                                                   |  |
| LINK<br>(Aggregated<br>Channel<br>Status) | RED<br>blinking   | All channels provisioned = <i>OOS</i>                                                                                         |  |
|                                           | AMBER             | Indicates port is the "reflected" port<br>in Channel Bridging mode of<br>operation. Applies only to "even"<br>numbered ports. |  |
|                                           | AMBER<br>blinking | Any channel provisioned = OOS                                                                                                 |  |
|                                           | GREEN             | All channels provisioned = IS-NR                                                                                              |  |

# A.5 E5-ENET-B Interface Module

Figure A-4 E5-ENET-B Interface Module

### TEKELEC TEKELEC O APPL PROC O APPL O IMT A O IMT A О ІМТ В О ІМТ В **N** 構力 RESERVED RESERVED ACT LINK ACT LINK А А act link O<sub>0</sub>O O<sub>1</sub>O ACT LINK В В ∢ ∢ REV REV E5-ENET 870-2212-02 E5-ENET-B 870-2971-01

#### Front Faceplate LED Indicators

| LED       | Status | Description                           |
|-----------|--------|---------------------------------------|
| APPL PROC | Off    | No power                              |
|           | Red    | Card is booting                       |
|           | Amber  | Card is loading                       |
|           | Green  | Card is up and application is running |
| IMTA      | Red    | Not connected to bus                  |
|           | Amber  | Testing not complete                  |
|           | Green  | Active and connected to the bus       |
| IMT B     | Red    | Not connected to bus                  |
|           | Amber  | Testing not complete                  |
|           | Green  | Active and connected to the bus       |

#### EROUTE/SLAN

| LED   | ACT                                                                          | LINK                        |
|-------|------------------------------------------------------------------------------|-----------------------------|
| Red   | Signaling links inactive,<br>or 1 or more active<br>links are out-of-service | N/A                         |
| Greer | All active links are<br>in-service                                           | Ethernet signal detected    |
| Off   | Card nonfunctional                                                           | No Ethernet signal detected |

#### ACT Status LED states for IPLIMx/IPSG

| SLK States (Port A or Port B)             | ACT Status LED |
|-------------------------------------------|----------------|
| No links configured                       | Off            |
| All provisioned links are<br>OOS-MT-DSBLD | Red            |
| Sync                                      | Green          |

#### ACT Status LED states for IPGWx

| IPGWx SLK PST                            | ACT Status LED |       |
|------------------------------------------|----------------|-------|
|                                          | A0             | B0    |
| None configured (card must be inhibited) | Off            | Off   |
| OOS-MT-DSBLD                             | Red            | Red   |
| IS-NR or IS-ANR                          | Green          | Green |

### Note:

Must be used with the E5-MASP card.

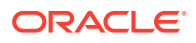

### Note:

The **E5-ENET-B** is provisionable for multiple functions, but does not support multiple functions on a single card simultaneously.

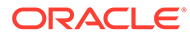

# A.6 E5-MASP Card

| Figure A-5 | E5-MASP | Card |
|------------|---------|------|
|------------|---------|------|

|                   | E5-MASP LED          | )s                        |                                                                                                    |
|-------------------|----------------------|---------------------------|----------------------------------------------------------------------------------------------------|
|                   | LED                  | Status                    | Description                                                                                                    |
|                   | APPL PROC            | Off                       | No power                                                                                                    |
|                   |                      | Red                       | Card is booting                                                                                                    |
| TEKELEC           |                      | Amber                     | Card is loading                                                                                                    |
|                   |                      | Green                     | Card is running                                                                                                    |
|                   | ІМТА                 | Red                       | Not connected to bus                                                                                                    |
|                   |                      | Amber                     | Testing not complete                                                                                                    |
|                   |                      | Green                     | Active and connected to the bus                                                                                                |
|                   | ІМТ В                | Red                       | Not connected to bus                                                                                                    |
|                   |                      | Amber                     | Testing not complete                                                                                                    |
|                   |                      | Green                     | Active and connected to the bus                                                                                                |
|                   | АСТА                 | Off                       | Card not functioning                                                                                                    |
|                   |                      | Red                       | No signal detected                                                                                                    |
|                   |                      | Green                     | Signal detected                                                                                                    |
|                   | ACTIVE/              | Green                     | This card is the Active MASP                                                                                                   |
|                   | STANDBY              | * Blinking<br>Green/Amber | This card is the Standby MASP                                                                                                  |
|                   | SATA MEDIA<br>STATUS | Off                       | Media is LOCKED and operating                                                                                                  |
|                   |                      | Blinking Blue             | WAIT<br>Media is UNLOCKED and<br>in process of shutting down<br>OR<br>Media is LOCKED and<br>in process of coming online       |
| SW-1<br>REMOVABLE |                      | Steady Blue               | Media is UNLOCKED, turned off, and ready for removal                                                                           |
|                   |                      | Off                       | Media is LOCKED and operating                                                                                                  |
|                   | MEDIA STATUS         | Blinking Blue             | WAIT<br>Media is UNLOCKED and<br>in process of shutting down<br>OR<br>Media is LOCKED and<br>in process of coming online       |
| 5W-3              |                      | Steady Blue               | Media is UNLOCKED, turned off,<br>and ready for removal                                                                        |
|                   | MASP H/S             | Off                       | E5-MASP is LOCKED and operating                                                                                                |
|                   |                      | Blinking Blue             | WAIT -<br>E5-MASP is UNLOCKED and<br>in process of shutting down<br>OR<br>E5-MASP is LOCKED and<br>in process of coming online |
|                   |                      | Steady Blue               | E5-MASP is UNLOCKED, turned off,<br>and ready for removal                                                                      |

\* The LED blinks Green/Amber at a rate of 3 Green to 1 Amber.

### Note:

Must be used with the E5-MASP card.

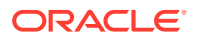

# A.7 E5-MCPM-B Module

|        |   |        | ELEC         |
|--------|---|--------|--------------|
|        |   |        | L<br>DG      |
|        |   |        | в            |
|        | c | RS-232 | X00000000X   |
|        | F |        |              |
|        |   |        | A            |
| REV A  |   |        | B            |
| 873-02 | * |        | 873-02 REV A |

| Figure | A-6 | E5-MCPM-B | Module |
|--------|-----|-----------|--------|
|        |     |           |        |

| LED          | Color             | Description                                                                                                    |
|--------------|-------------------|----------------------------------------------------------------------------------------------------|
| APPL<br>PROC | RED               | Application processor is not running or is failing diagnostics.                                                                     |
|              | AMBER             | Card is loading an application or<br>is being polled (may be prevented<br>from loading by maintenance<br>out of service condition). |
|              | GREEN             | Card is running an application.                                                                                                    |
| IMT          | RED               | Card is off IMT bus.                                                                                                    |
|              | AMBER             | Card is on IMT bus, but testing is not complete.                                                                                    |
|              | GREEN             | Card is on IMT.                                                                                                    |
|              | BLANK             | Communication processor is not operating.                                                                                           |
| PORT         | RED               | Port not provisioned.                                                                                                    |
|              | RED<br>blinking   | Loss of signal and remaining errors.                                                                                                |
|              | AMBER             | Remote alarm condition.                                                                                                    |
|              | AMBER<br>blinking | Loss of Frame Synchronization.                                                                                                    |
|              | GREEN             | No alarms, port has acquired timing and framing synchronization.                                                                    |
| LINK         | RED               | No channels are provisioned.                                                                                                    |
|              | RED<br>blinking   | All channels provisioned = OOS.                                                                                                    |
|              | AMBER             | Indicates port is the "reflected" port<br>in Channel Bridging mode of<br>operation. Applies only to "even"<br>numbered ports        |
|              | AMBER<br>blinking | Any channels provisioned = OOS.                                                                                                    |
|              | GREEN             | All channels provisioned =ISNR.                                                                                                    |

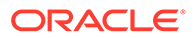

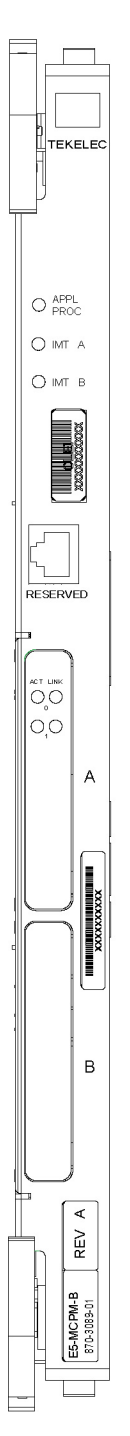

### Front Faceplate LED Indicators

| LED       | Status | Description                           |
|-----------|--------|---------------------------------------|
| APPL PROC | Off    | No power                              |
|           | Red    | Card is booting                       |
|           | Amber  | Card is loading                       |
|           | Green  | Card is up and application is running |
| IMTA      | Red    | Not connected to bus                  |
|           | Amber  | Testing not complete                  |
|           | Green  | Active and connected to the bus       |
| IMT B     | Red    | Not connected to bus                  |
|           | Amber  | Testing not complete                  |
|           | Green  | Active and connected to the bus       |
| ACT       | Red    | Loss of signal                        |
|           | Green  | Signal active                         |
| LINK      |        | NOT USED                              |

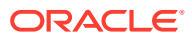

# A.8 E5-MDAL Card

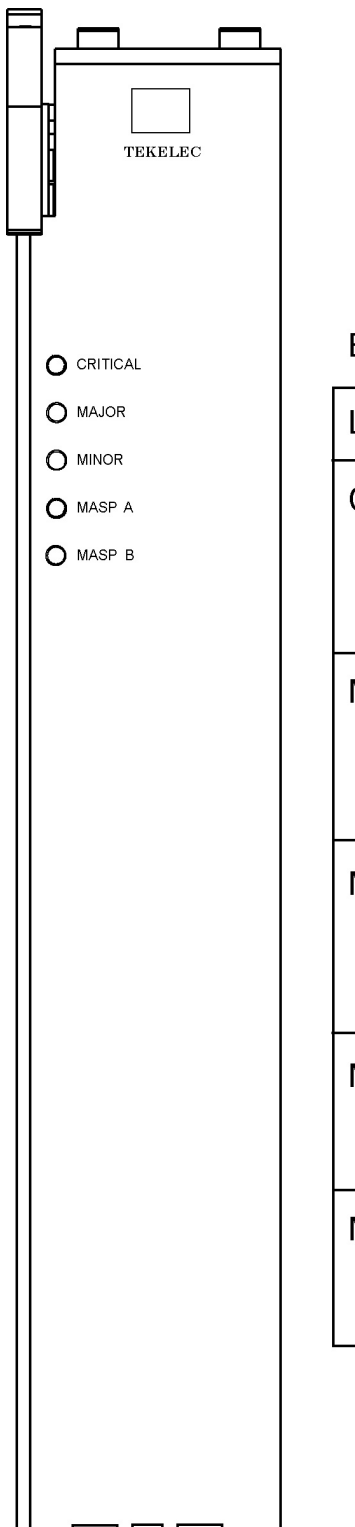

### Figure A-7 E5-MDAL Card

### E5-MDAL LEDs

| LED      | Status | Description                               |
|----------|--------|-------------------------------------------|
| CRITICAL | Red    | A critical system alarm has been detected |
|          | Green  | No Alarm                                  |
| MAJOR    | Red    | A major system alarm has been detected    |
|          | Green  | No Alarm                                  |
| MINOR    | Amber  | A minor system alarm has been detected    |
|          | Green  | No Alarm                                  |
| MASP A   | Green  | This is the master MASP                   |
|          | Off    | This is the standby MASP                  |
| MASP B   | Green  | This is the master MASP                   |
|          | Off    | This is the standby MASP                  |

REV 1

E5-MDAL 870-2900-01 Note:

Must be used with the E5-MASP card.

# A.9 E5-SM8G-B Module

### Figure A-8 E5-SM8G-B Interface Module

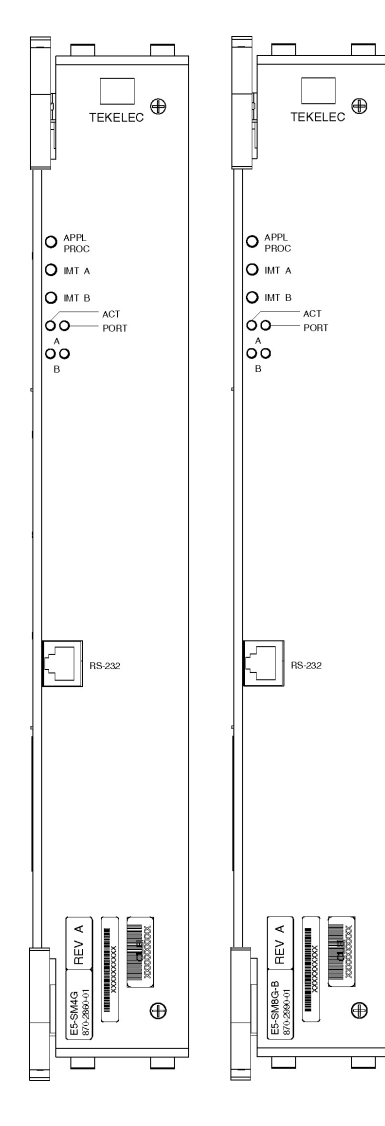

| Front Faceplate LED Indicators |        |                                           |  |
|--------------------------------|--------|-------------------------------------------|--|
| LED                            | Status | Description                               |  |
| APPL PROC                      | Off    | No power                                  |  |
|                                | Red    | Card is booting                           |  |
|                                | Amber  | Card is loading                           |  |
|                                | Green  | Card is up and application is running     |  |
| IMTA                           | Red    | Not connected to bus                      |  |
|                                | Amber  | Testing not complete                      |  |
|                                | Green  | Active and connected to the bus           |  |
| IMT B                          | Red    | Not connected to bus                      |  |
|                                | Amber  | Testing not complete                      |  |
|                                | Green  | Active and connected to the bus           |  |
| ACT                            | Off    | Card non-functional                       |  |
|                                | Red    | No signal detected                        |  |
|                                | Green  | Signal detected                           |  |
| PORT                           | Off    | Card non-functional                       |  |
|                                | Amber  | Data link active operating at<br>1 Gbps   |  |
|                                | Green  | Data link active operating at 10/100 Mbps |  |

#### Table A-1 E5-SM8G Interface Module LEDs

| LED          | Color | Descriptions                                                    |
|--------------|-------|-----------------------------------------------------------------|
| APPL<br>PROC | Red   | Application processor is not running or is failing diagnostics. |

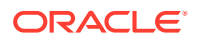

| LED  | Color | Descriptions                                                                                                    |
|------|-------|----------------------------------------------------------------------------------------------------|
|      | Amber | <b>Card</b> is loading an application or is being polled (may be prevented from loading by maintenance-out-of-service condition) |
|      | Green | Card is running an application.                                                                                                  |
| ІМТ  | Red   | Card is off IMT bus                                                                                                    |
|      | Amber | Card is on IMT bus, but testing is not complete.                                                                                 |
|      | Green | Card is on IMT bus                                                                                                    |
|      | Blank | Communication processor is not operating.                                                                                        |
| ACT  | Red   | No signal detected                                                                                                    |
|      | Green | Signal detected                                                                                                    |
|      | Off   | Card nonfunctional                                                                                                    |
| PORT | Amber | Data link active operating at 1 Gbps                                                                                             |
|      | Green | Data link active operating at 10/100 Mbps                                                                                        |
|      | Off   | Card non-functional                                                                                                    |

| Table A-1 | (Cont.) | E5-SM8G | Interface | Module | LEDs |
|-----------|---------|---------|-----------|--------|------|
|           |         |         |           |        |      |

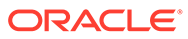

# A.10 HIPR2, High-Speed IMT Packet Router 2 Module

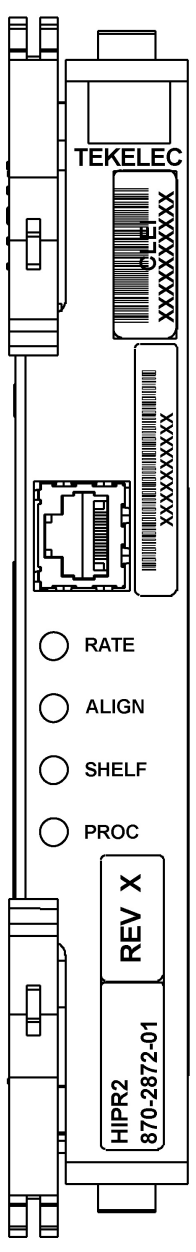

|                                                                       | LED                        |                       |                         |                         |
|-----------------------------------------------------------------------|----------------------------|-----------------------|-------------------------|-------------------------|
| HIPR2 State                                                           | RATE                       | ALIGN                 | SHELF                   | PROC                    |
| No power                                                              | Off                        | Off                   | Off                     | Off                     |
| Power on (cold start)                                                 | Off                        | Off                   | Off                     | RED                     |
| Reset (warm start)                                                    | Off                        | Off                   | AMBER                   | RED                     |
| Programming (cold start)                                              | Off                        | Off                   | Off                     | AMBER                   |
| Programming (warm start)                                              | Off                        | Off                   | AMBER                   | AMBER                   |
| Programming Complete                                                  |                            | AMBER                 | AMBER                   | GREEN                   |
| Shelf Address Capture:<br>Timer Started<br>Successful<br>Unsuccessful |                            | AMBER<br>GREEN<br>RED | AMBER<br>AMBER<br>AMBER | GREEN<br>GREEN<br>GREEN |
| Code Running                                                          |                            | GREEN                 | Note 2                  | GREEN                   |
| IMT is operational at:<br>low-rate (1 Gbps)<br>high-rate (2.5 Gbps)   | GREEN<br>GREEN<br>Blinking |                       |                         |                         |
| IMT is rate negotiating or in proving period                          | AMBER                      |                       |                         |                         |
| IMT is not operational                                                | RED                        |                       |                         |                         |

Figure A-9 HIPR2 LEDs

Notes:

 ALIGN and SHELF LEDs are not accessible to software until the FPGA has been programmed. So for the same point in the HIPR bootstrap sequence, the state of these two LEDs can be different depending on whether a warm or cold start is in progress.

2. State depends on the address received from OAM and written to Assigned Shelf Address Register and compared to the value previously read from the Assigned Shelf Address Register.

- RED Does Not Match
- GREEN Matches

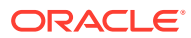

# A.11 MIS, Maintenance Interface System, Holdover Clock

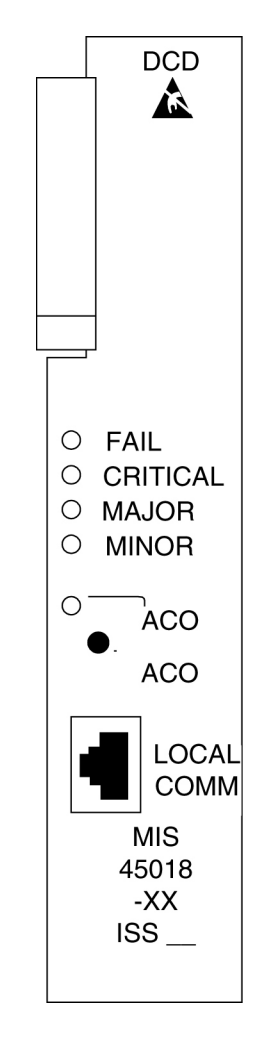

### Figure A-10 Holdover Clock MIS Card LEDs

Table A-2 MIS LEDs

| LEDs     | Descriptions                                                                        |
|----------|-------------------------------------------------------------------------------------|
| FAIL     | RED – This card or its power supply has failed.                                     |
|          | BLANK – No card or power supply failure detected.                                   |
| CRITICAL | RED – Holdover clock system has failed.                                             |
|          | BLANK – No holdover clock system failure detected.                                  |
| MAJOR    | <b>RED</b> – Holdover clock system or any holdover clock card has a major alarm.    |
|          | BLANK – No major alarm detected.                                                    |
| MINOR    | <b>YELLOW</b> – Holdover clock system or any holdover clock card has a minor alarm. |
|          | BLANK – No minor alarm detected.                                                    |

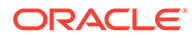

| LEDs | Descriptions                                                                                           |
|------|----------------------------------------------------------------------------------------------------|
| ACO  | <b>GREEN</b> – The <b>ACO</b> push button has been pressed to silence the alarm during an alarm state. |

### Table A-2 (Cont.) MIS LEDs

A.12 MCA, Matrix Controller Assembly Card, Holdover Clock

| <ul> <li>FAIL</li> <li>AUTO</li> <li>MAN</li> <li>PORT</li> <li>ALARM</li> <li>1 (1) (2) (2) (2) (2) (2) (2) (2) (2) (2) (2</li></ul> |                  |                                                                                         |
|----------------------------------------------------------------------------------------------------|------------------|-----------------------------------------------------------------------------------------|
| 100                                                                                                    | 0<br>9<br>9<br>1 | FAIL<br>AUTO<br>MAN<br>ORT<br>ARM<br>2<br>4<br>6<br>8<br>10<br>CA-5<br>5015<br>01<br>SS |

| Figure A-11 | Holdover Clock MCA Card LEDs |
|-------------|------------------------------|
|-------------|------------------------------|

### Table A-3 MCA LEDs

| LEDs | Descriptions                                                                                                    |
|------|----------------------------------------------------------------------------------------------------|
| FAIL | <b>RED</b> – This card has failed or there is a loss of all input references to this card.<br><b>BLANK</b> – No card or input reference failure detected. |

Table A-3 (Cont.) MCA LEDs

| LEDs | Descriptions                                                  |
|------|---------------------------------------------------------------|
| AUTO | GREEN – Indicates output failure was protected automatically. |
|      | BLANK – No failures detected.                                 |
| MAN  | GREEN – Indicates output failure was protected manually.      |
|      | BLANK – No failures detected.                                 |

# A.13 SLIC Module

### Alarms and LEDs

The **SLIC** has 21 LEDs visible on the faceplate. The LEDs are visible with the aid of a light pipe, which directs the light from the LED to the front panel.

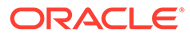

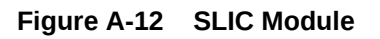

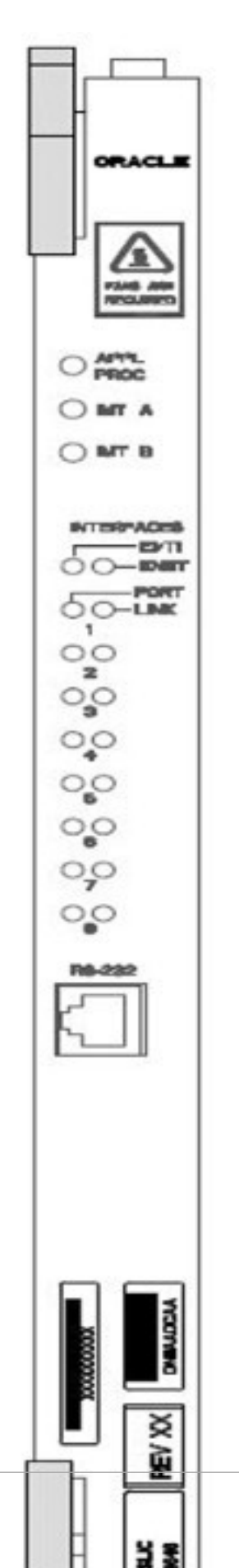

| LED<br>Name   | Control                     | Colors            | Definition                                                                              |
|---------------|-----------------------------|-------------------|-----------------------------------------------------------------------------------------|
| APPL          | FPGA / Application Software | Off / Red / Green | Off - No power                                                                          |
|               |                             |                   | Red - Card is booting                                                                   |
|               |                             |                   | Green - Card is running<br>Application                                                  |
| IMTA          | LIIC FPGA / Communication   | Red / Green       | Red -Not connected to BUS                                                               |
|               | Software                    |                   | Green - Active and<br>Connected to Bus                                                  |
|               |                             |                   | Amber - MUX card on the<br>same shelf is seated and not<br>inhibited; bus not available |
| IMTB          | LIIC FPGA / Communication   | Red / Green       | Red - Not connected to BUS                                                              |
|               | Software                    |                   | Green - Active and<br>Connected to Bus                                                  |
|               |                             |                   | Amber - MUX card on the<br>same shelf is seated and not<br>inhibited; bus not available |
| INTERF        | FPGA / Application Software | Green / Off       | Green - Enabled                                                                         |
| ACES<br>E1/T1 |                             |                   | Off - Disabled                                                                          |
| INTERF        | FPGA / Application Software | Green / Off       | Green - Enabled                                                                         |
| ACES<br>ENET  |                             |                   | Off - Disabled                                                                          |
| PORT1-        | PHY / Application Software  | Off / Red / Green | Off - Not configured                                                                    |
| PORT8         |                             |                   | Red - Cable removed and/or<br>not synced                                                |
|               |                             |                   | Green - 10/100Mb link speed                                                             |
| LINK1-        | FPGA / Application Software | Off / Red / Green | Off - No SLKS configured                                                                |
| LINK8         |                             |                   | Red - All Configured SLKS<br>OOS                                                        |
|               |                             |                   | Green - All SLKS aligned                                                                |

Table A-4 SLIC Front Panel LEDs

# A.14 ST3, Stratum-3 Clock Card, Holdover Clock

### Table A-5 ST3 LEDs

| LEDs  | Descriptions                                               |
|-------|------------------------------------------------------------|
| FAIL  | RED – This card has failed.                                |
|       | BLANK – No card failure detected.                          |
| LOCK  | RED – Input has failed.                                    |
|       | BLANK – No input failure detected.                         |
| REF A | GREEN - Card is tracking the output of clock input card A. |
|       | BLANK – Not tracking output of clock input card A.         |

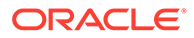

| Table A-5 | (Cont.) ST3 LEDs |
|-----------|------------------|
|-----------|------------------|

| LEDs  | Descriptions                                               |  |
|-------|------------------------------------------------------------|--|
| REF B | GREEN – Card is tracking the output of clock input card B. |  |
|       | BLANK – Not tracking output of clock input card B.         |  |

### Note:

If the FAIL and LOCK LEDs are both illuminated, the ST3 is in holdover mode and the card has not failed. Holdover Clock ST3 Card LEDs

# A.15 TOCA, Timing Output Composite Automatic, Holdover Clock

| LEDs     | Descriptions                                                                                                    |
|----------|----------------------------------------------------------------------------------------------------|
| FAIL     | <b>RED</b> – This card has failed or there is a loss of all input references to this card.                                                              |
|          | BLANK – No card or input reference failure detected.                                                                                                    |
| PORT ALM | <b>RED</b> – One to five outputs have failed or have been externally shorted.                                                                           |
|          | BLANK – No output failures detected.                                                                                                    |
| ST       | <b>GREEN</b> – An active clock is supplying the input reference for this card.                                                                          |
|          | BLANK – No active clock detected.                                                                                                    |
| INPUT    | <b>GREEN</b> – <b>Card</b> is receiving a reference signal from one or more of the following: clock input A, clock input B, clock card A, clock card B. |
|          | <b>BLANK</b> – <b>Card</b> is not receiving a reference signal from any of the above sources.                                                           |
| 500'     | Not used                                                                                                    |
| 1000'    | Not used                                                                                                    |

#### Table A-6 TOCA LEDs

# **Backplane Connectors**

# **B.1 Control Shelf Connectors**

This section describes the Control shelf backplanes and their connectors. The control shelf backplane provides connectors for the system circuit cards. These connectors are four column High Density Interconnect (**HDI**) male headers with shrouds of varying pin quantities, depending on card position.

The control shelf backplane provides –48VDC power and ground to all card positions. The power is distributed into two parts, A and B. Power is brought to the shelf from the Fuse and **Alarm** Panel (**FAP**) using two cables. The connectors on the control shelf backplane are **DB**-26 high density connectors. The power is distributed over two separate pins per power connection to handle the current load.

- Power connectors
  - Fuse and Alarm Panel (FAP) connectors
  - Fan Power connectors
- Alarm connectors
  - Remote Maintenance Center Alarm connector
  - Local Maintenance Center Alarm connector
  - Rack Alarm connectors
  - Row Alarm connector
  - External Alarm connector
  - CUST Alarm 1 connector
  - CUST Alarm 2 connector
  - **OAP Alarm** connector
- System clock connectors
- Shelf clock connectors (850-0330-04 only)
- BITS connectors
- Serial port connectors
- Interface connectors
- IMT connectors
- General purpose relay connectors
- General purpose serial interface connectors

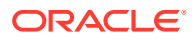

## B.1.1 Control Shelf Backplane 04

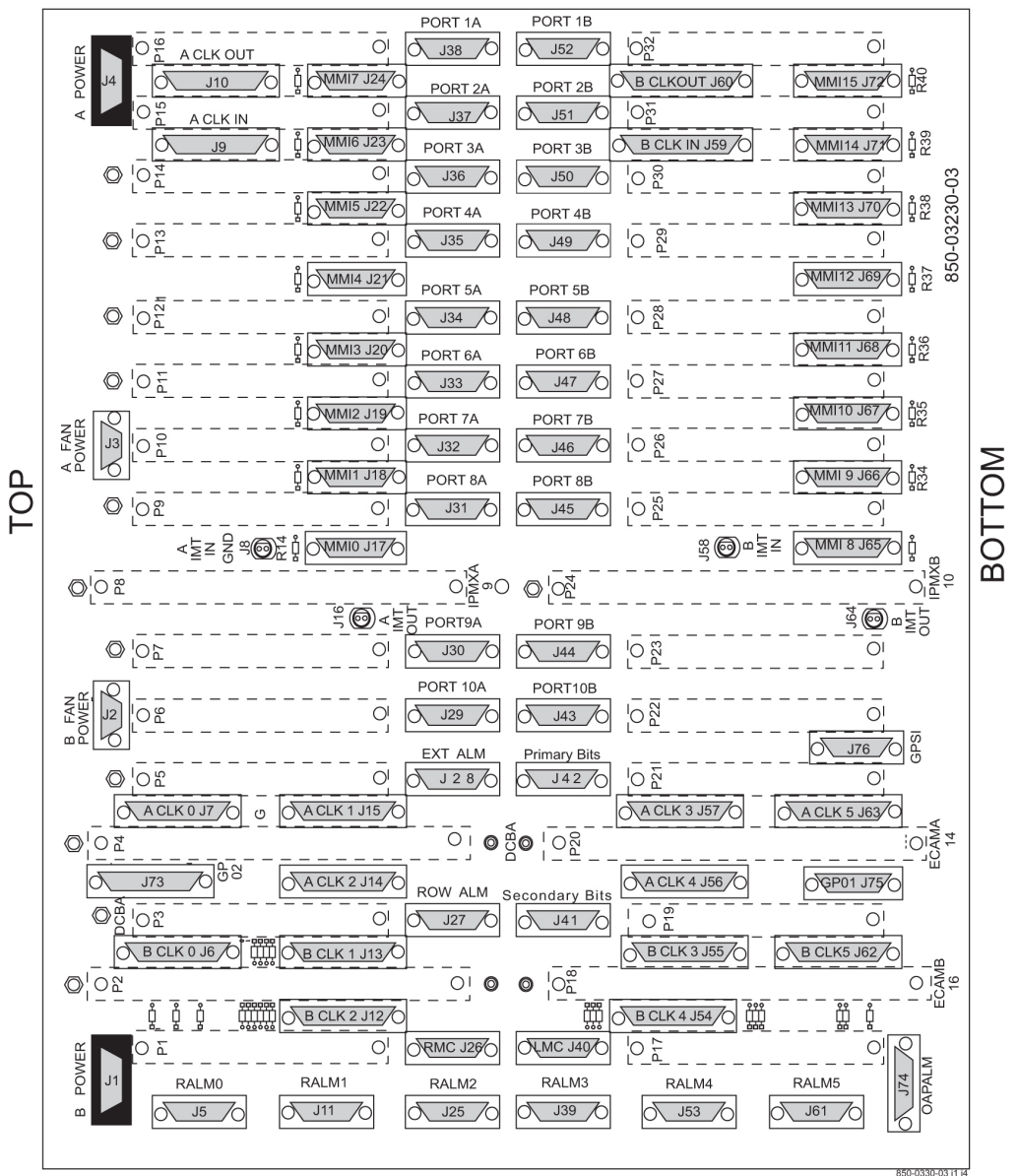

Figure B-1 Control Shelf Backplane 04

NOTE: O Conducts -48VDC for the printed circuit board

### B.1.2 Control Shelf Backplane 06/07

The connectors on backplanes -06 and -07 are identical.

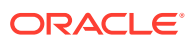

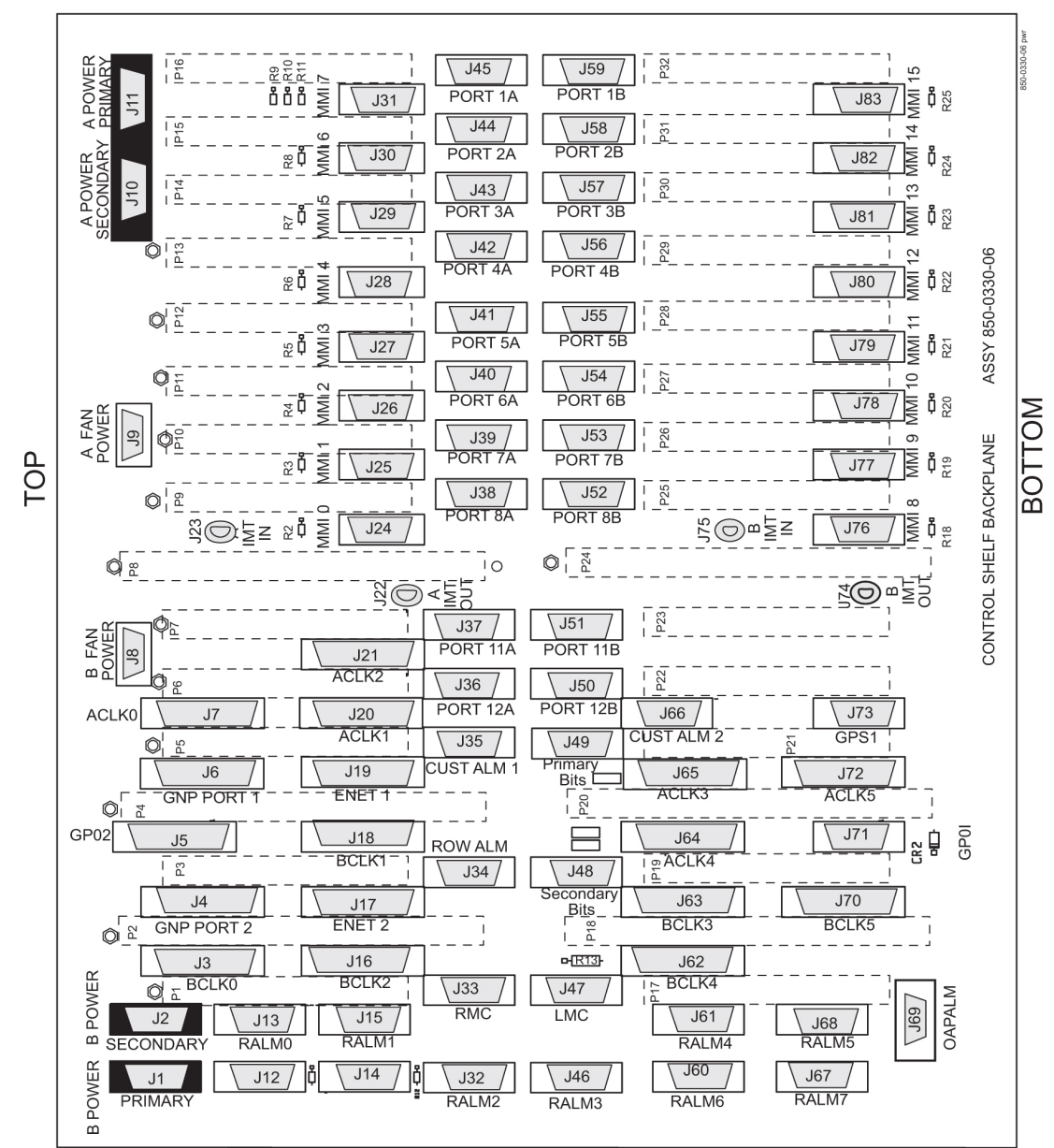

Figure B-2 Control Shelf Backplane 06/07)

Warning: © Conducts -48VDC for the printed circuit board (HOT). Metal points on printed circuit boards conducts -48VDC and can cause shorts, shocks, and damage if not handled properly.

### B.1.3 Overview of the Control Shelf Backplane Connectors

Table B-1 compares the connectors of **Control Shelf** backplane 04 with the connectors of **Control Shelf** backplane 06/07.

| Control Shelf Backplane<br>(P/N 850-0330-04) | Control Shelf Backplane<br>(P/N 850-0330-06/07) |  |
|----------------------------------------------|-------------------------------------------------|--|
| J-1 B <b>POWER</b>                           | J-1 B POWER PRIMARY                             |  |
| J-2 B FAN POWER                              | J-8 B FAN POWER                                 |  |
| J-3 A FAN POWER                              | J-9 A FAN POWER                                 |  |
|                                              | J-10 A POWER SECONDARY                          |  |
|                                              | J-2 B POWER SECONDARY                           |  |
| J-4 A POWER                                  | J-11 A POWER PRIMARY                            |  |
| J-5 RALMO                                    | J-13 RALMO                                      |  |
| J-6 B <b>CLK</b> 0                           | J-3 B <b>CLK</b> 0                              |  |
|                                              | J-4 B <b>CLK</b> 6                              |  |
| J-7 A <b>CLK</b> 0                           | J-7 A <b>CLK</b> 0                              |  |
|                                              | J-6 A <b>CLK</b> 6                              |  |
| J-8 A IMT IN GND                             | J-23 A IMT IN                                   |  |
| J-9 A <b>CLK IN</b>                          | N/A                                             |  |
| J-10 A <b>CLK OUT</b>                        | J-14 <b>CI</b>                                  |  |
| J-11 <b>RALM</b> 1                           | J-15 <b>RALM</b> 1                              |  |
| J-12 B <b>CLK</b> 2                          | J-16 B <b>CLK</b> 2                             |  |
| J-13 B <b>CLK</b> 1                          | J-18 B CLK 1                                    |  |
| J-14 A <b>CLK</b> 2                          | J-21 A CLK 2                                    |  |
| J-15 A <b>CLK</b> 1                          | J-20 A <b>CLK</b> 1                             |  |
| J-16 A <b>IMT OUT</b>                        | J-22 A IMT OUT                                  |  |
| J-17 <b>MMI</b> 0                            | J-24 <b>MMI</b> 0                               |  |
| J-18 MMI 1                                   | J-25 MMI 1                                      |  |
| J-19 MMI 2                                   | J-26 MMI 2                                      |  |
| J-20 MMI 3                                   | J-27 MMI 3                                      |  |
| J-21 <b>MMI</b> 4                            | J-28 MMI 4                                      |  |
| J-22 MMI 5                                   | J-29 MMI 5                                      |  |
| J-23 MMI 6                                   | J-30 MMI 6                                      |  |
| J-24 MMI 7                                   | J-31 MMI 7                                      |  |
| J-25 RALM2                                   | J-32 RALM2                                      |  |
| J-26 RMC                                     | J-33 RMC                                        |  |
| J-27 ROW ALM                                 | J-34 ROW ALM                                    |  |
| J-28 EXT ALARM                               | J-35 CUST ALM 1                                 |  |
|                                              | J-66 CUST ALM 2                                 |  |
| J-29 <b>PORT</b> 10A                         | J-36 <b>PORT</b> 10A                            |  |
| J-30 <b>PORT</b> 9A                          | J-37 <b>PORT</b> 9A                             |  |
| J-31 <b>PORT</b> 8A                          | J-38 <b>PORT</b> 8A                             |  |

Table B-1 Control Shelf Backplanes -04 and -06/07

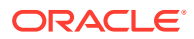

| Control Shelf Backplane<br>(P/N 850-0330-04) | Control Shelf Backplane<br>(P/N 850-0330-06/07) |
|----------------------------------------------|-------------------------------------------------|
| J-32 <b>PORT</b> 7A                          | J-39 <b>PORT</b> 7A                             |
| J-33 <b>PORT</b> 6A                          | J-40 <b>PORT</b> 6A                             |
| J-34 <b>PORT</b> 5A                          | J-41 <b>PORT</b> 5A                             |
| J-35 <b>PORT</b> 4A                          | J-42 <b>PORT</b> 4A                             |
| J-36 <b>PORT</b> 3A                          | J-43 <b>PORT</b> 3A                             |
| J-37 <b>PORT</b> 2A                          | J-44 <b>PORT</b> 2A                             |
| J-38 <b>PORT</b> 1A                          | J-45 <b>PORT</b> 1A                             |
| J-39 <b>RALM</b> 3                           | J-46 <b>RALM</b> 3                              |
| J-40 LMC                                     | J-47 LMC                                        |
| J-41 SECONDARY BITS                          | J-48 SECONDARY BITS                             |
| J-42 PRIMARY BITS                            | J-49 PRIMARY BITS                               |
| J-43 <b>PORT</b> 10B                         | J-50 <b>PORT</b> 10B                            |
| J-44 <b>PORT</b> 9B                          | J-51 <b>PORT</b> 9B                             |
| J-45 <b>PORT</b> 8B                          | J-52 <b>PORT</b> 8B                             |
| J-46 <b>PORT</b> 7B                          | J-53 <b>PORT</b> 7B                             |
| J-47 <b>PORT</b> 6B                          | J-54 <b>PORT</b> 6B                             |
| J-48 <b>PORT</b> 5B                          | J-55 <b>PORT</b> 5B                             |
| J-49 <b>PORT</b> 4B                          | J-56 <b>PORT</b> 4B                             |
| J-50 <b>PORT</b> 3B                          | J-57 <b>PORT</b> 3B                             |
| J-51 <b>PORT</b> 2B                          | J-58 <b>PORT</b> 2B                             |
| J-52 <b>PORT</b> 1B                          | J-59 <b>PORT</b> 1B                             |
| J-53 <b>RALM4</b>                            | J-61 <b>RALM4</b>                               |
|                                              | J-60 <b>RALM</b> 6                              |
| J-54 B <b>CLK4</b>                           | J-62 B <b>CLK</b> 4                             |
| J-55 B <b>CLK</b> 3                          | J-63 B <b>CLK</b> 3                             |
| J-56 A <b>CLK</b> 4                          | J-64 A <b>CLK</b> 4                             |
| J-57 A <b>CLK</b> 3                          | J-65 A <b>CLK</b> 3                             |
| J-58 B <b>IMT IN</b>                         | J-75 B <b>IMT IN</b>                            |
| J-59 B <b>CLK IN</b>                         | N/A                                             |
| J-60 B CLK OUT                               | N/A                                             |
| J-61 RALM5                                   | J-68 RALM5                                      |
| J-62 B <b>CLK</b> 5                          | J-70 B <b>CLK</b> 5                             |
|                                              | J-71 <b>GP01</b>                                |
| J-63 A <b>CLK</b> 5                          | J-72 A <b>CLK</b> 5                             |
| J-64 B <b>IMT OUT</b>                        | J-74 B <b>IMT OUT</b>                           |
| J-65 MMI 8                                   | J-76 <b>MMI</b> 8                               |

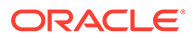

| Control Shelf Backplane<br>(P/N 850-0330-04) | Control Shelf Backplane<br>(P/N 850-0330-06/07) |
|----------------------------------------------|-------------------------------------------------|
| J-66 <b>MMI</b> 9                            | J-77 <b>MMI</b> 9                               |
| J-67 <b>MMI</b> 10                           | J-78 <b>MMI</b> 10                              |
| J-68 <b>MMI</b> 11                           | J-79 <b>MMI</b> 11                              |
| J-69 <b>MMI</b> 12                           | J-80 <b>MMI</b> 12                              |
| J-70 <b>MMI</b> 13                           | J-81 <b>MMI</b> 13                              |
| J-71 <b>MMI</b> 14                           | J-82 <b>MMI</b> 14                              |
| J-72 <b>MMI</b> 15                           | J-83 <b>MMI</b> 15                              |
| J-73 <b>GP02</b>                             | J-69 OAPALM                                     |
| J-74 OAPALM                                  | J-5 <b>GP02</b>                                 |
| J-75 <b>GP01</b>                             | J-71 <b>GP01</b>                                |
| J-76 <b>GPSI</b>                             | J-73 <b>GPS1</b>                                |
|                                              | J-67 <b>RALM7</b>                               |
|                                              | J-17 ENET 2 MASP B                              |
|                                              | J-19 ENET 1 MASP A                              |

Table B-1 (Cont.) Control Shelf Backplanes -04 and -06/07

### **B.1.4 Power Connectors**

The control shelf backplane provides –48VDC power and ground to all card positions. The power is distributed into two parts, A and B. Power is brought to the shelf from the Fuse and **Alarm** Panel (**FAP**) using two cables. The connectors on the control shelf backplane are **DB**-26 high density connectors. The power is distributed over two separate pins per power connection to handle the current load.

J1, J4 on **Control Shelf** backplane 04 J1, J11 Primary and J2, J10 Secondary on **Control Shelf** backplane 06/07

#### Figure B-3 Power Connector

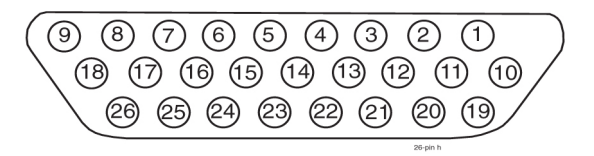

Table B-2 Power Connector

| Pin | Signal    | Pin | Signal    |
|-----|-----------|-----|-----------|
| 1   | P5\$48VDC | 14  | LGND      |
| 2   | P5\$48RTN | 15  | P3\$48RTN |
| 3   | P4\$48VDC | 16  | P3\$48VDC |

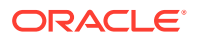

| Pin                                                    | Signal    | Pin | Signal            |
|--------------------------------------------------------|-----------|-----|-------------------|
| 4                                                      | P4\$48RTN | 17  | P2\$48RTN         |
| 5                                                      | LGND      | 18  | P2\$48VDC         |
| 6                                                      | P3\$48RTN | 19  | P1\$48RTN         |
| 7                                                      | P3\$48VDC | 20  | P1\$48RTN         |
| 8                                                      | P2\$48RTN | 21  | P1\$48VDC         |
| 9                                                      | P2\$48VDC | 22  | P1\$48VDC         |
| 10                                                     | P5\$48VDC | 23  | <b>PF</b> \$48RTN |
| 11                                                     | P5\$48RTN | 24  | <b>PF</b> \$48RTN |
| 12                                                     | P4\$48VDC | 25  | PF\$48VDC         |
| 13                                                     | P4\$48RTN | 26  | PF\$48VDC         |
| \$= A or B, A <b>POWER</b> (J4) or B <b>POWER</b> (J1) |           |     |                   |

Table B-2 (Cont.) Power Connector

### B.1.4.1 Fuse and Alarm Panel 870-2320-01/03

The **FAP** provides protected distribution of power to the system. Protection is provided by fuses placed in fuse holders on the front panel. The **FAP** contains a fuse fail alarm circuit that operates when one or more fuses fail.

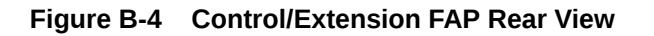

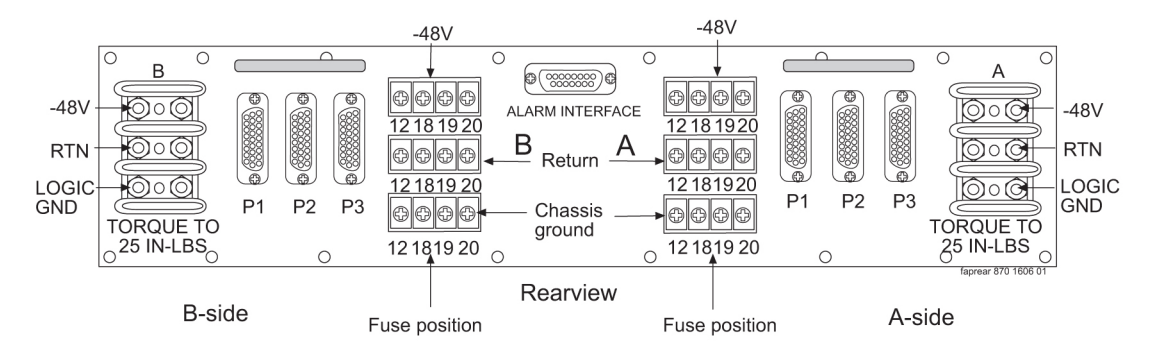

Figure B-5 Alarm Interface Connector

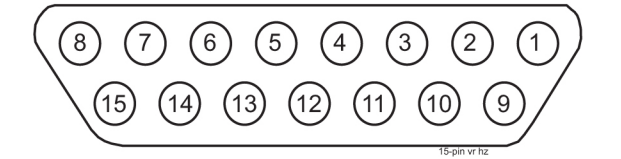

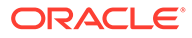

| Pin     | Circuit Descriptions |
|---------|----------------------|
| 1/2/3/4 |                      |
| 5       | Critical Alarm       |
| 6 / 7   |                      |
| 8       | Fuse Normally Closed |
| 9       |                      |
| 10      | Minor Alarm          |
| 11      | Major <b>Alarm</b>   |
| 12      | Common               |
| 13      |                      |
| 14      | Test                 |
| 15      | Fuse Normally Open   |

Table B-3 Alarm Interface Connector

### B.1.4.1.1 Shelf Power

The Fuse and **Alarm** Panel powers up to three shelves in the frame through the **FAP** connectors P1, P2, and P3.

| Figure D-0 Shell Fower Connector | Figure B-6 | Shelf Power Connector |
|----------------------------------|------------|-----------------------|
|----------------------------------|------------|-----------------------|

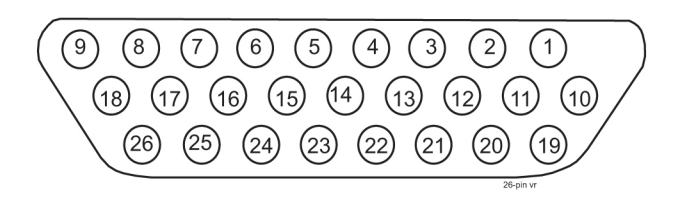

Table B-4 Shelf Power Connector

| Connector               | Fuse Position | Pin Numbers | Circuit Descriptions |
|-------------------------|---------------|-------------|----------------------|
| P1                      | 1             | 3 and 12    | +48VDC               |
| (to top shelf in frame) |               | 2 and 11    | 48VDC return         |
|                         | 2             | 1 and 10    | +48VDC               |
|                         |               | 19 and 20   | 48VDC return         |
|                         | 3             | 21 and 22   | +48VDC               |
|                         |               | 4 and 13    | 48VDC return         |
|                         | 4             | 23 and 24   | +48VDC               |
|                         |               | 6 and 15    | 48VDC return         |
|                         | 5             | 9 and 18    | +48VDC               |
|                         |               | 8 and 17    | 48VDC return         |

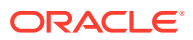

| Connector                           | Fuse Position            | Pin Numbers                | Circuit Descriptions |
|-------------------------------------|--------------------------|----------------------------|----------------------|
|                                     | 6                        | 7 and 16                   | +48VDC               |
|                                     |                          | 25 and 26                  | 48VDC return         |
| P2                                  | 7                        | 3 and 12                   | +48VDC               |
| (to middle shelf in                 |                          | 2 and 11                   | 48VDC return         |
| frame)                              | 8                        | 1 and 10                   | +48VDC               |
|                                     |                          | 19 and 20                  | 48VDC return         |
|                                     | 9                        | 21 and 22                  | +48VDC               |
|                                     |                          | 4 and 13                   | 48VDC return         |
|                                     | 10                       | 23 and 24                  | +48VDC               |
|                                     |                          | 6 and 15                   | 48VDC return         |
|                                     | 11                       | 9 and 18                   | +48VDC               |
|                                     |                          | 8 and 17                   | 48VDC return         |
|                                     | 12                       | 7 and 16                   | +48VDC               |
|                                     |                          | 25 and 26                  | 48VDC return         |
| P3<br>(to bottom shelf in<br>frame) | 13                       | 3 and 12                   | +48VDC               |
|                                     |                          | 2 and 11                   | 48VDC return         |
|                                     | 14                       | 1 and 10                   | +48VDC               |
|                                     |                          | 19 and 20                  | 48VDC return         |
|                                     | 15                       | 21 and 22                  | +48VDC               |
|                                     |                          | 4 and 13                   | 48VDC return         |
|                                     | 16                       | 23 and 24                  | +48VDC               |
|                                     |                          | 6 and 15                   | 48VDC return         |
|                                     | 17                       | 9 and 18                   | +48VDC               |
|                                     |                          | 8 and 17                   | 48VDC return         |
|                                     | 18                       | 7 and 16                   | +48VDC               |
|                                     |                          | 25 and 26                  | 48VDC return         |
| P1, P2, <u>and</u> P3               |                          | 5 and 14                   | logic ground         |
| NOTES: A side and B s               | side connectors, fuse po | sitions, and pins are ider | ntical.              |
| All return pins                     | are common.              |                            |                      |

 Table B-4
 (Cont.) Shelf Power Connector

### B.1.4.2 Rack Alarm (Alarm Interface)

### Figure B-7 Rack Alarm Connector

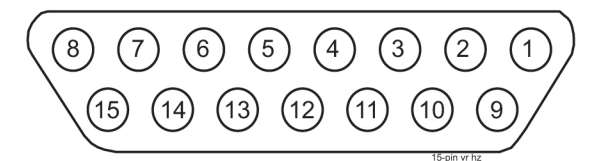

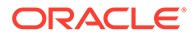

| Pin     | Circuit Descriptions |
|---------|----------------------|
| 1/2/3/4 |                      |
| 5       | Critical Alarm       |
| 6 / 7   |                      |
| 8       | Fuse Normally Closed |
| 9       |                      |
| 10      | Minor Alarm          |
| 11      | Major <b>Alarm</b>   |
| 12      | Common               |
| 13      |                      |
| 14      | Test                 |
| 15      | Fuse Normally Open   |

Table B-5 Rack Alarm Connector

### B.1.4.3 Fan Power

J2, J3 on Control Shelf backplane 04 and J8, J9 on Control Shelf backplane 06/07

Figure B-8 Fan Power Connector

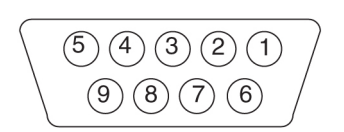

Table B-6 Fan Power Connector

| Pin                                              | Signal            | Pin | Signal      |
|--------------------------------------------------|-------------------|-----|-------------|
| 1                                                | <b>PF</b> \$48RTN | 6   | FAN\$ALM-   |
| 2                                                | <b>PF</b> \$48RTN | 7   |             |
| 3                                                |                   | 8   | CHASSIS GND |
| 4                                                | <b>PF</b> \$48VDC | 9   | FANCNTRL    |
| 5                                                | <b>PF</b> \$48VDC |     |             |
| \$= A or B, A fan power (J3) or B fan power (J2) |                   |     |             |

### **B.1.5 Alarm Connectors**

### B.1.5.1 Local Maintenance Center Alarm Connector

Local Maintenance Center **Alarm** Connector connector provides the system's alarm condition indicators to the local maintenance center.

J40 on Control Shelf backplane 04 and J47 on Control Shelf backplane 06/07

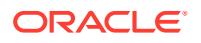

#### Figure B-9 Local Maintenance Center Alarm Connector

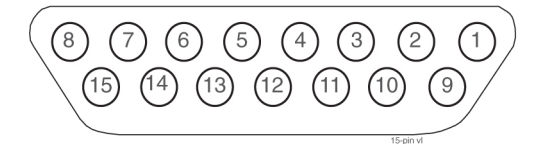

#### Table B-7 Local Maintenance Center Alarm Connector

| Pin                | Signal                                                              |
|--------------------|---------------------------------------------------------------------|
| 1, 3, 4, 5, 11, 12 | Not used                                                            |
| 2                  | LMCANC - Local Maintenance Center Audible Alarm, Normally Closed    |
| 6                  | LMCVMJNC - Local Maintenance Center Major Alarm, Normally Closed    |
| 7                  | LMCVMNNC - Local Maintenance Center Minor Alarm, Normally Closed    |
| 8                  | LMCVCRNC - Local Maintenance Center Critical Alarm, Normally Closed |
| 9                  | LMCACOM - Local Maintenance Center Audible Alarm Common             |
| 10                 | LMCANO - Local Maintenance Center Audible alarm, normally Open      |
| 13                 | LMCVCOM - Local Maintenance Center Common                           |
| 14                 | LMCVMJNO - Local Maintenance Center Major Alarm, Normally Open      |
| 15                 | LMCVMNNO - Local Maintenance Center Minor Alarm, Normally Open      |

### B.1.5.2 Remote Maintenance Center Alarm Connector

The Remote Maintenance Center **Alarm** connector provides system alarm condition indicators to the remote maintenance center.

J26 on Control Shelf backplane 04 and J33 on Control Shelf backplane 06/07

Figure B-10 Remote Maintenance Center Alarm Connector

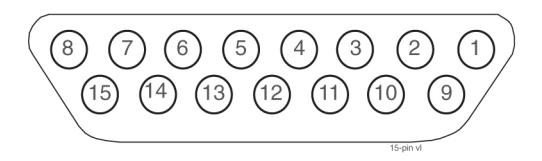

### Table B-8 Remote Maintenance Center Alarm Connector

| Pin                   | Signal                                                              |
|-----------------------|---------------------------------------------------------------------|
| 1, 3, 4, 5, 9, 11, 12 | not used                                                            |
| 2                     | RMCANC - Remote Maintenance Center Audible Alarm, Normally Closed   |
| 6                     | RMCMJNC - Remote Maintenance Center Major Alarm, Normally Closed    |
| 7                     | RMCMNNC - Remote Maintenance Center Minor Alarm, Normally Closed    |
| 8                     | RMCCRNC - Remote Maintenance Center Critical Alarm, Normally Closed |

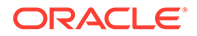
| Pin | Signal                                                          |
|-----|-----------------------------------------------------------------|
| 10  | RMCANO - Remote Maintenance Center Audible Alarm, Normally Open |
| 13  | RMCCOM - Remote Maintenance Center Common                       |
| 14  | RMCMJNO - Remote Maintenance Center Major Alarm, Normally Open  |
| 15  | RMCMNNO - Remote Maintenance Center Minor Alarm, Normally Open  |

| Table B-8 | (Cont. | Remote Main | tenance Cente | r Alarm | Connector |
|-----------|--------|-------------|---------------|---------|-----------|
|-----------|--------|-------------|---------------|---------|-----------|

### **B.1.5.3 Rack Alarm Connectors**

The output of the Rack **Alarm** Connectors control the alarm condition indicators on each control or extension frame fuse and alarm panel.

J5, J11, J25, J39, J53, J61 on **Control Shelf** backplane 04 and J13, J15, J32, J46, J61, J68 on **Control Shelf** backplane 06/07

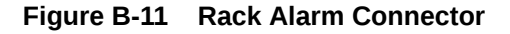

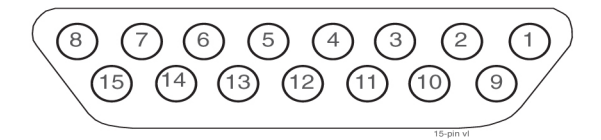

Table B-9 Rack Alarm Connector

| Pin                       | Signal                                                        |
|---------------------------|---------------------------------------------------------------|
| 1, 2, 6, 7, 9, 13,<br>14  | Not used                                                      |
| 3                         | R\$MNNC - Rack Alarm, Minor, Normally Closed                  |
| 4                         | R\$MJNC - Rack Alarm, Major, Normally Closed                  |
| 5                         | R\$CRNC - Rack Alarm, Critical, Normally Closed               |
| 8                         | R\$ <b>FA</b> + - Rack Fuse Alarm (+)                         |
| 10                        | R\$ <b>MNNO</b> - Rack Alarm, Minor, Normally Open            |
| 11                        | R\$ <b>MJNO</b> - Rack Alarm, Major, Normally Open            |
| 12                        | R\$ <b>COM</b> - Rack Alarm, Common                           |
| 15                        | R\$ <b>FA</b> Rack Fuse Alarm (-)                             |
| \$= 0 through 5, <b>R</b> | ALM0 through RALM5 (J5, J11, J25, J39, J53, J61 respectively) |

### B.1.5.4 Row Alarm Connector

Row **Alarm** Connector controls the alarm condition indicators on an end panel at the end of a set of the frames.

J27 on Control Shelf backplane 04 and J34 on Control Shelf backplane 06/07

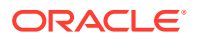

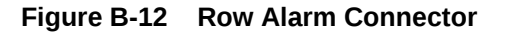

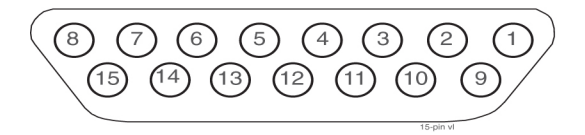

Table B-10 Row Alarm Connector

| Pin                                | Signal                                        |
|------------------------------------|-----------------------------------------------|
| 1, 2, 3, 6, 7, 8, 9,<br>13, 14, 15 | Not used                                      |
| 4                                  | -48VDC                                        |
| 5                                  | RACRNC - Row Alarm, Critical, Normally Closed |
| 10                                 | RAMNNO - Row Alarm, Minor, Normally Open      |
| 11                                 | RAMJNO - Row Alarm, Major, Normally Open      |
| 12                                 | 48VDC return                                  |

### B.1.5.5 External Alarm Connector

External **Alarm** Connector is also used for alarm condition inputs from an optional holdover clock.

J28 on **Control Shelf** backplane 04 External **Alarm** J35 on **Control Shelf** backplane 06/07 **CUST ALM** 1 J66 on **Control Shelf** backplane 06/07 **CUST ALM** 2 (not supported by software)

#### Figure B-13 External Alarm Connector

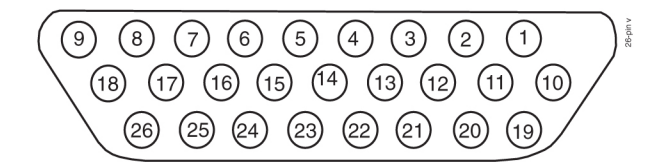

| Table B-11 | <b>External Alarm</b> | n Connector |
|------------|-----------------------|-------------|
|------------|-----------------------|-------------|

| Pin | Signal | Description                                                                                                    |
|-----|--------|----------------------------------------------------------------------------------------------------|
| 2   | CUFA13 | Signals a customer defined trouble #13 to the system when connected to P5A48RTN (pin 10) or P4B48RTN (pin 11).                 |
| 3   | CUFA14 | Signals a customer defined trouble #14 to the system when connected to P5A48RTN (pin 10) or P4B48RTN (pin 11).                 |
| 4   | CUFA3  | Signals a customer defined critical alarm (trouble #3) to the system when connected to P5A48RTN (pin 10) or P4B48RTN (pin 11). |
| 5   | CUFA1  | Reserved                                                                                                    |
| 6   | CUFA9  | Reserved                                                                                                    |

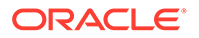

| Pin | Signal   | Description                                                                                                    |
|-----|----------|----------------------------------------------------------------------------------------------------|
| 7   | CUFA2    | Signals a holdover clock critical alarm to the system when connected to P5A48RTN (pin 10) or P4B48RTN (pin 11).                |
| 8   | CUFA4    | Signals a customer defined critical alarm (trouble #4) to the system when connected to P5A48RTN (pin 10) or P4B48RTN (pin 11). |
| 9   | CUFA10   | Signals a holdover clock minor alarm to the system when connected to P5A48RTN (pin 10) or P4B48RTN (pin 11).                   |
| 10  | P5A48RTN | Signal return path                                                                                                    |
| 11  | P4B48RTN | Signal return path                                                                                                    |
| 19  | CUFA8    | Signals customer defined major alarm (trouble #8) to the system when connected to P5A48RTN (pin 10) or P4B48RTN (pin 11).      |
| 20  | CUFA16   | Signals a customer defined trouble #16 to the system when connected to P5A48RTN (pin 10) or P4B48RTN (pin 11).                 |
| 21  | CUFA7    | Signals a customer defined major alarm (trouble #7) to the system when connected to P5A48RTN (pin 10) or P4B48RTN (pin 11).    |
| 22  | CUFA15   | Signals a customer defined trouble #15 to the system when connected to P5A48RTN (pin 10) or P4B48RTN (pin 11).                 |
| 23  | CUFA12   | Signals a customer defined minor alarm (trouble #12) to the system when connected to P5A48RTN (pin 10) or P4B48RTN (pin 11).   |
| 24  | CUFA6    | Signals a holdover clock major alarm to the system when connected to P5A48RTN (pin 10) or P4B48RTN (pin 11).                   |
| 25  | CUFA5    | Reserved                                                                                                    |
| 26  | CUFA11   | Signals a customer defined minor alarm (trouble #11) to the system when connected to P5A48RTN (pin 10) or P4B48RTN (pin 11).   |

| Table B-11 | (Cont.) | External | Alarm | Connector |
|------------|---------|----------|-------|-----------|
|------------|---------|----------|-------|-----------|

### B.1.5.6 OAP Alarm Connector

The **OAP** alarm connector controls the alarm condition indicators on an **OAP** frame.

J74 on Control Shelf backplane 04 and J69 on Control Shelf backplane 06/07

| Figure B-14 C | OAP Alarn | 1 Connector |
|---------------|-----------|-------------|
|---------------|-----------|-------------|

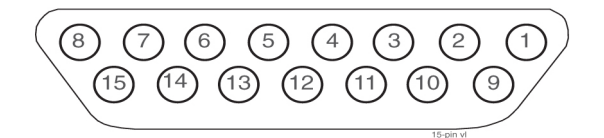

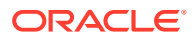

| Pin                       | Signal                                         |
|---------------------------|------------------------------------------------|
| 1, 2, 6, 7, 13, 14        | Not used                                       |
| 3                         | OAPMNNC - OAP Alarm, Minor, Normally Closed    |
| 4                         | OAPMJNC - OAP Alarm, Major, Normally Closed    |
| 5                         | OAPCRNC - OAP Alarm, Critical, Normally Closed |
| 8                         | OAPFA+ - OAP Fuse Alarm (+)*                   |
| 9                         | OAPBNO - OAP Alarm, busy, Normally Open*       |
| 10                        | OAPMNNO - OAP Alarm, minor, normally Open      |
| 11                        | OAPMJNO - OAP Alarm, Major, Normally Open      |
| 12                        | OAPCOM - OAP Alarm, Common                     |
| 15                        | OAPFA Row Fuse Alarm (-)*                      |
| * not currently supported |                                                |

|  | Table B-12 | <b>OAP Alarm Connector</b> |
|--|------------|----------------------------|
|--|------------|----------------------------|

# **B.1.6 System Clock Connectors**

The control shelf backplane provides system clock output to the rest of the system from the **TDMs**. Redundancy is accomplished by allowing **TDM** A and **TDM** B to distribute clocks independently of each other.

## B.1.6.1 A Clock 0 through A Clock 5

J7, J14, J15, J56, J57, J63 on Control Shelf backplane 04 and J7, J21, J20, J64, J65, J72 on Control Shelf backplane 06/07

#### Figure B-15 A Clock 0 Through A Clock 5 Connectors

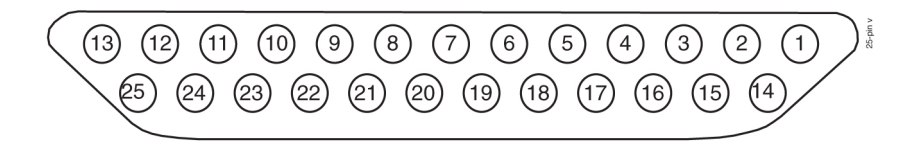

| Fable B-13 | A Clock 0 Through A Clock 5 Connectors |
|------------|----------------------------------------|
|------------|----------------------------------------|

| Connector                   | Pin | Signal                         | Pin | Signal                         | Pin | Signal          | Pin | Signal          |
|-----------------------------|-----|--------------------------------|-----|--------------------------------|-----|-----------------|-----|-----------------|
| 850-0330-04<br>J7           | 1   |                                | 8   | MBUS1<br>RX50                  | 15  | A56KHZ<br>050   | 22  | A56KHZ<br>2+_50 |
| ( <b>CF00</b> )<br>(rack 0) | 2   | MBUS0<br>TX50                  | 9   | <b>MBUS1</b><br><b>RX</b> +_50 | 16  | A8KHZ0<br>+_50  | 23  | A56KHZ<br>250   |
| 850-0330-06/07<br>J7        | 3   | <b>MBUS0</b><br><b>TX+</b> _50 | 10  | MBUS2<br>TX50                  | 17  | A8KHZ0<br>50    | 24  | A8KHZ2<br>+_50  |
|                             | 4   | MBUS0<br>RX50                  | 11  | MBUS2<br>TX+_50                | 18  | A56KHZ<br>1+_50 | 25  | A8KHZ2<br>50    |

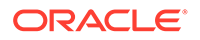

| Connector      | Pin       | Signal                         | Pin  | Signal                         | Pin | Signal         | Pin | Signal |
|----------------|-----------|--------------------------------|------|--------------------------------|-----|----------------|-----|--------|
|                | 5         | <b>MBUS0</b><br><b>RX</b> +_50 | 12   | MBUS2<br>RX50                  | 19  | A56KHZ<br>150  |     |        |
|                | 6         | MBUS1<br>TX50                  | 13   | <b>MBUS2</b><br><b>RX</b> +_50 | 20  | A8KHZ1<br>+_50 |     |        |
|                | 7         | <b>MBUS1</b><br><b>TX</b> +_50 | 14   | A56KHZ<br>0+_50                | 21  | A8KHZ1<br>50   |     |        |
| 850-0330-06/07 | not curre | ntly suppor                    | rted |                                |     |                |     |        |
| J64, J65, J72  |           |                                |      |                                |     |                |     |        |

| Table B-13 | (Cont.) A                             | <b>Clock 0 Through A</b> | <b>Clock 5 Connectors</b> |
|------------|---------------------------------------|--------------------------|---------------------------|
|            | · · · · · · · · · · · · · · · · · · · |                          |                           |

# B.1.6.2 B Clock 0 through B Clock 5

J6, J12, J13, J54, J55, J62 on **Control Shelf** backplane 04 and J3, J16, J18, J62, J63, J70 on **Control Shelf** backplane 06/07

#### Figure B-16 B Clock 0 through B Clock 5 Connectors

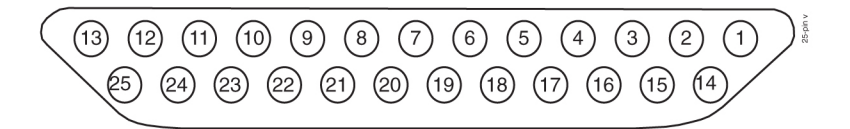

Table B-14 B Clock 0 through B Clock 5 Connectors

| Connector                   | Pin       | Signal        | Pin   | Signal          | Pin | Signal          | Pin | Signal          |
|-----------------------------|-----------|---------------|-------|-----------------|-----|-----------------|-----|-----------------|
| 850-0330-03                 | 1         | R0FAA<br>LM-  | 8     |                 | 15  | B56KH<br>Z0- 50 | 22  | B56KH<br>Z2+ 50 |
| ( <b>CF00</b> )<br>(rack 0) | 2         |               | 9     |                 | 16  | B8KHZ<br>0+_50  | 23  | B56KH<br>Z250   |
| 850-0330-06/07              | 3         |               | 10    |                 | 17  | B8KHZ<br>050    | 24  | B8KHZ<br>2+_50  |
|                             | 4         |               | 11    |                 | 18  | B56KH<br>Z1+_50 | 25  | B8KHZ<br>250    |
|                             | 5         |               | 12    |                 | 19  | B56KH<br>Z150   |     |                 |
|                             | 6         |               | 13    | R0FBA<br>LM-    | 20  | B8KHZ<br>1+_50  |     |                 |
|                             | 7         | R0FAN<br>CTRL | 14    | B56KH<br>Z0+_50 | 21  | B8KHZ<br>150    |     |                 |
| 850-0330-06/07              | not curre | ently supp    | orted |                 |     |                 |     |                 |
| J62, J63, J70               |           |               |       |                 |     |                 |     |                 |

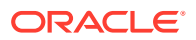

# B.1.7 Shelf Clock Connectors (for Control Shelf Backplane -04 only)

Connectors for both A and B clocks are provided using 25 pin D type connectors at J9, J10, J59, and J60 on **Control Shelf** backplane 04.

System clock connectors are used on **Control Shelf** backplane 06/07.

### B.1.7.1 Clock A In Connector

J9 on backplane (P/N 850-0330-04).

Figure B-17 Clock A In Connector on Backplane

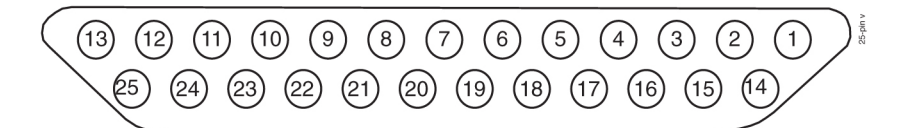

Table B-15 Clock A In Connector on Control Shelf Backplane 04

| Pin | Signal        | Pin | Signal             |
|-----|---------------|-----|--------------------|
| 1   |               | 14  | MA56KHZ+_50        |
| 2   | MBUSSTX50     | 15  | MA56KHZ50          |
| 3   | MBUSSTX+_50   | 16  | <b>MA8KHZ+_</b> 50 |
| 4   | MBUSSRX50     | 17  | <b>MA8KHZ</b> 50   |
| 5   | MBUSSRX+_50   | 18  | SH2A56KHZ+_50      |
| 6   | SH2MBUSTX50   | 19  | SH2A56KHZ50        |
| 7   | SH2MBUSTX+_50 | 20  | SH2A8KHZ+_50       |
| 8   | SH2MBUSRX50   | 21  | SH2A8KHZ50         |
| 9   | SH2MBUSRX+_50 | 22  | SH3A56KHZ+_50      |
| 10  | SH3MBUSTX50   | 23  | SH3A56KHZ50        |
| 11  | SH3MBUSTX50   | 24  | SH3A8KHZ+_50       |
| 12  | SH3MBUSRX50   | 25  | SH3A8KHZ50         |
| 13  | SH3MBUSRX+_50 |     |                    |

### B.1.7.2 Clock A Out Connector

J10 on Control Shelf backplane 04.

#### Figure B-18 Clock A Out Connector

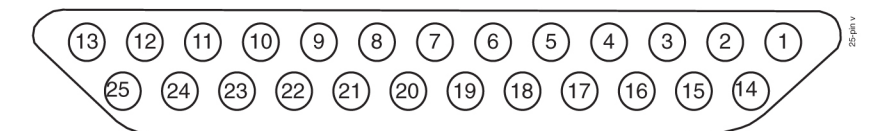

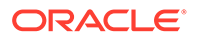

| Pin | Signal        | Pin | Signal        |
|-----|---------------|-----|---------------|
| 1   |               | 14  | SH2A56KHZ+_50 |
| 2   | SH2MBUSTX50   | 15  | SH2A56KHZ50   |
| 3   | SH2MBUSTX+_50 | 16  | SH2A8KHZ+_50  |
| 4   | SH2MBUSRX50   | 17  | SH2A8KHZ50    |
| 5   | SH2MBUSRX+_50 | 18  | SH3A56KHZ+_50 |
| 6   | SH3MBUSTX50   | 19  | SH3A56KHZ50   |
| 7   | SH3MBUSTX+_50 | 20  | SH3A8KHZ+_50  |
| 8   | SH3MBUSRX50   | 21  | SH3A8KHZ50    |
| 9   | SH3MBUSRX+_50 | 22  |               |
| 10  |               | 23  |               |
| 11  |               | 24  |               |
| 12  |               | 25  |               |
| 13  |               |     |               |

Table B-16 Clock A Out Connector

## B.1.7.3 Clock B In Connector

J59 on Control Shelf backplane 04

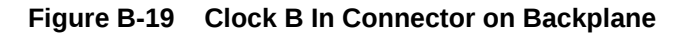

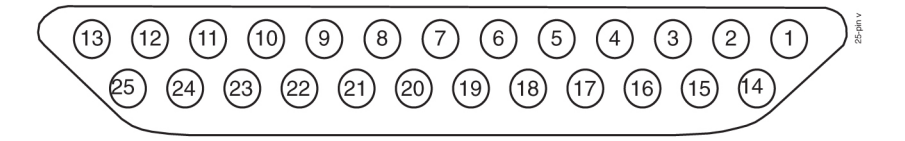

 Table B-17
 Clock B In Connector on Control Shelf backplane 04

| Pin | Signal   | Pin | Signal           |
|-----|----------|-----|------------------|
| 1   | FANAALM- | 14  | MB56KHZ+_50      |
| 2   |          | 15  | MB56KHZ50        |
| 3   |          | 16  | MB8KHZ+_50       |
| 4   |          | 17  | <b>MB8KHZ</b> 50 |
| 5   |          | 18  | SH2B56KHZ+_50    |
| 6   |          | 19  | SH2B56KHZ50      |
| 7   | FANCNTRL | 20  | SH2B8KHZ+_50     |
| 8   |          | 21  | SH2B8KHZ50       |
| 9   |          | 22  | SH3B56KHZ+_50    |
| 10  |          | 23  | SH3B56KHZ50      |

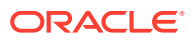

| Pin | Signal   | Pin | Signal       |
|-----|----------|-----|--------------|
| 11  |          | 24  | SH3B8KHZ+_50 |
| 12  |          | 25  | SH3B8KHZ50   |
| 13  | FANBALM- |     |              |

Table B-17 (Cont.) Clock B In Connector on Control Shelf backplane 04

### B.1.7.4 Clock B Out Connector

J60 on **Control Shelf** backplane 04.

#### Figure B-20 Clock B Out Connector on Backplane

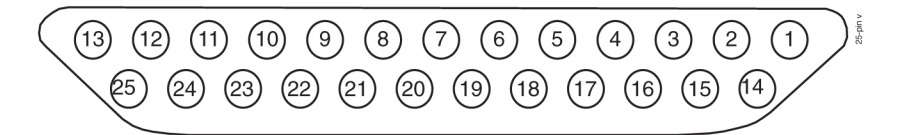

#### Table B-18 Clock B Out Connector on Control Shelf backplane 04

| Pin | Signal   | Pin | Signal        |
|-----|----------|-----|---------------|
| 1   | FANAALM- | 14  | SH2B56KHZ+_50 |
| 2   |          | 15  | SH2B56KHZ50   |
| 3   |          | 16  | SH2B8KHZ+_50  |
| 4   |          | 17  | SH2B8KHZ50    |
| 5   |          | 18  | SH3B56KHZ+_50 |
| 6   |          | 19  | SH3B56KHZ50   |
| 7   | FANCNTRL | 20  | SH3B8KHZ+_50  |
| 8   |          | 21  | SH3B8KHZ50    |
| 9   |          | 22  |               |
| 10  |          | 23  |               |
| 11  |          | 24  |               |
| 12  |          | 25  |               |
| 13  | FANBALM- |     |               |

## **B.1.8 BITS Clock Connectors**

The system connects to the **Building Integrated Timing System (BITS)** clocks using two **DB**-15 style connectors. The two clocks are labeled Primary and Secondary and are supplied from the central office clock. Both clocks go to both **TDMs**, where one is selected to provide the system clocks used to provide system timing.

J41, J42 on Control Shelf backplane 04 and J48, J49 on Control Shelf backplane 06/07

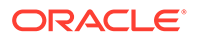

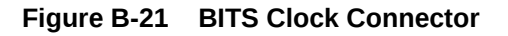

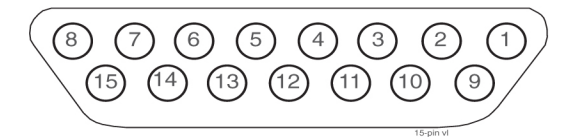

Table B-19 BITS Clock Connector

| Pin                                                                                | Signal                | Pin | Signal              |  |
|------------------------------------------------------------------------------------|-----------------------|-----|---------------------|--|
| 1                                                                                  |                       | 9   |                     |  |
| 2                                                                                  |                       | 10  |                     |  |
| 3                                                                                  |                       | 11  |                     |  |
| 4                                                                                  |                       | 12  | \$ <b>BITSIN</b> 60 |  |
| 5                                                                                  | \$ <b>BITSIN+_</b> 60 | 13  |                     |  |
| 6                                                                                  |                       | 14  |                     |  |
| 7                                                                                  |                       | 15  |                     |  |
| 8                                                                                  |                       |     |                     |  |
| \$= P for primary <b>BITS</b> clock (J42), S for secondary <b>BITS</b> clock (J41) |                       |     |                     |  |

# **B.1.9 Serial Port Connectors**

The control shelf backplane provides an interface for 16 separate serial port connections from the **TDMs**. These connections provide **RS**-232 interfaces for terminals, printers, and modems. The system is set up as **Data Terminal Equipment** (**DTE**).

J17 - J24, J65 - J72 on Control Shelf backplane 04 and J24 - J31, J76 - J83 on Control Shelf backplane 06/07

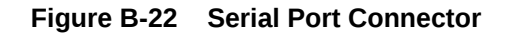

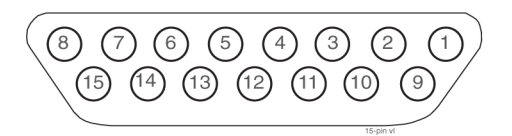

Table B-20 Serial Port Connector

| Pin | Signal | Pin | Signal |
|-----|--------|-----|--------|
| 1   |        | 9   |        |
| 2   |        | 10  |        |
| 3   | DCD\$  | 11  |        |
| 4   | RX\$   | 12  |        |

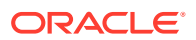

| Pin                                                                                                    | Signal       | Pin | Signal |  |
|----------------------------------------------------------------------------------------------------|--------------|-----|--------|--|
| 5                                                                                                    | ТХ\$         | 13  | CTS\$  |  |
| 6                                                                                                    | DTR\$        | 14  | RTS\$  |  |
| 7                                                                                                    | logic ground | 15  |        |  |
| 8                                                                                                    |              |     |        |  |
| \$= 0 through 15, <b>MMI0</b> through <b>MMI15</b> respectively, J17 through J24 and J65 through J72 respectively |              |     |        |  |

Table B-20 (Cont.) Serial Port Connector

# **B.1.10** Interface Connectors

For slots 1 through 8, 11, and 12 on the control shelf backplane, there are two associated **DB**-26 interface connectors for each slot. These provide interfacing to the outside world in the form of Ethernet networks or **SS7** links networks.

J29 - J38, J43 - J52 on **Control Shelf** backplane 04 and J36 - J45, J50 - J59 on **Control Shelf** backplane 06/07

#### Figure B-23 Interface Connector

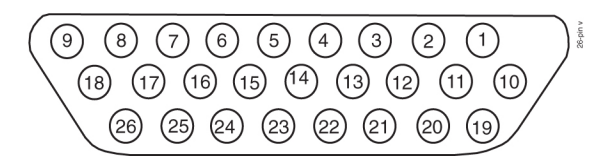

Table B-21 Interface Connector Pins and Signal

| DB-26<br>Pin | DS0A/<br>OCU<br>Signal | DB-26<br>Pin | DS0A/OCU<br>Signal ATM |
|--------------|------------------------|--------------|------------------------|
| 1            |                        | 14           |                        |
| 2            |                        | 15           |                        |
| 3            |                        | 16           |                        |
| 4            |                        | 17           |                        |
| 5            |                        | 18           |                        |
| 6            |                        | 19           |                        |
| 7            |                        | 20           | TX-RING                |
| 8            |                        | 21           | TX-TIP                 |
| 9            |                        | 22           | RX-RING                |
| 10           |                        | 23           | RX-TIP                 |
| 11           |                        | 24           |                        |
| 12           |                        | 25           |                        |

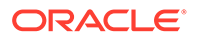

| DB-26<br>Pin | DS0A/<br>OCU<br>Signal | DB-26<br>Pin | DS0A/OCU<br>Signal ATM |
|--------------|------------------------|--------------|------------------------|
| 13           |                        | 26           |                        |

#### Table B-21 (Cont.) Interface Connector Pins and Signal

 Table B-22
 Interface Connectors, Ports, and Card Slots

| Card slot | Port | Connector | Port | Connector |
|-----------|------|-----------|------|-----------|
| 01        | 1A   | J38       | 1B   | J52       |
| 02        | 2A   | J37       | 2B   | J51       |
| 03        | 3A   | J36       | 3B   | J50       |
| 04        | 4A   | J35       | 4B   | J49       |
| 05        | 5A   | J34       | 5B   | J48       |
| 06        | 6A   | J33       | 6B   | J47       |
| 07        | 7A   | J32       | 7B   | J46       |
| 08        | 8A   | J31       | 8B   | J45       |
| 11        | 9A   | J30       | 9B   | J44       |
| 12        | 10A  | J29       | 10B  | J43       |

### **B.1.10.1** Control Shelf Modules

This section details the backplane circuit board connectors used for

- Link Interface Module (LIM)
- E5 Interface Modules
- E5-TSM Modules
- E5-STC Modules
- E5-IPSM Modules
- E5-MCPM-B Modules

**Control Shelf** Backplane top connectors are P6, P7, and P9 through P16; bottom connectors are P22, P23, and P25 through P32.

### B.1.10.1.1 Control Shelf Backplane Pin-Outs, Top Connector

 Table B-23 lists pinouts for connectors P6, P7, and P9 through P16 on the control shelf.

Refer to Table B-25 for signal symbol values (\$, #, &, @, and ^).

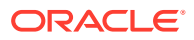

### Figure B-24 Control Shelf Backplane Pin-Outs, Top Connector

| ± €000000000000000000000000000000000000             |
|-----------------------------------------------------|
| \$≣000000000000000000000000000000000000             |
| <sup>∞</sup> ã 000000000000000000000000000000000000 |
| §000000000000000000000000000000008                  |

| Pin | Signal                 | Pin | Signal | Pin | Signal                 | Pin | Signal |
|-----|------------------------|-----|--------|-----|------------------------|-----|--------|
| A01 | LGND                   | B01 | LGND   | C01 | LGND                   | D01 | LGND   |
| A02 | ASEROD-<br>_50         | B02 | LGND   | C02 | <b>ASEROE</b> 50       | D02 | LGND   |
| A03 | <b>ASEROD+_</b> 5<br>0 | B03 | LGND   | C03 | <b>ASEROE+_</b> 5<br>0 | D03 | LGND   |
| A04 | LGND                   | B04 | ASELD- | C04 | LGND                   | D04 | ASELE- |
| A05 | ASERID50               | B05 | LGND   | C05 | ASERIE50               | D05 | LGND   |
| A06 | ASERID+_50             | B06 | LGND   | C06 | ASERIE+_50             | D06 | LGND   |
| A07 | LGND                   | B07 | AIND-  | C07 | LGND                   | D07 | AINE-  |
| A08 | <b>ASEROC</b> -<br>_50 | B08 | LGND   | C08 | ASEROF50               | D08 | LGND   |
| A09 | <b>ASEROC+_</b> 5<br>0 | B09 | LGND   | C09 | <b>ASEROF+_</b> 5<br>0 | D09 | LGND   |
| A10 | ABMUXIN-               | B10 | ASELC- | C10 | LGND                   | D10 | ASELF- |
| A11 | ASERIC50               | B11 | LGND   | C11 | ASERIF50               | D11 | LGND   |
| A12 | ASERIC+_50             | B12 | LGND   | C12 | ASERIF+_50             | D12 | LGND   |
| A13 | LGND                   | B13 | AINC-  | C13 | LGND                   | D13 | AINF-  |
| A14 | <b>ASEROB</b> -<br>_50 | B14 | LGND   | C14 | ASEROG-<br>_50         | D14 | LGND   |
| A15 | <b>ASEROB+_</b> 5<br>0 | B15 | LGND   | C15 | <b>ASEROG+_</b> 5<br>0 | D15 | LGND   |
| A16 | LGND                   | B16 | ASELB- | C16 | LGND                   | D16 | ASELG- |
| A17 | ASERIB50               | B17 | LGND   | C17 | ASERIG50               | D17 | LGND   |
| A18 | ASERIB+_50             | B18 | LGND   | C18 | ASERIG+_50             | D18 | LGND   |
| A19 | LGND                   | B19 | AINB-  | C19 | LGND                   | D19 | AING-  |
| A20 |                        | B20 | LGND   | C20 | <b>ASEROH</b> -<br>_50 | D20 | LGND   |
| A21 |                        | B21 | LGND   | C21 | <b>ASEROH+_</b> 5<br>0 | D21 | LGND   |
| A22 | LGND                   | B22 |        | C22 | LGND                   | D22 | ASELH- |
| A23 |                        | B23 | LGND   | C23 | ASERIH50               | D23 | LGND   |
| A24 |                        | B24 | LGND   | C24 | ASERIH+_50             | D24 | LGND   |
| A25 | LGND                   | B25 |        | C25 | LGND                   | D25 | AINH-  |
| A26 | ASEROA50               | B26 | LGND   | C26 | ASEROI50               | D26 | LGND   |

### Table B-23 Control Shelf Backplane Pin-Outs, Top Connector

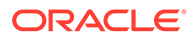

| Pin | Signal                 | Pin | Signal          | Pin | Signal                      | Pin | Signal         |
|-----|------------------------|-----|-----------------|-----|-----------------------------|-----|----------------|
| A27 | <b>ASEROA</b> +_5<br>0 | B27 | LGND            | C27 | ASEROI+_50                  | D27 | LGND           |
| A28 | LGND                   | B28 | ASELA-          | C28 | LGND                        | D28 | ASELI-         |
| A29 | ASERIA50               | B29 | LGND            | C29 | ASERII50                    | D29 | LGND           |
| A30 | ASERIA+_50             | B30 | LGND            | C30 | ASERII+_50                  | D30 | LGND           |
| A31 | LGND                   | B31 | AINA-           | C31 | LGND                        | D31 | AINI-          |
| A32 |                        | B32 | LGND            | C32 | ASEROJ50                    | D32 | LGND           |
| A33 |                        | B33 | LGND            | C33 | <b>ASEROJ+_</b> 5<br>0      | D33 | LGND           |
| A34 | LGND                   | B34 |                 | C34 | LGND                        | D34 | ASELJ-         |
| A35 |                        | B35 | LGND            | C35 | ASERIJ50                    | D35 | LGND           |
| A36 |                        | B36 | LGND            | C36 | ASERIJ+_50                  | D36 | LGND           |
| A37 | LGND                   | B37 |                 | C37 | LGND                        | D37 | AINJ-          |
| A38 |                        | B38 | LGND            | C38 | <b>ASEROK</b> -<br>_50      | D38 | LGND           |
| A39 |                        | B39 | LGND            | C39 | <b>ASEROK+_</b> 5<br>0      | D39 | LGND           |
| A40 | LGND                   | B40 |                 | C40 | LGND                        | D40 | ASELK-         |
| A41 |                        | B41 | LGND            | C41 | ASERIK50                    | D41 | LGND           |
| A42 |                        | B42 | LGND            | C42 | ASERIK+_50                  | D42 | LGND           |
| A43 | LGND                   | B43 |                 | C43 | LGND                        | D43 | AINK-          |
| A44 |                        | B44 | LGND            | C44 | ASEROL50                    | D44 | LGND           |
| A45 |                        | B45 | LGND            | C45 | <b>ASEROL+_</b> 5<br>0      | D45 | LGND           |
| A46 | LGND                   | B46 |                 | C46 | LGND                        | D46 | ASELL-         |
| A47 |                        | B47 | LGND            | C47 | ASERIL50                    | D47 | LGND           |
| A48 |                        | B48 | LGND            | C48 | ASERIL+_50                  | D48 | LGND           |
| A49 | LGND                   | B49 |                 | C49 | LGND                        | D49 | AINL-          |
| A50 | <b>AIN-</b> _78        | B50 | LGND            | C50 | AIMTOUT-<br>_ <sup>78</sup> | D50 | LGND           |
| A51 | AIMTIN+_78             | B51 | LGND            | C51 | <b>AIMTOUT+</b> _7<br>8     | D51 | LGND           |
| A52 | LGND                   | B52 | LGND            | C52 | LGND                        | D52 | LGND           |
| A53 |                        | B53 | MBUSSRX-<br>_50 | C53 | MBUSSRX+_<br>50             | D53 |                |
| A54 |                        | B54 | MBUSSTX-<br>_50 | C54 | MBUSSTX+_<br>50             | D54 | LGND           |
| A55 | CHASSIS<br>GND         | B55 | CHASSIS<br>GND  | C55 | CHASSIS<br>GND              | D55 | CHASSIS<br>GND |
| E2  | P3A48RTN               |     |                 |     |                             |     |                |

| Table B-23 (Cont.) Control Shelf Backplane Pin-Outs, To | p Connector |
|---------------------------------------------------------|-------------|
|---------------------------------------------------------|-------------|

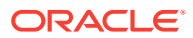

### B.1.10.1.2 Control Shelf Backplane Pin-Outs, Bottom Connector

Table B-24 Pinouts for DCM/DSM/LIM/MPL/TSM Control Shelf Backplane bottom connectors P22, P23, and P25 through P32

#### Figure B-25 Control Shelf Backplane Pin-Outs, Bottom Connector

| Table B-24 | Control Shelf Backplane Pin-Outs, Bottom Connector |
|------------|----------------------------------------------------|
|------------|----------------------------------------------------|

| Pin | Signal                 | Pin | Signal    | Pin | Signal      | Pin | Signal    |
|-----|------------------------|-----|-----------|-----|-------------|-----|-----------|
| A01 | LGND                   | B01 | &-IF1_60  | C01 | &-IF10_60   | D01 | IN2-      |
| A02 | &-IF3_60               | B02 | &-IF2_60  | C02 | &-IF19_60   | D02 | LGND      |
| A03 | LGND                   | B03 |           | C03 | &-IF20_60   | D03 | LGND      |
| A04 | &-IF4_60               | B04 |           | C04 | &-IF21_60   | D04 | LGND      |
| A05 | &-IF5_60               | B05 |           | C05 | &-IF22_60   | D05 | LGND      |
| A06 | &-IF6_60               | B06 | &-IF24_60 | C06 | &-IF23_60   | D06 | LGND      |
| A07 | &-IF7_60               | B07 | &-IF26_60 | C07 |             | D07 | @-IF25_60 |
| A08 | &-IF8_60               | B08 | &-IF9_60  | C08 | &-IF18_60   | D08 | LGND      |
| A09 | LGND                   | B09 |           | C09 |             | D09 | LGND      |
| A10 |                        | B10 |           | C10 | EBI_^XSP2   | D10 | EBI_^XSP3 |
| A11 | LGND                   | B11 | LGND      | C11 | EBI_^XBE0-  | D11 | EBI_^XD00 |
| A12 | <b>BSERO</b> @-<br>_50 | B12 | LGND      | C12 | EBI_^XBE1-  | D12 | EBI_^XD01 |
| A13 | <b>BSERO</b> @-<br>_50 | B13 | LGND      | C13 | EBI_^XBE2-  | D13 | EBI_^XD02 |
| A14 | LGND                   | B14 | LGND      | C14 | EBI_^XBE3-  | D14 | EBI_^XD03 |
| A15 |                        | B15 | LGND      | C15 | EBI_^XBS8-  | D15 | EBI_^XD04 |
| A16 |                        | B16 | LGND      | C16 | EBI_^XBS16- | D16 | EBI_^XD05 |
| A17 | LGND                   | B17 | LGND      | C17 | EBI_^ADS0-  | D17 | EBI_^XD06 |
| A18 | BSEL@-                 | B18 |           | C18 | EBI_^ADS1-  | D18 | EBI_^XD07 |
| A19 |                        | B19 |           | C19 | EBI_^XW/R   | D19 | EBI_^XD08 |
| A20 | BMUXIN-                | B20 |           | C20 | EBI_^XM/IO  | D20 | EBI_^XD09 |
| A21 | LGND                   | B21 | BIN@-     | C21 | EBI_^XSP1   | D21 | EBI_^XD10 |
| A22 |                        | B22 | LGND      | C22 | EBI_^XINTA- | D22 | EBI_^XD11 |
| A23 |                        | B23 | LGND      | C23 | EBI_^XRDY-  | D23 | EBI_^XD12 |

| Pin | Signal                 | Pin | Signal         | Pin | Signal                  | Pin | Signal         |
|-----|------------------------|-----|----------------|-----|-------------------------|-----|----------------|
| A24 | LGND                   | B24 | LGND           | C24 | EBI_^XCAS0<br>-         | D24 | EBI_^XD13      |
| A25 | <b>BSERI</b> @50       | B25 | LGND           | C25 | EBI_^XCAS1<br>-         | D25 | EBI_^XD14      |
| A26 | <b>BSERI</b> @+_5<br>0 | B26 | LGND           | C26 | EBI_^XCAS2<br>-         | D26 | EBI_^XD15      |
| A27 | LGND                   | B27 | LGND           | C27 |                         | D27 |                |
| A28 |                        | B28 |                | C28 |                         | D28 | LGND           |
| A29 | LGND                   | B29 |                | C29 |                         | D29 |                |
| A30 |                        | B30 |                | C30 |                         | D30 | LGND           |
| A31 | LGND                   | B31 |                | C31 | <b>MB56KHZ+_</b><br>50  | D31 |                |
| A32 |                        | B32 |                | C32 | <b>MB56KHZ</b> -<br>_50 | D32 | LGND           |
| A33 | LGND                   | B33 |                | C33 | <b>MB8KHZ+_</b> 5<br>0  | D33 |                |
| A34 |                        | B34 |                | C34 | <b>MB8KHZ</b> 50        | D34 | LGND           |
| A35 | CHASSIS<br>GND         | B35 | CHASSIS<br>GND | C35 | CHASSIS<br>GND          | D35 | CHASSIS<br>GND |

 Table B-24
 (Cont.) Control Shelf Backplane Pin-Outs, Bottom Connector

## B.1.10.1.3 Control Shelf Backplane Pin-Out Symbols

Table B-25 lists the signal symbol values used in Table B-23 through Table B-43.

Table B-25 Backplane Pin-Out Symbols

| Slot/Connector | Interface | Address | Signal Symbol Values |   |    |   |   |
|----------------|-----------|---------|----------------------|---|----|---|---|
|                | Port      |         | \$                   | # | &  | @ | ^ |
| 1 top / P16    | 0A        | 0       | 1A                   | L | 0A |   | 0 |
| 1 bottom / P32 | 0B        | 0       | 1A                   |   | 0B | А | 0 |
| 2 top / P15    | 1A        | 1       | 1A                   | к | 1A |   | 0 |
| 2 bottom / P31 | 1B        | 1       | 1A                   |   | 1B | В | 0 |
| 3 top / P14    | 2A        | 2       | 1B                   | J | 2A |   | 2 |
| 3 bottom / P30 | 2B        | 2       | 1B                   |   | 2B | С | 2 |
| 4 top / P13    | 3A        | 3       | 1B                   | I | ЗA |   | 2 |
| 4 bottom / P29 | 3B        | 3       | 1B                   |   | 3B | D | 2 |
| 5 top / P12    | 4A        | 4       | 2A                   | Н | 4A |   | 4 |
| 5 bottom / P28 | 4B        | 4       | 2A                   |   | 4B | E | 4 |
| 6 top / P11    | 5A        | 5       | 2A                   | G | 5A |   | 4 |
| 6 bottom / P27 | 5B        | 5       | 2A                   |   | 5B | F | 4 |

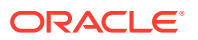

| Slot/Connector | Interface | Address | Signal Symbol Values |   |    |   |   |
|----------------|-----------|---------|----------------------|---|----|---|---|
|                | Port      |         | \$                   | # | &  | @ | ^ |
| 7 top / P10    | 6A        | 6       | 2B                   | F | 6A |   | 6 |
| 7 bottom / P26 | 6B        | 6       | 2B                   |   | 6B | G | 6 |
| 8 top / P9     | 7A        | 7       | 2B                   | E | 7A |   | 6 |
| 8 bottom / P25 | 7B        | 7       | 2B                   |   | 7B | н | 6 |
| 11 top/P7      | 8A        | 8       | 4A                   | D | 8A |   | 8 |
| 11 bottom/P23  | 8B        | 8       | 4A                   |   | 8B | I | 8 |
| 12 top/P6      | 9A        | 9       | 4A                   | С | 9A |   | 8 |
| 12 bottom/P22  | 9B        | 9       | 4A                   |   | 9B | J | 8 |

Table B-25 (Cont.) Backplane Pin-Out Symbols

## B.1.10.2 Maintenance Disk and Alarm Connector

### B.1.10.2.1 MDAL Pin-Outs, Top Connector

Table B-26Table B-26 lists pinouts for connectors P1on the control shelf.

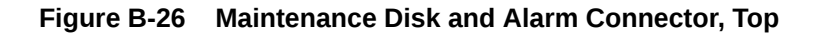

Table B-26 MDAL Backplane, Top

| Pin | Signal    | Pin | Signal  | Pin | Signal | Pin | Signal |
|-----|-----------|-----|---------|-----|--------|-----|--------|
| A01 | BALMEN0-  | B01 | BALMD0- | C01 |        | D01 | LGND   |
| A02 | BALMEN1-  | B02 | BALMD1- | C02 | LGND   | D02 | LGND   |
| A03 | BALMEN2-  | B03 | BALMD2- | C03 | LGND   | D03 |        |
| A04 | BALMEN3-  | B04 | BALMD3- | C04 | LGND   | D04 |        |
| A05 | BALMEN4-  | B05 | BALMD4- | C05 |        | D05 | LGND   |
| A06 | BALMCK-   | B06 | BALMD5- | C06 |        | D06 |        |
| A07 | BALMD7-   | B07 | BALMD6- | C07 | R0CRNC | D07 | LGND   |
| A08 | R0FANCTRL | B08 | LGND    | C08 | R0MJNC | D08 | R0COM  |
| A09 | AALMEN0-  | B09 | AALMD0- | C09 | R0MNNC | D09 | R0MJNO |
| A10 | AALMEN1-  | B10 | AALMD1- | C10 | R0BNC  | D10 | R0MNNO |
| A11 | AALMEN2-  | B11 | AALMD2- | C11 |        | D11 | R0BNO  |

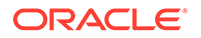

| Pin | Signal         | Pin | Signal         | Pin | Signal         | Pin | Signal         |
|-----|----------------|-----|----------------|-----|----------------|-----|----------------|
| A12 | AALMEN3-       | B12 | AALMD3-        | C12 | LGND           | D12 | LGND           |
| A13 | AALMEN4-       | B13 | AALMD4-        | C13 |                | D13 | LGND           |
| A14 | AALMCK-        | B14 | AALMD5-        | C14 | LGND           | D14 | LGND           |
| A15 | AALMD7-        | B15 | AALMD6-        | C15 |                | D15 | LGND           |
| A16 | CHASSIS<br>GND | B16 | CHASSIS<br>GND | C16 | CHASSIS<br>GND | D16 | CHASSIS<br>GND |
| A17 |                | B17 | LGND           | C17 |                | D17 |                |
| A18 | LGND           | B18 | LGND           | C18 | LGND           | D18 |                |
| A19 | LGND           | B19 | LGND           | C19 |                | D19 |                |
| A20 | R0FBALM-       | B20 |                | C20 | R1FBALM-       | D20 |                |
| A21 | R0FAALM-       | B21 | LGND           | C21 | R1FAALM-       | D21 |                |
| A22 | LGND           | B22 | R2FBALM-       | C22 |                | D22 |                |
| A23 | LGND           | B23 | R2FAALM-       | C23 | R1CRNC         | D23 | R1COM          |
| A24 | LGND           | B24 |                | C24 | R1MJNC         | D24 | R1MJNO         |
| A25 | R1FANCTRL      | B25 | LGND           | C25 | R1MNNC         | D25 | R1MNNO         |
| A26 | R2FANCTRL      | B26 | LGND           | C26 | R1BNC          | D26 | R1BNO          |
| A27 | LGND           | B27 |                | C27 |                | D27 |                |
| A28 | RACRNC         | B28 | RACOM          | C28 | R2CRNC         | D28 | R2COM          |
| A29 | RAMJNC         | B29 | RAMJNO         | C29 | R2MJNC         | D29 | R2MJNO         |
| A30 | RAMNNC         | B30 | RAMNNO         | C30 | R2MNNC         | D30 | R2MNNO         |
| A31 | RABNC          | B31 | RABNO          | C31 | R2BNC          | D31 | R2BNO          |
| A32 | RMCANC         | B32 |                | C32 |                | D32 | LGND           |
| A33 | RMCBNC         | B33 |                | C33 | LGND           | D33 | RMCANO         |
| A34 | RMCMJNC        | B34 | RMCMNNC        | C34 | RMCCOM         | D34 | RMCBNO         |
| A35 | RMCCRNC        | B35 |                | C35 | RMCMNNO        | D35 | RMCMJNO        |
| E2  | LGND           |     |                |     |                |     |                |

| Table B-26 | (Cont.) | ) MDAL | Backplane, | Тор |
|------------|---------|--------|------------|-----|
|------------|---------|--------|------------|-----|

### B.1.10.2.2 MDAL Pin-Outs, Bottom Connector

Table B-27 lists pinouts of the bottom connector P17 on the control shelf.

### Figure B-27 MDAL Backplane, Bottom

| 1 _ 200000000000000000000000000000000000 | 000008 |
|------------------------------------------|--------|
|                                          |        |

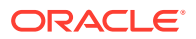

| Pin | Signal    | Pin | Signal          | Pin | Signal   | Pin | Signal   |
|-----|-----------|-----|-----------------|-----|----------|-----|----------|
| A01 | LMCANO    | B01 |                 | C01 | LMCACOM  | D01 | LMCANC   |
| A02 | LMCVMJNC  | B02 |                 | C02 |          | D02 | LMCVCOM  |
| A03 | LMCVCRNC  | B03 | LMCVMNNC        | C03 | LMCVMJNO | D03 | LMCVMNNO |
| A04 | R3FANCTRL | B04 |                 | C04 | LGND     | D04 |          |
| A05 | R4FANCTRL | B05 | R4FBALM-        | C05 | R3CRNC   | D05 | R3COM    |
| A06 |           | B06 | R4FAALM-        | C06 | R3MJNC   | D06 | R3MJNO   |
| A07 | R3FBALM-  | B07 |                 | C07 | R3MNNC   | D07 | R3MNNO   |
| A08 | R3FAALM-  | B08 |                 | C08 | R3BNC    | D08 | R3BNO    |
| A09 | LGND      | B09 | LGND            | C09 |          | D09 | LGND     |
| A10 |           | B10 |                 | C10 | R4CRNC   | D10 | R4COM    |
| A11 | LGND      | B11 | LGND            | C11 | R4MJNC   | D11 | R4MJNO   |
| A12 |           | B12 |                 | C12 | R4MNNC   | D12 | R4MNNO   |
| A13 | LGND      | B13 | LGND            | C13 | R4CRNC   | D13 | R4BNO    |
| A14 |           | B14 |                 | C14 |          | D14 |          |
| A15 | TPWR      | B15 | LGND            | C15 |          | D15 |          |
| A16 | AUDCTOFF- | B16 |                 | C16 | LGND     | D16 |          |
| A17 | ALMTRANS- | B17 | LGND            | C17 | R5FBALM- | D17 |          |
| A18 | AMS/BMS-  | B18 | <b>SDB0</b> 100 | C18 | R5FAALM- | D18 |          |
| A19 | MASBSAN-  | B19 | <b>SDB1</b> 100 | C19 |          | D19 |          |
| A20 | MASASAN-  | B20 | <b>SDB2</b> 100 | C20 |          | D20 |          |
| A21 | LGND      | B21 | SDB3100         | C21 |          | D21 | LGND     |
| A22 |           | B22 | <b>SDB4</b> 100 | C22 |          | D22 |          |
| A23 |           | B23 | <b>SDB5</b> 100 | C23 |          | D23 |          |
| A24 |           | B24 | SDB6100         | C24 |          | D24 |          |
| A25 |           | B25 | SDB7100         | C25 |          | D25 |          |
| A26 |           | B26 | <b>SDBP</b> 100 | C26 |          | D26 |          |
| A27 |           | B27 | SBSY100         | C27 |          | D27 |          |
| A28 |           | B28 | SATN100         | C28 | R5CRNC   | D28 | R5COM    |
| A29 |           | B29 | SACK100         | C29 | R5MJNC   | D29 | R5MJNO   |
| A30 | LGND      | B30 | SRST100         | C30 | R5MNNC   | D30 | R5MNNO   |
| A31 | LGND      | B31 | SMSG100         | C31 | R5CRNC   | D31 | R5BNO    |
| A32 | R5FANCTRL | B32 | SSEL100         | C32 |          | D32 |          |
| A33 |           | B33 | <b>SI</b> /O100 | C33 |          | D33 |          |
| A34 |           | B34 | <b>SC</b> /D100 | C34 |          | D34 |          |
| A35 | LGND      | B35 | SREQ100         | C35 |          | D35 |          |
| E2  | P5B48RTN  |     |                 |     |          |     |          |

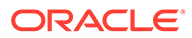

## B.1.10.3 Terminal Disk Module

### Terminal Disk Module P2, P4, P18, P20

### B.1.10.3.1 TDM Pin-Outs, Top Connectors

TDM, Top Connectors P2, P4

#### Figure B-28 TDM, Top

**B-28 TDM, Top** TOP

#### Table B-28 TDM Backplane, Top

| Pin | Signal                  | Pin | Signal           | Pin | Signal     | Pin | Signal     |
|-----|-------------------------|-----|------------------|-----|------------|-----|------------|
| A01 | LGND                    | B01 | R0FA+            | C01 | \$ALMEN0-  | D01 | \$ALMD0-   |
| A02 | LGND                    | B02 | R0FA-            | C02 | \$ALMEN1-  | D02 | \$ALMD1-   |
| A03 | CUFA1                   | B03 |                  | C03 | \$ALMEN2-  | D03 | \$ALMD2-   |
| A04 | CUFA2                   | B04 | LGND             | C04 | \$ALMEN3-  | D04 | \$ALMD3-   |
| A05 | <b>MBUS2RX+</b><br>_50  | B05 | LGND             | C05 | \$ALMEN4-  | D05 | \$ALMD4-   |
| A06 | <b>MBUS2RX</b> -<br>_50 | B06 | \$8KHZ250        | C06 | \$ALMCK-   | D06 | \$ALMD5-   |
| A07 | <b>MBUS2TX+</b><br>_50  | B07 | \$8KHZ2+_5<br>0  | C07 | \$ALMD7-   | D07 | \$ALMD6-   |
| A08 | <b>MBUS2TX</b> -<br>_50 | B08 | \$56KHZ2-<br>_50 | C08 | EBI_\$XA02 | D08 | EBI_\$XA14 |
| A09 | <b>MBUS1RX+</b><br>_50  | B09 | \$56KHZ2+_<br>50 | C09 | EBI_\$XA03 | D09 | EBI_\$XA15 |
| A10 | <b>MBUS1RX-</b><br>_50  | B10 | \$8KHZ150        | C10 | EBI_\$XA04 | D10 | EBI_\$XA16 |
| A11 | <b>MBUS1TX+</b><br>_50  | B11 | \$8KHZ1+_5<br>0  | C11 | EBI_\$XA05 | D11 | EBI_\$XA17 |
| A12 | <b>MBUS1TX-</b><br>_50  | B12 | \$56KHZ1-<br>_50 | C12 | EBI_\$XA06 | D12 | EBI_\$XA18 |
| A13 | MBUSORX+<br>_50         | B13 | \$56KHZ1+_<br>50 | C13 | EBI_\$XA07 | D13 | EBI_\$XA19 |
| A14 | MBUSORX-<br>_50         | B14 | \$8KHZ050        | C14 | EBI_\$XA08 | D14 | EBI_\$XA20 |
| A15 | <b>MBUS0TX+</b><br>_50  | B15 | \$8KHZ0+_5<br>0  | C15 | EBI_\$XA09 | D15 | EBI_\$XA21 |

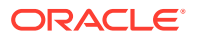

| Pin | Signal                  | Pin | Signal            | Pin | Signal                  | Pin | Signal                  |
|-----|-------------------------|-----|-------------------|-----|-------------------------|-----|-------------------------|
| A16 | <b>MBUS0TX</b> -<br>_50 | B16 | \$56KHZ0-<br>_50  | C16 | EBI_\$XA10              | D16 | EBI_\$XA22              |
| A17 |                         | B17 | \$56KHZ0+_<br>50  | C17 | CUFA13                  | D17 | EBI_\$XA23              |
| A18 | LGND                    | B18 |                   | C18 | CUFA14                  | D18 | EBI_\$XA24              |
| A19 | CUFA3                   | B19 | CUFA9             | C19 | HST/GST                 | D19 | EBI_\$XA25              |
| A20 | CUFA4                   | B20 | CUFA10            | C20 |                         | D20 | EBI_\$XA26              |
| A21 | LGND                    | B21 | LGND              | C21 | LGND                    | D21 | EBI_\$XA27              |
| A22 | CUFA5                   | B22 | CUFA11            | C22 |                         | D22 | <b>MBUS8RX</b> +<br>_50 |
| A23 | CUFA6                   | B23 | CUFA12            | C23 | LGND                    | D23 | \$8KHZ850               |
| A24 | LGND                    | B24 | LGND              | C24 | CUFA15                  | D24 | <b>MBUS8RX-</b><br>_50  |
| A25 | CUFA7                   | B25 | LGND              | C25 | CUFA16                  | D25 | \$8KHZ8+_5<br>0         |
| A26 | CUFA8                   | B26 | LGND              | C26 | <b>MBUS8TX</b> +<br>_50 | D26 | \$56KHZ8-<br>_50        |
| A27 | LGND                    | B27 |                   | C27 | <b>MBUS8TX</b> -<br>_50 | D27 | \$56KHZ8+_<br>50        |
| A28 | EBI_\$XSP5              | B28 | R1FA+             | C28 | <b>MBUS7RX</b> +<br>_50 | D28 | \$8KHZ750               |
| A29 | EBI_\$XSP4              | B29 | R1FA-             | C29 | <b>MBUS7RX</b> -<br>_50 | D29 | \$8KHZ7+_5<br>0         |
| A30 | EBI_\$XA11              | B30 | EBI_\$XA12        | C30 | <b>MBUS7TX+</b><br>_50  | D30 | \$56KHZ7-<br>_50        |
| A31 | EBI_\$XA13              | B31 | EBI_\$BREQ<br>-   | C31 | <b>MBUS7TX</b> -<br>_50 | D31 | \$56KHZ7+_<br>50        |
| A32 | EBI_\$BG-               | B32 | EBI_\$XIRQ-       | C32 | <b>MBUS6RX+</b><br>_50  | D32 | \$8KHZ650               |
| A33 | EBI_\$HOST<br>SAN-      | B33 | EBI_\$GSTS<br>AN- | C33 | <b>MBUS6RX</b> -<br>_50 | D33 | \$8KHZ6+_5<br>0         |
| A34 | <b>MBUS5RX+</b><br>_50  | B34 | \$8KHZ550         | C34 | <b>MBUS6TX+</b><br>_50  | D34 | \$56KHZ6-<br>_50        |
| A35 | <b>MBUS5RX-</b><br>_50  | B35 | \$8KHZ5+_5<br>0   | C35 | <b>MBUS6TX</b> -<br>_50 | D35 | \$56KHZ6+_<br>50        |
| A36 | <b>MBUS5TX+</b><br>_50  | B36 | \$56KHZ5-<br>_50  | C36 | RTS0                    | D36 | RTS4                    |
| A37 | <b>MBUS5TX</b> -<br>_50 | B37 | \$56KHZ5+_<br>50  | C37 | CTS0                    | D37 | CTS4                    |
| A38 | <b>MBUS4RX+</b><br>_50  | B38 | \$8KHZ450         | C38 | ТХО                     | D38 | TX4                     |
| A39 | <b>MBUS4RX</b> -<br>_50 | B39 | \$8KHZ4+_5<br>0   | C39 | RX0                     | D39 | RX4                     |

 Table B-28
 (Cont.) TDM Backplane, Top

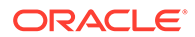

| Pin | Signal                  | Pin        | Signal                | Pin       | Signal        | Pin      | Signal |
|-----|-------------------------|------------|-----------------------|-----------|---------------|----------|--------|
| A40 | <b>MBUS4TX</b> +<br>_50 | B40        | \$56KHZ4-<br>_50      | C40       | DCD0          | D40      | DCD4   |
| A41 | <b>MBUS4TX</b> -<br>_50 | B41        | \$56KHZ4+_<br>50      | C41       | RTS1          | D41      | RTS5   |
| A42 | <b>MBUS3RX</b> +<br>_50 | B42        | \$8KHZ350             | C42       | CTS1          | D42      | CTS5   |
| A43 | <b>MBUS3RX</b> -<br>_50 | B43        | \$8KHZ3+_5<br>0       | C43       | TX1           | D43      | ТХ5    |
| A44 | <b>MBUS3TX</b> +<br>_50 | B44        | \$56KHZ3-<br>_50      | C44       | RX1           | D44      | RX5    |
| A45 | <b>MBUS3TX</b> -<br>_50 | B45        | \$56KHZ3+_<br>50      | C45       | DCD1          | D45      | DCD5   |
| A46 |                         | B46        |                       | C46       | RTS2          | D46      | RTS6   |
| A47 |                         | B47        |                       | C47       | CTS2          | D47      | CTS6   |
| A48 | LGND                    | B48        | LGND                  | C48       | TX2           | D48      | TX6    |
| A49 |                         | B49        | LGND                  | C49       | RX2           | D49      | RX6    |
| A50 |                         | B50        |                       | C50       | DCD2          | D50      | DCD6   |
| A51 | LGND                    | B51        | LGND                  | C51       | RTS3          | D51      | RTS7   |
| A52 |                         | B52        |                       | C52       | CTS3          | D52      | CTS7   |
| A53 | RAFA+                   | B53        |                       | C53       | ТХ3           | D53      | ТХ7    |
| A54 | RAFA-                   | B54        | R2FA+                 | C54       | RX3           | D54      | RX7    |
| A55 |                         | B55        | R2FA-                 | C55       | DCD3          | D55      | DCD7   |
| E1  | P#\$48VDC               | \$= A or E | B, for <b>TDM</b> con | nectors P | 4 and P2 resp | ectively |        |
|     |                         | # = 4 or   | 5, for <b>TDM</b> con | nectors P | 4 and P2 resp | ectively |        |
| E2  | P#\$48RTN               |            |                       |           |               |          |        |

 Table B-28
 (Cont.) TDM Backplane, Top

### B.1.10.3.2 TDM Pin-Outs, Bottom Connector

TDM, Bottom Connectors P18, P20 Control Shelf Backplane

#### Figure B-29 TDM Backplane Pin-outs, Bottom

| тор | Image: Second condition of the second condition of the second conditio | BOTTOM |
|-----|----------------------------------------------------------------------------------------------------|--------|
|     |                                                                                                    |        |

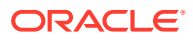

| Pin | Signal                              | Pin | Signal            | Pin | Signal                               | Pin | Signal            |
|-----|-------------------------------------|-----|-------------------|-----|--------------------------------------|-----|-------------------|
| A01 | CHASSIS<br>GND                      | B01 | CHASSIS<br>GND    | C01 | CHASSIS<br>GND                       | D01 | CHASSIS<br>GND    |
| A02 |                                     | B02 |                   | C02 | LGND                                 | D02 |                   |
| A03 | PBITSIN+_60                         | B03 | LGND              | C03 | SBITSIN+_60                          | D03 | LGND              |
| A04 | PBITSIN60                           | B04 |                   | C04 | SBITSIN60                            | D04 |                   |
| A05 | LGND                                | B05 | LGND              | C05 |                                      | D05 |                   |
| A06 | LGND                                | B06 |                   | C06 |                                      | D06 | SPARE1            |
| A07 |                                     | B07 | LGND              | C07 | LGND                                 | D07 | R3FA+             |
| A08 |                                     | B08 |                   | C08 |                                      | D08 | R3FA-             |
| A09 |                                     | B09 |                   | C09 |                                      | D09 | R4FA+             |
| A10 | LGND                                | B10 | LGND              | C10 | LGND                                 | D10 | R4FA-             |
| A11 | <b>MBUS11RX+</b><br>_ <sup>50</sup> | B11 | \$8KHZ1150        | C11 | <b>MBUS14RX+</b><br>_ <sup>50</sup>  | D11 |                   |
| A12 | <b>MBUS11RX</b> -<br>_50            | B12 | \$8KHZ11+_5<br>0  | C12 | <b>MBUS14RX</b> -<br>_ <sup>50</sup> | D12 | \$8KHZ1450        |
| A13 | <b>MBUS11TX+</b><br>_50             | B13 | \$56KHZ11-<br>_50 | C13 | <b>MBUS14TX+</b><br>_ <sup>50</sup>  | D13 | \$8KHZ14+_5<br>0  |
| A14 | <b>MBUS11TX</b> -<br>_50            | B14 | \$56KHZ11+_<br>50 | C14 | <b>MBUS14TX</b> -<br>_50             | D14 | \$56KHZ14-<br>_50 |
| A15 |                                     | B15 |                   | C15 | <b>MBUS13RX</b> +<br>_50             | D15 | \$56KHZ14+_<br>50 |
| A16 | <b>MBUS10RX</b> +<br>_50            | B16 | \$8KHZ1050        | C16 | <b>MBUS13RX</b> -<br>_50             | D16 | \$8KHZ1350        |
| A17 | <b>MBUS10RX</b> -<br>_50            | B17 | \$8KHZ10+_5<br>0  | C17 | <b>MBUS13TX+</b><br>_50              | D17 | \$8KHZ13+_5<br>0  |
| A18 | <b>MBUS10TX+</b><br>_50             | B18 | \$56KHZ10-<br>_50 | C18 | <b>MBUS13TX</b> -<br>_50             | D18 | \$56KHZ13-<br>_50 |
| A19 | <b>MBUS10TX</b> -<br>_50            | B19 | \$56KHZ10+_<br>50 | C19 | <b>MBUS12RX</b> +<br>_50             | D19 | \$56KHZ13+_<br>50 |
| A20 | <b>MBUS9RX+_</b><br>50              | B20 | \$8KHZ950         | C20 | <b>MBUS12RX</b> -<br>_50             | D20 | \$8KHZ1250        |
| A21 | <b>MBUS9RX</b> -<br>_50             | B21 | \$8KHZ9+_50       | C21 | <b>MBUS12TX</b> +<br>_50             | D21 | \$8KHZ12+_5<br>0  |
| A22 | <b>MBUS9TX+_</b><br>50              | B22 | \$56KHZ950        | C22 | <b>MBUS12TX</b> -<br>_50             | D22 | \$56KHZ12-<br>_50 |
| A23 | <b>MBUS9TX-</b><br>_50              | B23 | \$56KHZ9+_5<br>0  | C23 |                                      | D23 | \$56KHZ12+_<br>50 |
| A24 | EBI_\$XD00                          | B24 | EBI_\$XBE0-       | C24 | EBI_\$XSP2                           | D24 | EBI_\$XSP3        |
| A25 | EBI_\$XD01                          | B25 | EBI_\$XBE1-       | C25 |                                      | D25 | LGND              |
| A26 | EBI_\$XD02                          | B26 | EBI_\$XBE2-       | C26 |                                      | D26 |                   |
| A27 | EBI_\$XD03                          | B27 | EBI_\$XBE3-       | C27 | LGND                                 | D27 | SPARE2            |

| Table B-29 IDM Backplane Pin-outs, Bott | om |
|-----------------------------------------|----|
|-----------------------------------------|----|

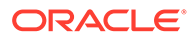

| Pin | Signal                   | Pin | Signal           | Pin | Signal          | Pin | Signal    |
|-----|--------------------------|-----|------------------|-----|-----------------|-----|-----------|
| A28 | EBI_\$XD04               | B28 | EBI_\$XBS8-      | C28 | LGND            | D28 | TPWR      |
| A29 | EBI_\$XD05               | B29 | EBI_\$XBS16<br>- | C29 |                 | D29 | AUDCTOFF- |
| A30 | EBI_\$XD06               | B30 | EBI_\$ADS0-      | C30 |                 | D30 | ALMTRANS- |
| A31 | EBI_\$XD07               | B31 | EBI_\$ADS1-      | C31 | <b>SDB0</b> 100 | D31 | AMS/BMS   |
| A32 | EBI_\$XD08               | B32 | EBI_\$XW/R       | C32 | SDB1100         | D32 | MASASAN-  |
| A33 | EBI_\$XD09               | B33 | EBI_\$XM/IO      | C33 | SDB2100         | D33 | MASBSAN-  |
| A34 | EBI_\$XD10               | B34 | EBI_\$XSP1       | C34 | SDB3100         | D34 | R5FA+     |
| A35 | EBI_\$XD11               | B35 | EBI_\$XINTA-     | C35 | LGND            | D35 | R5FA-     |
| A36 | EBI_\$XD12               | B36 | EBI_\$XRDY-      | C36 | RTS8            | D36 | RTS12     |
| A37 | EBI_\$XD13               | B37 | EBI_\$XCAS0<br>- | C37 | CTS8            | D37 | CTS12     |
| A38 | EBI_\$XD14               | B38 | EBI_\$XCAS1<br>- | C38 | ТХ8             | D38 | TX12      |
| A39 | EBI_\$XD15               | B39 | EBI_\$XCAS2<br>- | C39 | RX8             | D39 | RX12      |
| A40 | LGND                     | B40 |                  | C40 | DCD8            | D40 | DCD12     |
| A41 |                          | B41 |                  | C41 | RTS9            | D41 | RTS13     |
| A42 | LGND                     | B42 | SDB4100          | C42 | CTS9            | D42 | CTS13     |
| A43 |                          | B43 | SDB5100          | C43 | ТХ9             | D43 | TX13      |
| A44 | LGND                     | B44 | SDB6100          | C44 | RX9             | D44 | RX13      |
| A45 | <b>MBUS15RX</b> +<br>_50 | B45 | <b>SDB7</b> 100  | C45 | DCD9            | D45 | DCD13     |
| A46 | \$8KHZ1550               | B46 | <b>SDBP</b> 100  | C46 | RTS10           | D46 | RTS14     |
| A47 | <b>MBUS15RX</b> -<br>_50 | B47 | SBSY100          | C47 | CTS10           | D47 | CTS14     |
| A48 | \$8KHZ15+_5<br>0         | B48 | <b>SATN</b> 100  | C48 | TX10            | D48 | TX14      |
| A49 | <b>MBUS15TX+</b><br>_50  | B49 | <b>SACK</b> 100  | C49 | RX10            | D49 | RX14      |
| A50 | \$56KHZ15-<br>_50        | B50 | <b>SRST</b> 100  | C50 | DCD10           | D50 | DCD14     |
| A51 | <b>MBUS15TX</b> -<br>_50 | B51 | SMSG100          | C51 | RTS11           | D51 | RTS15     |
| A52 | \$56KHZ15+_<br>50        | B52 | <b>SSEL</b> 100  | C52 | CTS11           | D52 | CTS15     |
| A53 | +12VB                    | B53 | <b>SI</b> /O100  | C53 | TX11            | D53 | TX15      |
| A54 | SIG GND                  | B54 | <b>SC</b> /D100  | C54 | RX11            | D54 | RX15      |
| A55 | SIG GND                  | B55 | SREQ100          | C55 | DCD11           | D55 | DCD15     |

| Table B-29 | (Cont.) | TDM Back | plane Pir | 1-outs, | Bottom |
|------------|---------|----------|-----------|---------|--------|
|            |         |          |           |         |        |

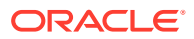

# B.1.11 Interprocessor Message Transport Connectors

Inter-processor Message Transport (**IMT**) connectors on the control shelf backplane provide connections between the system shelves as part of the two high speed **IMT** buses.

J8, J16, J58, J64 on **Control Shelf** backplane 04 and J23, J22, J75, J74 on **Control Shelf** backplane 06/07

#### Figure B-30 IMT Connector

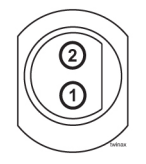

#### Table B-30 IMT Connector Pins

| Connector                                     | Pin | Signal      |
|-----------------------------------------------|-----|-------------|
| A IMT IN backplane (P/N 850-0330-04)(J8)      | 1   | AIMTIN+_78  |
| A IMT IN backplane (P/N 850-0330-06/07)(J23)  | 2   | AIMTIN78    |
| A IMT OUT backplane (P/N 850-0330-04)(J16)    | 1   | AIMTOUT+_78 |
| A IMT OUT backplane (P/N 850-0330-06/07)(J22) | 2   | AIMTOUT78   |
| B IMT IN backplane (P/N 850-0330-04)(J58)     | 1   | BIMTIN+_78  |
| B IMT IN backplane (P/N 850-0330-06/07)(J75)  | 2   | BIMTIN78    |
| B IMT OUT backplane (P/N 850-0330-04)(J64)    | 1   | BIMTOUT+_78 |
| B IMT OUT backplane (P/N 850-0330-06/07)(J74) | 2   | BIMTOUT78   |

# **B.1.12 General Purpose Relay Connectors**

General Purpose Relay connectors provide software controlled, general purpose outputs for the system. Currently, Generic Program (**GP01**) provides reset signals for any optional **OAPs** that may be present in the system.

### B.1.12.1 GP01

J75 on Control Shelf backplane 04 and J71 on Control Shelf backplane 06/07

Figure B-31 General Purpose Relay Connector 01

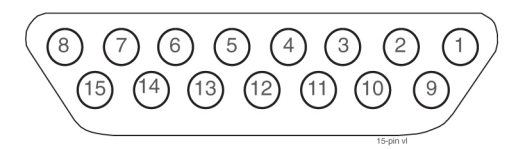

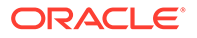

| Pin          | Signal                                            |
|--------------|---------------------------------------------------|
| 4, 8, 10, 15 | not used                                          |
| 1            | GPRNO0 - General Purpose Relay 0, Normally Open   |
| 2            | GPRCOM0 - General Purpose Relay 0, Common         |
| 3            | GPRNC0 - General Purpose Relay 0, Normally Closed |
| 5            | GPRNO1 - General Purpose Relay 1, Normally Open   |
| 6            | GPRCOM1 - General Purpose Relay 1, Common         |
| 7            | GPRNC1 - General Purpose Relay 1, Normally Closed |
| 9            | Logic ground                                      |
| 11           | OAP1_RST+ - OAP 1 reset, +                        |
| 12           | OAP1_RST OAP 1 reset, -                           |
| 13           | OAP2_RST+ - OAP 2 reset, +                        |
| 14           | OAP2_RST OAP 2 reset, -                           |

 Table B-31
 General Purpose Relay Connector 01

### B.1.12.2 GP02

J73 on Control Shelf backplane 04 and J75 on Control Shelf backplane 06/07

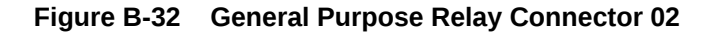

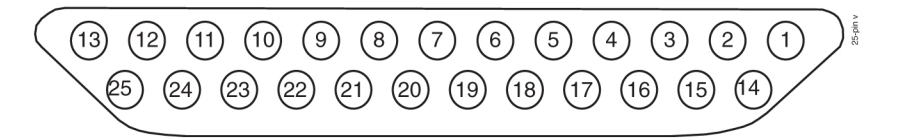

 Table B-32
 General Purpose Relay Connector 02

| Pin                  | Signal                                            |
|----------------------|---------------------------------------------------|
| 1, 2, 13, 14, 18, 25 | not used                                          |
| 3                    | GPRNC2 - General Purpose Relay 2, Normally Closed |
| 4                    | GPRCOM2 - General Purpose Relay 2, Common         |
| 5                    | GPRNO2 - General Purpose Relay 2, Normally Open   |
| 6                    | GPRNC2 - General Purpose Relay 3, Normally Closed |
| 7                    | GPRCOM2 - General Purpose Relay 3, Common         |
| 8                    | GPRNO2 - General Purpose Relay 3, Normally Open   |
| 9                    | GPRNC2 - General Purpose Relay 4, Normally Closed |
| 10                   | GPRCOM2 - General Purpose Relay 4, Common         |
| 11                   | GPRNO2 - General Purpose Relay 4, Normally Open   |
| 12                   | Logic ground                                      |

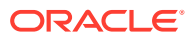

| Pin | Signal                                            |
|-----|---------------------------------------------------|
| 15  | GPRNC2 - General Purpose Relay 5, Normally Closed |
| 16  | GPRCOM2 - General Purpose Relay 5, Common         |
| 17  | GPRNO2 - General Purpose Relay 5, Normally Open   |
| 19  | GPRNC2 - General Purpose Relay 6, Normally Closed |
| 20  | GPRCOM2 - General Purpose Relay 6, Common         |
| 21  | GPRNO2 - General Purpose Relay 6, Normally Open   |
| 22  | GPRNC2 - General Purpose Relay 7, Normally Closed |
| 23  | GPRCOM2 - General Purpose Relay 7, Common         |
| 24  | GPRNO2 - General Purpose Relay 7, Normally Open   |

 Table B-32
 (Cont.) General Purpose Relay Connector 02

## **B.1.13 General Purpose Serial Interface Connectors**

The General Purpose Serial Interface connector provides a General Purpose Serial Interfaces (**GPSI**) for the system. The **GPSI** also provides communications between an optional holdover clock system and the rest of the system.

J76 on Control Shelf backplane 04 and J73 on Control Shelf backplane 06/07

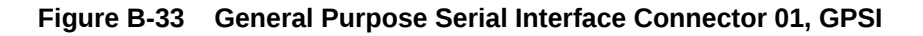

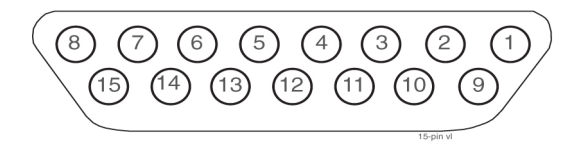

Table B-33 General Purpose Serial Interface Connector 01, GPSI

| Pin                                   | Signal                                      |
|---------------------------------------|---------------------------------------------|
| 1, 2, 3, 8, 9, 10, 11, 12, 13, 14, 15 | Not used                                    |
| 4                                     | RX_HO - Holdover Clock Receive Data         |
| 5                                     | TX_HO - Holdover Clock Transmit Data        |
| 6                                     | DTR_HO - Holdover Clock Data Terminal Ready |
| 7                                     | Logic ground                                |

# B.2 Extension Shelf

The extension shelf backplane provides connectors for 18 circuit cards. These connectors are four column High Density Interconnect (**HDI**) male headers with shrouds of varying pin quantities depending on card position. The reverse or component side of the backplane contains **DB** style connectors for interfacing to the rest of the system.

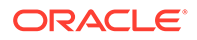

- Power connectors
- System clock connectors
- Interface connectors
- IMT connectors

# B.2.1 Extension Shelf Backplane 04

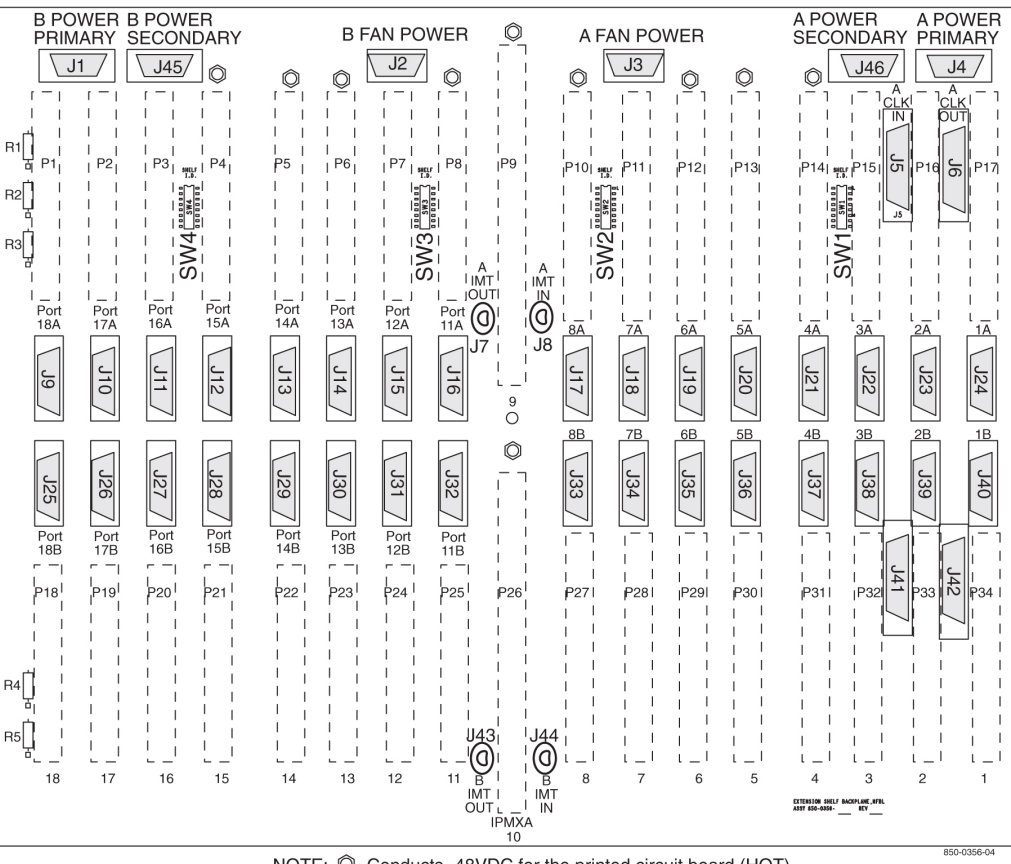

#### Figure B-34 Extension Shelf Backplane 04

NOTE: O Conducts -48VDC for the printed circuit board (HOT)

## **B.2.2** Power Connectors

The extension shelf backplane provides –48VDC power and return to all card positions. The power is divided into parts A and B and brought to the shelf from the Fuse and **Alarm** Panel (**FAP**) using two cables. The power connectors on the extension shelf backplane are **DB**-26 high density connectors with two pins per power connection to handle the current load.

- J1, J4 on Extension Shelf backplane 01
- J1, J4, Primary and J45, J46 Secondary on Extension Shelf backplane 03

#### Figure B-35 Power Connector

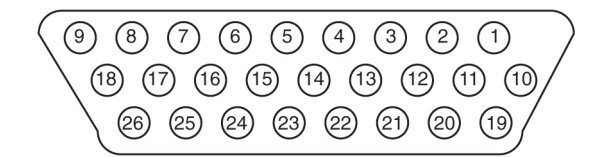

| Pin                                                    | Signal    | Pin | Signal            |  |
|--------------------------------------------------------|-----------|-----|-------------------|--|
| 1                                                      | P5\$48VDC | 14  | LGND              |  |
| 2                                                      | P5\$48RTN | 15  | P3\$48RTN         |  |
| 3                                                      | P4\$48VDC | 16  | P3\$48VDC         |  |
| 4                                                      | P4\$48RTN | 17  | P2\$48RTN         |  |
| 5                                                      | LGND      | 18  | P2\$48VDC         |  |
| 6                                                      | P3\$48RTN | 19  | P1\$48RTN         |  |
| 7                                                      | P3\$48VDC | 20  | P1\$48RTN         |  |
| 8                                                      | P2\$48RTN | 21  | P1\$48VDC         |  |
| 9                                                      | P2\$48VDC | 22  | P1\$48VDC         |  |
| 10                                                     | P5\$48VDC | 23  | <b>PF</b> \$48RTN |  |
| 11                                                     | P5\$48RTN | 24  | <b>PF</b> \$48RTN |  |
| 12                                                     | P4\$48VDC | 25  | <b>PF</b> \$48VDC |  |
| 13                                                     | P4\$48RTN | 26  | <b>PF</b> \$48VDC |  |
| \$= A or B, A <b>POWER</b> (J4) or B <b>POWER</b> (J1) |           |     |                   |  |

Table B-34 Power Connector

# **B.2.3 System Clock Connectors**

Each extension shelf receives and passes along Clock signals A (J5 and J6) and B (J41and J42).

### B.2.3.1 Clock A In Connector J5

#### Figure B-36 Clock A In Extension Shelf Connector

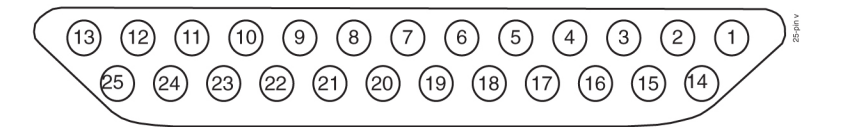

| Table B-35 Clock A in Extension Shell Connector | Table B-35 | Clock A In E | xtension Shelf | <sup>-</sup> Connector |
|-------------------------------------------------|------------|--------------|----------------|------------------------|
|-------------------------------------------------|------------|--------------|----------------|------------------------|

| Pin | Signal | Pin | Signal      |
|-----|--------|-----|-------------|
| 1   |        | 14  | MA56KHZ+_50 |

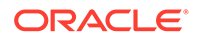

| Pin | Signal        | Pin | Signal        |
|-----|---------------|-----|---------------|
| 2   | MBUSSTX50     | 15  | MA56KHZ50     |
| 3   | MBUSSTX+_50   | 16  | MA8KHZ+_50    |
| 4   | MBUSSRX50     | 17  | MA8KHZ50      |
| 5   | MBUSSRX+_50   | 18  | SH2A56KHZ+_50 |
| 6   | SH2MBUSTX50   | 19  | SH2A56KHZ50   |
| 7   | SH2MBUSTX+_50 | 20  | SH2A8KHZ+_50  |
| 8   | SH2MBUSRX50   | 21  | SH2A8KHZ50    |
| 9   | SH2MBUSRX+_50 | 22  | SH3A56KHZ+_50 |
| 10  | SH3MBUSTX50   | 23  | SH3A56KHZ50   |
| 11  | SH3MBUSTX50   | 24  | SH3A8KHZ+_50  |
| 12  | SH3MBUSRX50   | 25  | SH3A8KHZ50    |
| 13  | SH3MBUSRX+_50 |     |               |

Table B-35 (Cont.) Clock A In Extension Shelf Connector

### B.2.3.2 Clock A Out Connector J6

#### Figure B-37 Clock A Out Extension Shelf Connector

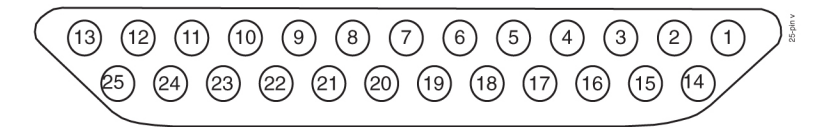

Table B-36 Clock A Out Extension Shelf Connector

| Pin | Signal        | Pin | Signal        |
|-----|---------------|-----|---------------|
| 1   |               | 14  | SH2A56KHZ+_50 |
| 2   | SH2MBUSTX50   | 15  | SH2A56KHZ50   |
| 3   | SH2MBUSTX+_50 | 16  | SH2A8KHZ+_50  |
| 4   | SH2MBUSRX50   | 17  | SH2A8KHZ50    |
| 5   | SH2MBUSRX+_50 | 18  | SH3A56KHZ+_50 |
| 6   | SH3MBUSTX50   | 19  | SH3A56KHZ50   |
| 7   | SH3MBUSTX+_50 | 20  | SH3A8KHZ+_50  |
| 8   | SH3MBUSRX50   | 21  | SH3A8KHZ50    |
| 9   | SH3MBUSRX+_50 | 22  |               |
| 10  |               | 23  |               |
| 11  |               | 24  |               |
| 12  |               | 25  |               |

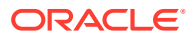

| Table B-36 | (Cont.) Clock A Out Extension Shelf Connector |
|------------|-----------------------------------------------|
|------------|-----------------------------------------------|

| Pin | Signal | Pin | Signal |
|-----|--------|-----|--------|
| 13  |        |     |        |

B.2.3.3 Clock B In Extension Shelf Connector J41

Figure B-38 Clock B In Extension Shelf Connector

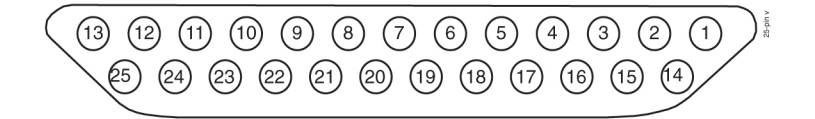

Table B-37 Clock B In Extension Shelf Connector

| Pin Number | Signal   | Pin Number | Signal             |
|------------|----------|------------|--------------------|
| 1          | FANAALM- | 14         | MB56KHZ+_50        |
| 2          |          | 15         | MB56KHZ50          |
| 3          |          | 16         | <b>MB8KHZ+_</b> 50 |
| 4          |          | 17         | <b>MB8KHZ</b> 50   |
| 5          |          | 18         | SH2B56KHZ+_50      |
| 6          |          | 19         | SH2B56KHZ50        |
| 7          | FANCNTRL | 20         | SH2B8KHZ+_50       |
| 8          |          | 21         | SH2B8KHZ50         |
| 9          |          | 22         | SH3B56KHZ+_50      |
| 10         |          | 23         | SH3B56KHZ50        |
| 11         |          | 24         | SH3B8KHZ+_50       |
| 12         |          | 25         | SH3B8KHZ50         |
| 13         | FANBALM- |            |                    |

B.2.3.4 Clock B Out Extension Shelf Connector J42

Figure B-39 Clock B Out Extension Shelf Connector

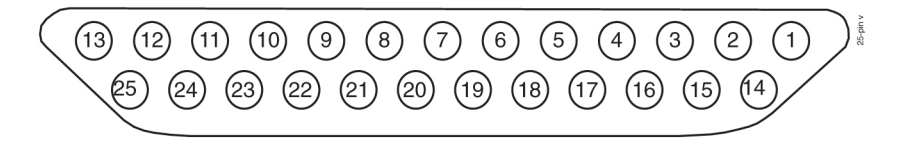

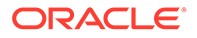

| Pin Number | Signal   | Pin Number | Signal        |
|------------|----------|------------|---------------|
| 1          | FANAALM  | 14         | SH2B56KHZ+_50 |
| 2          |          | 15         | SH2B56KHZ50   |
| 3          |          | 16         | SH2B8KHZ+_50  |
| 4          |          | 17         | SH2B8KHZ50    |
| 5          |          | 18         | SH3B56KHZ+_50 |
| 6          |          | 19         | SH3B56KHZ50   |
| 7          | FANCNTRL | 20         | SH3B8KHZ+_50  |
| 8          |          | 21         | SH3B8KHZ50    |
| 9          |          | 22         |               |
| 10         |          | 23         |               |
| 11         |          | 24         |               |
| 12         |          | 25         |               |
| 13         | FANBALM  |            |               |

 Table B-38
 Clock B Out Extension Shelf Connector

# **B.2.4 Interface Connectors**

Behind each slot on the extension shelf backplane are two **DB**-26 connectors. These provide connection to the outside world in the form of **TCP/IP** networks or **SS7** links networks. The interface connectors are designated as J9 through J40.

Extension Shelf Interface Connectors J9 through J40

#### Figure B-40 Extension Shelf Interface Connector

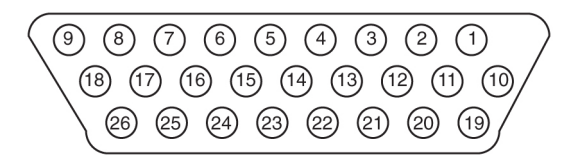

#### Table B-39 Extension Shelf Interface Connector Pins and Signals

| Pin | DS0A/OCU<br>Signal ATM | Pin | DS0A/OCU<br>Signal ATM |
|-----|------------------------|-----|------------------------|
| 1   |                        | 14  |                        |
| 2   |                        | 15  |                        |
| 3   |                        | 16  |                        |
| 4   |                        | 17  |                        |
| 5   |                        | 18  |                        |
| 6   |                        | 19  |                        |

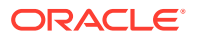

| Pin | DS0A/OCU<br>Signal ATM | Pin | DS0A/OCU<br>Signal ATM |
|-----|------------------------|-----|------------------------|
| 7   |                        | 20  | TX-RING                |
| 8   |                        | 21  | TX-TIP                 |
| 9   |                        | 22  | RX-RING                |
| 10  |                        | 23  | RX-TIP                 |
| 11  |                        | 24  |                        |
| 12  |                        | 25  |                        |
| 13  |                        | 26  |                        |

#### Table B-39 (Cont.) Extension Shelf Interface Connector Pins and Signals

#### Table B-40 Connectors, Ports, and Card Slots

| Card Slot | Port | Connector | Port | Connector |
|-----------|------|-----------|------|-----------|
| 01        | 1A   | J24       | 1B   | J40       |
| 02        | 2A   | J23       | 2B   | J39       |
| 03        | 3A   | J22       | 3B   | J38       |
| 04        | 4A   | J21       | 4B   | J37       |
| 05        | 5A   | J20       | 5B   | J36       |
| 06        | 6A   | J19       | 6B   | J35       |
| 07        | 7A   | J18       | 7B   | J34       |
| 08        | 8A   | J17       | 8B   | J33       |
| 11        | 9A   | J16       | 9B   | J32       |
| 12        | 10A  | J15       | 10B  | J31       |
| 13        | 11A  | J14       | 11B  | J30       |
| 14        | 12A  | J13       | 12B  | J29       |
| 15        | 13A  | J12       | 13B  | J28       |
| 16        | 14A  | J11       | 14B  | J27       |
| 17        | 15A  | J10       | 15B  | J26       |
| 18        | 16A  | Jə        | 16B  | J25       |

## **B.2.4.1 Extension Shelf Modules**

This section details the Extension Shelf backplane circuit board pin-outs used for

- Link Interface Module (LIM)
- E5 Interface Modules
- E5-TSM Modules
- E5-STC Modules
- E5-MCPM-B Modules

Refer to Table B-43 for signal symbol values (\$, #, &, @, and ^).

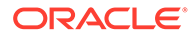

## B.2.4.1.1 Extension Shelf Backplane Pin-Outs, Top Connector

Table B-41 lists pinouts for DCM/DSM/LIM/MPL/TSM Extension Shelf Backplane TopConnectors P1 through P8 and P10 through P17.

#### Figure B-41 Extension Shelf Backplane Pin-Outs, Top Connector

| E <sup>33</sup> OC |
|--------------------|
|                    |
| 03                 |
| B O                |
|                    |

#### Table B-41 Extension Shelf Backplane Pin-Outs, Top Connector

| Pin | Signal                 | Pin | Signal                      | Pin | Signal                  | Pin | Signal    |
|-----|------------------------|-----|-----------------------------|-----|-------------------------|-----|-----------|
| A01 | LGND                   | B01 | LGND                        | C01 | EBI_^XA02               | D01 | EBI_^XA14 |
| A02 | <b>ASERO</b> #-<br>_50 | B02 | LGND                        | C02 | EBI_^XA03               | D02 | EBI_^XA15 |
| A03 | <b>ASERO</b> #+_<br>50 | B03 | LGND                        | C03 | EBI_^XA04               | D03 | EBI_^XA16 |
| A04 | LGND                   | B04 | LGND                        | C04 | EBI_^XA05               | D04 | EBI_^XA17 |
| A05 |                        | B05 | LGND                        | C05 | EBI_^XA06               | D05 | EBI_^XA18 |
| A06 |                        | B06 | LGND                        | C06 | EBI_^XA07               | D06 | EBI_^XA19 |
| A07 | LGND                   | B07 | LGND                        | C07 | EBI_^XA08               | D07 | EBI_^XA20 |
| A08 | ASEL#-                 | B08 |                             | C08 | EBI_^XA09               | D08 | EBI_^XA21 |
| A09 |                        | B09 |                             | C09 | EBI_^XA10               | D09 | EBI_^XA22 |
| A10 | AMUXIN-                | B10 |                             | C10 |                         | D10 | EBI_^XA23 |
| A11 | LGND                   | B11 | AIN#-                       | C11 |                         | D11 | EBI_^XA24 |
| A12 |                        | B12 | LGND                        | C12 |                         | D12 | EBI_^XA25 |
| A13 |                        | B13 | LGND                        | C13 |                         | D13 | EBI_^XA26 |
| A14 | LGND                   | B14 | LGND                        | C14 |                         | D14 | EBI_^XA27 |
| A15 | ASERI#50               | B15 | LGND                        | C15 |                         | D15 |           |
| A16 | <b>ASERI</b> #+_5<br>0 | B16 | LGND                        | C16 |                         | D16 |           |
| A17 | LGND                   | B17 | LGND                        | C17 |                         | D17 |           |
| A18 |                        | B18 |                             | C18 |                         | D18 |           |
| A19 | LGND                   | B19 | MBUSSRX+<br>_ <sup>50</sup> | C19 | LGND*                   | D19 |           |
| A20 |                        | B20 | MBUSSRX-<br>_50             | C20 |                         | D20 | LGND      |
| A21 | LGND                   | B21 | MBUSSTX+<br>_ <sup>50</sup> | C21 | <b>MA56KHZ</b> +<br>_50 | D21 |           |

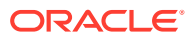

| Pin    | Signal               | Pin         | Signal          | Pin        | Signal                  | Pin        | Signal    |
|--------|----------------------|-------------|-----------------|------------|-------------------------|------------|-----------|
| A22    |                      | B22         | MBUSSTX-<br>_50 | C22        | <b>MA56KHZ</b> -<br>_50 | D22        | LGND      |
| A23    | LGND                 | B23         |                 | C23        | <b>MA8KHZ+_</b><br>50   | D23        |           |
| A24    | &-IF1_60             | B24         |                 | C24        | <b>MA8KHZ-</b><br>_50   | D24        | LGND      |
| A25    | LGND                 | B25         |                 | C25        | EBI_^XSP4               | D25        | EBI_^XSP5 |
| A26    | &-IF2_60             | B26         |                 | C26        | EBI_^XA11               | D26        |           |
| A27    | LGND                 | B27         |                 | C27        | EBI_^XA12               | D27        |           |
| A28    | &-IF3_60             | B28         | &-IF10_60       | C28        | EBI_^XA13               | D28        | LGND      |
| A29    | LGND                 | B29         | &-IF19_60       | C29        | EBI_^BREQ<br>-          | D29        |           |
| A30    | &-IF4_60             | B30         | &-IF20_60       | C30        | EBI_^BG-                | D30        | LGND      |
| A31    | &-IF5_60             | B31         | &-IF21_60       | C31        | EBI_^XIRQ-              | D31        |           |
| A32    | &-IF6_60             | B32         | &-IF22_60       | C32        | EBI_^HOST<br>SAN-       | D32        | LGND      |
| A33    | &-IF7_60             | B33         | &-IF23_60       | C33        | EBI_^GSTS<br>AN-        | D33        |           |
| A34    | &-IF8_60             | B34         | &-IF25_60       | C34        | &-IF24_60               | D34        | LGND      |
| A35    | &-IF9_60             | B35         | &-IF18_60       | C35        | &-IF26_60               | D35        |           |
| E2 LGN | <b>D</b> *Connection | to logic gi | round for slots | 2 (P16), 4 | (P14), 6 (P12           | ), 8 (P10) | only.     |

Table B-41 (Cont.) Extension Shelf Backplane Pin-Outs, Top Connector

### B.2.4.1.2 Extension Shelf Backplane Pin-Outs, Bottom Connector

Table B-42 lists Pinouts for DCM/DSM/LIM/MPL/TSM Extension Shelf Backplane Bottom Connectors P18 through P25, and P27 through P34.

#### Figure B-42 Extension Shelf Backplane Pin-Outs, Bottom Connector

 Table B-42
 Extension Shelf Backplane Pin-Outs, Bottom Connector

| Pin | Signal   | Pin | Signal   | Pin | Signal    | Pin | Signal |
|-----|----------|-----|----------|-----|-----------|-----|--------|
| A01 | LGND     | B01 | &-IF1_60 | C01 | &-IF10_60 | D01 | IN2-   |
| A02 | &-IF3_60 | B02 | &-IF2_60 | C02 | &-IF19_60 | D02 | LGND   |
| A03 | LGND     | B03 |          | C03 | &-IF20_60 | D03 | LGND   |

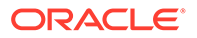

| Pin | Signal                 | Pin | Signal    | Pin | Signal                  | Pin | Signal    |
|-----|------------------------|-----|-----------|-----|-------------------------|-----|-----------|
| A04 | &-IF4_60               | B04 |           | C04 | &-IF21_60               | D04 | LGND      |
| A05 | &-IF5_60               | B05 |           | C05 | &-IF22_60               | D05 | LGND      |
| A06 | &-IF6_60               | B06 | &-IF24_60 | C06 | &-IF23_60               | D06 | LGND      |
| A07 | &-IF7_60               | B07 | &-IF26_60 | C07 |                         | D07 | @-IF25_60 |
| A08 | &-IF8_60               | B08 | &-IF9_60  | C08 | &-IF18_60               | D08 | LGND      |
| A09 | LGND                   | B09 |           | C09 |                         | D09 | LGND      |
| A10 |                        | B10 |           | C10 | EBI_^XSP2               | D10 | EBI_^XSP3 |
| A11 | LGND                   | B11 | LGND      | C11 | EBI_^XBE0-              | D11 | EBI_^XD00 |
| A12 | <b>BSERO</b> @-<br>_50 | B12 | LGND      | C12 | EBI_^XBE1-              | D12 | EBI_^XD01 |
| A13 | BSERO@-<br>_50         | B13 | LGND      | C13 | EBI_^XBE2-              | D13 | EBI_^XD02 |
| A14 | LGND                   | B14 | LGND      | C14 | EBI_^XBE3-              | D14 | EBI_^XD03 |
| A15 |                        | B15 | LGND      | C15 | EBI_^XBS8-              | D15 | EBI_^XD04 |
| A16 |                        | B16 | LGND      | C16 | EBI_^XBS16-             | D16 | EBI_^XD05 |
| A17 | LGND                   | B17 | LGND      | C17 | EBI_^ADS0-              | D17 | EBI_^XD06 |
| A18 | BSEL@-                 | B18 |           | C18 | EBI_^ADS1-              | D18 | EBI_^XD07 |
| A19 |                        | B19 |           | C19 | EBI_^XW/R               | D19 | EBI_^XD08 |
| A20 | BMUXIN-                | B20 |           | C20 | EBI_^XM/IO              | D20 | EBI_^XD09 |
| A21 | LGND                   | B21 | BIN@-     | C21 | EBI_^XSP1               | D21 | EBI_^XD10 |
| A22 |                        | B22 | LGND      | C22 | EBI_^XINTA-             | D22 | EBI_^XD11 |
| A23 |                        | B23 | LGND      | C23 | EBI_^XRDY-              | D23 | EBI_^XD12 |
| A24 | LGND                   | B24 | LGND      | C24 | EBI_^XCAS0<br>-         | D24 | EBI_^XD13 |
| A25 | <b>BSERI</b> @50       | B25 | LGND      | C25 | EBI_^XCAS1<br>-         | D25 | EBI_^XD14 |
| A26 | <b>BSERI</b> @+_5<br>0 | B26 | LGND      | C26 | EBI_^XCAS2<br>-         | D26 | EBI_^XD15 |
| A27 | LGND                   | B27 | LGND      | C27 |                         | D27 |           |
| A28 |                        | B28 |           | C28 |                         | D28 | LGND      |
| A29 | LGND                   | B29 |           | C29 |                         | D29 |           |
| A30 |                        | B30 |           | C30 |                         | D30 | LGND      |
| A31 | LGND                   | B31 |           | C31 | <b>MB56KHZ+_</b><br>50  | D31 |           |
| A32 |                        | B32 |           | C32 | <b>MB56KHZ</b> -<br>_50 | D32 | LGND      |
| A33 | LGND                   | B33 |           | C33 | <b>MB8KHZ+_</b> 5<br>0  | D33 |           |
| A34 |                        | B34 |           | C34 | <b>MB8KHZ</b> 50        | D34 | LGND      |

| Table B-42 | (Cont. | ) Extension | Shelf Bac | kplane | Pin-Outs, | Bottom | Connector |
|------------|--------|-------------|-----------|--------|-----------|--------|-----------|
|------------|--------|-------------|-----------|--------|-----------|--------|-----------|

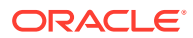

| Pin | Signal         | Pin | Signal         | Pin | Signal         | Pin | Signal         |
|-----|----------------|-----|----------------|-----|----------------|-----|----------------|
| A35 | CHASSIS<br>GND | B35 | CHASSIS<br>GND | C35 | CHASSIS<br>GND | D35 | CHASSIS<br>GND |
| E1  | P\$48VDC       |     |                |     |                |     |                |
| E2  | LGND           |     |                |     |                |     |                |

| Table B-42 | (Cont. | ) Extension | Shelf Back | plane Pin | -Outs, | Bottom | Connector |
|------------|--------|-------------|------------|-----------|--------|--------|-----------|
|------------|--------|-------------|------------|-----------|--------|--------|-----------|

## B.2.4.1.3 Extension Shelf Backplane Pin-Out Symbols

Table B-43 lists the signal symbol values used in Table B-23 through Table B-43.

 Table B-43
 Extension Shelf Backplane Pin-Out Symbols

| Slot/Connector  | Interfac | Addres | Signal Symbol Values |   |     |   |   |  |
|-----------------|----------|--------|----------------------|---|-----|---|---|--|
|                 | e        | S      | \$                   | # | &   | @ | ۸ |  |
| 1 top / P17     | 0A       | 0      | 1A                   | Р | 0A  |   | 0 |  |
| 1 bottom / P34  | 0B       | 0      | 1A                   | Р | 0B  | А | 0 |  |
| 2 top / P16     | 1A       | 1      | 1A                   | 0 | 1A  |   | 0 |  |
| 2 bottom / P33  | 1B       | 1      | 1A                   | 0 | 1B  | В | 0 |  |
| 3 top / P15     | 2A       | 2      | 1B                   | N | 2A  |   | 2 |  |
| 3 bottom / P32  | 2B       | 2      | 1B                   | N | 2B  | С | 2 |  |
| 4 top / P14     | ЗA       | 3      | 1B                   | М | ЗA  |   | 2 |  |
| 4 bottom / P31  | 3B       | 3      | 1B                   | М | 3B  | D | 2 |  |
| 5 top / P13     | 4A       | 4      | 2A                   | L | 4A  |   | 4 |  |
| 5 bottom / P30  | 4B       | 4      | 2A                   | L | 4B  | E | 4 |  |
| 6 top / P12     | 5A       | 5      | 2A                   | к | 5A  |   | 4 |  |
| 6 bottom / P29  | 5B       | 5      | 2A                   | к | 5B  | F | 4 |  |
| 7 top / P11     | 6A       | 6      | 2B                   | J | 6A  |   | 6 |  |
| 7 bottom / P28  | 6B       | 6      | 2B                   | J | 6B  | G | 6 |  |
| 8 top / P10     | 7A       | 7      | 2B                   | I | 7A  |   | 6 |  |
| 8 bottom / P27  | 7B       | 7      | 2B                   | I | 7B  | Н | 6 |  |
| 11 top / P8     | 8A       | 8      | 4A                   | н | 8A  |   | 8 |  |
| 11 bottom / P25 | 8B       | 8      | 4A                   | н | 8B  | 1 | 8 |  |
| 12 top / P7     | 9A       | 9      | 4A                   | G | 9A  |   | 8 |  |
| 12 bottom / P24 | 9B       | 9      | 4A                   | G | 9B  | J | 8 |  |
| 13 top / P6     | 10A      | A      | 4B                   | F | 10A |   | А |  |
| 13 bottom / P23 | 10B      | А      | 4B                   | F | 10B | К | А |  |
| 14 top / P5     | 11A      | В      | 4B                   | E | 11A | 1 | А |  |
| 14 bottom / P22 | 11B      | В      | 4B                   | E | 11B | L | А |  |
| 15 top / P4     | 12A      | С      | 5A                   | D | 12A |   | С |  |

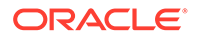
| Slot/Connector  | Interfac | Addres | Signal Symbol Values |   |     |   |   |
|-----------------|----------|--------|----------------------|---|-----|---|---|
|                 | e        | e s    |                      | # | &   | @ | ۸ |
| 15 bottom / P21 | 12B      | С      | 5A                   | D | 12B | М | С |
| 16 top / P3     | 13A      | D      | 5A                   | С | 13A |   | С |
| 16 bottom / P20 | 13B      | D      | 5A                   | С | 13B | N | С |
| 17 top / P2     | 14A      | E      | 5B                   | В | 14A |   | E |
| 17 bottom / P19 | 14B      | E      | 5B                   | В | 14B | 0 | E |
| 18 top / P1     | 15A      | F      | 5B                   | A | 15A |   | E |
| 18 bottom / P18 | 15B      | F      | 5B                   | А | 15B | Р | E |

| Table B-43 | (Cont.) Extension | Shelf Backplane | <b>Pin-Out Symbols</b> |
|------------|-------------------|-----------------|------------------------|
|            | · · · ·           | •               | -                      |

## B.2.5 Interprocessor Message Transport Connectors

The extension shelf backplane provides connections for the two high speed Interprocessor Message Transport (**IMT**) buses. The connections use twin-axial type connectors at J7, J8, J43, and J44.

#### Figure B-43 IPMX Connector

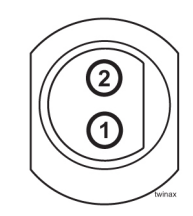

#### Table B-44 IPMX Connector

| Connector           |   | Signal      |
|---------------------|---|-------------|
| A IMT IN J8         |   | AIMTIN+_78  |
|                     | 2 | AIMTIN+_78  |
| A IMT OUT J7        | 1 | AIMTOUT+_78 |
|                     | 2 | AIMTOUT+_78 |
| B <b>IMT IN</b> J44 | 1 | BIMTIN+_78  |
|                     | 2 | BIMTIN+_78  |
| B IMT OUT J43       | 1 | BIMTOUT+_78 |
|                     | 2 | BIMTOUT+_78 |

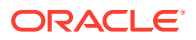

# C Cables and Adapters

## C.1 Labeling Cables

This section provides general labeling instructions for cables.

Before installing any cable use this procedure to label the cables to ensure connection to the proper ports and ease of future maintenance.

### 🖍 warning:

The intra-building port(s) of the equipment or subassembly is suitable for connection to intra-building or unexposed wiring or cabling only. The intra-building port(s) of the equipment or subassembly MUST NOT be metallically connected to interfaces that connect to the Outside Plant (OSP) or its wiring. These interfaces are designed for use as intra-building interfaces only (Type 2 or Type 4 ports as described in GR-1089-CORE, Issue 4) and require isolation from the exposed OSP cabling. The addition of Primary Protectors is not sufficient protection in order to connect these interfaces metallically to OSP wiring.

#### **Recommended Tools**

- Installer's Cable Running List
- All cables listed in Installer's Cable Running List
- Any non-Oracle cables
- Cable labels (including blank labels for non-Oracle cables)
- Fine point marker

### C.1.1 Procedure - Cable Labeling

Perform this procedure to label cables.

 Locate the Installer's Cable Running List in the *Equipment Specification* for the site. Refer to Figure C-1 for an example.

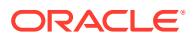

| lten<br>c | n nun<br>olum | nber<br>In | Cat<br>co             | ole type<br>olumn         |            | FROM<br>column          |               | TO<br>columns    |                        |      |
|-----------|---------------|------------|-----------------------|---------------------------|------------|-------------------------|---------------|------------------|------------------------|------|
|           | ļ             |            |                       |                           | LER'       |                         | IG LIST       |                  |                        |      |
|           | ITEM          | FEET       | CA QTY<br>or PART NO. | CABLE TYPE<br>or PART NO. | CKT<br>NO. | FROM                    | TO<br>(FRAME) | TO<br>(LOCATION) | LED<br>DESIG.          | TERM |
|           | 8.0           |            | LINK                  | INTERCONNCI               | rs, con    | ITROL FRAME [CF-00], EX | TENSION SHI   | ELF [SH2]        |                        |      |
|           | 8.01          | 35         | 32<br>1               | 830-1149-02               | 1201A      | CF-00 [105.09] SH2 J24  | RR 106.03     | PNL 1 JK 13      | T,R(XMT)<br>T1,R1(RCV) |      |
|           | 8.02          | 35         | 32<br>2               | 830-1149-02               | 1201B      | CF-00 [105.09] SH2 J40  | RR 106.03     | PNL 1 JK 14      | T,R(XMT)<br>T1,R1(RCV) |      |
|           |               |            |                       |                           |            |                         |               |                  |                        |      |

#### Figure C-1 Installer's Cable Running List Example

- 2. Locate the labels included with the cable shipment.
- 3. Take one cable and identify the cable's part number in the *Cable Type* column of the cable running list.
- 4. Match the cable with its corresponding pair of labels:
  - a. Go to the cable's From column of the cable running list.
  - b. Match the From column information to the From information on one label.
  - c. Match the From column information to the To information on the other label.

#### Note:

The label for the connector end of these cables can be identified by the presence of a "J" number, for example: J32, that appears in the "From" area of the label.

### Note:

Make sure that all cables specific to an A or B side are clearly labeled as A cable and B cable.

- 5. Repeat 4 for each cable to ensure that all labels are present and that originations and destinations of all cables are clearly identified.
- 6. For cables that come from the factory with connectors already installed, apply the appropriate label onto each end of the cable approximately two inches from the connector.

### Note:

Ensure that the labels are positioned so they are still readable after the cables are installed.

7. For cables that need to be cut to the appropriate length: After the cable is cut to the appropriate length, affix labels with the item number approximately two inches from the end of the cable insulation.

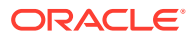

8. For cables not ordered through Oracle, confirm source, part number, and origination/ destination points before labeling them.

```
Note:
```

All cables must be labeled with "TO" and "FROM" destinations

After you have labeled all cables, you are ready for cable installation.

## C.2 Cables and Adapters

Cables and adapters are listed in alphabetical order.

The words **NOT TERMINATED** or **UNTERMINATED** refers to the end of the cable that is not equipped with a connector in manufacturing and the wires must be cut, dressed, and connected at the site specific location.

### C.2.1 Cable and Adapter Use

Table C-1 shows the cables and adapters used for E5-type cards in new installations in a vacant uncabled slot in a shelf.

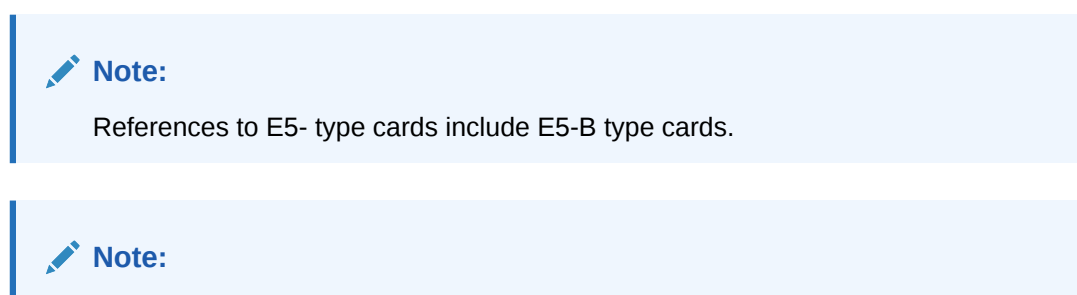

Exceptions, additions, and clarifications to the following tables are by superscript numeric notation relating to the listed notes located at the end of this section. The notations are indicated as a numbered step reference (such as 1) which corresponds to the appropriate note which is shown at the end of this section. For example, a table cell with  $X^{1,2}$  would indicate that notes 1 and 2 are applicable to that component.

| Table C-1 | Cable/Adapter | Use - | New | Installation |
|-----------|---------------|-------|-----|--------------|
|-----------|---------------|-------|-----|--------------|

| Card<br>P/N              | Applica<br>tion | Adapter                 | Qty | Cable                  | Qty |
|--------------------------|-----------------|-------------------------|-----|------------------------|-----|
| E5-E1T1-B<br>870-2970-xx | E1              | No adapters<br>required |     | 830-1132-XX            | 1   |
|                          | T1              | No adapters required    |     | 7112462<br>830-1197-XX | 2   |

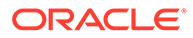

| Card<br>P/N                       | Applica<br>tion                                        | Adapter              | Qty | Cable                            | Qty |
|-----------------------------------|--------------------------------------------------------|----------------------|-----|----------------------------------|-----|
| E5-ENET-B<br>870-2971-xx          | IPLIM<br>IPGW<br>IPSG<br>STC                           | 830-1102-XX          | 2   | 830-1174-XX                      | 2   |
|                                   | FAST<br>COPY                                           |                      |     |                                  |     |
| E5-SM8G-B<br>870-2990-01          | SCCP<br>(ExAP<br>Interface<br>)                        | 830-1104-XX          | 2   | 830-1174-XX                      | 2   |
|                                   | GTT                                                    | No adapters required |     | No cables required               |     |
| E5-ENET-B<br>870-2971-xx          | IPSM                                                   | OR<br>830-1103-XX    | 1   |                                  | 1   |
| E5-ATM-B<br>870-2972-01           | ATM-T1                                                 | No adapters required |     | 7112462<br>830-1197-XX           | 1   |
|                                   | ATM-E1                                                 | No adapters required |     | 830-1132-XX                      | 1   |
| E5-MASP<br>7346924<br>870-2903-xx | OAM                                                    | 830-1333-02          | 1   |                                  |     |
| E5-MCPM-B                         | MCP                                                    | 830-1102-XX          | 1   | 830-1174-XX                      | 1   |
| SLIC<br>7094646                   | ENUM<br>DEIR<br>SIP<br>SCCP<br>(ExAP<br>Interface<br>) | 830-1102-03          | 2   | 830-1174-XX<br>CAT6A 830-1404-xx | 2   |
|                                   | IPSG                                                   | 830-1102-03          | 2   | 830-1174-XX<br>CAT6A 830-1404-xx | 4   |
|                                   | IPS<br>MCP<br>STC                                      | 830-1102-03          | 1   | 830-1174-XX                      | 1   |
|                                   | GTT                                                    | No adapters required |     | No cables required               |     |
| SLIC<br>7094646                   | E1                                                     | No adapters required |     | 830-1132-XX                      | 1   |
|                                   | T1                                                     | No adapters required |     | 7112462<br>830-1197-XX           | 2   |

| Table C-1 | (Cont.) Cable | Adapter Use - | <b>New Installation</b> |
|-----------|---------------|---------------|-------------------------|
|-----------|---------------|---------------|-------------------------|

Notes:

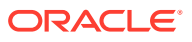

- 1. All references to ROHS are ROHS compliant.
- 2. If these older cables exist, they may be used in lieu of newer cables.
  - Non-ROHS 830-0788-XX/ROHS 830-1177-XX DB26 RJ45 (Straight thru Shielded)
  - Non-ROHS 830-0789-XX/ROHS 830-1178-XX DB26 RJ45 (Crossover Shielded)
- 3. Backplane connector A (must be used with adapter 870-1343-02).
- 4. Backplane connector B (must be used with adapter 870-1343-01).
- 5. This configuration is used if both ATM links in one cable.
- 6. This configuration is used if the A and the B port to carry the ATM links over 2 cables.
- 7. LNP Node 384 Million or ELAP 8.0.
- 8. Existing cables must be replaced with 830-1174-XX or non-ROHS 870-0724-XX.
- 9. ADD 830-1132-xx cable to drop the second physical port to the B port.
- **10.** ADD 830-1184-xx or 830-1197-XX to drop the second physical port to the B port.

### C.2.2 Alarm Cable (Holdover Clock)

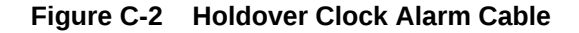

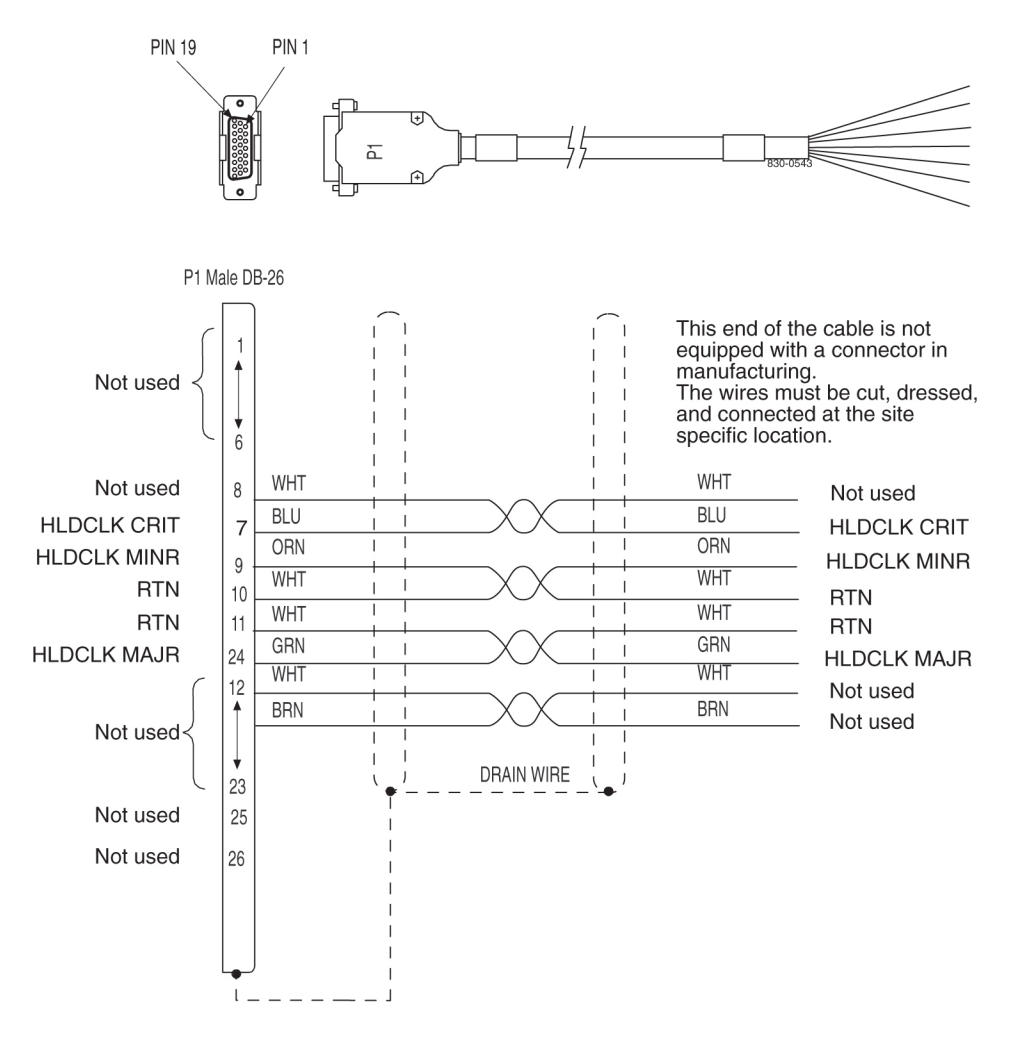

## C.2.3 B-Clock Cable

| Part Number    |               | Length       | Part N         | Length        |              |
|----------------|---------------|--------------|----------------|---------------|--------------|
| North American | International | (inche<br>s) | North American | International | (inche<br>s) |
| 830-0398-01    | 830-1150-01   | 96           | 830-0398-12    |               | 164          |
| 830-0398-02    |               | 144          | 830-0398-13    | 830-1150-13   | 176          |
| 830-0398-03    |               | 192          | 830-0398-14    | 830-1150-14   | 208          |
| 830-0398-04    | 830-1150-04   | 240          | 830-0398-15    |               | 224          |
| 830-0398-05    |               | 288          | 830-0398-16    |               | 232          |
| 830-0398-06    | 830-1150-06   | 360          | 830-0398-17    | 830-1150-17   | 252          |
| 830-0398-07    |               | 18           | 830-0398-18    |               | 272          |
| 830-0398-08    |               | 48           | 830-0398-19    | 830-1150-19   | 284          |
| 830-0398-09    |               | 84           | 830-0398-20    | 830-1150-20   | 52           |
| 830-0398-10    | 830-1150-10   | 116          | 830-0398-21    | 830-1150-21   | 78           |
| 830-0398-11    | 830-1150-11   | 132          |                |               |              |

Table C-2 Clock Cable

#### Figure C-3 Clock Cable

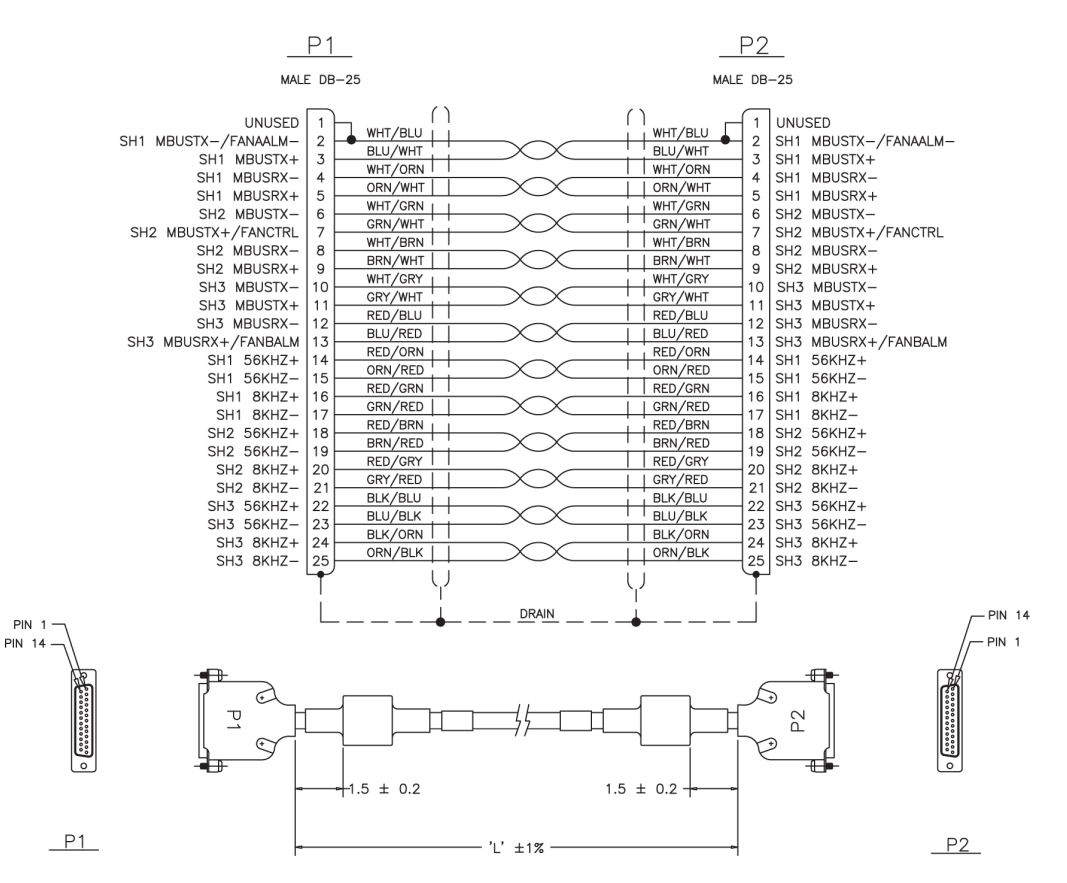

## C.2.4 Crossover (CAT-5) Cable

| Part N         | Ler           | igth            |                 |
|----------------|---------------|-----------------|-----------------|
| North American | International | meters          | feet            |
| 830-0723-01    | 830-1173-01   | 0.30            | 1               |
| 830-0723-02    | 830-1173-02   | 0.90            | 3               |
| 830-0723-03    | 830-1173-03   | 1.37            | 4.5             |
| 830-0723-xx    | 830-1173-xx   | available in ma | ny more lenghts |

#### Figure C-4 Crossover CAT-5 Cable

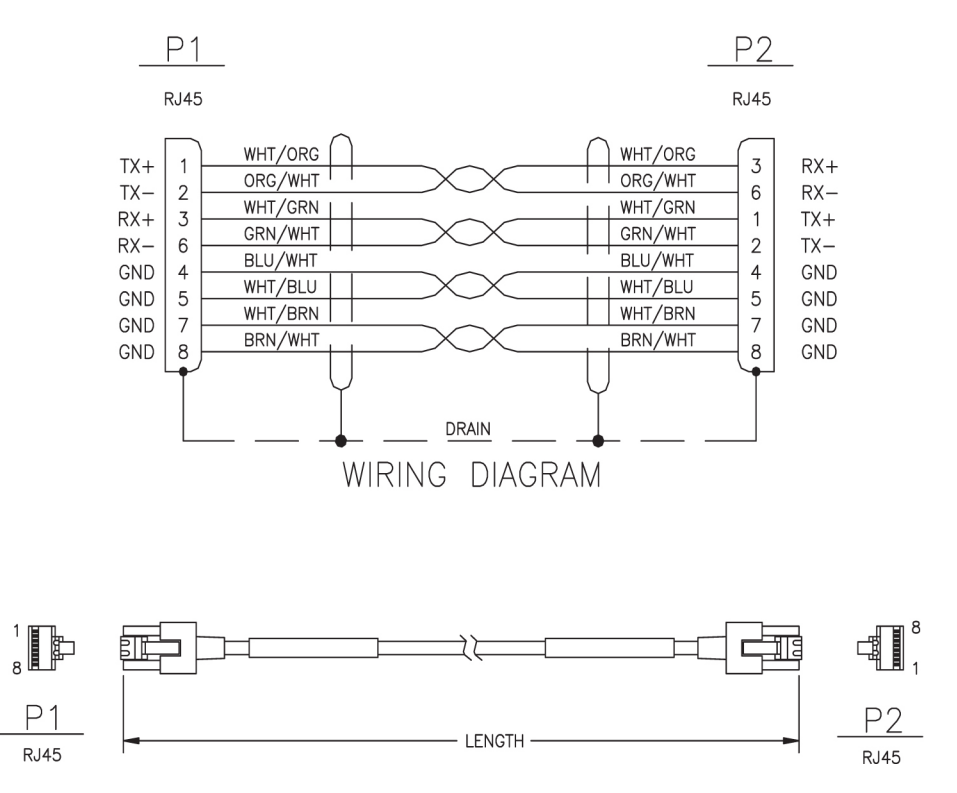

### C.2.5 E5-ENET ADAPTER (DB26 Male-to-Dual RJ45)

The Ethernet cable pinouts differ between the **E5-ENET** card and the **DCM** or single-slot **EDCM** cards.

Adapter 830-1102-02 is required for installation of the E5-**ENETwhen** the **DCM** cable is replaced with a **CAT5** straight-through cable 830-1174-xx. The adapter is connected to the backplane and the **CAT5** straight-through cable cable is connected from the other side of the adapter to a switch, or a hub, or a patch panel (same place the **DCM** cable was terminated). If the card inserted into the slot does not match the backplane connector, the interface will not function.

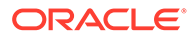

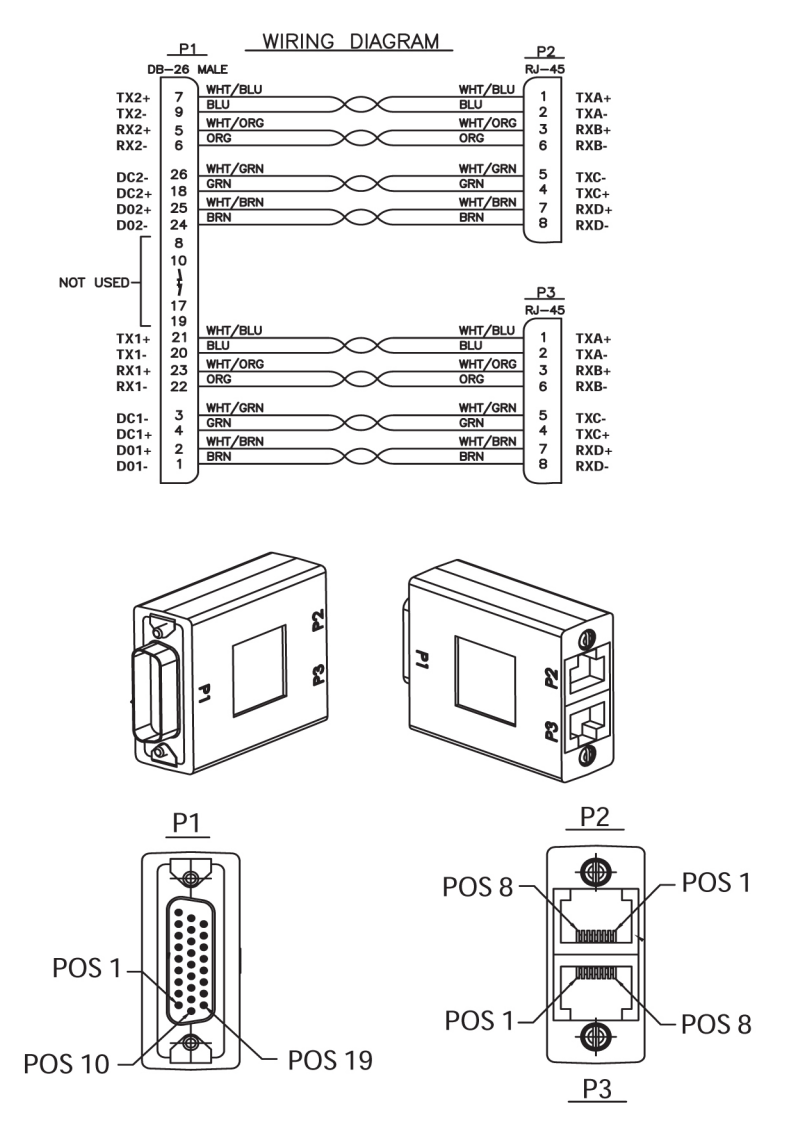

Figure C-5 DB26 Male to Dual RJ45 Adapter

## C.2.6 External Alarm Cable (Custom)

| Table C-4 | External Alarm | Cable (Custom) |
|-----------|----------------|----------------|
|-----------|----------------|----------------|

| Part Number    |               | Length |        |
|----------------|---------------|--------|--------|
| North American | International | feet   | meters |
| 830-0435-01    | 830-1151-01   | 50     | 15.24  |
| 830-0435-02    | 830-1151-02   | 75     | 22.86  |
| 830-0435-03    | 830-1151-03   | 100    | 30.48  |
| 830-0435-04    | 830-1151-04   | 125    | 38.10  |
| 830-0435-05    | 830-1151-05   | 150    | 45.72  |
| 830-0435-06    | 830-1151-06   | 175    | 53.34  |

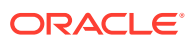

| Part Number    |               | Length |        |
|----------------|---------------|--------|--------|
| North American | International | feet   | meters |
| 830-0435-07    | 830-1151-07   | 200    | 61.96  |
| 830-0435-08    | 830-1151-08   | 250    | 76.20  |
| 830-0435-09    | 830-1151-09   | 300    | 91.40  |
| 830-0435-10    | 830-1151-10   | 500    | 152.40 |
| 830-0435-11    | 830-1151-11   | 1000   | 304.80 |

#### Table C-4 (Cont.) External Alarm Cable (Custom)

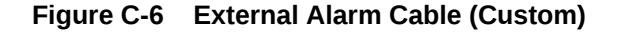

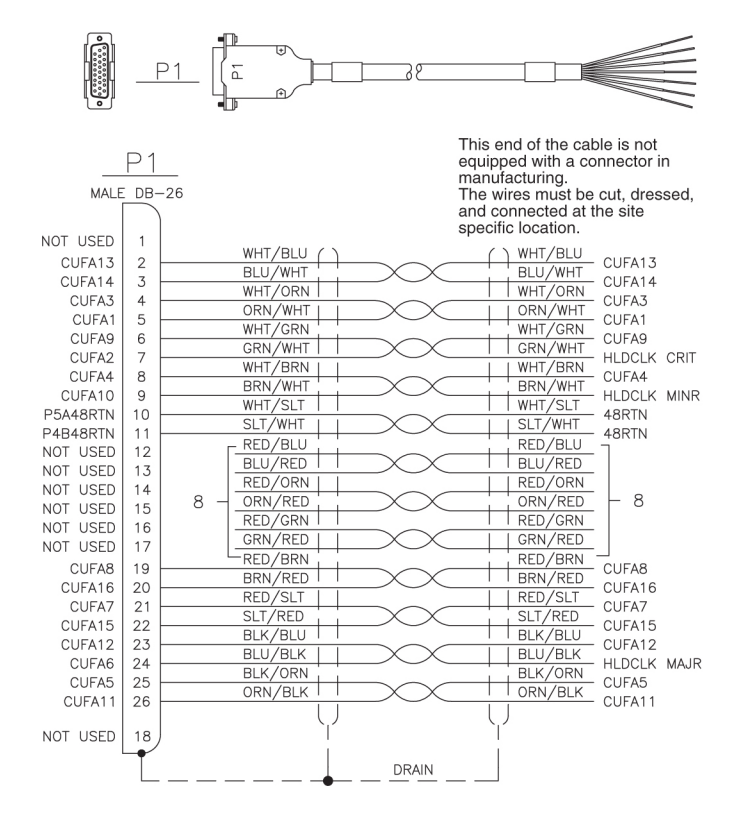

### C.2.7 Fan Power and Alarm Cable

The fan power and alarm cable is part of the fan assembly.

For A fan power, plug one end of the cable into J-9 on backplane 850-0330-06. Route the cable to the left of the frame, faced from the rear, and to the assembly, to the connection marked **FAN** A **POWER**.

For B fan power, plug one end of the cable into J-8 on the backplane 850-0330-06. Route the cable to the left of the frame, faced from the rear, and to the fan assembly, to the connection marked **FAN** B **POWER**. Form and dress the two cables together and check the security of all of the connections.

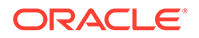

## C.2.8 Filter Rack Alarm Cable

| Part Number    |                              | Len  | gth    |
|----------------|------------------------------|------|--------|
| North American | North American International |      | meters |
| 830-0638-01    | 830-1163-01                  | 5.0  | 1.524  |
| 830-0638-02    | 830-1163-02                  | 8.0  | 2.438  |
| 830-0638-03    | 830-1163-03                  | 11.0 | 3.352  |
| 830-0638-04    | 830-1163-04                  | 14.0 | 4.267  |
| 830-0638-05    | 830-1163-05                  | 17.0 | 5.182  |
| 830-0638-06    | 830-1163-06                  | 20.0 | 6.069  |
| 830-0638-07    | 830-1163-07                  | 21.5 | 6.553  |
| 830-0638-08    | 830-1163-08                  | 27.5 | 8.382  |

### Table C-5 Filter Rack Alarm Cable

### Figure C-7 Filter Rack Alarm Cable

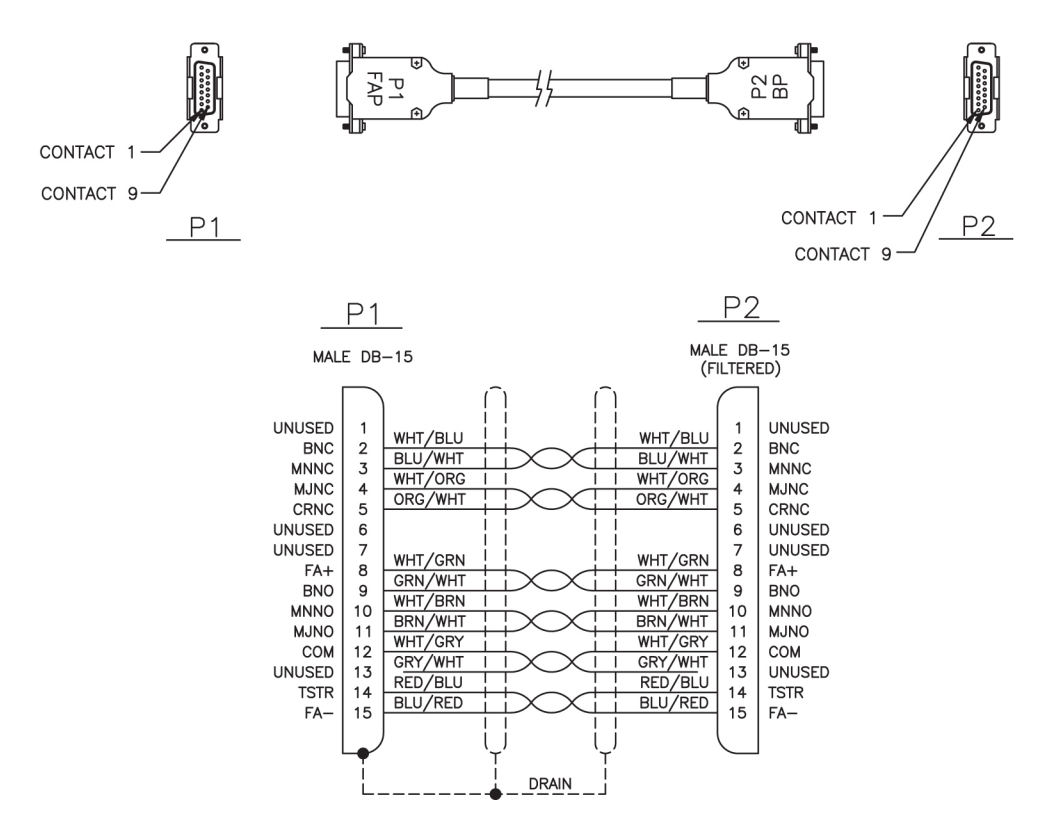

## C.2.9 IMT Cable High Speed

| Part Number   | Len  | gth    |
|---------------|------|--------|
| International | feet | meters |
| 830-1344-01   | 5.75 | 1.75   |
| 830-1344-02   | 7.67 | 2.34   |
| 830-1344-04   | 0.5  | 0.15   |
| 830-1344-05   | 14.0 | 4.27   |
| 830-1344-06   | 12.0 | 3.66   |
| 830-1344-07   | 13.0 | 3.96   |
| 830-1344-08   | 16.0 | 4.88   |
| 830-1344-09   | 19.0 | 5.79   |
| 830-1344-10   | 21.0 | 6.4    |
| 830-1344-11   | 23.0 | 7.01   |
| 830-1344-12   | 25.0 | 7.62   |
| 830-1344-15   | 11.0 | 3.35   |
| 830-1344-17   | 27.0 | 8.23   |

### Table C-6 Interface Cable High Speed

Figure C-8 IMT Cable

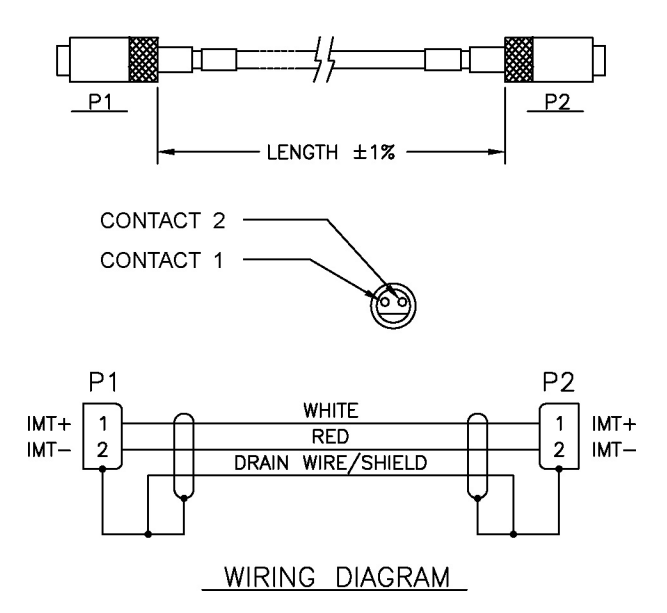

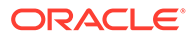

## C.2.10 Source Clock Cable (BITS/High-speed)

| P            | <u>1</u>    |              |                |               |         |
|--------------|-------------|--------------|----------------|---------------|---------|
|              |             |              | Part Nu        | umber         | Length  |
|              | 1           |              | North American | International |         |
|              | 4           |              | 830-0873-01    | 830-1189-01   | 50 FT   |
|              | 6           |              | 830-0873-02    | 830-1189-02   | 75 FT   |
|              | 8           |              | 830-0873-03    | 830-1189-03   | 100 FT  |
|              | 9           |              | 830-0873-04    | 830-1189-04   | 125 FT  |
| 1            | 3           |              | 830-0873-05    | 830-1189-05   | 150 FT  |
| 1            | 4           | ONTERMINATED | 830-0873-06    | 830-1189-06   | 175 FT  |
|              |             |              | 830-0873-07    | 830-1189-07   | 200 FT  |
| HS-MASTER- 1 |             | XX           | 830-0873-08    | 830-1189-08   | 250 FT  |
| RX-TIP       | 5 WHT/BLU   | $\times$     | 830-0873-09    | 830-1189-09   | 300 FT  |
|              | <b>)</b> () |              | 830-0873-10    | 830-1189-10   | 500 FT  |
|              |             |              | 830-0873-11    | 830-1189-11   | 600 FT  |
|              | <b>_</b>    |              | 830-0873-12    | 830-1189-12   | 700 FT  |
|              |             |              | 830-0873-13    | 830-1189-13   | 800 FT  |
|              |             |              | 830-0873-14    | 830-1189-14   | 900 FT  |
|              | -           | <b>A</b>     | 830-0873-15    | 830-1189-15   | 1000 FT |
| PIN 1        | PIN 9       |              |                | 12.0±.5"      |         |

Figure C-9 Source Clock Cable (BITS/High-speed)

## C.2.11 Power Cable

Table C-7Power Cable

| Part Number | Length |        |
|-------------|--------|--------|
|             | feet   | meters |
| 830-1147-04 | 4.5    | 1.22   |
| 830-1147-05 | 6.5    | 1.98   |
| 830-1147-06 | 8.5    | 2.58   |

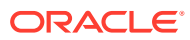

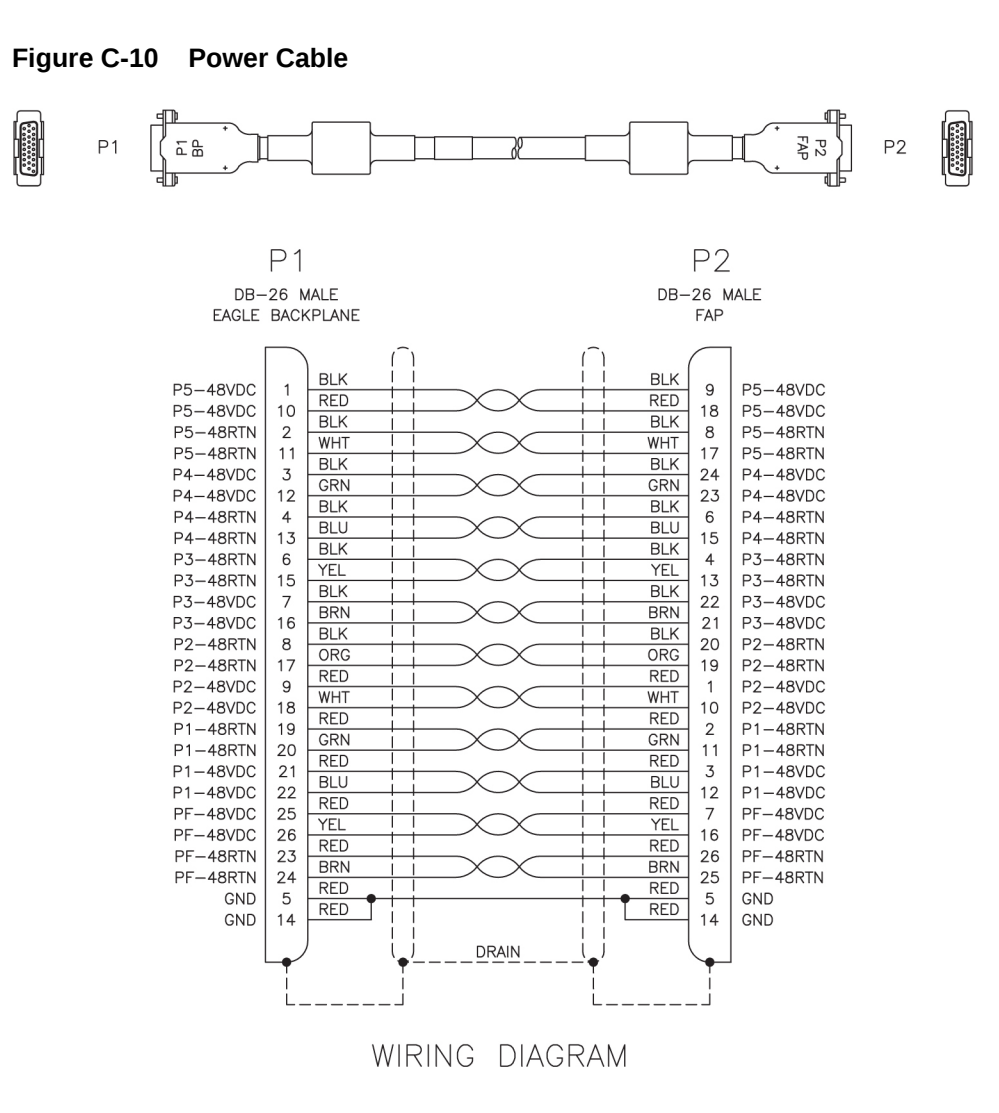

### C.2.12 Row Alarm Cable

Table C-8Row Alarm Cable

| Part Number | Length |        |
|-------------|--------|--------|
|             | feet   | meters |
| 830-1145-12 | 20     | 6.1    |

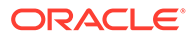

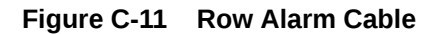

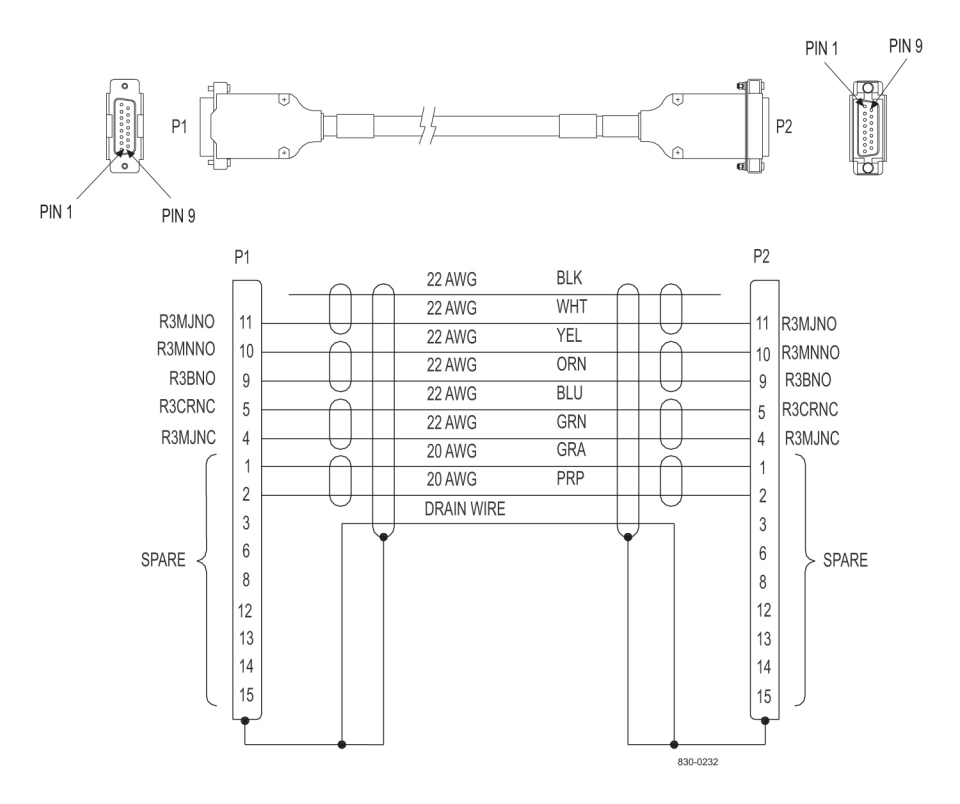

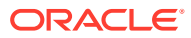

## C.2.13 Serial Interface, Terminal, and Printer Adapter

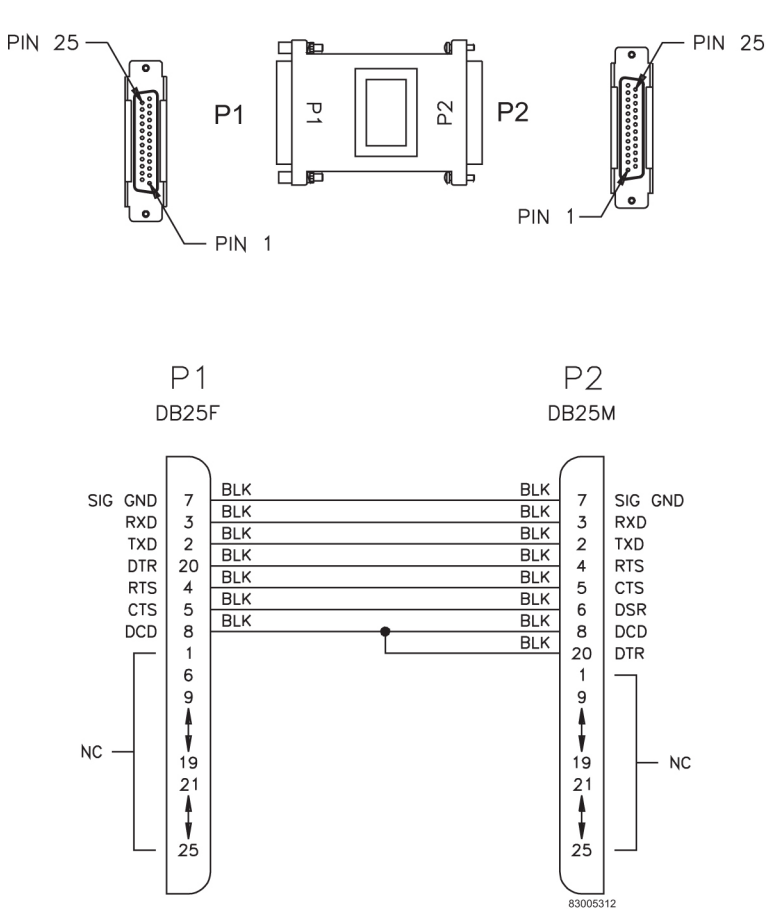

### Figure C-12 Serial Interface, Adapter

## C.2.14 Shielded Straight Through Cable (CAT-5)

### Table C-9 Shielded Straight Through CAT-5 Cable

| Part Number | Length |       |
|-------------|--------|-------|
|             | meters | feet  |
| 830-1174-10 | 30.48  | 100.0 |
| 830-1174-43 | 60.96  | 200.0 |
| 830-1174-63 | 91.44  | 300.0 |

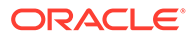

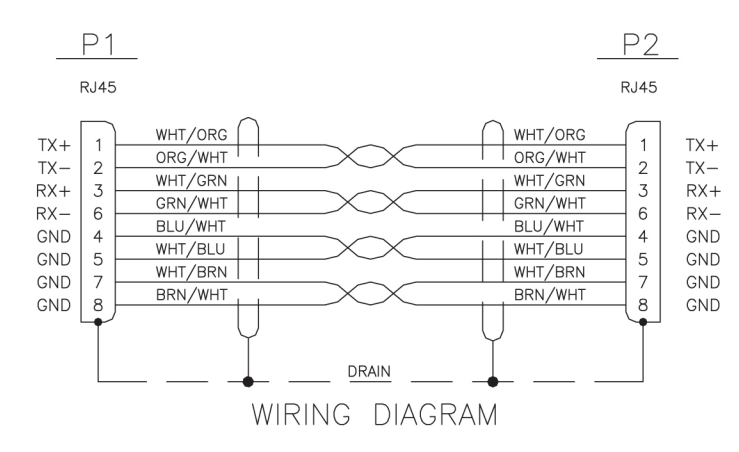

Figure C-13 Straight Through Cable (CAT-5)

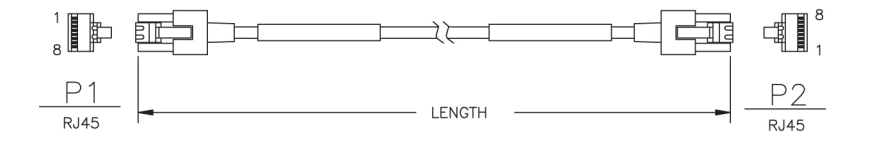

### C.2.15 Switch-to-Frame Ground Cable

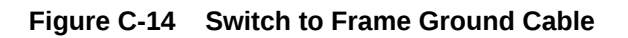

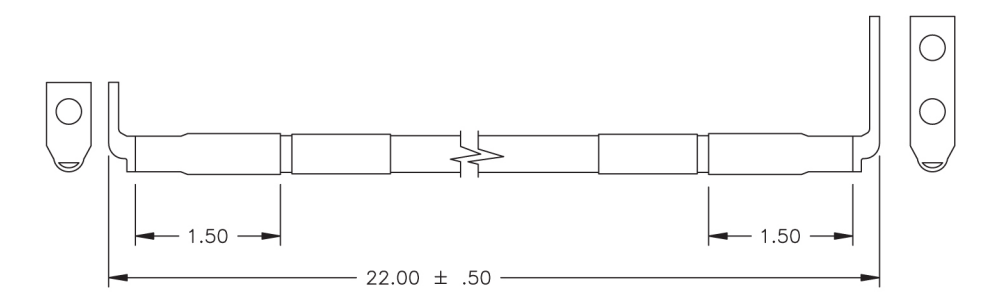

| PART NUMBER | LENGTH (IN) ±.50 | LABEL 'A' USAGE | LABEL 'B' USAGE | APPLICATION                        |
|-------------|------------------|-----------------|-----------------|------------------------------------|
| 830-0884-01 | 22.00            | FRAME           | SWITCH          | CABLE GROUND, SWITCH TO FRAME, NTW |

# D Part Numbers

## **D.1** Overview

This chapter lists the part numbers of Oracle equipment, components, cables, and miscellaneous parts described in this manual.

Each table provides the item name, part number, and related notes. Items are listed by their name (as described in this manual) in alphabetical order. Shaded part numbers indicate that the item is obsolete or no longer shipped. Unless the item is indicated as obsolete, the item is still supported in the field.

### Note:

Oracle reserves the right to ship compatible part numbers or revisions for new installations and replacements. Always check the latest Hardware Baseline for your release. The latest hardware baseline can be found in the Feature Notice of your release.

RoHS 5/6 - As of July 1, 2006, all products that comprise new installations shipped to European Union member countries will comply with the **EU** Directive 2002/95/**EC** "RoHS" (Restriction of Hazardous Substances). The exemption for lead-based solder described in the Annex will be exercised. RoHS 5/6 compliant components will have unique part numbers and are identified as the International part number in this manual.

### Note:

International part numbers will eventually replace North American part numbers to make all part numbers RoHS compliant. The items of either part number are of equivalent function or quality otherwise.

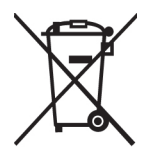

**WEEE** - All products shipped to European Union member countries comply with the **EU** Directive 2002/96/**EC**, Waste Electronic and Electrical Equipment. All components that are **WEEE** compliant will be appropriately marked. For more information regarding Oracle's **WEEE** program, contact your sales representative.

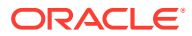

## D.2 Cables, Adapters

|                                          | Part Numbers  |               |                                                                                             |
|------------------------------------------|---------------|---------------|---------------------------------------------------------------------------------------------|
| Name                                     | North America | International | Note                                                                                        |
| Adapter, 15-Pin to 26-<br>Pin            | 830-0425-01   |               |                                                                                             |
| Adapter cables                           | 830-0846-01   | 830-1183-01   | backplanes -03 and<br>-04 for source timing<br>and <b>HS</b> clock cable<br>830-0873-xx     |
| Alarm cable                              | 830-0543-01   |               | Holdover Clock                                                                              |
| Alarm cable                              | 830-0638-xx   | 830-1163-xx   | see Filtered Rack<br>Alarm cable                                                            |
| AlarmNETRA Server<br>Cable               | 830-0900-xx   |               |                                                                                             |
| ATM Cable                                | 830-0987-xx   |               | SCSI/DB44                                                                                   |
| ATME1/T1 cable                           | 830-0959-xx   |               | <b>EMS</b> ; <b>DB</b> -44 to <b>RJ45</b><br>4 Port                                         |
| B Clock Cable                            | 830-0404-xx   |               | replaced by 830-0398-<br>xx ( <b>NA</b> ) or<br>830-1150-xx (I)<br>both are for <b>HMUX</b> |
| B Clock Cable                            | 830-0398-xx   | 830-1150-xx   |                                                                                             |
| A and B Frame Clock cable                |               |               | see B Clock Cable                                                                           |
| BITS clock cable                         | 830-0226-xx   | 830-1146-xx   | Backplanes -03 and<br>-04                                                                   |
| BITS clock cable                         | 830-0873-xx   |               | Backplane -06                                                                               |
| BNC pen end cable                        | 830-0625-xx   | 830-1161-xx   |                                                                                             |
| BNC to BNC cable assembly                | 830-0624-xx   | 830-1160-xx   |                                                                                             |
| Breaker-to-Terminal<br>Strip Power Cable | 830-0866-xx   | 830-1236-xx   |                                                                                             |
| CD-ROM Cable                             | 830-0421-xx   |               |                                                                                             |
| Frame Ground cable                       | 830-0715-xx   | 830-1171-xx   | ESP                                                                                         |
| Composite clock cable                    |               |               | See <b>BITS</b> clock cable                                                                 |
| Converter                                | 804-0176-01   |               |                                                                                             |
| Crossover (CAT-5)<br>Cable               | 830-0723-xx   | 830-1173-xx   |                                                                                             |
| Crossover Patch<br>Panel Cable           | 830-0789-xx   | 830-1178-xx   | DCM                                                                                         |

### Table D-1 EAGLE Cables, Connectors, and Power Cords

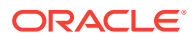

|                                                           | Part N        | umbers        |                                                                                                    |
|-----------------------------------------------------------|---------------|---------------|----------------------------------------------------------------------------------------------------|
| Name                                                      | North America | International | Note                                                                                                    |
| <b>DB</b> -26 to <b>RJ</b> -45                            | 830-1102-02   | 830-1102-02   | for new installations,<br>with shielded Cat 5E<br>cable; <b>E5-ENET</b>                                                            |
| <b>DB</b> -26 to <b>DB</b> -26                            | 830-1103-02   | 830-1103-02   | for current<br>installations that use<br><b>DCM</b> cable,<br>830-0978-xx. Does<br>not support Gigabit<br>Ethernet; <b>E5-ENET</b> |
| DCM, 100-BASETX<br>Interface to<br>unterminated -xx       | 830-0711-xx   |               |                                                                                                    |
| DCM_100 BASETX<br>Interface_DB26 to<br>Non-shielded RJ45  | 830-0978-xx   |               |                                                                                                    |
| DCM 100BASE TX<br>Interface_DB26 to<br>RJ45 Plus to Minus | 830-0788-xx   | 830-1177-xx   |                                                                                                    |
| Drive Power Cable                                         | 830-0224-xx   |               |                                                                                                    |
| DS1 Cable                                                 | 830-0849-xx   | 830-1184-xx   |                                                                                                    |
| E1 cable                                                  | 830-0622-xx   | 830-1233-xx   |                                                                                                    |
| E1 patch cable                                            | 830-0605-02   | 830-1116-02   |                                                                                                    |
| E1-T1MIM 22 AWG                                           | 830-0932-01   | 830-1106-xx   |                                                                                                    |
| E1/T1MIMLIM Cable                                         | 830-0948-01   | 830-1197-xx   | 4 Port 24 AWG                                                                                                    |
| E1/T1MIMLIM to MPL<br>Adapter                             | 830-0949-01   | 830-1197-01   |                                                                                                    |
| E5-ENET Fast Copy<br>Adapter - Lower                      | 830-1343-01   |               |                                                                                                    |
| E5-ENET Fast Copy<br>Adapter - Upper                      | 830-1343-02   |               |                                                                                                    |
| E5-MASP Ethernet<br>Adapter                               | 830-1333-02   | 830-1333-02   | Connects to J-17 and<br>J19 on Ctrl shelf<br>backplane 06/07 for<br>E5-OAM Integrated<br>Meas                                      |
| Ethernet cable*                                           | 830-0788-xx   | 830-1177-xx   | DCM, DSM and EDCM                                                                                                    |
| External alarm cable                                      | 830-0435-xx   | 830-1151-xx   |                                                                                                    |
| Fan cable                                                 | 830-0690-01   |               | AC power                                                                                                    |
| Fan power/alarm<br>cable                                  | 830-0609-01   | 830-1157-01   | incl. with fan assembly                                                                                                    |
| Fifty Position Cable<br>Hard Drive I/O                    | 830-0656-01   |               |                                                                                                    |

### Table D-1 (Cont.) EAGLE Cables, Connectors, and Power Cords

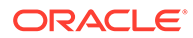

|                                           | Part Numbers  |               |                  |
|-------------------------------------------|---------------|---------------|------------------|
| Name                                      | North America | International | Note             |
| Filter Rack <b>Alarm</b><br>Cable         | 830-0638-xx   | 830-1163-xx   |                  |
| Force Transition Card                     | 850-0496-01   |               |                  |
| Frame Ground cable                        | 830-0715-xx   | 830-1171-xx   | ESP              |
| Ground Breaker<br>Panel-to-Frame cable    | 830-0830-01   | 830-1181-01   | ESP              |
| Ground Hub-to-Frame cable                 | 830-0822-xx   |               | ESP              |
| Hazard Ground Cable                       | 830-0257-xx   |               |                  |
| High Speed ( <b>BITS</b> )<br>Clock Cable | 830-0873-xx   | 830-1189-xx   |                  |
| High Speed Source<br>Timing Adapter       | 830-0846-01   | 830-1183-01   |                  |
| HMUX Adapter Cable                        | 830-0857-01   | 830-1185-01   |                  |
| 1/0 Green Ground<br>Cable                 | 690-0108-07   | 690-0108-R07  |                  |
| IMT Cable                                 | 830-1344-xx   | 830-1344-xx   |                  |
| Interface Cable                           | 830-0366-xx   | 830-1149-xx   |                  |
| Local Maintenance<br>Center Cable         | 830-0231-xx   | 830-1144-xx   |                  |
| Loop Back Cable<br>Adapter                | 830-0763-01   | 830-1176-xx   |                  |
| MMI Port Cable                            | 830-0708-xx   | 830-1169-xx   |                  |
| Modem/Terminal<br>Cable                   | 830-0709-xx   | 830-1170-xx   |                  |
| Multi-port <b>LIM</b><br>Diagnostic Cable | 803-0029-0    |               |                  |
| Multi-port <b>LIM DS0</b><br>cable        | 830-0772-xx   |               | 26 AWG, inactive |
| Multi-port <b>LIM DS0</b><br>cable        | 830-0892-xx   | 830-1194-xx   | 24 AWG, inactive |
| Multi-Port Power<br>Cable                 | 830-0814-xx   | 830-1282-xx   |                  |
| Network Cable                             | 830-0710-xx   | 830-1257-xx   |                  |
| Null Modem Cable                          | 830-0759-xx   |               |                  |
| Null-Modem for<br>Terminal Cable          | 830-0859-xx   | 830-1186-xx   |                  |
| Output panel frame ground cable           | 690-0009      |               |                  |

| Table D-1 | Cont.) EAGLE Ca | bles, Connectors, | and Power Cords |
|-----------|-----------------|-------------------|-----------------|

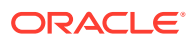

|                                                   | Part Numbers  |               |                                                               |
|---------------------------------------------------|---------------|---------------|---------------------------------------------------------------|
| Name                                              | North America | International | Note                                                          |
| Pin Protector<br>Assembly                         | 830-0880-01   |               | use with clock cable<br>replacement (66 min<br>for 6 shelves) |
| Power Cable                                       | 830-0315-xx   | 830-1147-xx   |                                                               |
| Power Cable, -48V                                 | 830-0651-xx   |               |                                                               |
| Power Cable, <b>DC</b> , <b>BP</b> to Hub         | 830-0868-xx   | 830-1235-xx   |                                                               |
| Power Cable, <b>DC</b> ,<br>Netra 1400            | 830-0814-xx   | 830-1282-xx   |                                                               |
| Power Cable, MPS                                  | 830-0965-xx   |               |                                                               |
| Power Ring                                        | 830-0908-xx   |               | АХі                                                           |
| Rack Alarm Cable                                  |               |               | see Filtered Rack<br>Alarm cable                              |
| RAID Power Cable                                  | 830-0872-xx   |               | DC                                                            |
| Remote Maintenance<br>Center Cable                | 830-0233-xx   | 830-1146-xx   |                                                               |
| RJ45/RJ45 Cable<br>(CAT-5) (Yellow)               | 830-0888-xx   |               |                                                               |
| RJ45/RJ45 Cable<br>(CAT-5) (Blue)                 | 830-0889-xx   | 830-1192-xx   |                                                               |
| RJ45 to 9 Pin Adapter                             | 830-0917-01   |               |                                                               |
| Row Alarm Cable                                   | 830-0232-xx   | 830-1145-xx   |                                                               |
| Router Power Cable                                | 830-0869-xx   | 830-1188-xx   | DC                                                            |
| RS232 Cable                                       | 830-0527-xx   | 830-1152-xx   |                                                               |
| ATM Cable                                         | 830-0987-xx   |               | SCSI/DB44                                                     |
| Serial I/O Transition<br>Card                     | 850-0514-01   |               |                                                               |
| Serial Interface<br>Converter Cable               | 830-0531-01   |               | inactive                                                      |
| Serial Interface/<br>Modem Adapter                | 830-0531-03   | 830-1153-03   | use with 830-0394-xx                                          |
| Serial Interface/<br>Modem Adapter                | 830-0531-04   | 830-1153-04   | use with 830-0535-xx                                          |
| Serial <b>DB44</b> to <b>DB9</b><br>(X4) cable    | 830-0972-01   | 830-1231-01   | 36-inch T1x00 <b>AS</b>                                       |
| Serial Interface,<br>Terminal, Printer<br>Adapter | 830-0531-02   | 830-1153-02   | use with 830-0394-xx                                          |
| Straight Through<br>Cable ( <b>CAT</b> -5)        | 830-0724-xx   |               | RJ-45 CAT-5E                                                  |

### Table D-1 (Cont.) EAGLE Cables, Connectors, and Power Cords

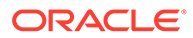

|                                                       | Part Numbers  |               |                                                               |
|-------------------------------------------------------|---------------|---------------|---------------------------------------------------------------|
| Name                                                  | North America | International | Note                                                          |
| Straight Through<br>Cable (Patch Panel)               |               |               | see DCM 100BASE<br>TX Interface_DB26 to<br>RJ45 Plus to Minus |
| Switch-to-Frame<br>Ground Cable                       | 830-0884-01   |               |                                                               |
| Terminal/Converter<br>Cable                           | 830-0528-01   |               |                                                               |
| Terminal/Printer Cable                                | 830-0535-xx   | 830-1154-xx   |                                                               |
| Terminal/Server Serial<br>Cable                       |               | 830-1201-xx   | DB9F/DB15M Serial<br>w/Flow Control                           |
| Terminal/Server Serial<br>Port Adapter                | 830-0915-01   |               | RJ45-DB15M<br>Adapter_NTW                                     |
| Terminal/Server Serial<br>Port Adapter                | 830-0915-02   |               | RJ45-DB15M<br>Adapter_MRV                                     |
| Terminal/Server Serial<br>Port Adapter                | 830-0915-03   |               | RJ45-DB15M<br>Adapter_EAGLE/<br>Cyclades                      |
| Tone and<br>Announcement Server<br><b>Alarm</b> Cable | 830-0901-xx   |               |                                                               |
| T1LIM-to-MPL Cable<br>Adapter                         | 830-0895-01   |               |                                                               |
| T1MIM cable                                           | 830-0894-xx   |               |                                                               |
| Terminal cable<br>adapter                             |               |               | see Terminal/Printer cable                                    |

### Table D-1 (Cont.) EAGLE Cables, Connectors, and Power Cords

\* See Customer Supplied Ethernet Cable Requirements for customer-supplied Ethernet cable requirements.

## **D.3 Components**

|         |                               | Part Numbers  |               |                                                                                 |
|---------|-------------------------------|---------------|---------------|---------------------------------------------------------------------------------|
| Acronym | Name                          | North America | International | Note                                                                            |
|         | Air Management<br><b>Card</b> | 870-1824-01   | 870-1824-02   | single slot,<br>needed for empty<br>slots when using<br>Fan Tray<br>890-0001-02 |
|         | Breaker Panel<br>Alarm Card   | 804-1489-01   | 804-1489-R01  |                                                                                 |

|--|

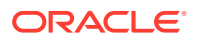

|           |                                                                 | Part Numbers           |               |                                                                          |
|-----------|-----------------------------------------------------------------|------------------------|---------------|--------------------------------------------------------------------------|
| Acronym   | Name                                                            | North America          | International | Note                                                                     |
| CI        | Clock Interface<br><b>Card</b> (Holdover<br>Clock)              | 804-0165-01            |               |                                                                          |
| DSM       | Database<br>Service Module                                      | 870-2371-08            | 870-2371-13   | 1GB                                                                      |
| E5-APP-B  | EAGLE<br>Application B<br>Card                                  | 870-3096-XX            |               | See EAGLE<br>Application B<br>Card Hardware<br>and Installation<br>Guide |
| E5-ATM-B  | E5-ATM-B<br>Interface Module                                    | 870-2972-01            | 870-2972-01   |                                                                          |
| E5-ENET-B | E5-ENET-B<br>Interface Module                                   | 870-2971-01            | 870-2971-01   |                                                                          |
| E5-MASP   | E5 Maintenance<br>Administration<br>Subsystem<br>Processor Card | 7346924<br>870-2903-01 |               |                                                                          |
| E5-MCPM-B | E5-MCPM-B<br>Measurements<br>Collection and<br>Polling Module   | 870-3089-01            | 870-3089-01   |                                                                          |
| E5-MDAL   | E5 Maintenance<br>Disk and Alarm<br>Card                        | 7346923<br>870-2900-01 |               |                                                                          |
| E5-SM8G-B | E5-SM8G-B<br>DSM Module                                         | 870-2990-01            | 870-2990-01   |                                                                          |
| EDCM      | Enhanced<br><b>Database</b><br>Communications<br>Module         | 870-2197-01            |               | double-slot<br>Pre-IP <sup>7</sup> SG 4.0                                |
| HIPR2     | High-Speed IMT<br>Packet Router 2<br>Module                     | 7333484<br>870-2872-01 | 870-2872-01   | Replaces IPMX,<br>HMUX, HIPR                                             |
| ІРМХ      | Interprocessor<br>Message<br>Transport Power<br>and Multiplexer | 870-1171-01            |               | replaced by<br>HMUX                                                      |
| MCA       | Matrix Controller<br>Automatic<br>(Holdover Clock)              | 000-0028-xx            |               |                                                                          |

| Table D-2 | (Cont.) | EAGLE | Components |
|-----------|---------|-------|------------|
|-----------|---------|-------|------------|

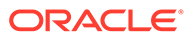

|         |                                                                                                    | Part Numbers               |               |                                      |
|---------|----------------------------------------------------------------------------------------------------|----------------------------|---------------|--------------------------------------|
| Acronym | Name                                                                                                    | North America              | International | Note                                 |
| МСАР    | Maintenance<br>Administration<br>Subsystem<br>( <b>MAS</b> )<br>Communications<br>Applications<br>Processor | 870-1013-xx<br>870-1307-xx |               | Replaced by<br>GPSM-II as of<br>30.0 |
| MIS     | Maintenance<br>Interface System<br><b>Card</b> (Holdover<br>Clock)                                          | 804-0175-xx                |               |                                      |
| MPS     | Multi-purpose<br>Server                                                                                     | 890-1287-xx<br>890-1374-xx |               | <b>OEM</b> Open<br>System            |
| SLIC    | Service and Link<br>Interface Card                                                                          | 7094646                    |               | Runs multiple applications           |
| ТОСА    | Timing Output<br>Composite<br>Automatic<br>(Holdover Clock)                                                 | 804-0166-xx                |               |                                      |

Table D-2 (Cont.) EAGLE Components

## D.4 Frames, Backplanes, FAPs, and Fans

| Aoropy |                                | Part Numbers  |               |                                           |
|--------|--------------------------------|---------------|---------------|-------------------------------------------|
| m      | Name                           | North America | International | Note                                      |
| ВР     | Breaker Panel                  | 804-1423-01   | 804-1423-R01  |                                           |
| BP     | Breaker Panel                  | 870-1814-01   |               |                                           |
|        | Control Shelf Backplane<br>-02 | 850-0330-02   |               | inactive                                  |
|        | Control Shelf Backplane<br>-03 | 850-0330-03   |               | inactive                                  |
|        | Control Shelf Backplane<br>-04 | 850-0330-04   |               |                                           |
|        | Control Shelf Backplane<br>-05 | 850-0330-05   |               | not active                                |
|        | Control Shelf Backplane<br>-06 | 850-0330-06   | 850-0330-07   | shelves 6 and 7<br>no longer<br>supported |
|        | Control Shelf Backplane        | 7333412       |               | ROHS number                               |
|        | E1 Backplane                   | 850-0459-01   | 850-0459-02   |                                           |

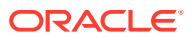

| A   |                              | Part Numbers             |                            |                                       |
|-----|------------------------------|--------------------------|----------------------------|---------------------------------------|
| m   | Name                         | North America            | International              | Note                                  |
|     | Extension Shelf<br>Backplane | 850-0356-01              |                            | inactive                              |
|     | Extension Shelf<br>Backplane | 850-0356-02              |                            | inactive                              |
|     | Extension Shelf<br>Backplane | 850-0356-03              |                            | inactive                              |
|     | Extension Shelf<br>Backplane | 850-0356-04              | 850-0356-06                |                                       |
|     | Extension Shelf<br>Backplane | 7333417                  |                            | ROHS number                           |
|     | Fan Assembly                 | 7315823                  |                            | ROHS number                           |
|     | Fan Assembly                 | 890-0001-02              | 890-0001-04                | All systems with HCMIMs               |
|     | <b>F</b> A 11                | 000 4000 04              | 000 4000 00                |                                       |
|     | Fan Assembly                 | 890-1038-01              | 890-1038-03<br>890-1038-04 | Standard frame<br>Heavy Duty<br>frame |
|     | Filter, fan tray             | 551-0032-01              |                            |                                       |
|     | Fan filter                   | 551-0022-01              |                            |                                       |
| FAP | Fuse and Alarm Panel         | 860-0434-01              | 860-0434-03<br>860-0434-04 | Heavy Duty<br>Frame                   |
| FAP | Fuse and Alarm Panel         | 870-1606-02 Rev<br>C     |                            | Standard Frame<br>60 Amp feeds        |
| FAP | Fuse and Alarm Panel         | 870-1606-02 Rev<br>B     |                            | Standard<br>40 Amp feeds              |
| FAP | Fuse and Alarm Panel         | 870-2320-028<br>Rev J    | 870-2320-04                | Heavy Duty<br>Frame<br>60 Amp feeds   |
| FAP | Fuse and Alarm Panel         | 870-2320-01<br>Rev A - I | 870-2320-03                | Heavy Duty<br>Frame<br>40 Amp feeds   |
| FAP | Fuse and Alarm Panel         | 870-0243-08 Rev<br>C     |                            | Control/<br>Extension Frame           |
| FAP | Fuse and <b>Alarm</b> Panel  | 870-0243-09 Rev<br>C     |                            | Misc Frame                            |
|     | FAP Jumper Board             | 870-1641-01              |                            |                                       |
|     | FAP Jumper Board             | 870-1641-02              |                            |                                       |
|     | Heavy Duty Frame             | 860-0434-01              |                            |                                       |
| FAP | Fuse and <b>Alarm</b> Panel  | 870-2804-01              | 870-2804-01                | Control/<br>Extension Frame           |
|     | FAP Shorting Board           | 870-2805-01              | 870-2805-01                |                                       |

Table D-3 (Cont.) EAGLE Frames, Backplanes, FAPs, and Fans

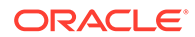

| Acrony |                  | Part Numbers  |               |      |
|--------|------------------|---------------|---------------|------|
| m      | Name             | North America | International | Note |
|        | FAP Jumper Board | 870-2806-01   | 870-2806-01   |      |

| Table D-3 (CUIII.) EAGLE FIAILES, DACKPIAILES, FAFS, AILU FAI | Table D-3 |
|---------------------------------------------------------------|-----------|
|---------------------------------------------------------------|-----------|

## D.5 Labels

| Name                                  | Part Numbers |
|---------------------------------------|--------------|
| Label, Control frame                  | 658-0486-01  |
| Label, Extension frame 00             | 658-0486-02  |
| Label, Extension frame 01             | 658-0486-03  |
| Label, Extension frame 02             | 658-0486-04  |
| Label, Extension frame 03             | 658-0486-05  |
| Label, Extension frame 04             | 658-0486-06  |
| Label, Miscellaneous frame 00         | 658-0374-01  |
| Label, Miscellaneous frame 01         | 658-0374-02  |
| Label, Heavy Duty Frame               | 658-0374-01  |
| Label, <b>CF</b> -00, <b>Shelf</b> 1  | 658-0490-01  |
| Label, <b>CF</b> -00, <b>Shelf</b> 2  | 658-0490-02  |
| Label, <b>CF</b> -00, <b>Shelf</b> 3  | 658-0490-03  |
| Label, <b>EF</b> -00, <b>Shelf</b> 1  | 658-0490-04  |
| Label, <b>EF</b> -00, <b>Shelf</b> 2  | 658-0490-05  |
| Label, <b>EF</b> -00, <b>Shelf</b> 3  | 658-0490-06  |
| Label, <b>EF</b> -01, <b>Shelf</b> 1  | 658-0490-07  |
| Label, <b>EF</b> -01, <b>Shelf</b> 2  | 658-0490-08  |
| Label, <b>EF</b> -01, <b>Shelf</b> 3  | 658-0490-09  |
| Label, <b>EF</b> -02, <b>Shelf</b> 1  | 658-0490-10  |
| Label, <b>EF</b> -02, <b>Shelf</b> 2  | 658-0490-11  |
| Label, <b>EF</b> -02, <b>Shelf</b> 3  | 658-0490-12  |
| Label, <b>EF</b> -03, <b>Shelf</b> 1  | 658-0490-13  |
| Label, <b>EF</b> -03, <b>Shelf</b> 2  | 658-0490-14  |
| Label, <b>EF</b> -03, <b>Shelf</b> 3  | 658-0490-15  |
| Label, EF-04, Shelf 1                 | 658-0490-16  |
| Label, Field Tool Identification      | 658-0941-01  |
| Label, Field Tool Identification wrap | 658-0941-02  |

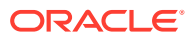

## D.6 Miscellaneous Parts

|                                 | Part N            | umbers        |                                                      |
|---------------------------------|-------------------|---------------|------------------------------------------------------|
| Name                            | North America     | International | Note                                                 |
| Drives                          |                   |               |                                                      |
| Dual CD-RW\DVD-ROM              | 870-2746-01       | 870-2746-02   | T1x00 <b>AS</b>                                      |
| Disk Drive, 120GB               | 804-1804-01       | 804-1804-R01  | ULTRAATA/100/133_72<br>00RPM                         |
| Panels                          |                   |               |                                                      |
| Alarm side panel                | 870-0259-02       |               |                                                      |
| Alarm indicator lamps           | 525-0067-R01      |               |                                                      |
| Blank side panel                | 840-0017-02       |               |                                                      |
| Gray tinted plastic rear covers | 654-0075-01       | 654-0075-R01  |                                                      |
| Brackets, unit separation       | 652-0609-01       | 652-0609-02   |                                                      |
| Bracket                         | 652-0954-01       | 652-0954-02   | Fan                                                  |
| Kits                            |                   | •             |                                                      |
| Cable Rack Mounting<br>Kit      | 804-1571-01       |               | Heay duty frame                                      |
| Cable Rack Mounting             | 804-0219-01       | 804-0219-R01  | raised floor                                         |
| Kit                             | 804-0219-02       | 804-0219-R02  |                                                      |
| External tooth washers          | 606-0062-01       |               | fan bracket                                          |
| Diode Board A                   | 870-1608-01       |               |                                                      |
| Diode Board A                   | 870-1608-03       |               |                                                      |
| Diode Board B                   | 870-1608-02       |               |                                                      |
| Diode Board B                   | 870-1608-04       |               |                                                      |
| Diode Upgrade kit               | 840-0139-01       |               | For 870-1606-02                                      |
| Diode Upgrade kit               | 840-0139-02       |               | For 870-2320-01                                      |
| E1 Interface Kit                | 890-1037-01       | 890-1037-06   |                                                      |
| Mounting hardware kit           | 840-0092-01       | 840-0092-03   | For heavy duty frame.<br>South America/India<br>only |
| Brackets, Screws, and           | other small items |               |                                                      |
| Brackets, unit separation       | 652-0609-01       | 652-0609-02   |                                                      |
| Bracket                         | 652-0954-01       | 652-0954-02   | Fan                                                  |
| Bracket, fan tray               | 652-0012-01       | 652-0012-02   | Fan tray                                             |
| Bracket, side, fan tray         | 652-0015-01       | 652-0015-02   | Fan tray                                             |
| Heat-shrink                     | 804-0229-01       |               |                                                      |

| Table D-5 | EAGLE Miscellaneous I | Part Numbers |
|-----------|-----------------------|--------------|
|-----------|-----------------------|--------------|

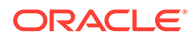

|                        | Part N        | umbers        |                                   |
|------------------------|---------------|---------------|-----------------------------------|
| Name                   | North America | International | Note                              |
| Heat-shrink            | 804-0228-01   |               |                                   |
| Lugs, # 6 two-hole     | 502-0085-01   | 502-0085-R01  | FAP connector                     |
| #6 <b>AWG</b>          | 690-0131-01   | 690-0131-R01  |                                   |
| 1/0 pink lug           | 804-0977-01   | 804-0977-R01  |                                   |
| Pin Protector Assembly | 830-0880-01   |               |                                   |
| Screws (12)            | 601-0010-01   |               |                                   |
| Screws                 | 600-0193-01   |               | 12x24 .500 cs zinc<br>fan bracket |
| Terminal lug           | 804-0817-02   | 804-0817-R02  |                                   |
| Terminating resistor   | 104-0032-01   |               | E1 backplane                      |

### Table D-5 (Cont.) EAGLE Miscellaneous Part Numbers

## D.7 Power Cords for Peripherals

### Table D-6Power Cords for Peripherals

| Country        | Part Number   | Country       | Part Number   |
|----------------|---------------|---------------|---------------|
| USA            | Cord provided | Latvia        | 804-1185-R01  |
| Argentina      | 804-1185-R02  | Liechtenstein | 804-1185-R11  |
| Australia      | 804-1185-R02  | Lithuania     | 804-1185-R01  |
| Austria        | 804-1185-R01  | Luxembourg    | 804-1185-R01  |
| Belgium        | 804-1185-R01  | Malaysia      | 804-1185-R03  |
| Brazil         | 804-1185-R01  | Malta         | 804-1185-R03  |
| Bulgaria       | 804-1185-R01  | Mexico        | Cord provided |
| Canada         | Cord provided | Monaco        | 804-1185-R01  |
| Chile          | 804-1185-R01  | Netherlands   | 804-1185-R01  |
| China          | 804-1185-R09  | New Zealand   | 804-1185-R02  |
| Columbia       | Cord provided | Norway        | 804-1185-R01  |
| Cyprus         | 804-1185-R03  | Peru          | 804-1185-R01  |
| Czech Republic | 804-1185-R01  | Philippines   | Cord provided |
| Denmark        | 804-1185-R04  | Poland        | 804-1185-R01  |
| Egypt          | 804-1185-R01  | Portugal      | 804-1185-R01  |
| Estonia        | 804-1185-R01  | Romania       | 804-1185-R01  |
| Finland        | 804-1185-R01  | Russia        | 804-1185-R01  |
| France         | 804-1185-R07  | Saudi Arabia  | Cord provided |
| Germany        | 804-1185-R01  | Singapore     | 804-1185-R03  |
| Greece         | 804-1185-R01  | Slovakia      | 804-1185-R01  |

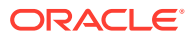

| Country     | Part Number  | Country        | Part Number   |
|-------------|--------------|----------------|---------------|
| Hong Kong   | 804-1185-R03 | South Africa   | 804-1185-R06  |
| Hungary     | 804-1185-R01 | South Korea    | 804-1185-R01  |
| Iceland     | 804-1185-R01 | Spain          | 804-1185-R01  |
| India       | 804-1185-R06 | Sweden         | 804-1185-R01  |
| Ireland     | 804-1185-R03 | Switzerland    | 804-1185-R11  |
| Israel      | 804-1185-R12 | Taiwan         | Cord provided |
| Italy       | 804-1185-R07 | Turkey         | 804-1185-R01  |
| Ivory Coast | 804-1185-R01 | United Kingdom | 804-1185-R03  |
| Japan       | 804-1185-R10 | United Arab    | 804-1185-R03  |

|--|

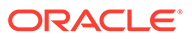